BA02135D/06/DE/01.22-00 71573784 2024-06-19 Gültig ab Version 01.00.zz (Gerätefirmware)

# Betriebsanleitung Proline Prowirl R 200

Wirbeldurchfluss-Messgerät PROFINET mit Ethernet-APL

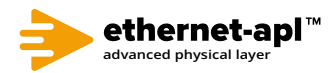

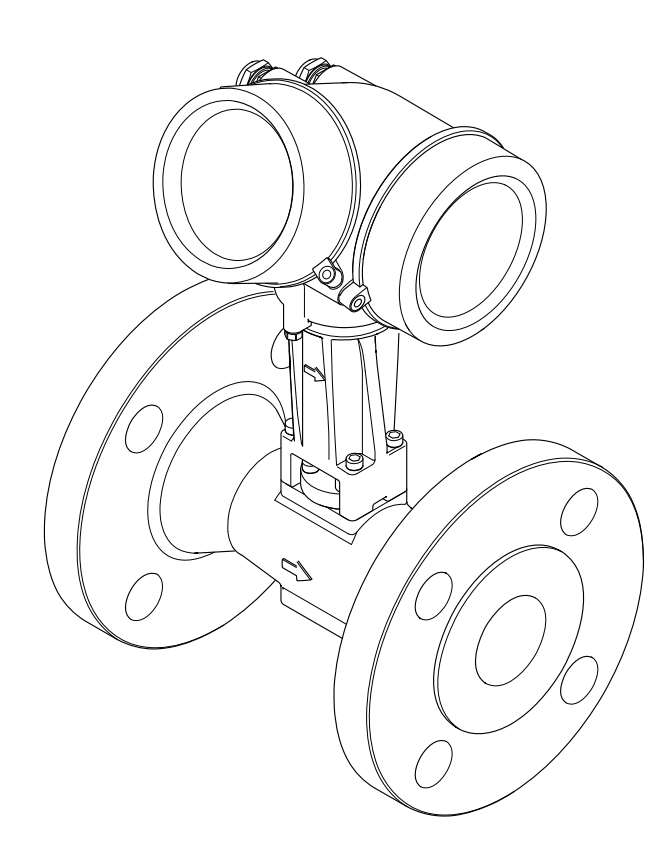

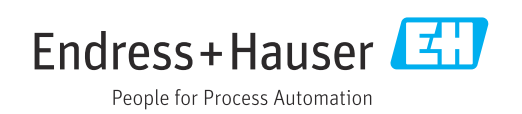

- Dokument so aufbewahren, dass das Dokument bei Arbeiten am und mit dem Gerät jederzeit verfügbar ist.
- Um eine Gefährdung für Personen oder die Anlage zu vermeiden: Kapitel "Grundlegende Sicherheitshinweise" sowie alle anderen, arbeitsspezifischen Sicherheitshinweise im Dokument sorgfältig lesen.
- Der Hersteller behält sich vor, technische Daten ohne spezielle Ankündigung dem entwicklungstechnischen Fortschritt anzupassen. Über die Aktualität und eventuelle Erweiterungen dieser Anleitung gibt Ihre Endress+Hauser Vertriebszentrale Auskunft.

# Inhaltsverzeichnis

| T                                                                                                    | Hinweise zum Dokument                                                                                                    | 6                                                                               |
|----------------------------------------------------------------------------------------------------|----------------------------------------------------------------------------------------------------|---------------------------------------------------------------------------------|
| 1.1                                                                                                    | Dokumentfunktion                                                                                                    | 6                                                                               |
| 1.2                                                                                                    | Symbole                                                                                                    | 6                                                                               |
|                                                                                                    | 1.2.1 Warnhinweissymbole                                                                                                    | 6                                                                               |
|                                                                                                    | 1.2.2 Elektrische Symbole                                                                                                    | 6                                                                               |
|                                                                                                    | hole                                                                                                    | 7                                                                               |
|                                                                                                    | 1.2.4 Werkzeugsymbole                                                                                                    | ,<br>7                                                                          |
|                                                                                                    | 1.2.5 Symbole für Informationstypen                                                                                                    | 7                                                                               |
|                                                                                                    | 1.2.6 Symbole in Grafiken                                                                                                    | 7                                                                               |
| 1.3                                                                                                    | Dokumentation                                                                                                    | 8                                                                               |
|                                                                                                    | 1.3.1 Dokumentfunktion                                                                                                    | 8                                                                               |
| 1.4                                                                                                    | Eingetragene Marken                                                                                                    | 8                                                                               |
| 2                                                                                                    | Sicherheitshinweise 1                                                                                                    | 10                                                                              |
| 2.1                                                                                                    | Anforderungen an das Personal                                                                                                    | 10                                                                              |
| 2.2                                                                                                    | Bestimmungsgemäße Verwendung                                                                                                    | 10                                                                              |
| 2.3                                                                                                    | Arbeitssicherheit                                                                                                    | 11                                                                              |
| 2.4                                                                                                    | Betriebssicherheit                                                                                                    | 11                                                                              |
| 2.5                                                                                                    | Produktsicherheit                                                                                                    | 11                                                                              |
| 2.0<br>2.7                                                                                                    | Gerätesnezifische IT-Sicherheit                                                                                                    | 17                                                                              |
| 2.7                                                                                                    | 2.7.1 Zugriff via Hardwareschreibschutz                                                                                                    | 12                                                                              |
|                                                                                                    | schützen                                                                                                    | 12                                                                              |
|                                                                                                    | 2.7.2 Zugriff via Passwort schützen                                                                                                    | 12                                                                              |
|                                                                                                    | 2.7.3 Zugriff via Webserver                                                                                                    | 12                                                                              |
|                                                                                                    | 2.7.4 Zugriff via Feldbus                                                                                                    | 13                                                                              |
| 3                                                                                                    | Produktbeschreibung 1                                                                                                    | L <b>4</b>                                                                      |
| 3.1                                                                                                    | Produktaufbau                                                                                                    | 14                                                                              |
|                                                                                                    |                                                                                                    |                                                                                 |
| ,                                                                                                    |                                                                                                    |                                                                                 |
| 4                                                                                                    | Warenannahme und Produktidenti-                                                                                                    |                                                                                 |
| 4                                                                                                    | Warenannahme und Produktidenti-<br>fizierung 1                                                                                                    | 15                                                                              |
| <b>4</b>                                                                                                    | Warenannahme und Produktidenti-      fizierung      Warenannahme                                                                                                    | L <b>5</b>                                                                      |
| <b>4</b><br>4.1<br>4.2                                                                                         | Warenannahme und Produktidentifizierung      fizierung      1      Warenannahme      Produktidentifizierung      1                                                                                                    | 15                                                                              |
| <b>4</b><br>4.1<br>4.2                                                                                         | Warenannahme und Produktidenti-         fizierung         1         Warenannahme         Produktidentifizierung         4.2.1         Messaufnehmer-Typenschild         4.2.2         Symbole auf Messaerät                                                                                                    | 15<br>15<br>17                                                                  |
| <b>4</b><br>4.1<br>4.2                                                                                         | Warenannahme und Produktidenti-fizierung1Warenannahme2Produktidentifizierung24.2.1Messaufnehmer-Typenschild4.2.2Symbole auf Messgerät                                                                                                    | L <b>5</b><br>15<br>17<br>20                                                    |
| <b>4</b><br>4.1<br>4.2<br><b>5</b>                                                                             | Warenannahme und Produktidenti-<br>fizierung1Marenannahme1Warenannahme1Produktidentifizierung14.2.1Messaufnehmer-Typenschild14.2.2Symbole auf Messgerät2Lagerung und Transport2                                                                                                    | 15<br>15<br>17<br>20<br><b>21</b>                                               |
| <b>4</b><br>4.1<br>4.2<br><b>5</b><br>5.1                                                                      | Warenannahme und Produktidenti-         fizierung         1         Warenannahme         Produktidentifizierung         4.2.1         Messaufnehmer-Typenschild         4.2.2         Symbole auf Messgerät         2         Lagerung und Transport         2         Lagerbedingungen                                                                                                    | 15<br>15<br>17<br>20<br><b>21</b>                                               |
| <b>4</b><br>4.1<br>4.2<br><b>5</b><br>5.1<br>5.2                                                               | Warenannahme und Produktidenti-         fizierung       1         Warenannahme       2         Produktidentifizierung       2         4.2.1       Messaufnehmer-Typenschild       2         4.2.2       Symbole auf Messgerät       2         Lagerung und Transport       2         Lagerbedingungen       2         Produkt transportieren       2                                                                                                    | L <b>5</b><br>15<br>17<br>20<br><b>21</b><br>21                                 |
| <b>4</b><br>4.1<br>4.2<br><b>5</b><br>5.1<br>5.2                                                               | Warenannahme und Produktidenti-         fizierung       1         Warenannahme       2         Produktidentifizierung       2         4.2.1       Messaufnehmer-Typenschild       2         4.2.2       Symbole auf Messgerät       2         Lagerung und Transport       2         Lagerbedingungen       2         Produkt transportieren       2         5.2.1       Messgeräte ohne Hebeösen       2                                                                                                    | 21<br>21<br>21                                                                  |
| <b>4</b><br>4.1<br>4.2<br><b>5</b><br>5.1<br>5.2                                                               | Warenannahme und Produktidenti-         fizierung       1         Warenannahme       1         Produktidentifizierung       1         4.2.1       Messaufnehmer-Typenschild       1         4.2.2       Symbole auf Messgerät       1         4.2.2       Symbole auf Messgerät       1         Lagerung und Transport       2         Lagerbedingungen       2         5.2.1       Messgeräte ohne Hebeösen       2         5.2.2       Messgeräte mit Hebeösen       2                                                                                                    | 21<br>21<br>22<br>21<br>22<br>22                                                |
| <b>4</b><br>4.1<br>4.2<br><b>5</b><br>5.1<br>5.2                                                               | Warenannahme und Produktidenti-         fizierung       1         Warenannahme       1         Produktidentifizierung       1         4.2.1       Messaufnehmer-Typenschild       1         4.2.2       Symbole auf Messgerät       1         4.2.2       Symbole auf Messgerät       1         Lagerung und Transport       2         Lagerbedingungen       2         Produkt transportieren       2         5.2.1       Messgeräte ohne Hebeösen       2         5.2.2       Messgeräte mit Hebeösen       2         5.2.3       Transport mit einem Gabelstapler       2                                                                                                    | 21<br>22<br>22<br>22<br>22<br>22<br>22<br>22<br>22<br>22<br>22<br>22<br>22<br>2 |
| <b>4</b><br>4.1<br>4.2<br><b>5</b><br>5.1<br>5.2                                                               | Warenannahme und Produktidenti-<br>fizierung1Marenannahme1Produktidentifizierung14.2.1Messaufnehmer-Typenschild14.2.2Symbole auf Messgerät14.2.3Symbole auf Messgerät2Lagerung und Transport2Lagerbedingungen25.2.1Messgeräte ohne Hebeösen25.2.2Messgeräte mit Hebeösen25.2.3Transport mit einem Gabelstapler2Verpackungsentsorgung2                                                                                                    | L <b>5</b><br>15<br>17<br>20<br>21<br>21<br>21<br>22<br>22<br>22<br>22          |
| <ul> <li>4.1</li> <li>4.2</li> <li>5.1</li> <li>5.2</li> <li>5.3</li> <li>6</li> </ul>                         | Warenannahme und Produktidenti-<br>fizierung1Marenannahme1Warenannahme1Produktidentifizierung14.2.1Messaufnehmer-Typenschild14.2.2Symbole auf Messgerät14.2.2Symbole auf Messgerät2Lagerung und Transport2Lagerbedingungen2Produkt transportieren25.2.1Messgeräte ohne Hebeösen25.2.3Transport mit einem Gabelstapler2Verpackungsentsorgung2Montage2                                                                                                    | 21<br>22<br>22<br>22<br>22<br>22<br>22<br>22<br>22<br>22<br>22<br>22<br>22<br>2 |
| <ul> <li>4.1</li> <li>4.2</li> <li>5.1</li> <li>5.2</li> <li>5.3</li> <li>6</li> <li>6.1</li> </ul>            | Warenannahme und Produktidenti-<br>fizierung1Warenannahme1Warenannahme1Produktidentifizierung14.2.1Messaufnehmer-Typenschild14.2.2Symbole auf Messgerät14.2.2Symbole auf Messgerät2Lagerung und Transport2Lagerbedingungen2Produkt transportieren25.2.1Messgeräte ohne Hebeösen25.2.2Messgeräte mit Hebeösen25.2.3Transport mit einem Gabelstapler2Verpackungsentsorgung22Montage2Montagebedingungen2                                                                                                    | 21<br>22<br>21<br>22<br>22<br>22<br>22<br>22<br>23                              |
| <ul> <li>4.1</li> <li>4.2</li> <li>5</li> <li>5.1</li> <li>5.2</li> <li>5.3</li> <li>6</li> <li>6.1</li> </ul> | Warenannahme und Produktidenti-fizierung1Warenannahme1Produktidentifizierung14.2.1Messaufnehmer-Typenschild14.2.2Symbole auf Messgerät14.2.3Symbole auf Messgerät1Lagerung und Transport2Lagerbedingungen2Produkt transportieren25.2.1Messgeräte ohne Hebeösen25.2.2Messgeräte mit Hebeösen25.2.3Transport mit einem Gabelstapler2Verpackungsentsorgung2Montage26.1.1Montageposition2                                                                                                    | L <b>5</b><br>15<br>17<br>20<br>21<br>21<br>22<br>22<br>22<br>22<br>23<br>23    |
| <ul> <li>4.1</li> <li>4.2</li> <li>5</li> <li>5.1</li> <li>5.2</li> <li>5.3</li> <li>6</li> <li>6.1</li> </ul> | Warenannahme und Produktidenti-         fizierung       1         Warenannahme       2         Produktidentifizierung       2         4.2.1       Messaufnehmer-Typenschild       2         4.2.2       Symbole auf Messgerät       2         Lagerung und Transport       2         Lagerbedingungen       2         Produkt transportieren       2         5.2.1       Messgeräte ohne Hebeösen       2         5.2.2       Messgeräte mit Hebeösen       2         5.2.3       Transport mit einem Gabelstapler       2         Verpackungsentsorgung       2       2         Montage       2       2         6.1.1       Montageposition       2         6.1.2       Anforderungen aus Umgebung und       2 | 21<br>22<br>22<br>22<br>23<br>23<br>23                                          |

| 6.2                                         | 6.1.3Spezielle Montagehinweise28Messgerät montieren296.2.1Benötigtes Werkzeug296.2.2Messgerät vorbereiten296.2.3Messaufnehmer montieren296.2.4Messumformer der Getrenntausführung montieren306.2.5Messumformergehäuse drehen316.2.6Anzeigemodul drehen31                                                                                                    |
|---------------------------------------------|----------------------------------------------------------------------------------------------------|
| 6.3                                         | Montagekontrolle                                                                                                    |
| 7                                           | Elektrischer Anschluss 33                                                                                                    |
| 7.1                                         | Elektrische Sicherheit                                                                                                    |
| 7.2                                         | Anschlussbedingungen337.2.1Benötigtes Werkzeug337.2.2Anforderungen an Anschlusskabel33                                                                                                    |
|                                             | 7.2.3 Verbindungskabel Getrenntausfüh-                                                                                                    |
|                                             | rung                                                                                                    |
|                                             | 7.2.5 Pinbelegung Gerätestecker                                                                                                    |
|                                             | 7.2.6 Schirmung und Erdung                                                                                                    |
|                                             | 7.2.7 Anforderungen an Speisegerät 36                                                                                                    |
|                                             | 7.2.8 Messgerät vorbereiten                                                                                                    |
| 1.3                                         | Messgerat anschließen                                                                                                    |
|                                             | 7.3.2 Getrenntausführung anschließen 39                                                                                                    |
|                                             | 7.3.3 Potenzialausgleich                                                                                                    |
| <b>-</b> /                                  |                                                                                                    |
| 7.4                                         | Schutzart sicherstellen 44                                                                                                    |
| 7.4<br>7.5                                  | Anschlusskontrolle                                                                                                    |
| 7.4<br>7.5<br><b>8</b>                      | Schutzart sicherstellen                                                                                                    |
| 7.4<br>7.5<br><b>8</b><br>8.1<br>8.2        | Schutzart sicherstellen       44         Anschlusskontrolle       44         Bedienungsmöglichkeiten       46         Übersicht zu Bedienungsmöglichkeiten       46         Aufbau und Funktionsweise des Bedienme-                                                                                                    |
| 7.4<br>7.5<br><b>8</b><br>8.1<br>8.2        | Schutzart sicherstellen       44         Anschlusskontrolle       44         Bedienungsmöglichkeiten       46         Übersicht zu Bedienungsmöglichkeiten       46         Aufbau und Funktionsweise des Bedienmennüs       47                                                                                                    |
| 7.4<br>7.5<br><b>8</b><br>8.1<br>8.2        | Schutzart sicherstellen       44         Anschlusskontrolle       44         Bedienungsmöglichkeiten       46         Übersicht zu Bedienungsmöglichkeiten       46         Aufbau und Funktionsweise des Bedienmenüs       47         8.2.1       Aufbau des Bedienmenüs       47         8.2.2       Bedienphilosophie       48                                                                                                    |
| 7.4<br>7.5<br><b>8</b><br>8.1<br>8.2<br>8.3 | Schutzart sicherstellen       44         Anschlusskontrolle       44         Bedienungsmöglichkeiten       46         Übersicht zu Bedienungsmöglichkeiten       46         Aufbau und Funktionsweise des Bedienme-       47         8.2.1       Aufbau des Bedienmenüs       47         8.2.2       Bedienphilosophie       48         Zugriff auf Bedienmenü via Vor-Ort-Anzeige       49                                                                                                    |
| 7.4<br>7.5<br><b>8</b><br>8.1<br>8.2<br>8.3 | Schutzart sicherstellen       44         Anschlusskontrolle       44         Bedienungsmöglichkeiten       46         Übersicht zu Bedienungsmöglichkeiten       46         Aufbau und Funktionsweise des Bedienme-       47         8.2.1       Aufbau des Bedienmenüs       47         8.2.2       Bedienphilosophie       48         Zugriff auf Bedienmenü via Vor-Ort-Anzeige       49         8.3.1       Betriebsanzeige       49                                                                                                    |
| 7.4<br>7.5<br><b>8</b><br>8.1<br>8.2<br>8.3 | Schutzart sicherstellen44Anschlusskontrolle44Bedienungsmöglichkeiten46Übersicht zu Bedienungsmöglichkeiten46Aufbau und Funktionsweise des Bedienme-478.2.1Aufbau des Bedienmenüs478.2.2Bedienphilosophie48Zugriff auf Bedienmenü via Vor-Ort-Anzeige498.3.1Betriebsanzeige498.3.2Navigieransicht51                                                                                                    |
| 7.4<br>7.5<br><b>8</b><br>8.1<br>8.2<br>8.3 | Schutzart sicherstellen44Anschlusskontrolle44Bedienungsmöglichkeiten46Übersicht zu Bedienungsmöglichkeiten46Aufbau und Funktionsweise des Bedienme-478.2.1Aufbau des Bedienmenüs478.2.2Bedienphilosophie48Zugriff auf Bedienmenü via Vor-Ort-Anzeige498.3.1Betriebsanzeige498.3.2Navigieransicht518.3.3Editieransicht53                                                                                                    |
| 7.4<br>7.5<br><b>8</b><br>8.1<br>8.2<br>8.3 | Schutzart sicherstellen44Anschlusskontrolle44Bedienungsmöglichkeiten46Übersicht zu Bedienungsmöglichkeiten46Aufbau und Funktionsweise des Bedienme-478.2.1Aufbau des Bedienmenüs478.2.2Bedienphilosophie48Zugriff auf Bedienmenü via Vor-Ort-Anzeige498.3.1Betriebsanzeige498.3.2Navigieransicht518.3.3Editieransicht538.3.4Bedienelemente54                                                                                                    |
| 7.4<br>7.5<br><b>8</b><br>8.1<br>8.2<br>8.3 | Schutzart sicherstellen44Anschlusskontrolle44Bedienungsmöglichkeiten46Übersicht zu Bedienungsmöglichkeiten46Aufbau und Funktionsweise des Bedienme-47nüs478.2.1Aufbau des Bedienmenüs478.2.2Bedienphilosophie48Zugriff auf Bedienmenü via Vor-Ort-Anzeige498.3.1Betriebsanzeige498.3.2Navigieransicht518.3.3Editieransicht538.3.4Bedienelemente548.3.5Kontextmenü aufrufen57                                                                                                    |
| 7.4<br>7.5<br><b>8</b><br>8.1<br>8.2<br>8.3 | Schutzart sicherstellen44Anschlusskontrolle44Bedienungsmöglichkeiten46Übersicht zu Bedienungsmöglichkeiten46Aufbau und Funktionsweise des Bedienme-478.2.1Aufbau des Bedienmenüs478.2.2Bedienphilosophie48Zugriff auf Bedienmenü via Vor-Ort-Anzeige498.3.1Betriebsanzeige498.3.2Navigieransicht518.3.3Editieransicht538.3.4Bedienelemente548.3.5Kontextmenü aufrufen578.3.6Navigieren und aus Liste wählen57                                                                                                    |
| 7.4<br>7.5<br><b>8</b><br>8.1<br>8.2<br>8.3 | Schutzart sicherstellen44Anschlusskontrolle44Bedienungsmöglichkeiten46Übersicht zu Bedienungsmöglichkeiten46Aufbau und Funktionsweise des Bedienme-478.2.1Aufbau des Bedienmenüs478.2.2Bedienphilosophie48Zugriff auf Bedienmenü via Vor-Ort-Anzeige498.3.1Betriebsanzeige498.3.2Navigieransicht518.3.3Editieransicht538.3.4Bedienelemente548.3.5Kontextmenü aufrufen578.3.7Parameter direkt aufrufen578.3.8Hilfetext aufrufen58                                                                                                    |
| 7.4<br>7.5<br><b>8</b><br>8.1<br>8.2<br>8.3 | Schutzart sicherstellen44Anschlusskontrolle44Bedienungsmöglichkeiten46Übersicht zu Bedienungsmöglichkeiten46Aufbau und Funktionsweise des Bedienme-47nüs478.2.1Aufbau des Bedienmenüs478.2.2Bedienphilosophie48Zugriff auf Bedienmenü via Vor-Ort-Anzeige498.3.1Betriebsanzeige498.3.2Navigieransicht518.3.3Editieransicht538.3.4Bedienelemente548.3.5Kontextmenü aufrufen558.3.6Navigieren und aus Liste wählen578.3.7Parameter direkt aufrufen588.3.9Parameter ändern59                                                                                                    |
| 7.4<br>7.5<br><b>8</b><br>8.1<br>8.2<br>8.3 | Schutzart sicherstellen44Anschlusskontrolle44Bedienungsmöglichkeiten46Übersicht zu Bedienungsmöglichkeiten46Aufbau und Funktionsweise des Bedienme-47nüs478.2.1Aufbau des Bedienmenüs478.2.2Bedienphilosophie48Zugriff auf Bedienmenü via Vor-Ort-Anzeige498.3.1Betriebsanzeige498.3.2Navigieransicht518.3.3Editieransicht538.3.4Bedienelemente548.3.5Kontextmenü aufrufen558.3.6Navigieren und aus Liste wählen578.3.7Parameter direkt aufrufen588.3.9Parameter ändern598.3.10Anwenderrollen und ihre Zugriffs-                                                                                                   |
| 7.4<br>7.5<br><b>8</b><br>8.1<br>8.2<br>8.3 | Schutzart sicherstellen44Anschlusskontrolle44Bedienungsmöglichkeiten46Übersicht zu Bedienungsmöglichkeiten46Aufbau und Funktionsweise des Bedienmen478.2.1Aufbau des Bedienmenüs478.2.2Bedienphilosophie48Zugriff auf Bedienmenü via Vor-Ort-Anzeige498.3.1Betriebsanzeige498.3.2Navigieransicht518.3.3Editieransicht538.3.4Bedienelemente548.3.5Kontextmenü aufrufen558.3.6Navigieren und aus Liste wählen578.3.7Parameter direkt aufrufen588.3.9Parameter ändern598.3.10Anwenderrollen und ihre Zugriffsrrechte608.3.11Schreibschutz aufheben via Freiga-60                                                      |
| 7.4<br>7.5<br><b>8</b><br>8.1<br>8.2<br>8.3 | Schutzart sicherstellen44Anschlusskontrolle44Bedienungsmöglichkeiten46Übersicht zu Bedienungsmöglichkeiten46Aufbau und Funktionsweise des Bedienmen478.2.1Aufbau des Bedienmenüs478.2.2Bedienphilosophie48Zugriff auf Bedienmenü via Vor-Ort-Anzeige498.3.1Betriebsanzeige498.3.2Navigieransicht518.3.3Editieransicht538.3.4Bedienelemente548.3.5Kontextmenü aufrufen558.3.6Navigieren und aus Liste wählen578.3.7Parameter direkt aufrufen588.3.9Parameter ändern598.3.10Anwenderrollen und ihre Zugriffsrrechte608.3.11Schreibschutz aufheben via Freigabecode60                                                 |
| 7.4<br>7.5<br><b>8</b><br>8.1<br>8.2<br>8.3 | Schutzart sicherstellen44Anschlusskontrolle44Bedienungsmöglichkeiten46Übersicht zu Bedienungsmöglichkeiten46Aufbau und Funktionsweise des Bedienmen478.2.1Aufbau des Bedienmenüs478.2.2Bedienphilosophie48Zugriff auf Bedienmenü via Vor-Ort-Anzeige498.3.1Betriebsanzeige498.3.2Navigieransicht518.3.3Editieransicht538.3.4Bedienelemente548.3.5Kontextmenü aufrufen578.3.6Navigieren und aus Liste wählen578.3.9Parameter direkt aufrufen588.3.9Parameter ändern598.3.10Anwenderrollen und ihre Zugriffsrrechte608.3.11Schreibschutz aufheben via Freigabecode608.3.12Tastenverriegelung ein- und aussschalten61 |

| 8.4.3       DeviceCare       64         8.4.4       SIMATIC PDM       64         9       Systemintegration       66         9.1       Übersicht zu Gerätebeschreibungsdateien       66         9.1.1       Aktuelle Versionsdaten zum Gerät       66         9.1.2       Bedientools       66         9.2.1       Dateiname der herstellerspezifischen<br>Gerätestammdatei (GSD)       67         9.3.1       Übersicht Module       67         9.3.2       Beschreibung der Module       68         9.3.1       Übersicht Module       67         9.3.2       Beschreibung der Module       68         9.3.3       Kodierung des Status       74         9.3.4       Werkseinstellung       75         9.4       Systemredundanz S2       76         10       Inbetriebnahme       77         10.4       Mossgerät einschalten       77         10.4       Messgerät konfigurieren       80         10.4.2       Systemineirten einstellen       80         10.4.2       Systemineirten einstellen       81         10.4.2       Systemineirten einstellen       89         10.5       Simulation       113         10.6       <                                                                                                    |              | 8.4.2 FieldCare 63                             |
|----------------------------------------------------------------------------------------------------|--------------|------------------------------------------------|
| 8.4.4       SIMATIC PDM.       64         9       Systemintegration       66         9.1       Übersicht zu Gerätebeschreibungsdateien       66         9.1.1       Aktuelle Versionsdaten zum Gerät       66         9.2.1       Bedientools       66         9.2.2       Bedientools       67         9.2.2       Dateiname der PA-Profil Gerätestammdatei (GSD)       67         9.3.1       Übersicht Module       67         9.3.1       Übersicht Module       67         9.3.2       Beschreibung der Module       68         9.3.3       Kodierung des Status       74         9.3.4       Werkseinstellung       75         9.4       Systemredundanz S2       76         10       Inbetriebnahme       77         10.1       Montage und Anschlusskontrolle       77         10.3       Bediensprache einstellen       77         10.4       Messgerät konfigurieren       77         10.4.1       Kommunikationsschnittstelle anzeigen       78         10.4.2       Systemeinheiten einstellen       80         10.4.3       Messtoff auswählen und einstellen       84         10.4.5       Schleichmenge konfigurieren       87                                                                                                    |              | 8.4.3 DeviceCare 64                            |
| 9         Systemintegration         66           9.1         Übersicht zu Gerätebeschreibungsdateien         66           9.1.1         Aktuelle Versionsdaten zum Gerät         66           9.1.2         Bedientools         66           9.2         Gerätestammdatei (GSD)         67           9.2.1         Dateiname der herstellerspezifischen<br>Gerätestammdatei (GSD)         67           9.3.1         Übersicht Module         67           9.3.1         Übersicht Module         68           9.3.1         Übersicht Module         68           9.3.2         Beschreibung der Module         68           9.3.3         Kodierung des Status         74           9.4         Systemredundanz S2         76           10         Inbetriebnahme         77           10.1         Montage und Anschlusskontrolle         77           10.2         Messgerät einschalten         77           10.3         Bediensprache einstellen         77           10.4         Messgerät konfigurieren         87           10.4.2         Systemeinheiten einstellen         87           10.4.2         Systeminheiten einstellen         88           10.4.3         Messtoff auswählen und einstellen                                                                                                    |              | 8.4.4 SIMATIC PDM                              |
| 9.1       Übersicht zu Gerätebeschreibungsdateien                                                                                                    | 9            | Systemintegration                              |
| 9.1.1       Aktuelle Versionsdaten zum Gerät                                                                                                    | 9.1          | Übersicht zu Gerätebeschreibungsdateien 66     |
| 9.1.2       Bedientools       66         9.2.1       Dateiname der herstellerspezifischen Gerätestammdatei (GSD)       67         9.2.2       Dateiname der PA-Profil Gerätesstammdatei (GSD)       67         9.3.1       Übersicht Module       67         9.3.2       Beschreibung der Module       68         9.3.3       Kodierung des Status       74         9.3.4       Werkseinstellung       75         9.4       Systemredundanz S2       76         10       Inbetriebnahme       77         10.1       Montage und Anschlusskontrolle       77         10.2       Messgerät einschalten       77         10.3       Bediensprache einstellen       77         10.4       Messgerät konfigurieren       78         10.4.2       Systemeinheiten einstellen       80         10.4.3       Messtoff auswählen und einstellen       84         10.4.4       Analg Inputs konfigurieren       89         10.5       Simulation       113         10.6       Einstellungen schützen vor unerlaubtem       204/6         2.9       Schleichmenge konfigurieren       114         10.6.1       Schreibschutz via Verriegelungs-       114         10.6.2       Sc                                                                                                    |              | 9.1.1 Aktuelle Versionsdaten zum Gerät 66      |
| 9.2.1       Dateiname (GDP)       000         9.2.1       Dateiname der herstellerspezifischen Gerätestammdatei (GSD)       67         9.2.2       Dateiname der PA-Profil Gerätestammdatei (GSD)       67         9.3.1       Übersicht Module       67         9.3.1       Übersicht Module       68         9.3.1       Übersicht Module       68         9.3.1       Werkseinstellung       74         9.3.4       Werkseinstellung       75         9.4       Systemredundanz S2       76         10       Inbetriebnahme       77         10.1       Montage und Anschlusskontrolle       77         10.2       Messgerät einschalten       77         10.3       Bediensprache einstellen       77         10.4       Kossgerät konfigurieren       77         10.4.1       Kommunikationsschnittstelle anzeigen       78         10.4.2       Systemeinheiten einstellen       80         10.4.3       Messstoff auswählen und einstellen       84         10.4.4       Analog Inputs konfigurieren       87         10.4.5       Schleichmenge konfigurieren       89         10.5       Simulation       113         10.6       Einstellungen schützen vor u                                                                                                    | 9.2          | 9.1.2 Bealentools                              |
| Gerätestammdatei (GSD)       67         9.2.2       Dateiname der PA-Profil Geräte-<br>stammdatei (GSD)       67         9.3       Zyklische Datenübertragung       67         9.3.1       Übersicht Module       67         9.3.2       Beschreibung der Module       68         9.3.3       Kodierung des Status       74         9.3.4       Werkseinstellung       75         9.4       Systemredundanz S2       76         10       Inbetriebnahme       77         10.1       Montage und Anschlusskontrolle       77         10.2       Messgerät einschalten       77         10.3       Bediensprache einstellen       77         10.4       Kommunikationsschnittstelle anzeigen       78         10.4.1       Kommunikationsschnittstelle anzeigen       78         10.4.2       Systemeinheiten einstellen       80         10.4.3       Messstoff auswählen und einstellen       84         10.4.4       Analog Inputs konfigurieren       88         10.4.5       Schleichmenge konfigurieren       89         10.5       Simulation       113         10.6       Einstellungen schützen vor unerlaubtem       74         2ugriff       114       10.6.2 <td>9.4</td> <td>9.2.1 Dateiname der herstellerspezifischen</td>                                                                                                    | 9.4          | 9.2.1 Dateiname der herstellerspezifischen     |
| 9.2.2       Dateiname der PA-Profil Geräte-<br>stammdatei (GSD)       67         9.3       Zyklische Datenübertragung       67         9.3.1       Übersicht Module       68         9.3.2       Beschreibung der Module       68         9.3.3       Kodierung des Status       74         9.3.4       Werkseinstellung       75         9.4       Systemredundanz S2       76         10       Inbetriebnahme       77         10.1       Montage und Anschlusskontrolle       77         10.2       Messgerät einschalten       77         10.3       Bediensprache einstellen       77         10.4       Messgerät konfigurieren       77         10.4.1       Kommunikationsschnittstelle anzeigen       78         10.4.2       Systemeinheiten einstellen       80         10.4.3       Messstoff auswählen und einstellen       84         10.4.4       Analog Inputs konfigurieren       87         10.4.5       Schleichmenge konfigurieren       89         10.5       Simulation       113         10.6       Einstellungen schützen vor unerlaubtem       114         10.6.1       Schreibschutz via Verriegelungssschalter       116         10.7.2                                                                                                    |              | Gerätestammdatei (GSD)                         |
| stammdatei (GSD)       67         9.3       Zyklische Datenübertragung       67         9.3.1       Übersicht Module       67         9.3.2       Beschreibung der Module       68         9.3.3       Kodierung des Status       74         9.3.4       Werkseinstellung       75         9.4       Systemredundanz S2       76         10       Inbetriebnahme       77         10.1       Montage und Anschlusskontrolle       77         10.2       Messgerät einschalten       77         10.3       Bediensprache einstellen       77         10.4       Messgerät konfigurieren       77         10.4.1       Kommunikationsschnittstelle anzeigen       78         10.4.2       Systeminheiten einstellen       80         10.4.3       Messstoff auswählen und einstellen       84         10.4.4       Analog Inputs konfigurieren       87         10.4.5       Schleichmenge konfigurieren       89         10.5       Simulation       113         10.6       Einstellungen schützen vor unerlaubtem       72         10.5       Schleichmenge konfigurieren       114         10.6.1       Schreibschutz via Verriegalecode       114                                                                                                    |              | 9.2.2 Dateiname der PA-Profil Geräte-          |
| 9.3.1       Übersicht Module       67         9.3.1       Übersicht Module       67         9.3.2       Beschreibung der Module       68         9.3.3       Ködierung des Status       74         9.3.4       Werkseinstellung       75         9.4       Systemredundanz S2       76         10       Inbetriebnahme       77         10.1       Montage und Anschlusskontrolle       77         10.2       Messgerät einschalten       77         10.3       Bediensprache einstellen       77         10.4       Kommunikationsschnittstelle anzeigen       78         10.4.2       Systemeinheiten einstellen       80         10.4.3       Messstoff auswählen und einstellen       84         10.4.4       Analog Inputs konfigurieren       87         10.4.5       Schleichmenge konfigurieren       89         10.5       Simulation       113         10.6       Einstellungen schützen vor unerlaubtem       114         10.6.1       Schreibschutz via Verriegelungsschalter       115         10.7       Anwendungsspezifische Inbetriebnahme       116         10.7.1       Dampfanwendung       117         10.7.2       Flüssigkeitsanwendung                                                                                                    | 0.2          | stammdatei (GSD)                               |
| 9.3.2       Beschreibung der Module       68         9.3.3       Kodierung des Status       74         9.3.4       Werkseinstellung       75         9.4       Systemredundanz S2       76         10       Inbetriebnahme       77         10.1       Montage und Anschlusskontrolle       77         10.2       Messgerät einschalten       77         10.3       Bediensprache einstellen       77         10.4       Messgerät konfigurieren       77         10.4.1       Kommunikationsschnittstelle anzeigen       78         10.4.2       Systemeinheiten einstellen       80         10.4.3       Messstoff auswählen und einstellen       84         10.4.4       Analog Inputs konfigurieren       88         10.4.5       Schleichmenge konfigurieren       88         10.4.6       Erweiterte Einstellungen       113         10.6       Einstellungen schützen vor unerlaubtem       20         2ugriff       114       10.6.1       Schreibschutz via Verriegelungssschalter         schalter       115       10.7       Anwendungsspezifische Inbetriebnahme       116         10.7.2       Flüssigkeitsanwendung       116       10.7.1       Dampfanwendung       116                                                                                                    | 9.3          | 2 2 2 2 2 2 2 2 2 2 2 2 2 2 2 2 2 2 2          |
| 9.3.3       Kodierung des Status       74         9.3.4       Werkseinstellung       75         9.4       Systemredundanz S2       76         10       Inbetriebnahme       77         10.1       Montage und Anschlusskontrolle       77         10.2       Messgerät einschalten       77         10.3       Bediensprache einstellen       77         10.4       Messgerät konfigurieren       77         10.4       Kossgerät konfigurieren       77         10.4.1       Kommunikationsschnittstelle anzeigen       78         10.4.2       Systemeinheiten einstellen       80         10.4.3       Messstoff auswählen und einstellen       84         10.4.4       Analog Inputs konfigurieren       83         10.4.5       Schleichmenge konfigurieren       88         10.4.6       Erweiterte Einstellungen       89         10.5       Simulation       113       106         10.6.1       Schreibschutz via Freigabecode       114         10.6.2       Schreibschutz via Verriegelungs-       schalter       115         10.7       Anwendungsspezifische Inbetriebnahme       116       10.7.1       Dampfanwendung       116         10.7.2       Fl                                                                                                    |              | 9.3.2 Beschreibung der Module                  |
| 9.3.4       Werkseinstellung       75         9.4       Systemredundanz S2       76         10       Inbetriebnahme       77         10.1       Montage und Anschlusskontrolle       77         10.2       Messgerät einschalten       77         10.3       Bediensprache einstellen       77         10.4       Messgerät konfigurieren       77         10.4       Kossgerät konfigurieren       77         10.4.1       Kommunikationsschnittstelle anzeigen       78         10.4.2       Systemeinheiten einstellen       80         10.4.3       Messstoff auswählen und einstellen       84         10.4.4       Analog Inputs konfigurieren       87         10.4.5       Schleichmenge konfigurieren       88         10.4.6       Erweiterte Einstellungen       89         10.5       Simulation       113         10.6       Einstellungen schützen vor unerlaubtem       20         2ugriff       114       10.6.1       Schreibschutz via Verriegelungs-         schalter       114       10.6.2       Schreibschutz via Verriegelungs-         schalter       115       10.7       Anwendungsspezifische Inbetriebnahme       116         10.7.1       Dampfan                                                                                                    |              | 9.3.3 Kodierung des Status                     |
| 9.4       Systemredundanz S2       76         10       Inbetriebnahme       77         10.1       Montage und Anschlusskontrolle       77         10.2       Messgerät einschalten       77         10.3       Bediensprache einstellen       77         10.4       Messgerät konfigurieren       77         10.4.1       Kommunikationsschnittstelle anzeigen       77         10.4.1       Kommunikationsschnittstelle anzeigen       78         10.4.2       Systemeinheiten einstellen       80         10.4.3       Messstoff auswählen und einstellen       84         10.4.4       Analog Inputs konfigurieren       87         10.4.5       Schleichmenge konfigurieren       87         10.4.6       Erweiterte Einstellungen       89         10.5       Simulation       113         10.6       Einstellungen schützen vor unerlaubtem       Zugriff         Zugriff       114       10.6.1       Schreibschutz via Verriegelungssschalter         11.6       Anwendungsspezifische Inbetriebnahme       116         10.7.1       Dampfanwendung       116         10.7.2       Flüssigkeitsanwendung       117         10.7.3       Gasanwendungen       125                                                                                                    |              | 9.3.4 Werkseinstellung 75                      |
| 10       Inbetriebnahme       77         10.1       Montage und Anschlusskontrolle       77         10.2       Messgerät einschalten       77         10.3       Bediensprache einstellen       77         10.4       Messgerät konfigurieren       77         10.4       Kommunikationsschnittstelle anzeigen       78         10.4.2       Systemeinheiten einstellen       80         10.4.3       Messgoff auswählen und einstellen       84         10.4.4       Analog Inputs konfigurieren       87         10.4.5       Schleichmenge konfigurieren       88         10.4.6       Erweiterte Einstellungen       89         10.5       Simulation       113         10.6       Einstellungen schützen vor unerlaubtem       2         Zugriff       114       10.6.1       Schreibschutz via Verriegelungsschalter       116         10.7       Anwendungsspezifische Inbetriebnahme       116       10.7.1       Dampfanwendung       117         10.7.3       Gasanwendungen       118       10.7.4       Berechnung der Messgrößen       121         11       Betrieb       125       11.5       11.5       125         11.3       Anzeige konfigurieren       125       1                                                                                                    | 9.4          | Systemredundanz S2 76                          |
| 10.1       Montage und Anschlusskontrolle       77         10.2       Messgerät einschalten       77         10.3       Bediensprache einstellen       77         10.4       Messgerät konfigurieren       77         10.4.1       Kommunikationsschnittstelle anzeigen       78         10.4.2       Systemeinheiten einstellen       80         10.4.3       Messstoff auswählen und einstellen       84         10.4.4       Analog Inputs konfigurieren       87         10.4.5       Schleichmenge konfigurieren       88         10.4.6       Erweiterte Einstellungen       89         10.5       Simulation       113         10.6.1       Schreibschutz via Freigabecode       114         10.6.2       Schreibschutz via Verriegelungsschalter       115         10.7       Anwendungsspezifische Inbetriebnahme       116         10.7.1       Dampfanwendung       116         10.7.2       Flüssigkeitsanwendung       117         10.7.3       Gasanwendungen       125         11.1       Status der Geräteverriegelung ablesen       125         11.2       Bediensprache anpassen       125         11.3       Anzeige konfigurieren       125         11.4 <td>10</td> <td>Inbetriebnahme</td>                                                                                                    | 10           | Inbetriebnahme                                 |
| 10.2       Messgerät einschalten       77         10.3       Bediensprache einstellen       77         10.4       Messgerät konfigurieren       77         10.4.1       Kommunikationsschnittstelle anzeigen       78         10.4.2       Systemeinheiten einstellen       80         10.4.3       Messstoff auswählen und einstellen       84         10.4.4       Analog Inputs konfigurieren       87         10.4.5       Schleichmenge konfigurieren       88         10.4.6       Erweiterte Einstellungen       89         10.5       Simulation       113         10.6       Einstellungen schützen vor unerlaubtem       2         Zugriff       114       10.6.1       Schreibschutz via Freigabecode       114         10.6.2       Schreibschutz via Verriegelungsschalter       115         10.7       Anwendungsspezifische Inbetriebnahme       116         10.7.2       Flüssigkeitsanwendung       117         10.7.3       Gasanwendungen       121 <b>11</b> Betrieb       125         11.2       Bediensprache anpassen       125         11.3       Anzeige konfigurieren       125         11.4       Prozessgrößen       125                                                                                                    | 10.1         | Montage und Anschlusskontrolle                 |
| 10.3       Bediensprache einstellen       77         10.4       Messgerät konfigurieren       77         10.4.1       Kommunikationsschnittstelle anzeigen       78         10.4.2       Systemeinheiten einstellen       80         10.4.3       Messstoff auswählen und einstellen       84         10.4.3       Messstoff auswählen und einstellen       84         10.4.4       Analog Inputs konfigurieren       87         10.4.5       Schleichmenge konfigurieren       88         10.4.6       Erweiterte Einstellungen       89         10.5       Simulation       113         10.6       Einstellungen schützen vor unerlaubtem       2         Zugriff       114       10.6.1       Schreibschutz via Verriegelungs-schalter       114         10.6.2       Schreibschutz via Verriegelungs-schalter       115         10.7       Anwendungsspezifische Inbetriebnahme       116         10.7.2       Flüssigkeitsanwendung       117         10.7.3       Gasanwendungen       121 <b>11</b> Betrieb       125         11.2       Bediensprache anpassen       125         11.3       Anzeige konfigurieren       125         11.4       Messwerte ablesen <td< td=""><td>10.2</td><td>Messgerät einschalten 77</td></td<>                                                                                                    | 10.2         | Messgerät einschalten 77                       |
| 10.4       Messgerat konfigurieren                                                                                                    | 10.3         | Bediensprache einstellen                       |
| 10.4.1       Kommunkationsschnittstene anzeige         gen       78         10.4.2       Systemeinheiten einstellen       80         10.4.3       Messstoff auswählen und einstellen       84         10.4.4       Analog Inputs konfigurieren       87         10.4.5       Schleichmenge konfigurieren       88         10.4.6       Erweiterte Einstellungen       89         10.5       Simulation       113         10.6       Einstellungen schützen vor unerlaubtem       114         2ugriff       114       10.6.1       Schreibschutz via Freigabecode       114         10.6.2       Schreibschutz via Verriegelungs-<br>schalter       115       115         10.7       Anwendungsspezifische Inbetriebnahme       116       10.7.2       Flüssigkeitsanwendung       117         10.7.2       Flüssigkeitsanwendung       117       10.7.3       Gasanwendungen       121 <b>11</b> Betrieb <b>125</b> 11.1       Status der Geräteverriegelung ablesen       125         11.3       Anzeige konfigurieren       125       11.4       Messwerte ablesen       125         11.4       Messwerte ablesen       125       11.4.1       Prozesspedingungen anpassen       125 <td< td=""><td>10.4</td><td>Messgerat konfigurieren</td></td<>                                                                                                    | 10.4         | Messgerat konfigurieren                        |
| 10.4.2 Systemeinheiten einstellen                                                                                                    |              | aen 78                                         |
| 10.4.3 Messstoff auswählen und einstellen                                                                                                    |              | 10.4.2 Systemeinheiten einstellen              |
| 10.4.4       Analog Inputs konfigurieren       87         10.4.5       Schleichmenge konfigurieren       88         10.4.6       Erweiterte Einstellungen       89         10.5       Simulation       113         10.6       Einstellungen schützen vor unerlaubtem       114         10.6.1       Schreibschutz via Freigabecode       114         10.6.2       Schreibschutz via Verriegelungs-<br>schalter       115         10.7       Anwendungsspezifische Inbetriebnahme       116         10.7.1       Dampfanwendung       116         10.7.2       Flüssigkeitsanwendung       117         10.7.3       Gasanwendungen       121 <b>11</b> Betrieb       125         11.1       Status der Geräteverriegelung ablesen       125         11.2       Bediensprache anpassen       125         11.3       Anzeige konfigurieren       125         11.4       Prozessgrößen       125         11.4       Prozessgrößen       125         11.4       Prozessgrößen       125         11.5       Messwerte ablesen       125         11.4       Prozessgrößen       125         11.4       Prozessgrößen       125                                                                                                    |              | 10.4.3 Messstoff auswählen und einstellen 84   |
| 10.4.5       Schleichmenge konfigurieren       88         10.4.6       Erweiterte Einstellungen       89         10.5       Simulation       113         10.6       Einstellungen schützen vor unerlaubtem         Zugriff       114         10.6.1       Schreibschutz via Freigabecode       114         10.6.2       Schreibschutz via Verriegelungs-<br>schalter       115         10.7       Anwendungsspezifische Inbetriebnahme       116         10.7.1       Dampfanwendung       116         10.7.2       Flüssigkeitsanwendung       117         10.7.3       Gasanwendungen       118         10.7.4       Berechnung der Messgrößen       121 <b>11</b> Betrieb       125         11.1       Status der Geräteverriegelung ablesen       125         11.2       Bediensprache anpassen       125         11.3       Anzeige konfigurieren       125         11.4       Prozessgrößen       125         11.4       Prozessgrößen       125         11.5       Messwerte ablesen       125         11.4.1       Prozessgrößen       125         11.4.2       Summenzähler       128         11.5       Messwerthistorie                                                                                                    |              | 10.4.4 Analog Inputs konfigurieren 87          |
| 10.4.6Erweiterte Einstellungen                                                                                                    |              | 10.4.5 Schleichmenge konfigurieren 88          |
| <ul> <li>10.5 Simulation environmental states in the second strength in the second strength is second environmental strength is second environmental strength environmental strength environmental st</li></ul> | 10 5         | 10.4.6 Erweiterte Einstellungen                |
| Zugriff                                                                                                    | 10.5         | Einstellungen schützen vor unerlaubtem         |
| 10.6.1Schreibschutz via Freigabecode11410.6.2Schreibschutz via Verriegelungs-<br>schalter                                                                                                    |              | Zugriff 114                                    |
| 10.6.2Schreibschutz via Verriegelungs-<br>schalter                                                                                                    |              | 10.6.1 Schreibschutz via Freigabecode 114      |
| 10.7Anwendungsspezifische Inbetriebnahme11610.7.1Dampfanwendung11610.7.2Flüssigkeitsanwendung11710.7.3Gasanwendungen11810.7.4Berechnung der Messgrößen121 <b>11</b> Betrieb12511.1Status der Geräteverriegelung ablesen12511.2Bediensprache anpassen12511.3Anzeige konfigurieren12511.4Prozessgrößen12511.4.1Prozessgrößen12511.5Messgerät an Prozessbedingungen anpassen12911.6Diagnose und Störungsbehebung                                                                                                    |              | schalter 115                                   |
| 10.7.1 Dampfanwendung11610.7.2 Flüssigkeitsanwendung11710.7.3 Gasanwendungen11810.7.4 Berechnung der Messgrößen121 <b>11 Betrieb</b>                                                                                                    | 10.7         | Anwendungsspezifische Inbetriebnahme 116       |
| 10.7.2Flüssigkeitsanwendung11710.7.3Gasanwendungen11810.7.4Berechnung der Messgrößen12111Betrieb12511.1Status der Geräteverriegelung ablesen12511.2Bediensprache anpassen12511.3Anzeige konfigurieren12511.4Prozessgrößen12511.5Messwerte ablesen12511.4.1Prozessgrößen12511.5Messgerät an Prozessbedingungen anpassen12911.6Diagnose und Störungsbehebung13312.1Allgemeine Störungsbehebungen133                                                                                                    |              | 10.7.1 Dampfanwendung 116                      |
| 10.7.3Gasanwendungen11810.7.4Berechnung der Messgrößen12111Betrieb12511.1Status der Geräteverriegelung ablesen12511.2Bediensprache anpassen12511.3Anzeige konfigurieren12511.4Messwerte ablesen12511.4.1Prozessgrößen12511.4.2Summenzähler12811.5Messgerät an Prozessbedingungen anpassen12911.6Diagnose und Störungsbehebung133                                                                                                    |              | 10.7.2 Flüssigkeitsanwendung 117               |
| 10.7.4Berechnung der Messgrößen12111Betrieb12511.1Status der Geräteverriegelung ablesen12511.2Bediensprache anpassen12511.3Anzeige konfigurieren12511.4Messwerte ablesen12511.4.1Prozessgrößen12511.4.2Summenzähler12811.5Messgerät an Prozessbedingungen anpassen12911.6Diagnose und Störungsbehebung                                                                                                    |              | 10.7.3 Gasanwendungen 118                      |
| 11Betrieb12511.1Status der Geräteverriegelung ablesen12511.2Bediensprache anpassen12511.3Anzeige konfigurieren12511.4Messwerte ablesen12511.4.1Prozessgrößen12511.4.2Summenzähler12811.5Messgerät an Prozessbedingungen anpassen12911.6Diagnose und Störungsbehebung13312.1Allgemeine Störungsbehebungen133                                                                                                    |              | 10.7.4 Berechnung der Messgrößen 121           |
| <ul> <li>11.1 Status der Geräteverriegelung ablesen</li></ul>                                                                                                    | 11           | Betrieb 125                                    |
| <ul> <li>11.2 Bediensprache anpassen</li></ul>                                                                                                    | 11.1         | Status der Geräteverriegelung ablesen 125      |
| 11.3       Anzeige konfigurieren                                                                                                    | 11.2         | Bediensprache anpassen 125                     |
| 11.4Messwerte ablesen                                                                                                    | 11.3<br>11.4 | Anzeige konfigurieren 125<br>Masswarta ablasan |
| 11.4.2Summenzähler12811.5Messgerät an Prozessbedingungen anpassen12911.6Messwerthistorie anzeigen12912Diagnose und Störungsbehebung13312.1Allgemeine Störungsbehebungen133                                                                                                    | 11.4         | 11 4 1 Prozessarößen                           |
| <ul> <li>11.5 Messgerät an Prozessbedingungen anpassen 129<br/>Messwerthistorie anzeigen 129</li> <li>12 Diagnose und Störungsbehebung 133</li> <li>12.1 Allgemeine Störungsbehebungen 133</li> </ul>                                                                                                    |              | 11.4.2 Summenzähler 128                        |
| <ul> <li>11.6 Messwerthistorie anzeigen</li></ul>                                                                                                    | 11.5         | Messgerät an Prozessbedingungen anpassen 129   |
| 12Diagnose und Störungsbehebung13312.1Allgemeine Störungsbehebungen133                                                                                                    | 11.6         | Messwerthistorie anzeigen 129                  |
| 12.1 Allgemeine Störungsbehebungen 133                                                                                                    | 12           | Diagnose und Störungsbehebung 133              |
|                                                                                                    | 12.1         | Allgemeine Störungsbehebungen 133              |

| 12.2  | Diagnoseinformation via Leuchtdioden                 | 135        |
|-------|------------------------------------------------------|------------|
|       | 12.2.1 Messumformer                                  | 135        |
| 12.3  | Diagnoseinformation auf Vor-Ort-Anzeige              | 136        |
|       | 12.3.1 Diagnosemeldung                               | 136        |
|       | 12.3.2 Behebungsmaßnahmen aufrufen                   | 138        |
| 12.4  | Diagnoseinformation im Webbrowser                    | 138        |
|       | 12.4.1 Diagnosemöglichkeiten                         | 138        |
|       | 12.4.2 Behebungsmaßnahmen aufrufen                   | 139        |
| 12.5  | Diagnoseinformation in FieldCare oder Devi-          |            |
| 10.9  | ceCare                                               | 139        |
|       | 12.5.1 Diagnosemöglichkeiten                         | 139        |
|       | 12.5.1 Diagnoseniognetikenten                        | 1/0        |
| 17.6  | Diagnocoverbalton appaccon                           | 140        |
| 12.0  | 12.6.1. Vorfüghare Diagnoseverhalten                 | 140        |
|       | 12.0.1 Verifugbale Diagnoseverifiaiten               | 141        |
| 10.7  | 12.6.2 Darstellung des Messwertstatus                | 141        |
| 12.7  | Ubersicht zu Diagnoseinformationen                   | 142        |
|       | 12.7.1 Diagnose zum Sensor                           | 142        |
|       | 12.7.2 Diagnose zur Elektronik                       | 149        |
|       | 12.7.3 Diagnose zur Konfiguration                    | 158        |
|       | 12.7.4 Diagnose zum Prozess                          | 165        |
|       | 12.7.5 Betriebsbedingungen für das Anzei-            |            |
|       | gen folgender Diagnoseinformatio-                    |            |
|       | nen                                                  | 174        |
|       | 12.7.6 Notbetrieb bei Temperaturkompen-              |            |
|       | sation                                               | 175        |
| 12.8  | Anstehende Diagnoseereignisse                        | 175        |
| 12.9  | Diagnoseliste                                        | 176        |
| 12.10 | Freignis-Logbuch                                     | 176        |
| 12.10 | 12 10 1 Freignis-Logbuch auslesen                    | 176        |
|       | 12.10.1 Ereignis Logbuch führen                      | 177        |
|       | 12.10.2 Elegnis Logbuch Intern                       | 1//        |
|       |                                                      | 177        |
| 10 11 | Sell                                                 | 170        |
| 12.11 |                                                      | 1/0        |
|       |                                                      | 170        |
| 10 10 | Gerät zurücksetzen                                   | 170        |
| 12.12 |                                                      | 1/9        |
| 12.13 | Firmware-Historie                                    | 180        |
|       |                                                      |            |
| 13    | Wartung                                              | 181        |
| 13 1  | Wartungsarbeiten                                     | 181        |
| 19.1  | 13.1.1 Außenreinigung                                | 181        |
|       | 13.1.7 Innenreinigung                                | 181        |
|       | 13.1.2 Austausch von Dichtungen                      | 101        |
| 12.2  | Mose- und Drüfmittel                                 | 101        |
| 12.2  | Endross   Housen Dienstleistungen                    | 101        |
| 15.5  |                                                      | 101        |
| 1/    |                                                      | 100        |
| 14    | Reparatur                                            | 182        |
| 14.1  | Allgemeine Hinweise                                  | 182        |
|       | 14.1.1 Reparatur- und Umbaukonzept                   | 182        |
|       | 14.1.2 Hinweise zu Reparatur und Umbau.              | 182        |
| 14.2  | Ersatzteile                                          | 182        |
| 14.3  | Endress+Hauser Dienstleistungen                      | 183        |
| 14.4  | Rücksendung                                          | 183        |
| 14.5  | Entsorgung                                           | 183        |
|       | •••••••••••••••••••••••                              |            |
|       | 14.5.1 Messgerät demontieren                         | 184        |
|       | 14.5.1Messgerät demontieren14.5.2Messgerät entsorgen | 184<br>184 |

| 1 | Inha  | ltsvei | rzeid | hn | is |
|---|-------|--------|-------|----|----|
|   | unia. |        |       |    | ιJ |

| 15    | Zubehör                       | 185 |
|-------|-------------------------------|-----|
| 15.1  | Gerätespezifisches Zubehör    | 185 |
|       | 15.1.1 Zum Messumformer       | 185 |
|       | 15.1.2 Zum Messaufnehmer      | 186 |
| 15.2  | Servicespezifisches Zubehör   | 186 |
| 15.3  | Systemkomponenten             | 186 |
|       |                               |     |
| 16    | Technische Daten              | 187 |
| 16.1  | Anwendungsbereich             | 187 |
| 16.2  | Arbeitsweise und Systemaufbau | 187 |
| 16.3  | Eingang                       | 187 |
| 16.4  | Ausgang                       | 194 |
| 16.5  | Energieversorgung             | 196 |
| 16.6  | Leistungsmerkmale             | 197 |
| 16.7  | Montage                       | 200 |
| 16.8  | Umgebung                      | 201 |
| 16.9  | Prozess                       | 202 |
| 16.10 | Konstruktiver Aufbau          | 204 |
| 16.11 | Bedienbarkeit                 | 211 |
| 16.12 | Zertifikate und Zulassungen   | 213 |
| 16.13 | Anwendungspakete              | 214 |
| 16.14 | Zubehör                       | 215 |
| 16.15 | Ergänzende Dokumentation      | 215 |
|       |                               |     |
| Stich | wortverzeichnis               | 217 |

# 1 Hinweise zum Dokument

### 1.1 Dokumentfunktion

Diese Anleitung liefert alle Informationen, die in den verschiedenen Phasen des Lebenszyklus des Geräts benötigt werden: Von der Produktidentifizierung, Warenannahme und Lagerung über Montage, Anschluss, Bedienungsgrundlagen und Inbetriebnahme bis hin zur Störungsbeseitigung, Wartung und Entsorgung.

### 1.2 Symbole

### 1.2.1 Warnhinweissymbole

### **GEFAHR**

Dieser Hinweis macht auf eine gefährliche Situation aufmerksam, die, wenn sie nicht vermieden wird, zu Tod oder schwerer Körperverletzung führen wird.

### **WARNUNG**

Dieser Hinweis macht auf eine gefährliche Situation aufmerksam, die, wenn sie nicht vermieden wird, zu Tod oder schwerer Körperverletzung führen kann.

### **A** VORSICHT

Dieser Hinweis macht auf eine gefährliche Situation aufmerksam, die, wenn sie nicht vermieden wird, zu leichter oder mittelschwerer Körperverletzung führen kann.

### HINWEIS

Dieser Hinweis enthält Informationen zu Vorgehensweisen und weiterführenden Sachverhalten, die keine Körperverletzung nach sich ziehen.

### 1.2.2 Elektrische Symbole

| Symbol   | Bedeutung                                                                                                    |
|----------|----------------------------------------------------------------------------------------------------|
|          | Gleichstrom                                                                                                    |
| $\sim$   | Wechselstrom                                                                                                    |
| $\sim$   | Gleich- und Wechselstrom                                                                                                    |
| <u>+</u> | <b>Erdanschluss</b><br>Eine geerdete Klemme, die vom Gesichtspunkt des Benutzers über ein Erdungssystem<br>geerdet ist.                                                                                                    |
| ÷        | Anschluss Potenzialausgleich (PE: Protective earth)<br>Erdungsklemmen, die geerdet werden müssen, bevor andere Anschlüsse hergestellt<br>werden dürfen.                                                                                                    |
|          | <ul> <li>Die Erdungsklemmen befinden sich innen und außen am Gerät:</li> <li>Innere Erdungsklemme: Anschluss Potenzialausgleich wird mit dem Versorgungsnetz verbunden.</li> <li>Äußere Erdungsklemme: Gerät wird mit dem Erdungssystem der Anlage verbunden.</li> </ul> |

| Symbol | Bedeutung                   |
|--------|-----------------------------|
|        | LED<br>Leuchtdiode ist aus. |
| -22-   | LED<br>Leuchtdiode ist an.  |
|        | LED<br>Leuchtdiode blinkt.  |

### 1.2.3 Kommunikationsspezifische Symbole

### 1.2.4 Werkzeugsymbole

| Symbol                  | Bedeutung               |
|-------------------------|-------------------------|
| 0                       | Schlitzschraubendreher  |
| $\bigcirc \not \Subset$ | Innensechskantschlüssel |
| Ŕ                       | Gabelschlüssel          |

### 1.2.5 Symbole für Informationstypen

| Symbol    | Bedeutung                                                                          |
|-----------|------------------------------------------------------------------------------------|
|           | <b>Erlaubt</b><br>Abläufe, Prozesse oder Handlungen, die erlaubt sind.             |
|           | <b>Zu bevorzugen</b><br>Abläufe, Prozesse oder Handlungen, die zu bevorzugen sind. |
| ×         | <b>Verboten</b><br>Abläufe, Prozesse oder Handlungen, die verboten sind.           |
| i         | <b>Tipp</b><br>Kennzeichnet zusätzliche Informationen.                             |
|           | Verweis auf Dokumentation                                                          |
|           | Verweis auf Seite                                                                  |
|           | Verweis auf Abbildung                                                              |
| •         | Zu beachtender Hinweis oder einzelner Handlungsschritt                             |
| 1., 2., 3 | Handlungsschritte                                                                  |
| L.        | Ergebnis eines Handlungsschritts                                                   |
| ?         | Hilfe im Problemfall                                                               |
|           | Sichtkontrolle                                                                     |

### 1.2.6 Symbole in Grafiken

| Symbol      | Bedeutung         |
|-------------|-------------------|
| 1, 2, 3,    | Positionsnummern  |
| 1., 2., 3., | Handlungsschritte |

| Symbol         | Bedeutung                                              |
|----------------|--------------------------------------------------------|
| A, B, C,       | Ansichten                                              |
| A-A, B-B, C-C, | Schnitte                                               |
| EX             | Explosionsgefährdeter Bereich                          |
| X              | Sicherer Bereich (nicht explosionsgefährdeter Bereich) |
| ≈➡             | Durchflussrichtung                                     |

### 1.3 Dokumentation

- Eine Übersicht zum Umfang der zugehörigen Technischen Dokumentation bieten:
  - Device Viewer (www.endress.com/deviceviewer): Seriennummer vom Typenschild eingeben
    - *Endress+Hauser Operations App*: Seriennummer vom Typenschild eingeben oder Matrixcode auf dem Typenschild einscannen

### 1.3.1 Dokumentfunktion

Folgende Dokumentationen können je nach bestellter Geräteausführung verfügbar sein:

| Dokumenttyp                                      | Zweck und Inhalt des Dokuments                                                                                                    |
|--------------------------------------------------|----------------------------------------------------------------------------------------------------|
| Technische Information (TI)                      | <b>Planungshilfe für Ihr Gerät</b><br>Das Dokument liefert alle technischen Daten zum Gerät und gibt einen<br>Überblick, was rund um das Gerät bestellt werden kann.                                                                                                    |
| Kurzanleitung (KA)                               | Schnell zum 1. Messwert<br>Die Anleitung liefert alle wesentlichen Informationen von der Warenan-<br>nahme bis zur Erstinbetriebnahme.                                                                                                    |
| Betriebsanleitung (BA)                           | <b>Ihr Nachschlagewerk</b><br>Die Anleitung liefert alle Informationen, die in den verschiedenen Phasen<br>des Lebenszyklus vom Gerät benötigt werden: Von der Produktidentifizie-<br>rung, Warenannahme und Lagerung über Montage, Anschluss, Bedie-<br>nungsgrundlagen und Inbetriebnahme bis hin zur Störungsbeseitigung,<br>Wartung und Entsorgung. |
| Beschreibung Geräteparameter<br>(GP)             | <b>Referenzwerk für Ihre Parameter</b><br>Das Dokument liefert detaillierte Erläuterungen zu jedem einzelnen Para-<br>meter. Die Beschreibung richtet sich an Personen, die über den gesamten<br>Lebenszyklus mit dem Gerät arbeiten und dabei spezifische Konfiguratio-<br>nen durchführen.                                                            |
| Sicherheitshinweise (XA)                         | Abhängig von der Zulassung liegen dem Gerät bei Auslieferung Sicher-<br>heitshinweise für elektrische Betriebsmittel in explosionsgefährdeten<br>Bereichen bei. Diese sind integraler Bestandteil der Betriebsanleitung.<br>Auf dem Typenschild ist angegeben, welche Sicherheitshinweise<br>(XA) für das jeweilige Gerät relevant sind.                |
| Geräteabhängige Zusatzdokumen-<br>tation (SD/FY) | Anweisungen der entsprechenden Zusatzdokumentation konsequent<br>beachten. Die Zusatzdokumentation ist fester Bestandteil der Dokumen-<br>tation zum Gerät.                                                                                                    |

# 1.4 Eingetragene Marken

### Ethernet-APL™

Eingetragene Marke der PROFIBUS Nutzerorganisation e.V., Karlsruhe, Deutschland

### KALREZ<sup>®</sup>, VITON<sup>®</sup>

Eingetragene Marken der Firma DuPont Performance Elastomers L.L.C., Wilmington, USA

### **GYLON**®

Eingetragene Marke der Firma Garlock Sealing Technologies., Palmyar, NY, USA

# 2 Sicherheitshinweise

### 2.1 Anforderungen an das Personal

Das Personal für Installation, Inbetriebnahme, Diagnose und Wartung muss folgende Bedingungen erfüllen:

- Ausgebildetes Fachpersonal: Verfügt über Qualifikation, die dieser Funktion und Tätigkeit entspricht.
- Vom Anlagenbetreiber autorisiert.
- Mit den nationalen Vorschriften vertraut.
- ► Vor Arbeitsbeginn: Anweisungen in Anleitung und Zusatzdokumentation sowie Zertifikate (je nach Anwendung) lesen und verstehen.
- ► Anweisungen und Rahmenbedingungen befolgen.

Das Bedienpersonal muss folgende Bedingungen erfüllen:

- Entsprechend den Aufgabenanforderungen vom Anlagenbetreiber eingewiesen und autorisiert.
- Anweisungen in dieser Anleitung befolgen.

### 2.2 Bestimmungsgemäße Verwendung

### Anwendungsbereich und Messstoffe

Das in dieser Anleitung beschriebene Messgerät ist nur für die Durchflussmessung von Flüssigkeiten, Gasen und Dämpfen bestimmt.

Je nach bestellter Ausführung kann das Messgerät auch potenziell explosionsgefährliche, entzündliche, giftige und brandfördernde Messstoffe messen.

Messgeräte zum Einsatz im explosionsgefährdeten Bereich, in hygienischen Anwendungen oder bei erhöhten Risiken durch Prozessdruck sind auf dem Typenschild speziell gekennzeichnet.

Um den einwandfreien Zustand des Messgeräts für die Betriebszeit zu gewährleisten:

- ► Spezifizierten Druck- und Temperaturbereich einhalten.
- Messgerät nur unter Einhaltung der Daten auf dem Typenschild und der in Anleitung und Zusatzdokumentation aufgelisteten Rahmenbedingungen einsetzen.
- Anhand des Typenschildes überprüfen, ob das bestellte Gerät für den vorgesehenen Gebrauch im zulassungsrelevanten Bereich eingesetzt werden kann (z.B. Explosionsschutz, Druckgerätesicherheit).
- ► Wenn die Umgebungstemperatur des Messgeräts außerhalb der atmosphärischen Temperatur liegt, dann müssen die relevanten Randbedingungen gemäß der zugehörigen Gerätedokumentation → 🗎 8 zwingend beachtet werden.
- ▶ Messgerät dauerhaft vor Korrosion durch Umwelteinflüsse schützen.

#### Fehlgebrauch

Eine nicht bestimmungsgemäße Verwendung kann die Sicherheit beeinträchtigen. Der Hersteller haftet nicht für Schäden, die aus unsachgemäßer oder nicht bestimmungsgemäßer Verwendung entstehen.

### **WARNUNG**

# Bruchgefahr durch korrosive oder abrasive Messstoffe sowie Umgebungsbedingungen!

- ► Kompatibilität des Prozessmessstoffs mit dem Messaufnehmer abklären.
- ► Beständigkeit aller messstoffberührender Materialien im Prozess sicherstellen.
- Spezifizierten Druck- und Temperaturbereich einhalten.

#### HINWEIS

#### Klärung bei Grenzfällen:

Bei speziellen Messstoffen und Medien für die Reinigung: Endress+Hauser ist bei der Abklärung der Korrosionsbeständigkeit messstoffberührender Materialien behilflich, übernimmt aber keine Garantie oder Haftung, da kleine Veränderungen der Temperatur, Konzentration oder des Verunreinigungsgrads im Prozess Unterschiede in der Korrosionsbeständigkeit bewirken können.

#### Restrisiken

#### **A**VORSICHT

Messstoffe und Elektronik mit hoher oder tiefer Temperatur können zu heißen oder kalten Oberflächen auf dem Gerät führen. Verbrennungsgefahr oder Erfrierungsgefahr!

▶ Geeigneten Berührungsschutz montieren.

### 2.3 Arbeitssicherheit

Bei Arbeiten am und mit dem Gerät:

• Erforderliche persönliche Schutzausrüstung gemäß nationalen Vorschriften tragen.

### 2.4 Betriebssicherheit

Beschädigung des Geräts!

- ▶ Das Gerät nur in technisch einwandfreiem und betriebssicherem Zustand betreiben.
- Der Betreiber ist für den störungsfreien Betrieb des Geräts verantwortlich.

#### Umbauten am Gerät

Eigenmächtige Umbauten am Gerät sind nicht zulässig und können zu unvorhersehbaren Gefahren führen!

▶ Wenn Umbauten trotzdem erforderlich sind: Rücksprache mit dem Hersteller halten.

#### Reparatur

Um die Betriebssicherheit weiterhin zu gewährleisten:

- Nur wenn die Reparatur ausdrücklich erlaubt ist, diese am Gerät durchführen.
- Die nationalen Vorschriften bezüglich Reparatur eines elektrischen Geräts beachten.
- ▶ Nur Original-Ersatzteile und Zubehör verwenden.

### 2.5 Produktsicherheit

Das Gerät ist nach dem Stand der Technik und guter Ingenieurspraxis betriebssicher gebaut und geprüft und hat das Werk in sicherheitstechnisch einwandfreiem Zustand verlassen.

Es erfüllt die allgemeinen Sicherheitsanforderungen und gesetzlichen Anforderungen. Zudem ist es konform zu den EU-Richtlinien, die in der gerätespezifischen EU-Konformitätserklärung aufgelistet sind. Mit Anbringung der CE-Kennzeichnung bestätigt der Hersteller diesen Sachverhalt.

### 2.6 IT-Sicherheit

Eine Gewährleistung unsererseits ist nur gegeben, wenn das Produkt gemäß der Betriebsanleitung installiert und eingesetzt wird. Das Produkt verfügt über Sicherheitsmechanismen, um es gegen versehentliche Veränderung der Einstellungen zu schützen. IT-Sicherheitsmaßnahmen gemäß dem Sicherheitsstandard des Betreibers, die das Produkt und dessen Datentransfer zusätzlich schützen, sind vom Betreiber selbst zu implementieren.

# 2.7 Gerätespezifische IT-Sicherheit

Um die betreiberseitigen Schutzmaßnahmen zu unterstützen, bietet das Gerät einige spezifische Funktionen. Diese Funktionen sind durch den Anwender konfigurierbar und gewährleisten bei korrekter Nutzung eine erhöhte Sicherheit im Betrieb. Die folgende Auflistung ist eine Übersicht der wichtigsten Funktionen:

### 2.7.1 Zugriff via Hardwareschreibschutz schützen

Der Schreibzugriff auf die Parameter des Geräts via Vor-Ort-Anzeige oder Bedientool (z.B. FieldCare, DeviceCare) kann über einen Verriegelungsschalter (DIP-Schalter auf dem Hauptelektronikmodul) deaktiviert werden. Bei aktiviertem Hardwareschreibschutz ist nur Lesezugriff auf die Parameter möglich.

### 2.7.2 Zugriff via Passwort schützen

Um den Schreibzugriff auf die Parameter des Geräts zu schützen, steht ein Passwort zur Verfügung.

Dieses regelt den Schreibzugriff auf die Parameter des Geräts via Vor-Ort-Anzeige oder andere Bedientools (z.B. FieldCare, DeviceCare) und entspricht in der Funktionalität dem Hardwareschreibschutz. Im Falle der Nutzung der Serviceschnittstelle CDI ist ein Lesezugriff nur mit Eingabe des Passworts möglich.

### Anwenderspezifischer Freigabecode

Der Schreibzugriff auf die Parameter des Geräts via Vor-Ort-Anzeige oder Bedientool (z.B. FieldCare, DeviceCare) kann durch den veränderbaren, anwenderspezifischen Freigabecode geschützt werden ( $\rightarrow \cong 114$ ).

Im Auslieferungszustand besitzt das Gerät keinen Freigabecode und entspricht dem Wert: 0000 (offen).

### Allgemeine Hinweise für die Verwendung der Passwörter

- Der bei Auslieferung gültige Freigabecode und Netzwerkschlüssel sollte bei der Inbetriebnahme angepasst werden.
- Bei der Definition und Verwaltung des Freigabecodes bzw. Netzwerkschlüssels sind die allgemein üblichen Regeln für die Generierung eines sicheren Passworts zu berücksichtigen.
- Die Verwaltung und der sorgfältige Umgang mit dem Freigabecode und Netzwerkschlüssel obliegt dem Benutzer.

### 2.7.3 Zugriff via Webserver

Mit dem integrierten Webserver kann das Gerät über einen Webbrowser via PROFINET mit Ethernet-APL bedient und konfiguriert werden. Die Verbindung erfolgt über APL-Port via PROFINET mit Ethernet-APL.

Der Webserver ist im Auslieferungszustand aktiviert. Über den Parameter **Webserver Funktionalität** kann der Webserver bei Bedarf (z.B. nach der Inbetriebnahme) deaktiviert werden. Die Geräte- und Status-Informationen können auf der Login-Seite ausgeblendet werden. Dadurch wird ein unberechtigtes Auslesen der Informationen unterbunden.

Detaillierte Informationen zu den Parametern des Geräts: Dokument "Beschreibung Geräteparameter" → 🗎 215.

### 2.7.4 Zugriff via Feldbus

Der Zugriff auf Parameter des Geräts kann bei der Kommunikation via Feldbus auf die Berechtigung *"Nur Lesen"* eingeschränkt werden. Die Option kann im Parameter **Feldbus-Schreibzugriff** angepasst werden.

Die zyklische Messwertübertragung zum übergeordneten System ist von den Einschränkungen nicht betroffen und immer sichergestellt.

Detaillierte Informationen zu den Parametern des Geräts: Dokument "Beschreibung Geräteparameter" → 🗎 215.

# 3 Produktbeschreibung

Das Gerät besteht aus Messumformer und Messaufnehmer.

- Zwei Geräteausführungen sind verfügbar:
- Kompaktausführung Messumformer und Messaufnehmer bilden eine mechanische Einheit.
- Getrenntausführung Messumformer und Messaufnehmer werden räumlich getrennt montiert.

# 3.1 Produktaufbau

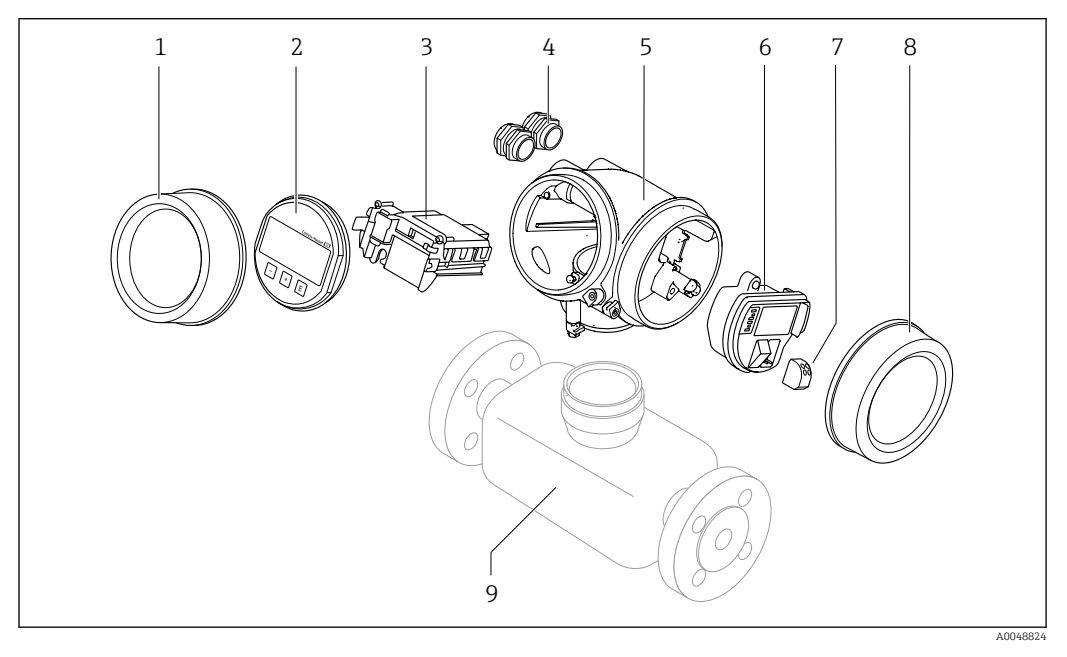

- 1 Elektronikraumdeckel
- 2 Anzeigemodul
- 3 Hauptelektronikmodul
- 4 Kabelverschraubungen
- 5 Messumformergehäuse (inkl. HistoROM)
- 6 I/O-Elektronikmodul
- 7 Anschlussklemmen (steckbare Federkraftklemmen)
- 8 Anschlussraumdeckel
- 9 Messaufnehmer

# 4 Warenannahme und Produktidentifizierung

### 4.1 Warenannahme

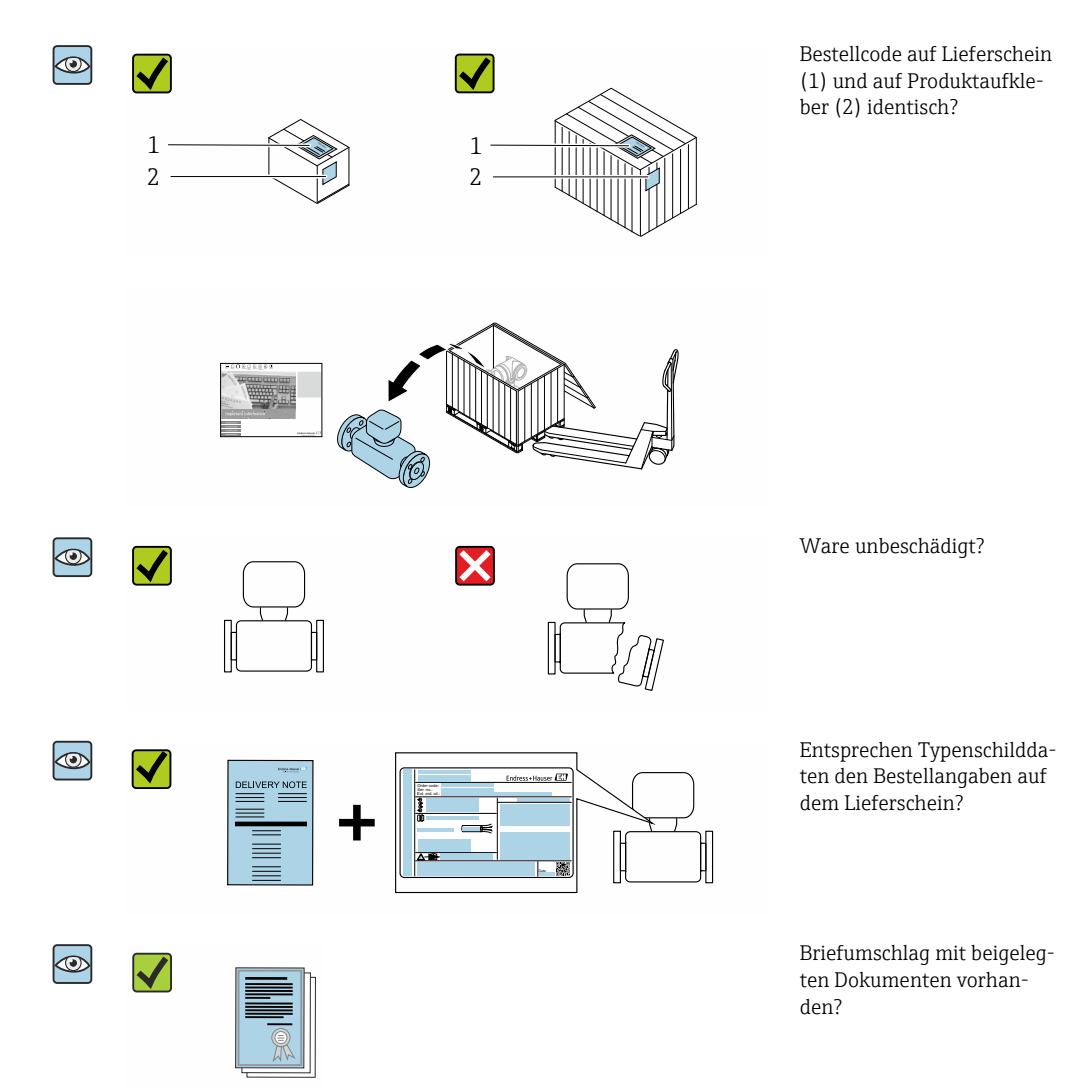

- Wenn eine der Bedingungen nicht erfüllt ist: Wenden Sie sich an Ihre Endress+Hauser Vertriebszentrale.

### 4.2 Produktidentifizierung

Folgende Möglichkeiten stehen zur Identifizierung des Geräts zur Verfügung:

- Typenschildangaben
- Bestellcode (Order code) mit Aufschlüsselung der Gerätemerkmale auf dem Lieferschein
- Seriennummer von Typenschildern im Device Viewer eingeben (www.endress.com/deviceviewer): Alle Angaben zum Gerät werden angezeigt.
- Seriennummer von Typenschildern in die *Endress+Hauser Operations App* eingeben oder mit der *Endress+Hauser Operations App* den DataMatrix-Code auf dem Typenschild scannen: Alle Angaben zum Gerät werden angezeigt.

Eine Übersicht zum Umfang der zugehörigen Technischen Dokumentation bieten:

- Die Kapitel "Weitere Standarddokumentation zum Gerät" und "Geräteabhängige Zusatzdokumentation"
- Der Device Viewer: Seriennummer vom Typenschild eingeben (www.endress.com/deviceviewer)
- Die *Endress+Hauser Operations App*: Seriennummer vom Typenschild eingeben oder den DataMatrix-Code auf dem Typenschild scannen.

### 4.2.1 Messaufnehmer-Typenschild

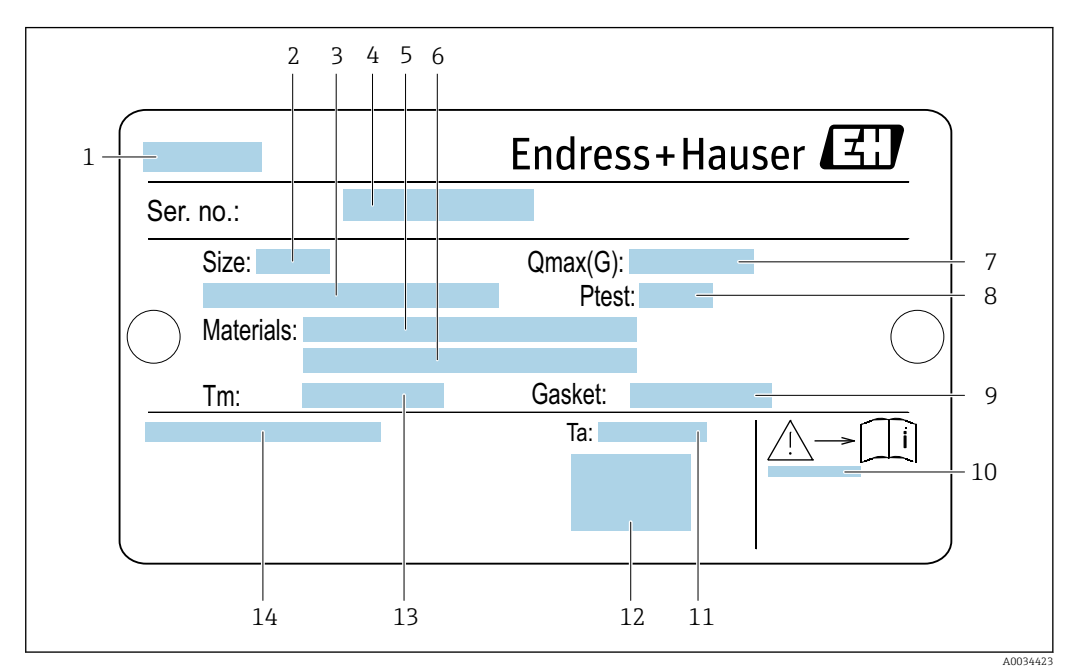

Bestellmerkmal "Gehäuse" Option B "GT18 Zweikammer, 316L, kompakt" und Option K "GT18 Zweikammer, 316L, getrennt"

#### E 1 Beispiel für ein Messaufnehmer-Typenschild

- 1 Name des Messaufnehmers
- 2 Nennweite des Messaufnehmers
- 3 Flanschnennweite/Nenndruck
- 4 Seriennummer (Ser. no.)
- 5 Werkstoff des Messrohrs
- 6 Werkstoff des Messrohrs
- 7 Maximal zulässiger Volumenstrom (Gas/Dampf):  $Q_{max} \rightarrow \square 188$
- 8 Testdruck des Messaufnehmers: OPL→ 🖺 203
- 9 Werkstoff der Dichtung
- 10 Dokumentnummer sicherheitsrelevanter Zusatzdokumentation  $\rightarrow \square 215$
- 11 Umgebungstemperaturbereich
- 12 CE-Zeichen
- 13 Messstofftemperaturbereich
- 14 Schutzart

#### Bestellmerkmal "Gehäuse" Option C "GT20 Zweikammer, Alu, beschichtet, kompakt"

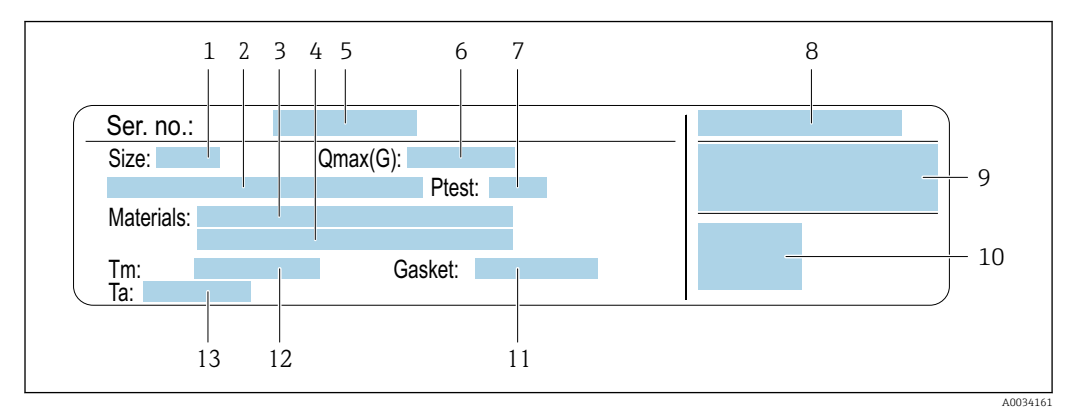

🖻 2 Beispiel für ein Messaufnehmer-Typenschild

- 1 Nennweite des Messaufnehmers
- 2 Flanschnennweite/Nenndruck
- 3 Werkstoff des Messrohrs
- 4 Werkstoff des Messrohrs
- 5 Seriennummer (Ser. no.)
- 6 Maximal zulässiger Volumenstrom (Gas/Dampf)
- 7 Testdruck des Messaufnehmers
- 8 Schutzart
- 9 Zulassungsinformationen zu Explosionsschutz und Druckgeräterichtlinie → 🗎 215
- 10 CE-Zeichen
- 11 Werkstoff der Dichtung
- 12 Messstofftemperaturbereich
- 13 Umgebungstemperaturbereich

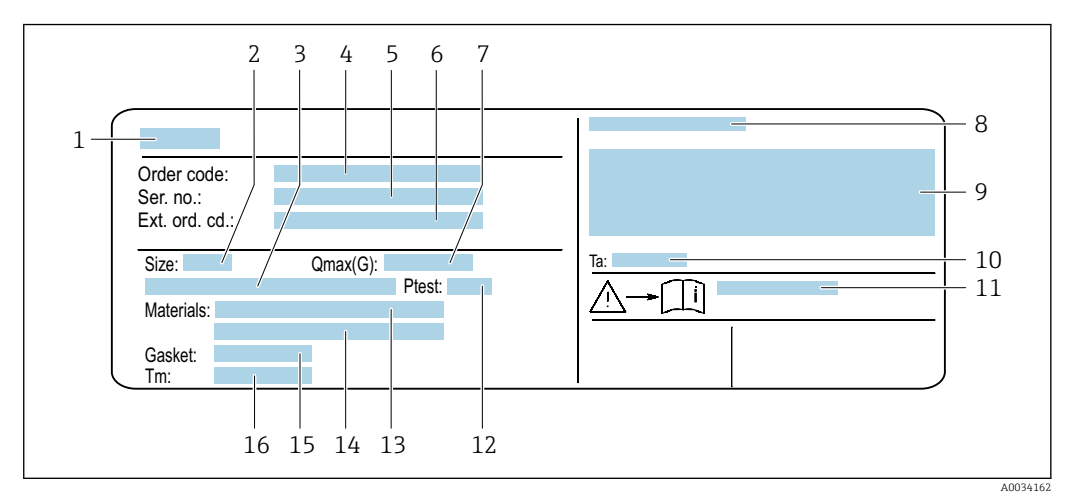

### Bestellmerkmal "Gehäuse" Option J "GT20 Zweikammer, Alu, beschichtet, getrennt"

- 🛃 3 Beispiel für ein Messaufnehmer-Typenschild
- 1 Name des Messaufnehmers
- 2 Nennweite des Messaufnehmers
- 3 Flanschnennweite/Nenndruck
- 4 Bestellcode (Order code)
- 5 Seriennummer (Ser. no.)
- 6 Erweiterter Bestellcode (Ext. ord. cd.)
- 7 Maximal zulässiger Volumenstrom (Gas/Dampf)
- 8 Schutzart
- 9 Zulassungsinformationen zu Explosionsschutz und Druckgeräterichtlinie
- 10 Umgebungstemperaturbereich
- *Dokumentnummer sicherheitsrelevanter Zusatzdokumentation*  $\rightarrow$   $\cong$  215 11
- Testdruck des Messaufnehmers 12
- Werkstoff des Messrohrs 13
- 14 Werkstoff des Messrohrs 15
- Werkstoff der Dichtung
- 16 Messstofftemperaturbereich

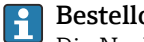

#### Bestellcode

Die Nachbestellung des Messgeräts erfolgt über den Bestellcode (Order code).

#### Erweiterter Bestellcode

- Gerätetyp (Produktwurzel) und Grundspezifikationen (Muss-Merkmale) werden immer aufgeführt.
- Von den optionalen Spezifikationen (Kann-Merkmale) werden nur die sicherheitsund zulassungsrelevanten Spezifikationen aufgeführt (z.B. LA). Wurden noch andere optionale Spezifikationen bestellt, werden diese gemeinsam durch das Platzhaltersymbol # dargestellt (z.B. #LA#).
- Enthalten die bestellten optionalen Spezifikationen keine sicherheits- und zulassungsrelevanten Spezifikationen, werden sie durch das Platzhaltersymbol + dargestellt (z.B. XXXXXX-AACCCAAD2S1+).

# 4.2.2 Symbole auf Messgerät

| Symbol      | Bedeutung                                                                                                    |
|-------------|----------------------------------------------------------------------------------------------------|
| $\triangle$ | WARNUNG!<br>Dieser Hinweis macht auf eine gefährliche Situation aufmerksam, die, wenn sie nicht vermieden<br>wird, zu Tod oder schwerer Körperverletzung führen kann. Um die Art der potenziellen Gefahr<br>und die zur Vermeidung der Gefahr erforderlichen Maßnahmen herauszufinden, die Dokumenta-<br>tion zum Messgerät konsultieren. |
| Ĩ           | <b>Verweis auf Dokumentation</b><br>Verweist auf die entsprechende Dokumentation zum Gerät.                                                                                                    |
|             | Schutzleiteranschluss<br>Eine Klemme, die geerdet werden muss, bevor andere Anschlüsse hergestellt werden dürfen.                                                                                                    |

# 5 Lagerung und Transport

### 5.1 Lagerbedingungen

Folgende Hinweise bei der Lagerung beachten:

- Um Stoßsicherheit zu gewährleisten, in Originalverpackung lagern.
- Auf Prozessanschlüsse montierte Schutzscheiben oder Schutzkappen nicht entfernen. Sie verhindern mechanische Beschädigungen an den Dichtflächen sowie Verschmutzungen im Messrohr.
- Vor Sonneneinstrahlung schützen, um unzulässig hohe Oberflächentemperaturen zu vermeiden.
- ► Trocken und staubfrei lagern.
- Nicht im Freien aufbewahren.

Lagerungstemperatur: -50 ... +80 °C (-58 ... +176 °F)

# 5.2 Produkt transportieren

Messgerät in Originalverpackung zur Messstelle transportieren.

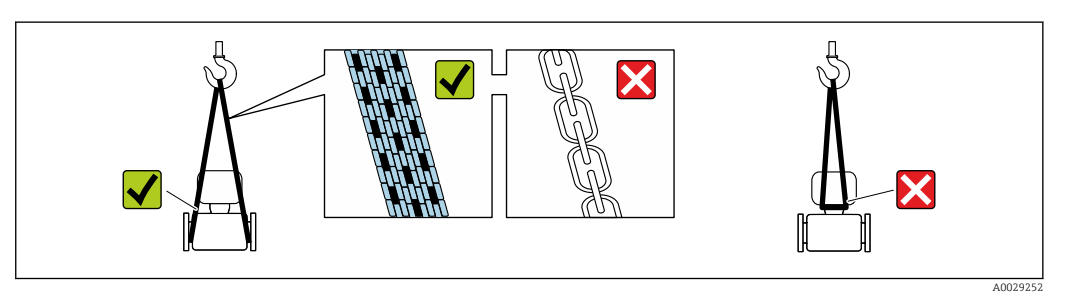

Auf Prozessanschlüssen montierte Schutzscheiben oder -kappen nicht entfernen. Sie verhindern mechanische Beschädigungen an den Dichtflächen sowie Verschmutzungen im Messrohr.

### 5.2.1 Messgeräte ohne Hebeösen

### **WARNUNG**

Schwerpunkt des Messgeräts liegt über den Aufhängepunkten der Tragriemen Verletzungsgefahr durch abrutschendes Messgerät!

- ▶ Messgerät vor Drehen oder Abrutschen sichern.
- Gewichtsangabe auf der Verpackung beachten (Aufkleber).

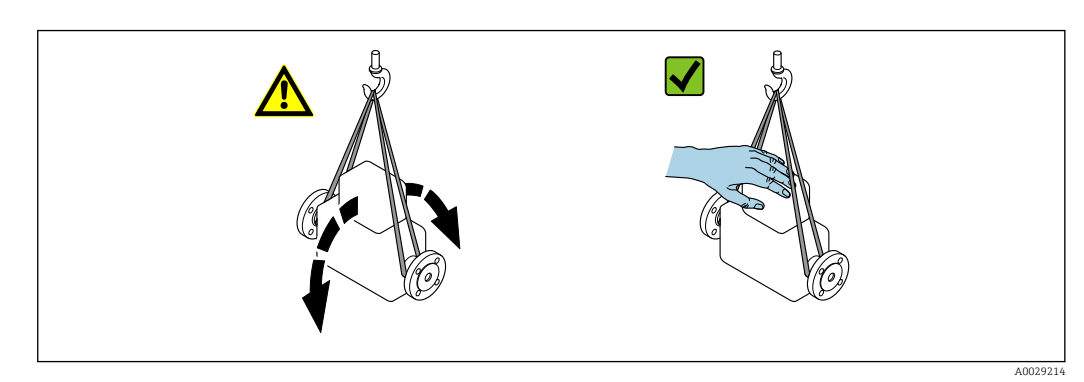

Endress+Hauser

### 5.2.2 Messgeräte mit Hebeösen

### **A** VORSICHT

### Spezielle Transporthinweise für Geräte mit Hebeösen

- ► Für den Transport ausschließlich die am Gerät oder an den Flanschen angebrachten Hebeösen verwenden.
- > Das Gerät muss immer an mindestens zwei Hebeösen befestigt werden.

### 5.2.3 Transport mit einem Gabelstapler

Beim Transport in einer Holzkiste erlaubt die Bodenstruktur, dass die Holzkiste längs- oder beidseitig durch einen Gabelstapler angehoben werden kann.

### 5.3 Verpackungsentsorgung

Alle Verpackungsmaterialien sind umweltverträglich und 100 % recyclebar:

- Umverpackung des Geräts
- Stretchfolie aus Polymer entsprechend der EU-Richtlinie 2002/95/EC (RoHS)
- Verpackung
  - Holzkiste gemäß Standard ISPM 15 behandelt, Bestätigung durch angebrachtes IPPC-Logo
  - Karton gemäß europäischer Verpackungsrichtlinie 94/62EG, Bestätigung der Recyclebarkeit durch angebrachtes Resy-Symbol
- Träger- und Befestigungsmaterial
  - Kunststoff-Einwegpalette
  - Kunststoffbänder
  - Kunststoff-Klebestreifen
- Auffüllmaterial
- Papierpolster

# 6 Montage

### 6.1 Montagebedingungen

### 6.1.1 Montageposition

### Montageort

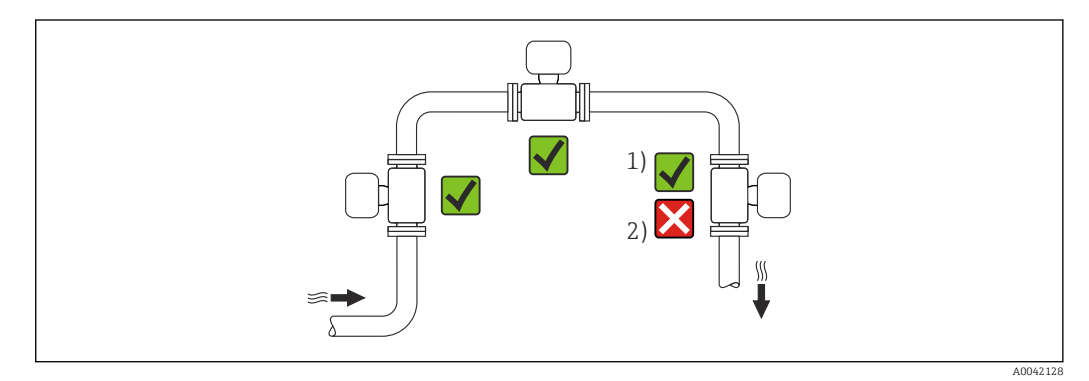

1 Installation für Gase und Dampf geeignet

2 Installation nicht für Flüssigkeiten geeignet

### Einbaulage

Die Pfeilrichtung auf dem Messaufnehmer-Typenschild hilft, den Messaufnehmer entsprechend der Durchflussrichtung einzubauen (Fließrichtung des Messstoffs durch die Rohrleitung).

Wirbelzähler benötigen ein voll ausgeprägtes Strömungsprofil als Voraussetzung für eine korrekte Volumenflussmessung. Daher folgende Punkte beachten:

|   | Einbaulage                                   |          | Empfehlung                  |                         |
|---|----------------------------------------------|----------|-----------------------------|-------------------------|
|   |                                              |          | Kompaktausfüh-<br>rung      | Getrenntausfüh-<br>rung |
| A | Vertikale Einbaulage (Flüssigkeiten)         |          | <b>V V</b> <sup>1)</sup>    |                         |
| A | Vertikale Einbaulage (Trockene Gase)         |          |                             |                         |
| В | Horizontale Einbaulage Messumformerkopf oben | A0015589 | <b>√ √</b> <sup>2) 3)</sup> |                         |

|   | Einbaulage                                            |          | Empfehlung               |                         |
|---|-------------------------------------------------------|----------|--------------------------|-------------------------|
|   |                                                       |          | Kompaktausfüh-<br>rung   | Getrenntausfüh-<br>rung |
| С | Horizontale Einbaulage Messumformerkopf<br>unten      | A0015590 | <b>√ √</b> <sup>4)</sup> |                         |
| D | Horizontale Einbaulage Messumformerkopf seit-<br>lich | A0015592 |                          |                         |

- 1) Bei Flüssigkeiten wird empfohlen, senkrechte Rohrleitungen steigend zu durchströmen, um eine Teilfüllung der Rohrleitung zu vermeiden (Abb. A). Störung der Durchflussmessung!
- 2) Überhitzungsgefahr der Messelektronik! Bei einer Messstofftemperatur von ≥ 200 °C (392 °F) ist die Einbaulage B für die Zwischenflanschausführung (Prowirl D) mit den Nennweiten DN 100 (4") und DN 150 (6") nicht zulässig.
- Bei heißen Messstoffen (z.B. Dampf bzw. Messstofftemperatur (TM) ≥ 200 °C (392 °F): Einbaulage C oder D
- 4) Bei sehr kalten Messstoffen (z.B. flüssigem Stickstoff): Einbaulage B oder D

#### Druckmessung Dampf Option DA Ε Mit Messumforvv mer nach unten oder seitlich Schutz vor nach δ oben steigender Wärme Reduktion der A0034057 Temperatur auf F vv nahezu Umgebungstemperatur aufgrund des Wassersacm krohrs 1) A0034058 Druckmessung Gas Option DB G Druckmesszelle vv mit Absperrarmatur oberhalb des Entnahmesб 6 tutzens A003409 Ablauf von eventuellem Kondensat in den Prozess Druckmessung Flüssigkeit **Option DB** Gerät mit Absperrvv Н armatur auf gleicher Höhe des Г Entnahmestutzens A0034091

#### Druckmesszelle

1) Max. zulässige Umgebungstemperatur des Messumformers beachten $\rightarrow$  🗎 26.

#### Ein- und Auslaufstrecken

Um die spezifizierte Messgenauigkeit des Messgerätes zu erreichen, mindestens die unten stehenden Ein- und Auslaufstrecken einhalten.

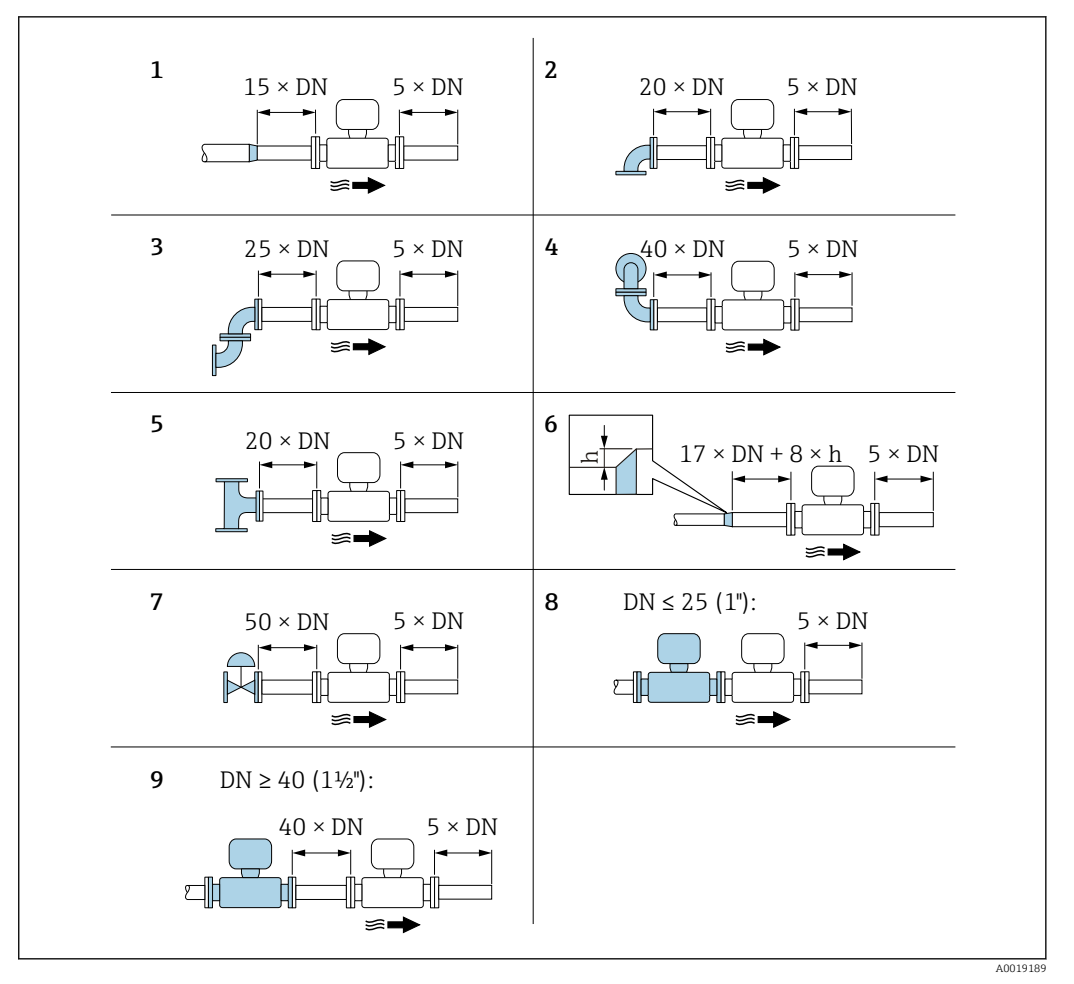

Minimale Ein- und Auslaufstrecken bei verschiedenen Strömungshindernissen

- h Sprunghöhe
- 1 Reduktion um eine Nennweite
- 2 Einfacher Bogen (90°-Bogen)
- 3 Doppelbogen ( $2 \times 90^{\circ}$ -Bogen entgegengesetzt)
- 4 Doppelbogen 3D (2 × 90°-Bogen entgegengesetzt, nicht in einer Ebene)
- 5 T-Stück
- 6 Erweiterung
- 7 Regelventil
- 8 Zwei Messgeräte hintereinander bei DN ≤ 25 (1"): direkt Flansch an Flansch
- 9 Zwei Messgeräte hintereinander bei  $DN \ge 40 (1\frac{1}{2})$ : Abstand siehe Grafik

• Wenn mehrere Strömungsstörungen vorhanden sind, die längste angegebene Einlaufstrecke einhalten.

#### Strömungsgleichrichter

Wenn die Einlaufstrecken nicht einhaltbar sind, wird die Verwendung eines Strömungsgleichrichters empfohlen.

Der Strömungsgleichrichter wird zwischen zwei Rohrleitungsflansche gespannt und durch die Montagebolzen zentriert. In der Regel verringert dies die erforderliche Einlaufstrecke auf  $10 \times DN$  bei voller Messgenauigkeit.

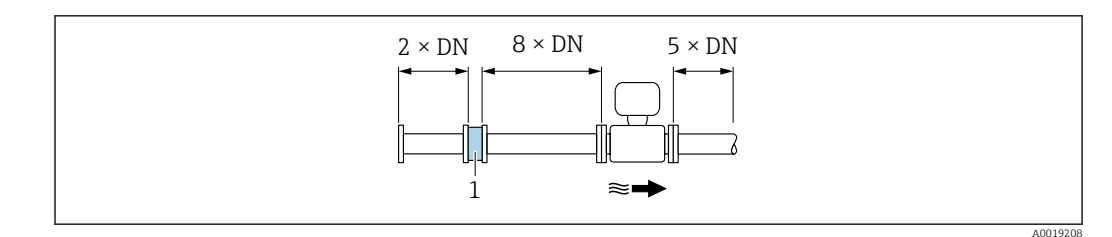

1 Strömungsgleichrichter

Der Druckverlust für Strömungsgleichrichter wird wie folgt berechnet:  $\Delta p \text{ [mbar]} = 0,0085 \cdot \rho \text{ [kg/m<sup>3</sup>]} \cdot v^2 \text{ [m/s]}$ 

| Beispiel Dampf                                                    | Beispiel $H_2O$ -Kondensat (80 °C)                            |
|-------------------------------------------------------------------|---------------------------------------------------------------|
| p = 10 bar abs.                                                   | $\rho = 965 \text{ kg/m}^3$                                   |
| t = 240 °C $\rightarrow \rho$ = 4,39 kg/m <sup>3</sup>            | v = 2,5 m/s                                                   |
| v = 40 m/s                                                        | $\Delta p = 0,0085 \cdot 965 \cdot 2,5^2 = 51,3 \text{ mbar}$ |
| $\Delta p = 0,0085 \cdot 4,394,39 \cdot 40^2 = 59,7 \text{ mbar}$ |                                                               |
|                                                                   |                                                               |

 $\rho$  : Dichte des Prozessmessstoffs v : mittlere Strömungsgeschwindigkeit abs. = absolut

Angaben zu den Abmessungen des Strömungsgleichrichters: Dokument "Technische Information", Kapitel "Konstruktiver Aufbau"

Auslaufstrecken beim Einbau externer Geräte

Beim Einbau eines externen Geräts auf den angegebenen Abstand achten.

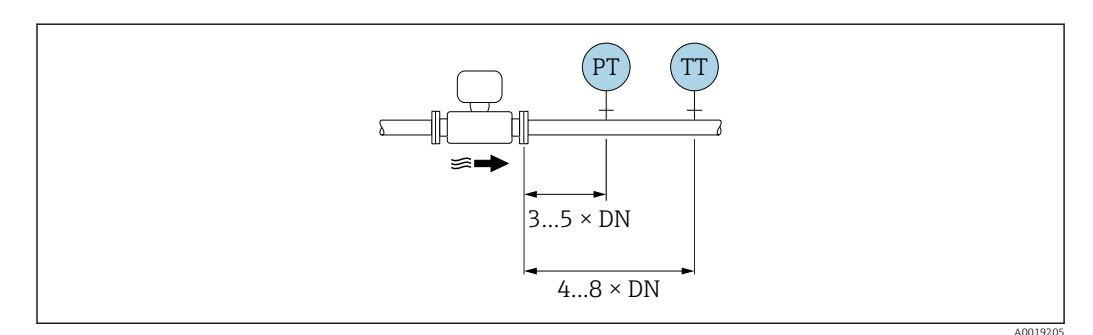

PT Druckmessgerät

TT Temperaturmessgerät

Einbaumaße

Angaben zu den Abmessungen und Einbaulängen des Geräts: Dokument "Technische Information", Kapitel "Konstruktiver Aufbau"

### 6.1.2 Anforderungen aus Umgebung und Prozess

#### Umgebungstemperaturbereich

Kompaktausführung

| Messgerät Nicht explosionsgefährdeter Bereich: |                     | -40 +80 °C (-40 +176 °F) |
|------------------------------------------------|---------------------|--------------------------|
|                                                | Ex i, Ex nA, Ex ec: | −40 +70 °C (−40 +158 °F) |

|                 | Ex d, XP:    | -40 +60 °C (-40 +140 °F)               |
|-----------------|--------------|----------------------------------------|
|                 | Ex d, Ex ia: | -40 +60 °C (-40 +140 °F)               |
| Vor-Ort-Anzeige |              | –40 +70 °C (–40 +158 °F) <sup>1)</sup> |

1) Bei Temperaturen < -20 °C (-4 °F) kann physikalisch bedingt die Flüssigkristallanzeige nicht mehr abgelesen werden.

#### Getrenntausführung

| Messumformer    | Nicht explosionsgefährdeter Bereich: | –40 +80 °C (–40 +176 °F)               |
|-----------------|--------------------------------------|----------------------------------------|
|                 | Ex i, Ex nA, Ex ec:                  | −40 +80 °C (−40 +176 °F)               |
|                 | Ex d:                                | -40 +60 °C (-40 +140 °F)               |
|                 | Ex d, Ex ia:                         | -40 +60 °C (-40 +140 °F)               |
| Messaufnehmer   | Nicht explosionsgefährdeter Bereich: | −40 +85 °C (−40 +185 °F)               |
|                 | Ex i, Ex nA, Ex ec:                  | –40 +85 °C (–40 +185 °F)               |
|                 | Ex d:                                | -40 +85 °C (-40 +185 °F)               |
|                 | Ex d, Ex ia:                         | -40 +85 °C (-40 +185 °F)               |
| Vor-Ort-Anzeige |                                      | -40 +70 °C (-40 +158 °F) <sup>1)</sup> |

1) Bei Temperaturen < -20 °C (-4 °F) kann physikalisch bedingt die Flüssigkristallanzeige nicht mehr abgelesen werden.

▶ Bei Betrieb im Freien:

Direkte Sonneneinstrahlung vermeiden, besonders in wärmeren Klimaregionen.

Eine Wetterschutzhaube kann bei Endress+Hauser bestellt werden  $\rightarrow \square$  185.

#### Wärmeisolation

Für eine optimale Temperaturmessung und Masseberechnung bei einigen Messstoffen darauf achten, dass im Bereich des Messaufnehmers weder Wärmezufuhr noch -verlust stattfinden kann. Dies kann durch Installation einer Wärmeisolation sichergestellt werden. Für die erforderliche Isolation sind verschiedenste Materialien verwendbar.

Dies gilt für:

- Kompaktausführung
- Messaufnehmer in der Getrenntausführung

Die maximal zulässige Isolationshöhe ist in der Abbildung dargestellt:

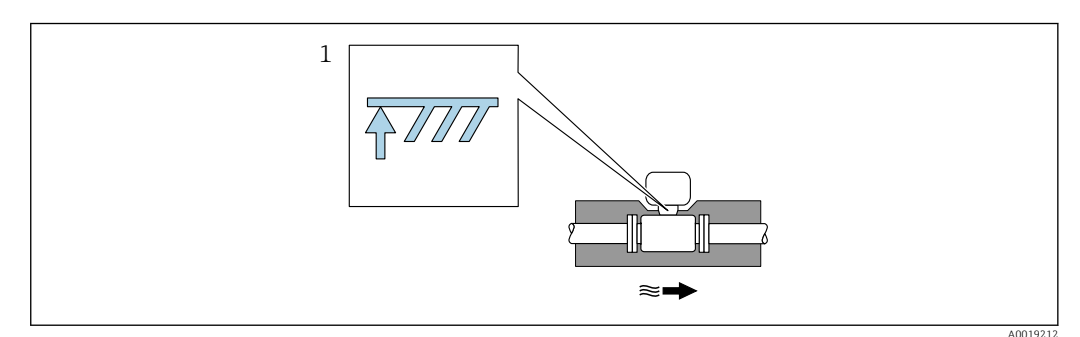

- 1 Angabe der maximalen Isolationshöhe
- Bei der Isolation sicherstellen, dass eine genügend große Oberfläche der Gehäusestütze frei bleibt.

Der nicht abgedeckte Teil dient der Wärmeabfuhr und schützt die Messelektronik vor Überhitzung und Unterkühlung.

Die Funktion des Wassersackrohrs besteht darin, die Druckmesszelle durch Kondensat im U-Rohr/Siphon vor zu hohen Dampf-Prozesstemperaturen zu schützen. Damit der Dampf kondensiert, darf das Wassersackrohr nur bis zum messrohrseitigen Anschlussflansch isoliert werden.

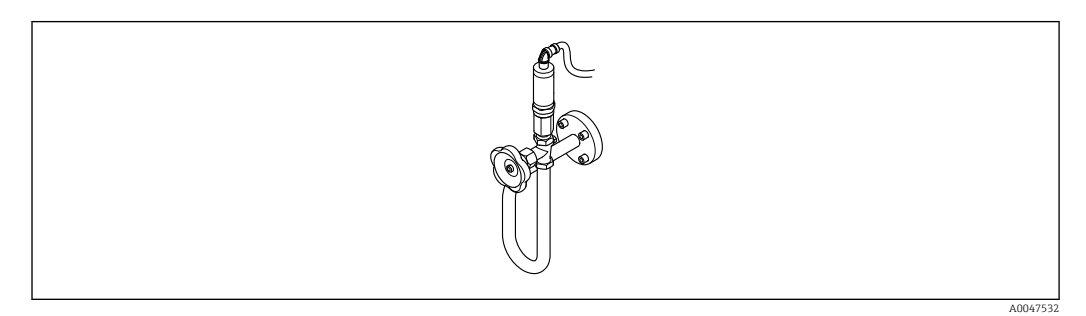

☑ 5 Wassersackrohr

### HINWEIS

#### Überhitzung der Messelektronik durch Wärmeisolierung!

- Maximale Isolationshöhe beim Messumformerhals beachten, so dass der Messumformerkopf bzw. das Anschlussgehäuse der Getrenntausführung komplett freibleibt.
- ► Angaben über zulässige Temperaturbereiche beachten .
- ► Je nach Messstofftemperatur bestimmte Einbaulagen beachten .

### 6.1.3 Spezielle Montagehinweise

#### Einbau bei Wärmedifferenzmessungen

- Bestellmerkmal "Sensorausführung", Option CA "Masse; 316L; 316L (integrierte Temperaturmessung), -200 ... +400 °C (-328 ... +750 °F)"
- Bestellmerkmal "Sensorausführung", Option CB "Masse; Alloy C22; 316L (integrierte Temperaturmessung), -200 ... +400 °C (-328 ... +750 °F)"
- Bestellmerkmal "Sensorausführung", Option DA "Masse Dampf; 316L; 316L (integrierte Druck-/Temperaturmessung), -200 ... +400 °C (-328 ... +750 °F)"
- Bestellmerkmal "Sensorausführung", Option DB "Masse Gas/Flüssigkeit; 316L; 316L (integrierte Druck-/Temperaturmessung), -40 ... +100 °C (-40 ... +212 °F)"

Die zweite Messung der Temperatur erfolgt über einen separaten Temperatursensor. Das Messgerät liest diese über eine Kommunikationsschnittstelle ein.

- Bei Sattdampf-Wärmedifferenzmessungen muss das Messgerät auf der Dampfseite eingebaut werden.
- Bei Wasser-Wärmedifferenzmessungen kann der das Messgerät auf der Kalt- oder auf der Warmseite eingebaut werden.

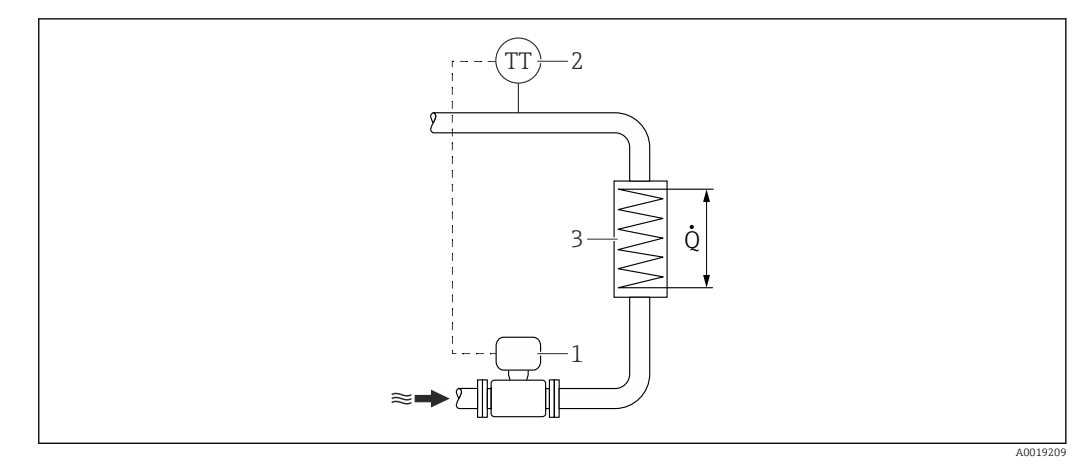

6 Aufbau zur Wärmedifferenzmessung von Sattdampf und Wasser

- 1 Messgerät
- 2 Temperatursensor
- 3 Wärmetauscher
- Q Wärmestrom

#### Wetterschutzhaube

Folgenden Mindestabstand nach oben einhalten: 222 mm (8,74 in)

🎦 Zur Wetterschutzhaube → 🖺 185

### 6.2 Messgerät montieren

### 6.2.1 Benötigtes Werkzeug

#### Für Messumformer

- Für das Drehen des Messumformergehäuses: Gabelschlüssel 8 mm
- Für das Öffnen der Sicherungskrallen: Innensechskantschlüssel 3 mm

#### Für Messaufnehmer

Für Flansche und andere Prozessanschlüsse: Entsprechendes Montagewerkzeug

#### 6.2.2 Messgerät vorbereiten

1. Sämtliche Reste der Transportverpackung entfernen.

- 2. Vorhandene Schutzscheiben oder Schutzkappen vom Messaufnehmer entfernen.
- 3. Aufkleber auf dem Elektronikraumdeckel entfernen.

### 6.2.3 Messaufnehmer montieren

#### **WARNUNG**

### Gefahr durch mangelnde Prozessdichtheit!

- Darauf achten, dass der Innendurchmesser der Dichtungen gleich oder größer ist als derjenige von Prozessanschluss und Rohrleitung.
- ▶ Darauf achten, dass die Dichtungen unbeschädigt und sauber sind.
- Dichtungen korrekt befestigen.
- 1. Sicherstellen, dass die Pfeilrichtung auf dem Messaufnehmer mit der Durchflussrichtung des Messstoffs übereinstimmt.

- 2. Um die Einhaltung der Gerätespezifikation sicherzustellen: Messgerät zwischen die Rohrleitungsflansche zentriert in die Messstrecke einbauen.
- **3.** Messgerät so einbauen oder Messumformergehäuse drehen, dass die Kabeleinführungen nicht nach oben weisen.

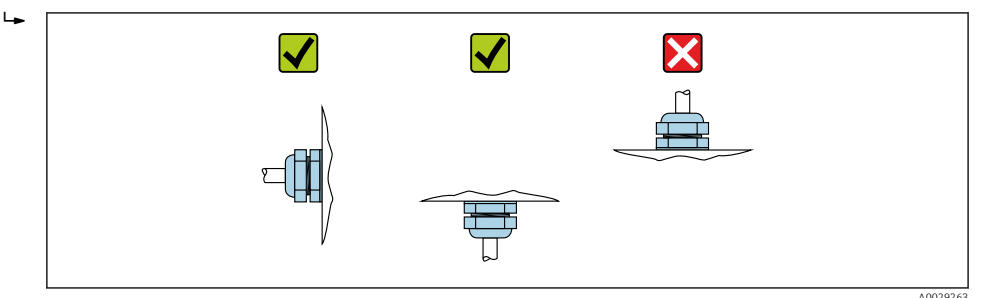

### 6.2.4 Messumformer der Getrenntausführung montieren

### **A**VORSICHT

### Zu hohe Umgebungstemperatur!

Überhitzungsgefahr der Elektronik und Deformation des Gehäuses möglich.

- > Zulässige maximale Umgebungstemperatur nicht überschreiten .
- ► Bei Betrieb im Freien: Direkte Sonneneinstrahlung und starke Bewitterung vermeiden, besonders in wärmeren Klimaregionen.

### **A** VORSICHT

### Übermäßige Belastung kann zur Beschädigung des Gehäuses führen!

▶ Übermäßige mechanische Beanspruchungen vermeiden.

Der Messumformer der Getrenntausführung kann auf folgende Arten montiert werden:

- Wandmontage
- Rohrmontage

#### Wandmontage

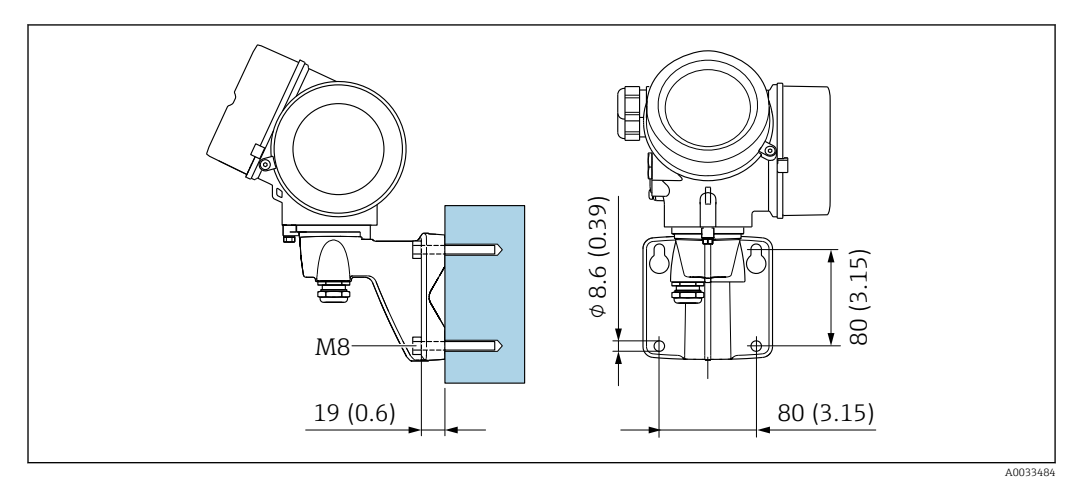

🖻 7 mm (in)

#### Rohrmontage

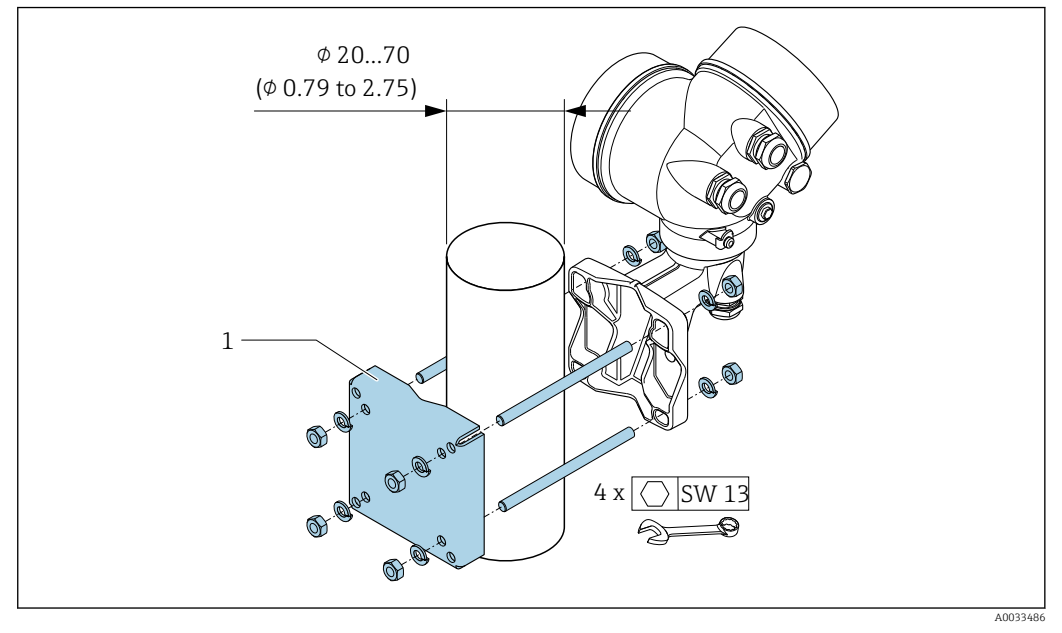

🖻 8 mm (in)

### 6.2.5 Messumformergehäuse drehen

Um den Zugang zum Anschlussraum oder Anzeigemodul zu erleichtern, kann das Messumformergehäuse gedreht werden.

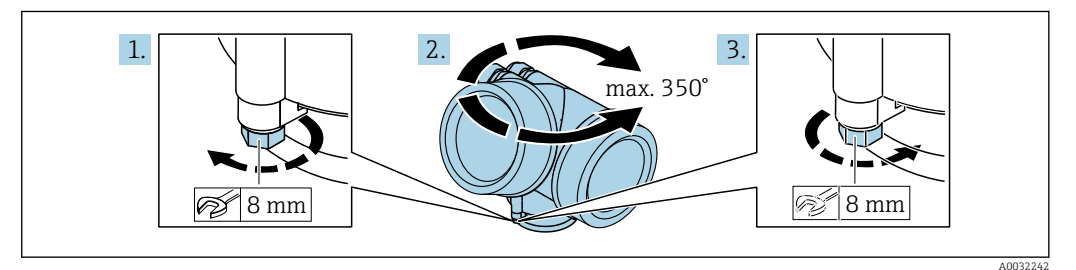

- 1. Befestigungsschraube lösen.
- 2. Gehäuse in die gewünschte Position drehen.
- 3. Befestigungsschraube fest anziehen.

### 6.2.6 Anzeigemodul drehen

Um die Ables- und Bedienbarkeit zu erleichtern, kann das Anzeigemodul gedreht werden.

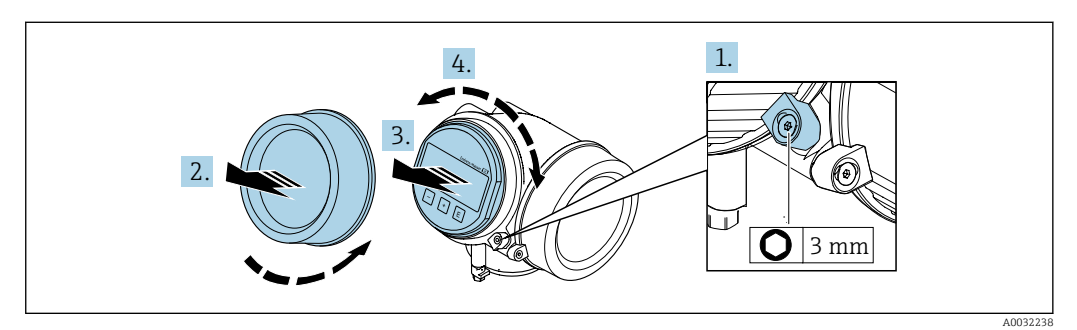

1. Sicherungskralle des Elektronikraumdeckels mit Innensechskantschlüssel lösen.

2. Elektronikraumdeckel vom Messumformergehäuse abschrauben.

- **3.** Optional: Anzeigemodul mit leichter Drehbewegung herausziehen.
- 4. Anzeigemodul in die gewünschte Lage drehen: Max. 8 × 45° in jede Richtung.
- 5. Ohne herausgezogenes Anzeigemodul: Anzeigemodul an gewünschter Position einrasten lassen.
- 6. Mit herausgezogenem Anzeigemodul: Kabel in den Zwischenraum von Gehäuse und Hauptelektronikmodul hineinlegen und das Anzeigemodul auf den Elektronikraum stecken, bis es einrastet.
- 7. Messumformer in umgekehrter Reihenfolge wieder zusammenbauen.

# 6.3 Montagekontrolle

| Ist das Messgerät unbeschädigt (Sichtkontrolle)?                                                                                                    |  |
|----------------------------------------------------------------------------------------------------|--|
| Erfüllt das Messgerät die Messstellenspezifikationen?<br>Zum Beispiel:<br>● Prozesstemperatur → 🖹 202<br>● Prozessdruck (siehe Dokument "Technische Information, Kapitel "Druck-Temperatur-Kurven" )<br>● Umgebungstemperatur<br>● Messbereich → 🖺 188 |  |
| <ul> <li>Wurde die richtige Einbaulage für den Messaufnehmer gewählt →  <sup>1</sup> 23?</li> <li>Gemäß Messaufnehmertyp</li> <li>Gemäß Messstofftemperatur</li> <li>Gemäß Messstoffeigenschaften (ausgasend, feststoffbeladen)</li> </ul>             |  |
| Stimmt die Pfeilrichtung auf dem Messaufnehmer-Typenschild mit der tatsächlichen Messstoff-Fließrichtung in der Rohrleitung überein $\rightarrow \bigoplus 23?$                                                                                        |  |
| Sind Messstellenkennzeichnung und Beschriftung korrekt (Sichtkontrolle)?                                                                                                    |  |
| Ist das Gerät gegen Niederschlag und direkte Sonneneinstrahlung ausreichend geschützt?                                                                                                    |  |
| Sind Befestigungsschraube und Sicherungskralle fest angezogen?                                                                                                    |  |
| Wurde die maximal zulässige Isolationshöhe eingehalten?                                                                                                    |  |

# 7 Elektrischer Anschluss

### 7.1 Elektrische Sicherheit

Gemäß national gültigen Vorschriften.

### 7.2 Anschlussbedingungen

### 7.2.1 Benötigtes Werkzeug

- Für Kabeleinführungen: Entsprechendes Werkzeug verwenden
- Für Sicherungskralle: Innensechskantschlüssel 3 mm
- Abisolierzange
- Bei Verwendung von Litzenkabeln: Quetschzange für Aderendhülse
- Zum Kabelentfernen aus Klemmstelle: Schlitzschraubendreher  $\leq$  3 mm (0,12 in)

### 7.2.2 Anforderungen an Anschlusskabel

Die kundenseitig bereitgestellten Anschlusskabel müssen die folgenden Anforderungen erfüllen.

### Zulässiger Temperaturbereich

- Die im jeweiligen Land geltenden Installationsrichtlinien sind zu beachten.
- Die Kabel müssen für die zu erwartenden Minimal- und Maximaltemperaturen geeignet sein.

### Signalkabel

#### PROFINET mit Ethernet-APL

Der Referenzkabeltyp für APL-Segmente ist das Feldbuskabel Typ A, MAU-Typ 1 und 3 (spezifiziert in IEC 61158-2). Dieses Kabel erfüllt die Anforderungen für eigensichere Anwendungen gemäß IEC TS 60079-47 und kann auch in nicht eigensicheren Anwendungen verwendet werden.

| Kabeltyp            | A            |
|---------------------|--------------|
| Kabelkapazität      | 45 200 nF/km |
| Schleifenwiderstand | 15 150 Ω/km  |
| Kabelinduktivität   | 0,4 1 mH/km  |

Weitere Details sind in der Ethernet-APL Engineering Guideline beschrieben (https://www.ethernet-apl.org).

#### Kabeldurchmesser

- Mitausgelieferte Kabelverschraubungen: M20 × 1,5 mit Kabel Ø 6 ... 12 mm (0,24 ... 0,47 in)
- Steckbare Federkraftklemmen bei Geräteausführung ohne integrierten Überspannungsschutz: Aderquerschnitte 0,5 ... 2,5 mm<sup>2</sup> (20 ... 14 AWG)

### 7.2.3 Verbindungskabel Getrenntausführung

### Verbindungskabel (Standard)

| Standardkabel           | $2\times2\times0.5$ mm² (22 AWG) PVC-Kabel mit gemeinsamem Schirm (2 Paare, paarverseilt) $^{1)}$ |
|-------------------------|---------------------------------------------------------------------------------------------------|
| Flammwidrigkeit         | Nach DIN EN 60332-1-2                                                                             |
| Ölbeständigkeit         | Nach DIN EN 60811-2-1                                                                             |
| Schirmung               | Kupfer-Geflecht verzinkt, opt. Dichte ca. 85 %                                                    |
| Kabellänge              | 5 m (15 ft), 10 m (30 ft), 20 m (60 ft), 30 m (90 ft)                                             |
| Dauerbetriebstemperatur | Bei fester Verlegung: -50 +105 °C (-58 +221 °F); bewegt:<br>-25 +105 °C (-13 +221 °F)             |

1) UV-Strahlung kann zu Beeinträchtigung des Kabelaußenmantels führen. Kabel möglichst vor Sonneneinstrahlung schützen.

### Verbindungskabel (armiert)

| Kabel, armiert                   | $2 \times 2 \times 0,34 \text{ mm}^2$ (22 AWG) PVC-Kabel mit gemeinsamem Schirm (2 Paare, paarverseilt) und zusätzlichem Stahldraht-Geflechtmantel <sup>1)</sup> |
|----------------------------------|----------------------------------------------------------------------------------------------------|
| Flammwidrigkeit                  | Nach DIN EN 60332-1-2                                                                                                    |
| Ölbeständigkeit                  | Nach DIN EN 60811-2-1                                                                                                    |
| Schirmung                        | Kupfer-Geflecht verzinkt, opt. Dichte ca. 85%                                                                                                    |
| Zugentlastung und Armie-<br>rung | Stahldraht-Geflecht, verzinkt                                                                                                    |
| Kabellänge                       | 10 m (30 ft), 20 m (60 ft), 30 m (90 ft)                                                                                                    |
| Dauerbetriebstemperatur          | Bei fester Verlegung: -50 +105 °C (-58 +221 °F); bewegt:<br>-25 +105 °C (-13 +221 °F)                                                                            |

1) UV-Strahlung kann zu Beeinträchtigung des Kabelaußenmantels führen. Kabel möglichst vor Sonneneinstrahlung schützen.

### 7.2.4 Klemmenbelegung

#### Messumformer

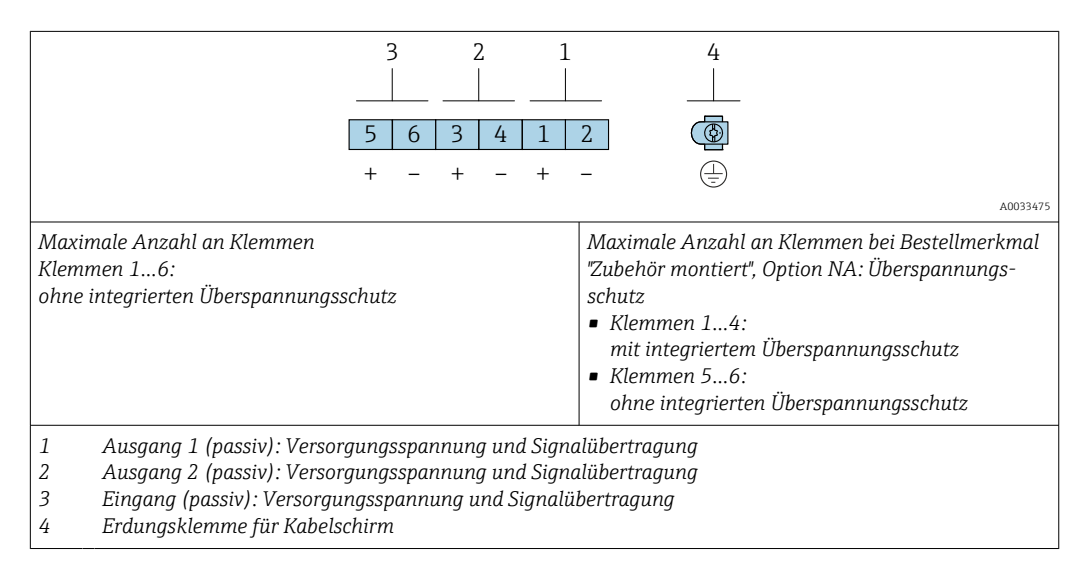

| Bestellmerkmal "Ausgang" | Klemmennummern Ausgang 1  |       |
|--------------------------|---------------------------|-------|
|                          |                           |       |
|                          | 1 (+)                     | 2 (-) |
| Option S <sup>1)</sup>   | PROFINET mit Ethernet-APL |       |

1) PROFINET mit Ethernet-APL mit integriertem Verpolungsschutz.

### 7.2.5 Pinbelegung Gerätestecker

| 3 | Pin                                          | Belegung                 | Codierung | Stecker/<br>Buchse |
|---|----------------------------------------------|--------------------------|-----------|--------------------|
|   | 1                                            | APL-signal -             | А         | Buchse             |
|   | 2                                            | APL-signal +             |           |                    |
|   | 3                                            | Kabelschirm <sup>1</sup> |           |                    |
|   | 4                                            | nicht belegt             |           |                    |
|   | Metallisches<br>Steckerge-<br>häuse          | Kabelschirm              |           |                    |
|   | <sup>1</sup> Wenn Kabelschirm verwendet wird |                          |           |                    |

### 7.2.6 Schirmung und Erdung

Eine optimale elektromagnetische Verträglichkeit (EMV) des Feldbus-Systems ist nur dann gewährleistet, wenn Systemkomponenten und insbesondere Leitungen abgeschirmt sind und die Abschirmung eine möglichst lückenlose Hülle bildet.

- 1. Für eine optimale EMV-Schutzwirkung die Schirmung so oft wie möglich mit der Bezugserde verbinden.
- 2. Aus Gründen des Explosionsschutzes wird empfohlen, auf die Erdung zu verzichten.

Um beiden Anforderungen gerecht zu werden, gibt es beim Feldbus-System grundsätzlich drei verschiedene Varianten der Schirmung:

- Beidseitige Schirmung
- Einseitige Schirmung auf der speisenden Seite mit kapazitivem Abschluss am Feldgerät
- Einseitige Schirmung auf der speisenden Seite

Erfahrungen zeigen, dass in den meisten Fällen bei Installationen mit einseitiger Schirmung auf der speisenden Seite (ohne kapazitiven Abschluss am Feldgerät) die besten Ergebnisse hinsichtlich der EMV erzielt werden. Voraussetzung für einen uneingeschränkten Betrieb bei vorhandenen EMV-Störungen sind entsprechende Maßnahmen der Eingangsbeschaltung. Diese Maßnahmen wurden bei diesem Gerät berücksichtigt. Damit ist ein Betrieb bei Störgrößen gemäß NAMUR NE21 sichergestellt.

1. Bei der Installation nationale Installationsvorschriften und Richtlinien beachten.

2. Bei großen Potenzialunterschieden zwischen den einzelnen Erdungspunkten: Nur einen Punkt der Schirmung direkt mit der Bezugserde verbinden.

3. In Anlagen ohne Potenzialausgleich:

Kabelschirme von Feldbus-Systemen nur einseitig erden, beispielsweise am Feldbus-Speisegerät oder an Sicherheitsbarrieren.

### HINWEIS

# In Anlagen ohne Potenzialausgleich: Mehrfache Erdung des Kabelschirms verursacht netzfrequente Ausgleichströme!

Beschädigung des Kabelschirms der Busleitung.

- ► Kabelschirm der Busleitung nur einseitig mit der Ortserde oder dem Schutzleiter erden.
- Den nicht angeschlossenen Schirm isolieren.

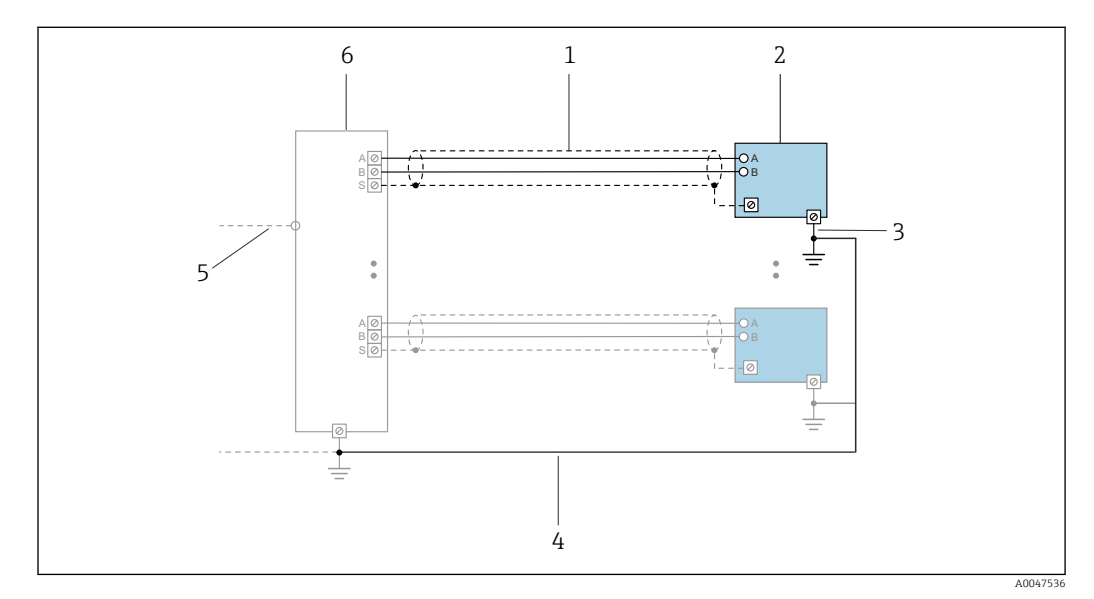

Ø Anschlussbeispiel für PROFINET mit Ethernet-APL

- 1 Kabelschirm
- 2 Messgerät
- 3 Lokale Erdung
- 4 Potenzialausgleich
- 5 Trunk oder TCP6 Field-Switch
- 6 Field-Switch

### 7.2.7 Anforderungen an Speisegerät

#### Versorgungsspannung

Messumformer

Die folgenden Werte zur Versorgungsspannung gelten für die verfügbaren Ausgänge:

Versorgungsspannung für eine Kompaktausführung

| Bestellmerkmal "Ausgang; Eingang"           | Minimale<br>Klemmenspannung | Maximale<br>Klemmenspannung                                   |  |
|---------------------------------------------|-----------------------------|---------------------------------------------------------------|--|
| Option <b>S</b> : PROFINET mit Ethernet-APL | ≥ DC 9 V                    | <ul> <li>Non-Ex: DC 30 V</li> <li>Ex: DC max. 15 V</li> </ul> |  |

🖪 Transiente Überspannung: Bis zu Überspannungskategorie I

### 7.2.8 Messgerät vorbereiten

Die Arbeitsschritte in folgender Reihenfolge ausführen:

- 1. Messaufnehmer und Messumformer montieren.
- 2. Anschlussgehäuse Messaufnehmer: Verbindungskabel anschließen.
- 3. Messumformer: Verbindungskabel anschließen.
4. Messumformer: Kabel für Versorgungsspannung anschließen.

#### HINWEIS

#### Mangelnde Gehäusedichtheit!

Aufheben der Funktionstüchtigkeit des Messgeräts möglich.

- ▶ Passende, der Schutzart entsprechende Kabelverschraubungen verwenden.
- 1. Wenn vorhanden: Blindstopfen entfernen.
- 2. Wenn das Messgerät ohne Kabelverschraubungen ausgeliefert wird: Passende Kabelverschraubung für entsprechendes Anschlusskabel bereitstellen.

# 7.3 Messgerät anschließen

## HINWEIS

#### Einschränkung der elektrischen Sicherheit durch falschen Anschluss!

- Elektrische Anschlussarbeiten nur von entsprechend ausgebildetem Fachpersonal ausführen lassen.
- National gültige Installationsvorschriften beachten.
- Die örtlichen Arbeitsschutzvorschriften einhalten.
- ► Vor dem Anschluss weiterer Kabel: Immer erst das Schutzleiterkabel ⊕ anschließen.
- ► Bei Einsatz im explosionsgefährdeten Bereich: Hinweise in der gerätespezifischen Ex-Dokumentation beachten.
- Das Netzteil muss sicherheitstechnisch gepr
  üft sein (z. B. SELV/PELV Schutzklasse II begrenzte Energie).

## 7.3.1 Kompaktausführung anschließen

#### Messumformer anschließen

Der Anschluss des Messumformers ist von folgendem Bestellmerkmal abhängig: "Elektrischer Anschluss":

- Option A, B, C, D: Anschlussklemmen
- Option I: Gerätestecker

#### Anschluss über Anschlussklemmen

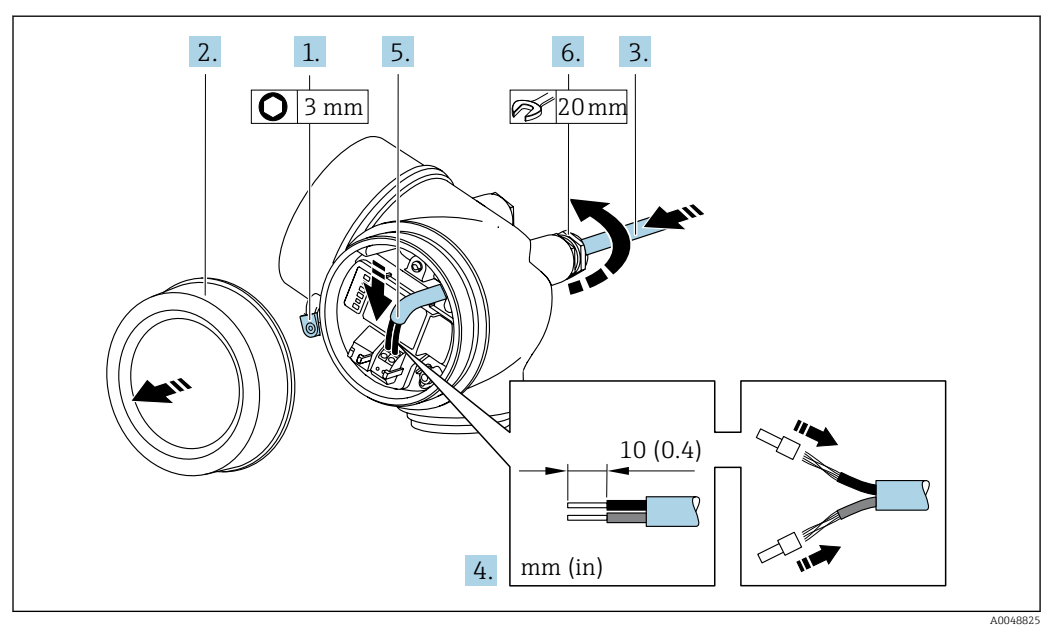

- 1. Sicherungskralle des Anschlussraumdeckels lösen.
- 2. Anschlussraumdeckel abschrauben.
- 3. Kabel durch die Kabeleinführung schieben. Um Dichtheit zu gewährleisten, Dichtungsring nicht aus der Kabeleinführung entfernen.
- 4. Kabel und Kabelenden abisolieren. Bei Litzenkabeln: Zusätzlich Aderendhülsen anbringen.
- 5. Kabel gemäß Klemmenbelegung anschließen .

#### 6. **WARNUNG**

#### Aufhebung der Gehäuseschutzart durch mangelnde Gehäusedichtheit!

 Schraube ohne Verwendung von Fett eindrehen. Die Deckelgewinde sind mit einer Trockenschmierung beschichtet.

Kabelverschraubungen fest anziehen.

7. Messumformer in umgekehrter Reihenfolge wieder zusammenbauen.

Anschluss über Gerätestecker

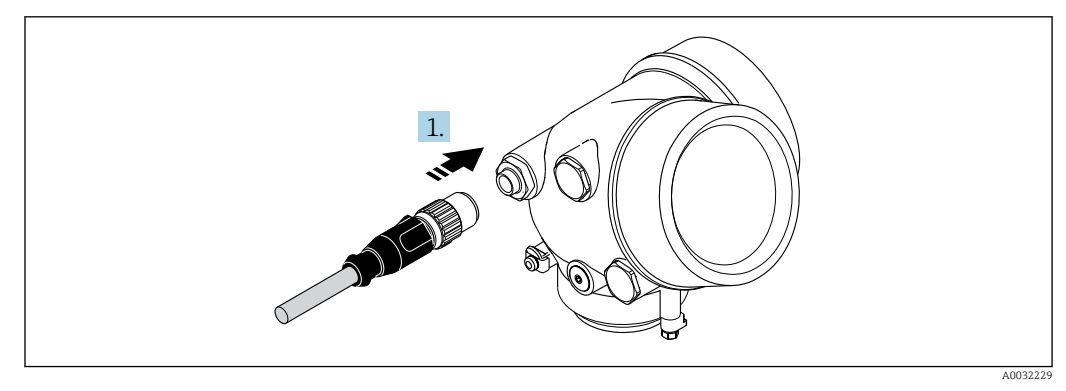

• Gerätestecker einstecken und fest anziehen.

#### Kabel entfernen

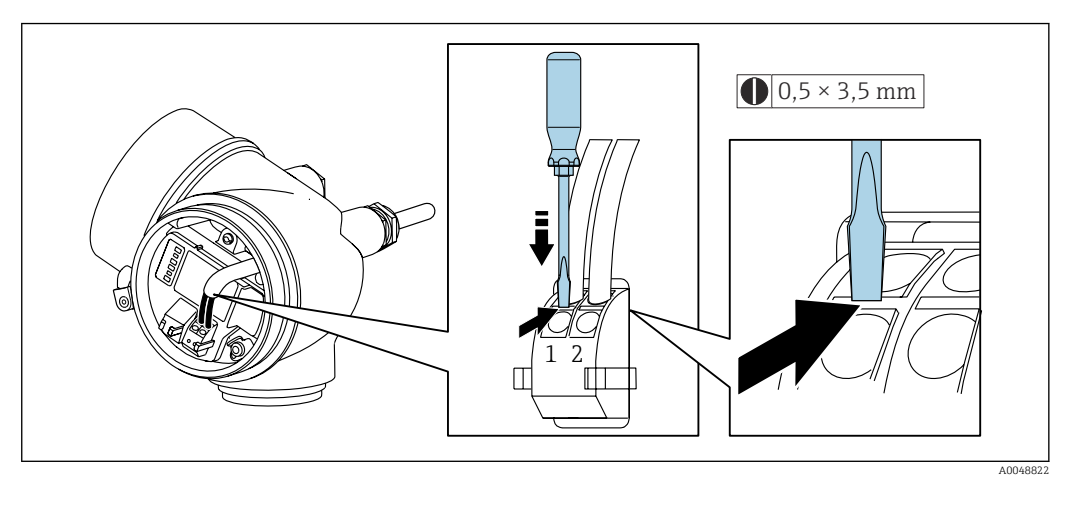

 Um ein Kabel wieder aus der Klemmstelle zu entfernen: Mit einem Schlitzschraubendreher auf den Schlitz zwischen den beiden Klemmenlöchern drücken und gleichzeitig das Kabelende aus der Klemme ziehen.

# 7.3.2 Getrenntausführung anschließen

#### **WARNUNG**

## Beschädigungsgefahr elektronischer Bauteile!

- Messaufnehmer und Messumformer am gleichen Potenzialausgleich anschließen.
- Nur Messaufnehmer und Messumformer mit der gleichen Seriennummern miteinander verbinden.

wird folgende Reihenfolge der Arbeitsschritte empfohlen:

- 1. Messaufnehmer und Messumformer montieren.
- 2. anschließen.
- 3. Messumformer anschließen.
- Die Anschlussart des Verbindungskabels im Messumformergehäuse ist abhängig von der Zulassung des Messgeräts und der Ausführung des verwendeten Verbindungskabels.

Bei folgenden Ausführungen ist der Anschluss im Messumformergehäuse nur über Anschlussklemmen möglich:

- Bestellmerkmal "Elektrischer Anschluss", Option B, C, D
- Bestimmten Zulassungen: Ex nA, Ex ec, Ex tb und Division 1
- Verwendung eines verstärkten Verbindungskabels

Bei folgenden Ausführungen erfolgt der Anschluss im Messumformergehäuse über M12-Gerätestecker:

- Allen anderen Zulassungen
- Verwendung des Verbindungskabels (Standard)

Der Anschluss des Verbindungskabels im Anschlussgehäuse des Messaufnehmers erfolgt immer über Anschlussklemmen (Anziehdrehmoment für die Schrauben der Kabelzugentlastung: 1,2 ... 1,7 Nm).

#### Anschlussgehäuse Messaufnehmer anschließen

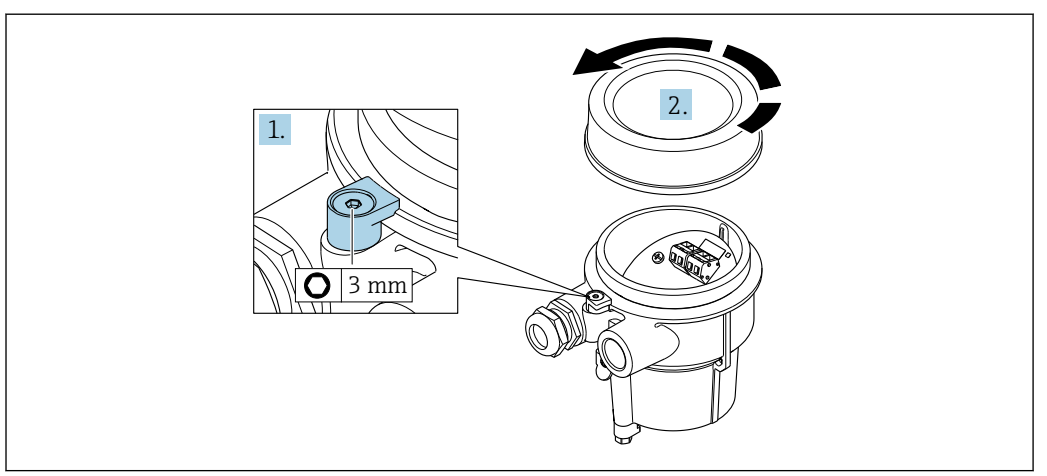

- 1. Sicherungskralle lösen.
- 2. Gehäusedeckel abschrauben.

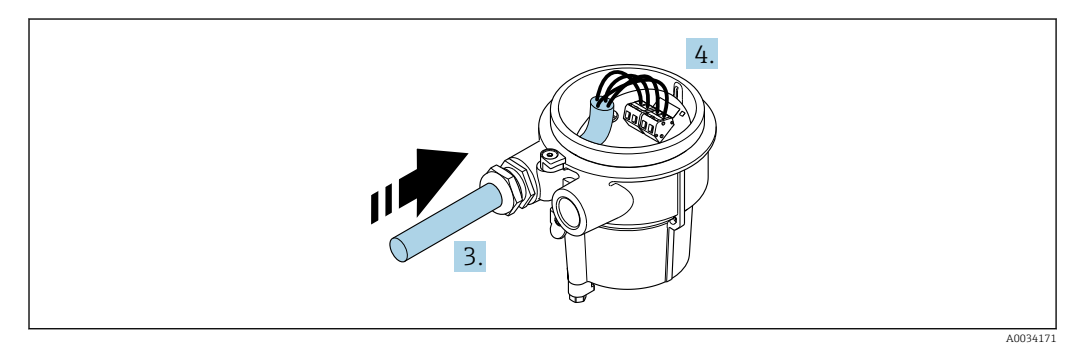

🖻 10 Beispielgrafik

#### Verbindungskabel (Standard, verstärkt)

- 3. Verbindungskabel durch Kabeleinführung in das Anschlussgehäuse einführen (bei Verbindungskabel ohne M12-Gerätestecker: Das kürzer abisolierte Ende des Verbindungskabels verwenden).
- 4. Verbindungskabel verdrahten:
  - Klemme 1 = braunes Kabel
     Klemme 2 = weißes Kabel
     Klemme 3 = gelbes Kabel
    - Klemme 4 = grünes Kabel
- 5. Kabelschirm über Kabelzugentlastung anschließen.
- 6. Die Schrauben der Kabelzugentlastung mit einem Anziehdrehmoment in einem Bereich von 1,2 ... 1,7 Nm anziehen.
- 7. Anschlussgehäuse in umgekehrter Reihenfolge wieder zusammenbauen.

#### Verbindungskabel (Option Masse Druck-/Temperaturkompensiert)

3. Verbindungskabel durch Kabeleinführung in das Anschlussgehäuse einführen (bei Verbindungskabel ohne M12-Gerätestecker: Das kürzer abisolierte Ende des Verbindungskabels verwenden).

4. Verbindungskabel verdrahten:

- └→ Klemme 1 = braunes Kabel
  - Klemme 2 = weißes Kabel
  - Klemme 3 = grünes Kabel Klemme 4 = rotes Kabel
  - Klemme 5 = schwarzes Kabel
  - Klemme 6 = gelbes Kabel
  - Klemme 7 = blaues Kabel
- 5. Kabelschirm über Kabelzugentlastung anschließen.
- 6. Die Schrauben der Kabelzugentlastung mit einem Anziehdrehmoment in einem Bereich von 1,2 … 1,7 Nm anziehen.
- 7. Anschlussgehäuse in umgekehrter Reihenfolge wieder zusammenbauen.

## Messumformer anschließen

Messumformer über Stecker anschließen

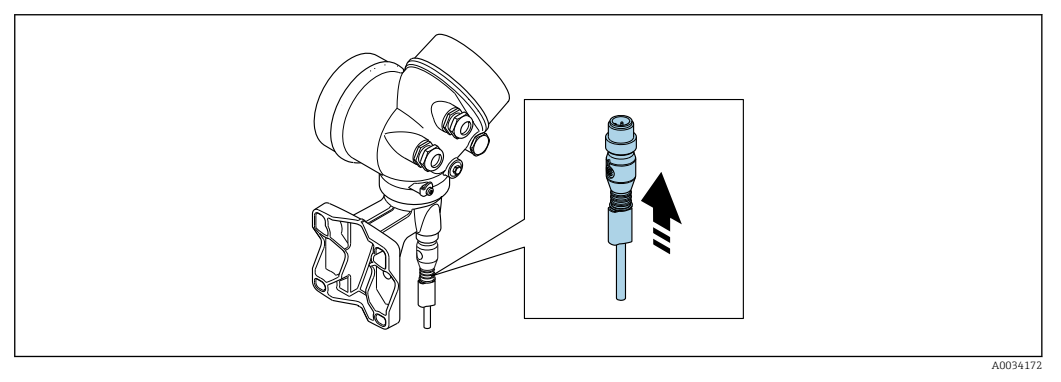

► Stecker anschließen.

Messumformer über Klemmen anschließen

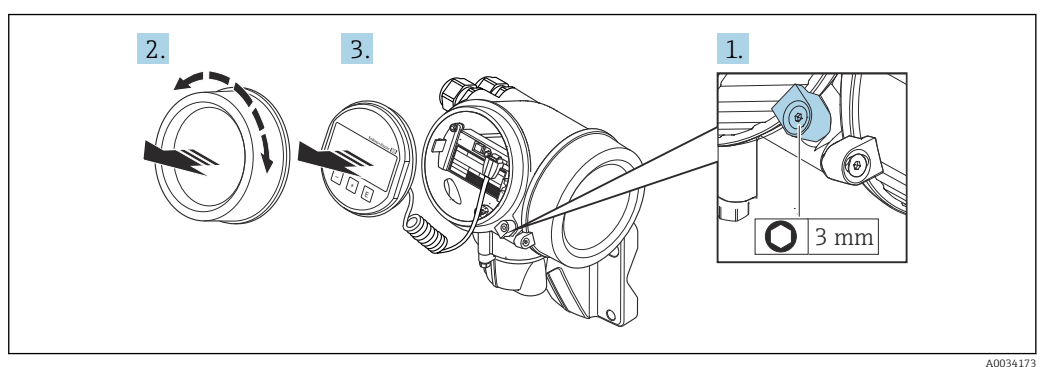

- 1. Sicherungskralle Elektronikraumdeckel lösen.
- 2. Elektronikraumdeckel abschrauben.
- **3.** Anzeigemodul mit leichter Drehbewegung herausziehen. Um den Zugriff auf den Verriegelungsschalter zu erleichtern: Anzeigemodul am Rand des Elektronikraums aufstecken.

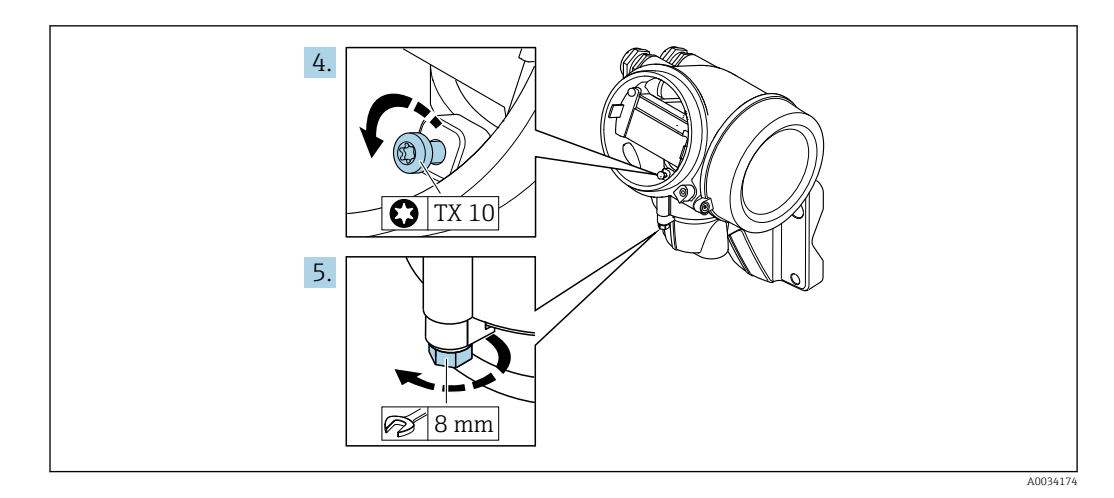

- 4. Arretierschraube des Messumformergehäuse lösen.
- 5. Sicherungskralle Messumformergehäuse lösen.

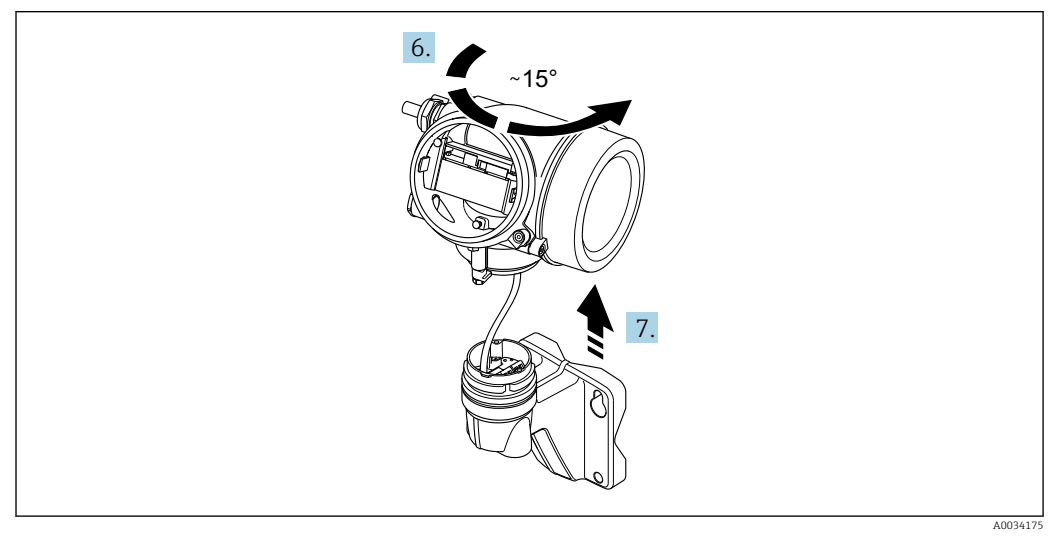

- 🖻 11 Beispielgrafik
- 6. Messumformergehäuse nach rechts bis zur Markierung drehen.
- 7. HINWEIS

Die Anschlussplatine des Wandgehäuses ist mit der Elektronikplatine des Messumformers über ein Signalkabel verbunden!

► Bei Anheben des Messumformergehäuses auf das Signalkabel achten.

Messumformergehäuse anheben.

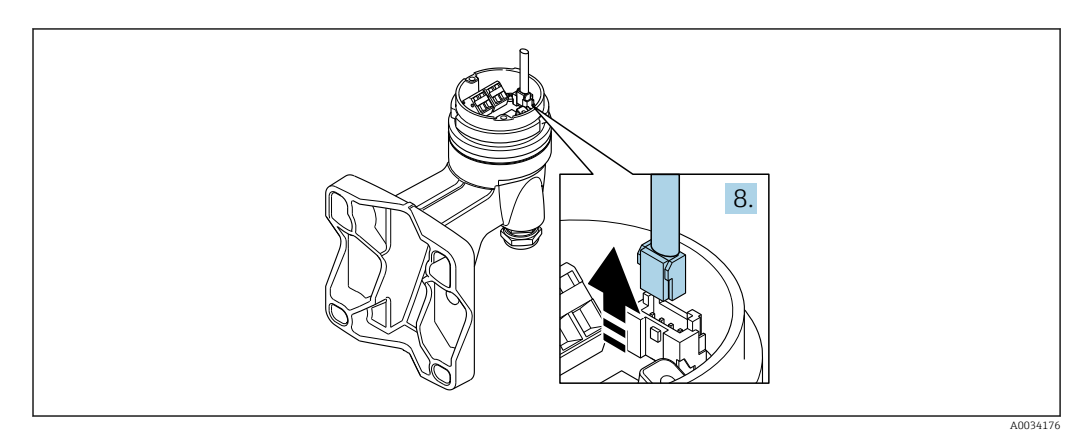

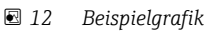

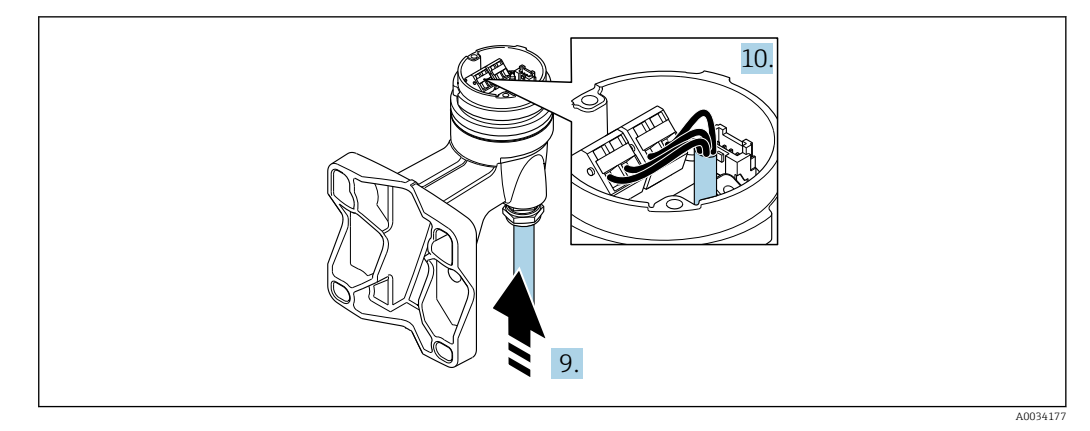

🖻 13 Beispielgrafik

#### Verbindungskabel (Standard, verstärkt)

- 8. Das Signalkabel von der Anschlussplatine des Wandhalters ausstecken. Dabei die Arretierung am Stecker zusammendrücken. Messumformergehäuse entfernen.
- 9. Verbindungskabel durch Kabeleinführung in das Anschlussgehäuse einführen (bei Verbindungskabel ohne M12-Gerätestecker: Das kürzer abisolierte Ende des Verbindungskabels verwenden).
- 10. Verbindungskabel verdrahten:
  - Klemme 1 = braunes Kabel
     Klemme 2 = weißes Kabel
     Klemme 3 = gelbes Kabel
     Klemme 4 = grünes Kabel
- 11. Kabelschirm über Kabelzugentlastung anschließen.
- **12.** Die Schrauben der Kabelzugentlastung mit einem Anziehdrehmoment in einem Bereich von 1,2 ... 1,7 Nm anziehen.
- **13.** Messumformergehäuse in umgekehrter Reihenfolge wieder zusammenbauen.

#### Verbindungskabel (Option Masse Druck-/Temperaturkompensiert)

- 8. Beide Signalkabel von der Anschlussplatine des Wandhalters ausstecken. Dabei die Arretierung am Stecker zusammendrücken. Messumformergehäuse entfernen.
- 9. Verbindungskabel durch Kabeleinführung in das Anschlussgehäuse einführen (bei Verbindungskabel ohne M12-Gerätestecker: Das kürzer abisolierte Ende des Verbindungskabels verwenden).
- 10. Verbindungskabel verdrahten:
  - └► Klemme 1 = braunes Kabel
    - Klemme 2 = weißes Kabel
    - Klemme 3 = grünes Kabel
    - Klemme 4 = rotes Kabel
    - Klemme 5 = schwarzes Kabel
    - Klemme 6 = gelbes Kabel
    - Klemme 7 = blaues Kabel
- **11.** Kabelschirm über Kabelzugentlastung anschließen.
- **12.** Die Schrauben der Kabelzugentlastung mit einem Anziehdrehmoment in einem Bereich von 1,2 ... 1,7 Nm anziehen.
- 13. Messumformergehäuse in umgekehrter Reihenfolge wieder zusammenbauen.

# 7.3.3 Potenzialausgleich

#### Anforderungen

Um eine einwandfreie Messung zu gewährleisten, folgende Punkte beachten:

- Messstoff und Messaufnehmer auf demselben elektrischen Potenzial
- Getrenntausführung: Messaufnehmer und Messumformer auf demselben elektrischen Potenzial
- Betriebsinterne Erdungskonzepte
- Material und Erdung der Rohrleitung

#### Anschlussbeispiel Standardfall

#### Anschlussbeispiele Sonderfälle

# 7.4 Schutzart sicherstellen

Das Messgerät erfüllt alle Anforderungen gemäß der Schutzart IP66/67, Type 4X enclosure.

Um die Schutzart IP66/67, Type 4X enclosure zu gewährleisten, folgende Schritte nach dem elektrischen Anschluss durchführen:

- 1. Prüfen, ob die Gehäusedichtungen sauber und richtig eingelegt sind.
- 2. Gegebenenfalls die Dichtungen trocknen, reinigen oder ersetzen.
- 3. Sämtliche Gehäuseschrauben und Schraubdeckel fest anziehen.
- 4. Kabelverschraubungen fest anziehen.

 Damit auftretende Feuchtigkeit nicht zur Einführung gelangt: Mit dem Kabel vor der Kabeleinführung eine nach unten hängende Schlaufe bilden

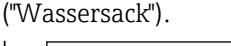

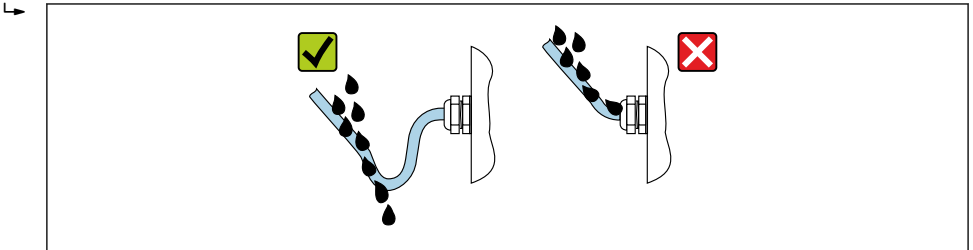

6. Die mitgelieferten Kabelverschraubungen gewährleisten keinen Gehäuseschutz, wenn sie nicht benutzt werden. Daher müssen sie durch dem Gehäuseschutz entsprechende Blindstopfen ersetzt werden.

# 7.5 Anschlusskontrolle

| Sind Messgerät und Kabel unbeschädigt (Sichtkontrolle)?                                                                                                    |  |
|----------------------------------------------------------------------------------------------------|--|
| Erfüllen die verwendeten Kabel die Anforderungen → 🗎 33?                                                                                                    |  |
| Sind die montierten Kabel von Zug entlastet?                                                                                                    |  |
| Sind alle Kabelverschraubungen montiert, fest angezogen und dicht? Kabelführung mit "Wassersack" $\rightarrow \textcircled{B}$ 44?                                              |  |
| Je nach Geräteausführung: Sind alle Gerätestecker fest angezogen → 🗎 37?                                                                                                    |  |
| Nur bei Getrenntausführung: Ist der Messaufnehmer mit dem richtigen Messumformer verbun-<br>den?<br>Seriennummer auf dem Typenschild von Messaufnehmer und Messumformer prüfen. |  |

| Stimmt die Versorgungsspannung mit den Angaben auf dem Messumformer-Typenschild übe-<br>rein ? |  |
|------------------------------------------------------------------------------------------------|--|
| Ist die Klemmenbelegung korrekt ?                                                              |  |
| Wenn Versorgungsspannung vorhanden: Erscheint eine Anzeige auf dem Anzeigemodul?               |  |
| Sind alle Gehäusedeckel montiert und fest angezogen?                                           |  |
| Ist die Sicherungskralle fest angezogen?                                                       |  |
| Wurden die Schrauben der Kabelzugentlastung mit dem korrekten Drehmoment angezo-<br>gen→ 🗎 39? |  |

#### Bedienungsmöglichkeiten 8

#### Übersicht zu Bedienungsmöglichkeiten 8.1

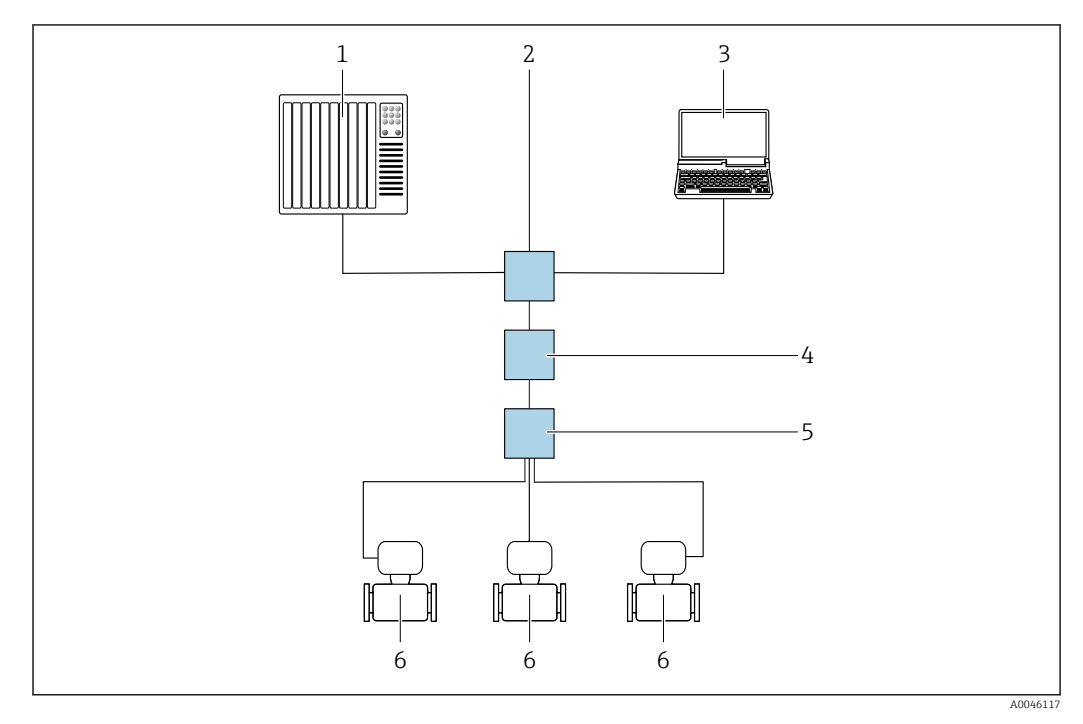

- 1 Automatisierungssystem, z.B. Simatic S7 (Siemens)
- Standard Ethernet Switch, z.B. Scalance X204 (Siemens) 2
- Computer mit Webbrowser (z.B. Internet Explorer) zum Zugriff auf integrierten Webserver oder Computer mit 3 Bedientool (z.B. FieldCare, DeviceCare, SIMATIC PDM) mit PROFINET COM DTM "CDI Communication TCP/IP" APL Power Switch (optional)
- 4 APL Field Switch
- 5 6 Messgerät

# 8.2 Aufbau und Funktionsweise des Bedienmenüs

# 8.2.1 Aufbau des Bedienmenüs

Zur Bedienmenü-Übersicht für Experten: Dokument "Beschreibung Geräteparameter" zum Gerät

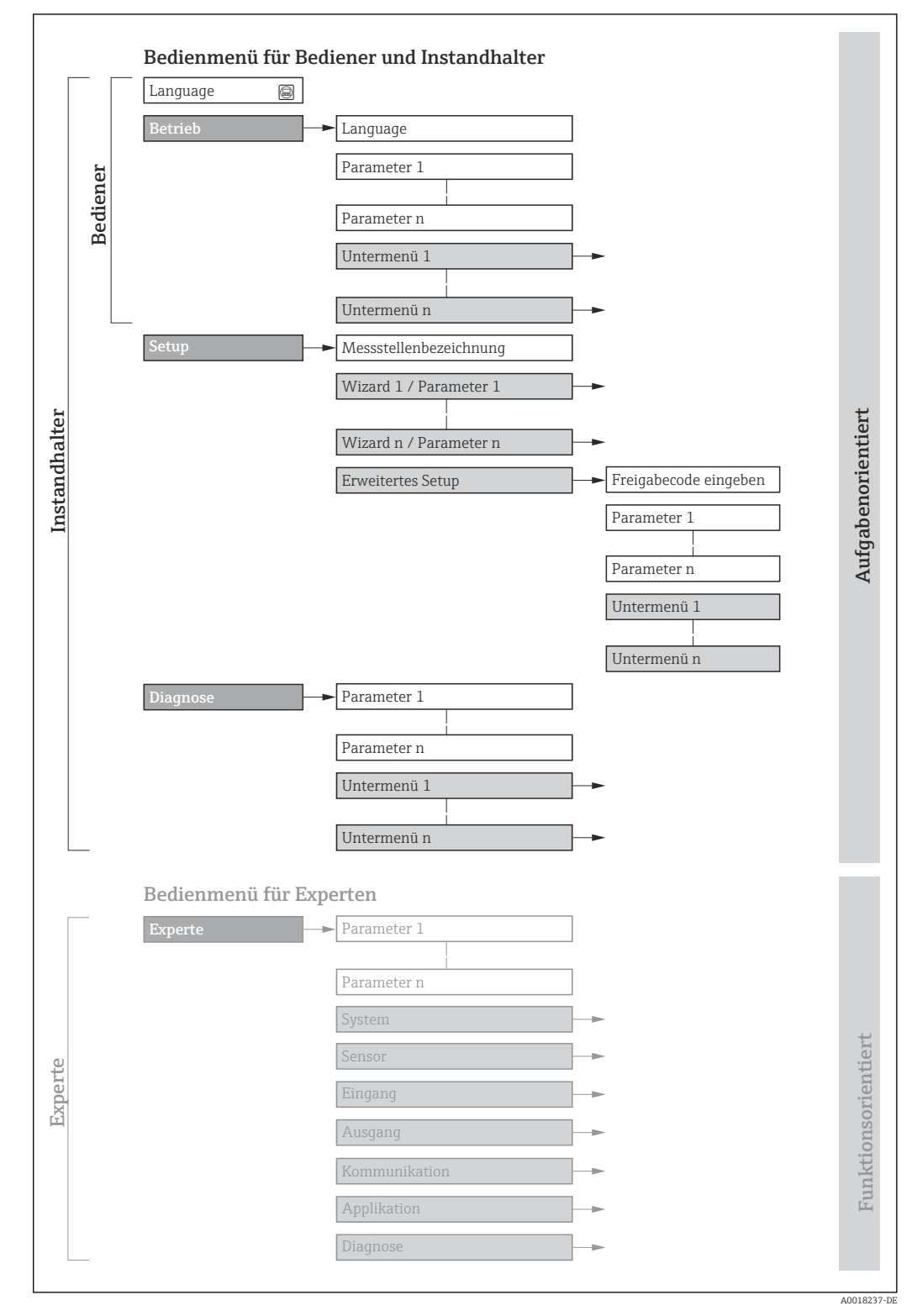

🖻 14 🛛 Schematischer Aufbau des Bedienmenüs

# 8.2.2 Bedienphilosophie

Die einzelnen Teile des Bedienmenüs sind bestimmten Anwenderrollen zugeordnet (Bediener, Instandhalter etc.). Zu jeder Anwenderrolle gehören typische Aufgaben innerhalb des Gerätelebenszyklus.

| Menü/Pa  | arameter                                                                              | Anwenderrolle und Aufgaben                                                                                                    | Inhalt/Bedeutung                                                                                                    |
|----------|---------------------------------------------------------------------------------------|----------------------------------------------------------------------------------------------------|----------------------------------------------------------------------------------------------------|
| Language | Aufgaben-<br>orientiert                                                               | Rolle "Bediener", "Instandhalter"<br>Aufgaben im laufenden Messbetrieb:                                                                                                    | <ul><li>Festlegen der Bediensprache</li><li>Zurücksetzen und Steuern von Summenzählern</li></ul>                                                                                                    |
| Betrieb  | <ul> <li>Konfiguration der Betriebsanzeige</li> <li>Ablesen von Messwerten</li> </ul> | <ul><li>Konfiguration der Betriebsanzeige (z.B. Anzeigeformat, Anzeigekontrast)</li><li>Zurücksetzen und Steuern von Summenzählern</li></ul>                                                                                                    |                                                                                                    |
| Setup    |                                                                                       | Rolle "Instandhalter"<br>Inbetriebnahme:<br>• Konfiguration der Messung<br>• Konfiguration der Ein- und Ausgänge                                                                                                    | <ul> <li>Wizards zur schnellen Inbetriebnahme:</li> <li>Einstellen der Systemeinheiten</li> <li>Festlegung des Messstoffs</li> <li>Konfiguration des Stromeingangs</li> <li>Einstellen der Ausgänge</li> <li>Konfiguration der Betriebsanzeige</li> <li>Festlegen des Ausgangsverhaltens</li> <li>Einstellen der Schleichmengenunterdrückung</li> <li>Erweitertes Setup</li> <li>Zur genaueren Konfiguration der Messung (Anpassung an besondere<br/>Messbedingungen)</li> <li>Konfiguration der Summenzähler</li> <li>Administration (Definition Freigabecode, Messgerät zurücksetzen)</li> </ul>                                                                                                    |
| Diagnose | se                                                                                    | <ul> <li>Rolle "Instandhalter"</li> <li>Fehlerbehebung:</li> <li>Diagnose und Behebung von Prozess-<br/>und Gerätefehlern</li> <li>Messwertsimulation</li> </ul>                                                                                                    | <ul> <li>Enthält alle Parameter zur Fehlerermittlung und -analyse von Prozess- und<br/>Gerätefehlern:</li> <li>Diagnoseliste<br/>Enthält bis zu 5 aktuell anstehende Diagnosemeldungen.</li> <li>Ereignislogbuch<br/>Enthält aufgetretene Ereignismeldungen.</li> <li>Geräteinformation<br/>Enthält Informationen zur Identifizierung des Geräts.</li> <li>Messwerte<br/>Enthält alle aktuellen Messwerte.</li> <li>Untermenü Messwertspeicherung mit Bestelloption "Extended HistoROM"<br/>Speicherung und Visualisierung von Messwerten</li> <li>Heartbeat<br/>Überprüfung der Gerätefunktionalität auf Anforderung und Dokumenta-<br/>tion der Verifikationsergebnisse.</li> <li>Simulation<br/>Dient zur Simulation von Messwerten oder Ausgangswerten.</li> </ul> |
| Experte  | Funktions-<br>orientiert                                                              | <ul> <li>Aufgaben, die detaillierte Kenntnisse<br/>über die Funktionsweise des Geräts<br/>erfordern:</li> <li>Inbetriebnahme von Messungen unter<br/>schwierigen Bedingungen</li> <li>Optimale Anpassung der Messung an<br/>schwierige Bedingungen</li> <li>Detaillierte Konfiguration der Kommu-<br/>nikationsschnittstelle</li> <li>Fehlerdiagnose in schwierigen Fällen</li> </ul> | <ul> <li>Enthält alle Parameter des Geräts und ermöglicht diese durch einen<br/>Zugriffscode direkt anzuspringen. Dieses Menü ist nach den Funktionsblö-<br/>cken des Geräts aufgebaut:</li> <li>System<br/>Enthält alle übergeordneten Geräteparameter, die weder die Messung noch<br/>die Messwertkommunikation betreffen.</li> <li>Sensor<br/>Konfiguration der Messung.</li> <li>Kommunikation<br/>Konfiguration der digitalen Kommunikationsschnittstelle.</li> <li>Applikation<br/>Konfiguration der Funktionen, die über die eigentliche Messung hinausge-<br/>hen (z.B. Summenzähler).</li> <li>Diagnose<br/>Fehlerermittlung und -analyse von Prozess- und Gerätefehlern, zur Geräte-<br/>simulation sowie zur Heartbeat Technology.</li> </ul>               |

# 8.3 Zugriff auf Bedienmenü via Vor-Ort-Anzeige

# 8.3.1 Betriebsanzeige

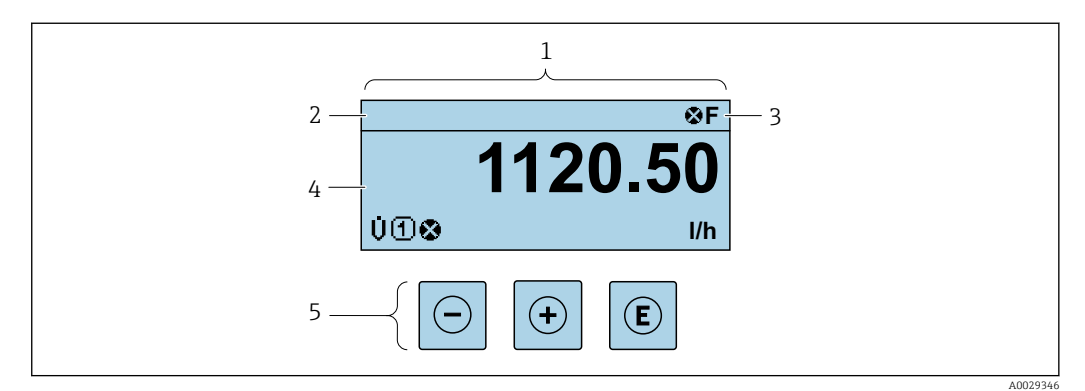

- 1 Betriebsanzeige
- 2 Messstellenbezeichnung
- 3 Statusbereich
- 4 Anzeigebereich für Messwerte (4-zeilig)
- 5 Bedienelemente  $\rightarrow \square 54$

#### Statusbereich

Im Statusbereich der Betriebsanzeige erscheinen rechts oben folgende Symbole:

- Statussignale  $\rightarrow \square 136$ 
  - F: Ausfall
  - C: Funktionskontrolle
  - S: Außerhalb der Spezifikation
  - M: Wartungsbedarf
- Diagnoseverhalten  $\rightarrow \square 137$ 
  - 🛛 🐼: Alarm
  - <u>M</u>: Warnung
- 🛱: Verriegelung (Das Gerät ist über die Hardware verriegelt )
- •: Kommunikation (Kommunikation via Fernbedienung ist aktiv)

#### Anzeigebereich

Im Anzeigebereich sind jedem Messwert bestimmte Symbolarten zur näheren Erläuterung vorangestellt:

#### Messgrößen

| Symbol | Bedeutung                                                                                                    |
|--------|----------------------------------------------------------------------------------------------------|
| Σ      | Summenzähler<br>Über die Messkanalnummer wird angezeigt, welcher der drei Summenzähler darge-<br>stellt wird. |

#### Messkanalnummern

| Symbol                                 | Bedeutung                                                                                     |
|----------------------------------------|-----------------------------------------------------------------------------------------------|
| 14                                     | Messkanal 14                                                                                  |
| Die Messkanalnum<br>(z.B. Summenzähler | ner wird nur angezeigt, wenn mehrere Kanäle desselben Messgrößentyps vorhanden sind<br>• 13). |

#### Diagnoseverhalten

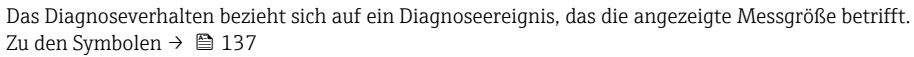

Anzahl und Darstellung der Messwerte sind über Parameter Format Anzeige ( $\rightarrow \square$  110) konfigurierbar.

# 8.3.2 Navigieransicht

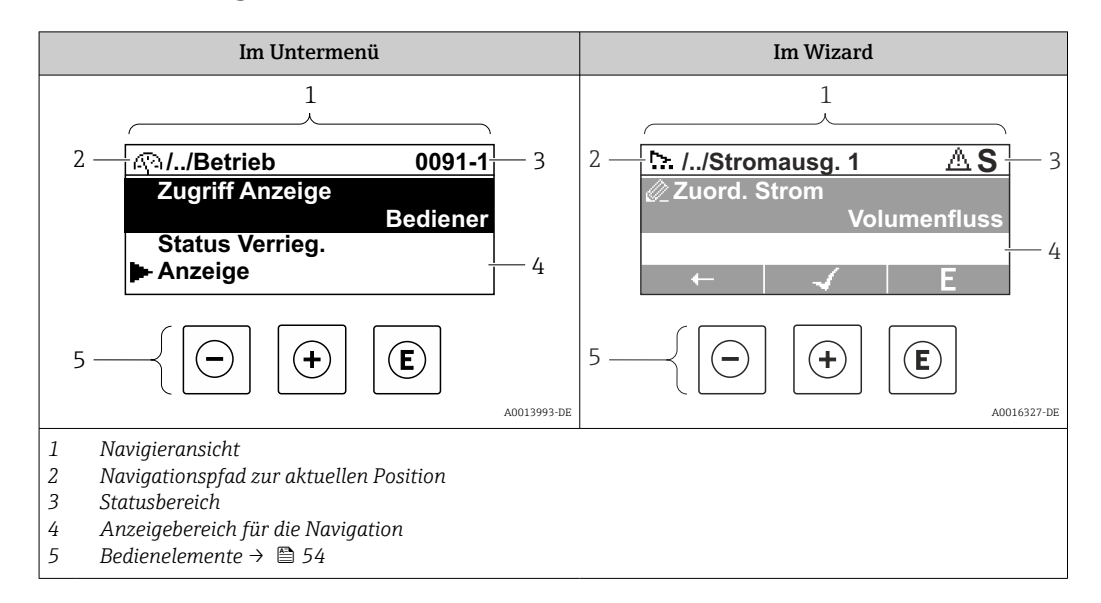

#### Navigationspfad

Der Navigationspfad - in der Navigieransicht links oben angezeigt - besteht aus folgenden Elementen:

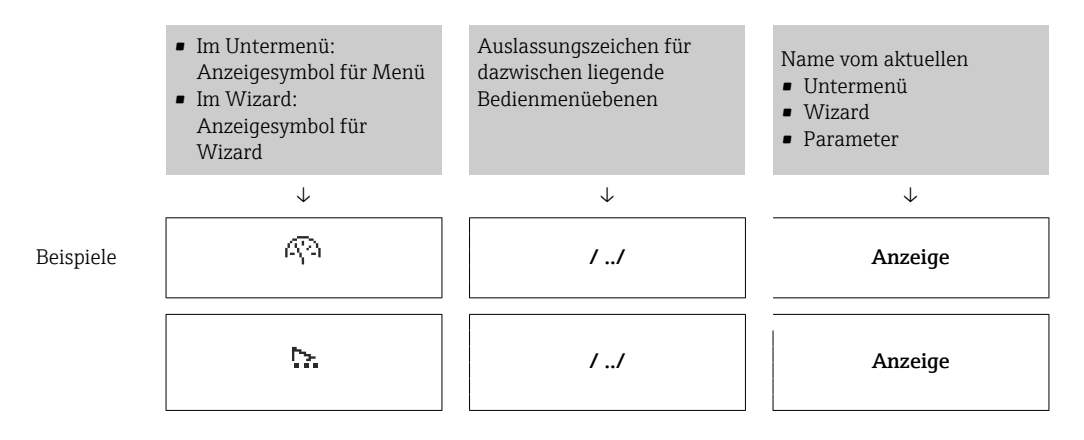

Zu den Anzeigesymbolen des Menüs: Kapitel "Anzeigebereich" → 🖺 52

#### Statusbereich

Im Statusbereich der Navigieransicht rechts oben erscheint:

- Im Untermenü
  - Der Direktzugriffscode auf den annavigierten Parameter (z.B. 0022-1)
  - Wenn ein Diagnoseereignis vorliegt: Diagnoseverhalten und Statussignal
- Im Wizard

Wenn ein Diagnoseereignis vorliegt: Diagnoseverhalten und Statussignal

Zu Diagnoseverhalten und Statussignal → ≅ 136
 Zur Funktionsweise und Eingabe des Direktzugriffscodes → ≅ 57

## Anzeigebereich

# Menüs

| Symbol     | Bedeutung                                                                                                    |
|------------|----------------------------------------------------------------------------------------------------|
| R          | Betrieb<br>Erscheint:<br>• Im Menü neben der Auswahl "Betrieb"<br>• Links im Navigationspfad im Menü Betrieb    |
| ۲          | Setup<br>Erscheint:<br>• Im Menü neben der Auswahl "Setup"<br>• Links im Navigationspfad im Menü Setup          |
| પ્         | Diagnose<br>Erscheint:<br>• Im Menü neben der Auswahl "Diagnose"<br>• Links im Navigationspfad im Menü Diagnose |
| ÷ <b>*</b> | Experte<br>Erscheint:<br>• Im Menü neben der Auswahl "Experte"<br>• Links im Navigationspfad im Menü Experte    |

Untermenüs, Wizards, Parameter

| Symbol | Bedeutung                                                                                   |
|--------|---------------------------------------------------------------------------------------------|
| •      | Untermenü                                                                                   |
| ₩.     | Wizard                                                                                      |
| Ø      | Parameter innerhalb eines Wizard<br>Für Parameter in Untermenüs gibt es kein Anzeigesymbol. |

# Verriegelung

| Symbol | Bedeutung                                                                                                    |
|--------|----------------------------------------------------------------------------------------------------|
| ô      | <ul> <li>Parameter verriegelt</li> <li>Vor einem Parameternamen: Der Parameter ist verriegelt.</li> <li>Durch einen anwenderspezifischen Freigabecode</li> <li>Durch den Hardware-Verriegelungsschalter</li> </ul> |

# Wizard-Bedienung

| Symbol | Bedeutung                                                        |
|--------|------------------------------------------------------------------|
| +      | Wechselt zum vorherigen Parameter.                               |
|        | Bestätigt den Parameterwert und wechselt zum nächsten Parameter. |
| E      | Öffnet die Editieransicht des Parameters.                        |

# 8.3.3 Editieransicht

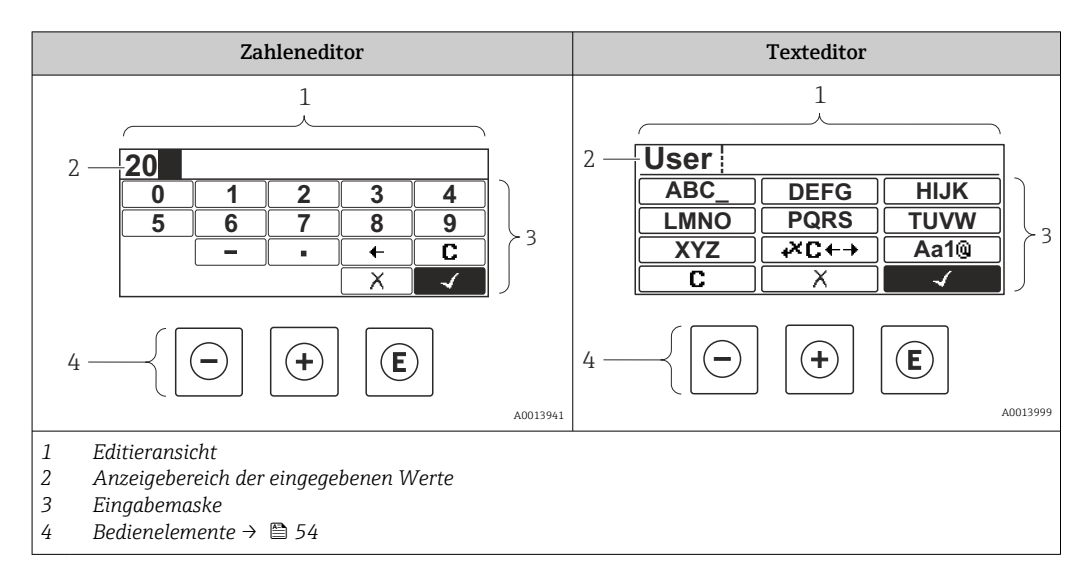

## Eingabemaske

In der Eingabemaske des Zahlen- und Texteditors stehen folgende Eingabe- und Bediensymbole zur Verfügung:

#### Zahleneditor

| Symbol       | Bedeutung                                                 |
|--------------|-----------------------------------------------------------|
| 0<br><br>9   | Auswahl der Zahlen von 09                                 |
| ·            | Fügt ein Dezimaltrennzeichen an der Eingabeposition ein.  |
| _            | Fügt ein Minuszeichen an der Eingabeposition ein.         |
| $\checkmark$ | Bestätigt die Auswahl.                                    |
| +            | Verschiebt die Eingabeposition um eine Stelle nach links. |
| X            | Beendet die Eingabe, ohne die Änderungen zu übernehmen.   |
| С            | Löscht alle eingegebenen Zeichen.                         |

#### Texteditor

| Symbol          | Bedeutung                                                                                                    |
|-----------------|----------------------------------------------------------------------------------------------------|
| (Aa1@)          | Umschalten<br>– Zwischen Groß- und Kleinbuchstaben<br>– Für die Eingabe von Zahlen<br>– Für die Eingabe von Sonderzeichen |
| ABC_<br><br>XYZ | Auswahl der Buchstaben von AZ.                                                                                            |

| abc _<br><br>xyz      | Auswahl der Buchstaben von az.                          |
|-----------------------|---------------------------------------------------------|
| ····<br>····<br>~& _) | Auswahl der Sonderzeichen.                              |
|                       | Bestätigt die Auswahl.                                  |
| <b>€</b> ×C←→         | Wechselt in die Auswahl der Korrekturwerkzeuge.         |
| X                     | Beendet die Eingabe, ohne die Änderungen zu übernehmen. |
| С                     | Löscht alle eingegebenen Zeichen.                       |

#### Textkorrektur unter ₩C+→

| Symbol   | Bedeutung                                                  |
|----------|------------------------------------------------------------|
| C        | Löscht alle eingegebenen Zeichen.                          |
| Ð        | Verschiebt die Eingabeposition um eine Stelle nach rechts. |
| ŧ        | Verschiebt die Eingabeposition um eine Stelle nach links.  |
| <b>*</b> | Löscht ein Zeichen links neben der Eingabeposition.        |

# 8.3.4 Bedienelemente

| Taste | Bedeutung                                                                                                    |  |  |  |
|-------|----------------------------------------------------------------------------------------------------|--|--|--|
|       | Minus-Taste                                                                                                   |  |  |  |
| Θ     | <i>Bei Menü, Untermenü</i><br>Bewegt in einer Auswahlliste den Markierungsbalken nach oben.                   |  |  |  |
|       | <i>Bei Wizard</i><br>Bestätigt den Parameterwert und geht zum vorherigen Parameter.                           |  |  |  |
|       | <i>Bei Text- und Zahleneditor</i><br>Bewegt in der Eingabemaske den Markierungsbalken nach links (rückwärts). |  |  |  |
|       | Plus-Taste                                                                                                    |  |  |  |
| Œ     | <i>Bei Menü, Untermenü</i><br>Bewegt in einer Auswahlliste den Markierungsbalken nach unten.                  |  |  |  |
|       | <i>Bei Wizard</i><br>Bestätigt den Parameterwert und geht zum nächsten Parameter.                             |  |  |  |
|       | <i>Bei Text- und Zahleneditor</i><br>Bewegt in der Eingabemaske den Markierungsbalken nach rechts (vorwärts). |  |  |  |

| Taste       | Bedeutung                                                                                                    |  |  |  |
|-------------|----------------------------------------------------------------------------------------------------|--|--|--|
|             | Enter-Taste                                                                                                    |  |  |  |
| Ē           | <i>Bei Betriebsanzeige</i><br>Tastendruck von 2 s: Öffnet das Kontextmenü.                                                                                                    |  |  |  |
|             | <ul> <li>Bei Menü, Untermenü</li> <li>Kurzer Tastendruck: <ul> <li>Öffnet das markierte Menü, Untermenü oder Parameter.</li> <li>Startet den Wizard.</li> <li>Wenn Hilfetext geöffnet: Schließt den Hilfetext des Parameters.</li> </ul> </li> <li>Tastendruck von 2 s bei Parameter:<br/>Wenn vorhanden: Öffnet den Hilfetext zur Funktion des Parameters.</li> </ul> |  |  |  |
|             | <i>Bei Wizard</i><br>Öffnet die Editieransicht des Parameters.                                                                                                    |  |  |  |
|             | <ul> <li>Bei Text- und Zahleneditor</li> <li>Kurzer Tastendruck:</li> <li>Öffnet die gewählte Gruppe.</li> <li>Führt die gewählte Aktion aus.</li> <li>Tastendruck von 2 s: Bestätigt den editierten Parameterwert.</li> </ul>                                                                                                    |  |  |  |
|             | Escape-Tastenkombination (Tasten gleichzeitig drücken)                                                                                                    |  |  |  |
| <b>+</b> +  | <ul> <li>Bei Menü, Untermenü</li> <li>Kurzer Tastendruck:</li> <li>Verlässt die aktuelle Menüebene und führt zur nächsthöheren Ebene.</li> <li>Wenn Hilfetext geöffnet: Schließt den Hilfetext des Parameters.</li> <li>Tastendruck von 2 s: Rücksprung in die Betriebsanzeige ("Home-Position").</li> </ul>                                                           |  |  |  |
|             | <i>Bei Wizard</i><br>Verlässt den Wizard und führt zur nächsthöheren Ebene.                                                                                                    |  |  |  |
|             | <i>Bei Text- und Zahleneditor</i><br>Schließt den Text- oder Zahleneditor ohne Änderungen zu übernehmen.                                                                                                    |  |  |  |
|             | Plus/Enter-Tastenkombination (Tasten gleichzeitig drücken und gedrückt halten)                                                                                                    |  |  |  |
|             | Erhöht den Kontrast (dunkler einstellen).                                                                                                    |  |  |  |
|             | Minus/Plus/Enter-Tastenkombination (Tasten gleichzeitig drücken)                                                                                                    |  |  |  |
| (_)+(+)+(E) | <i>Bei Betriebsanzeige</i><br>Schaltet die Tastenverriegelung ein oder aus (nur Anzeigemodul SD02).                                                                                                    |  |  |  |

# 8.3.5 Kontextmenü aufrufen

Mithilfe des Kontextmenüs kann der Anwender schnell und direkt aus der Betriebsanzeige die folgenden Menüs aufrufen:

- Setup
- Datensicherung Anzeigemodul
- Simulation

#### Kontextmenü aufrufen und schließen

Der Anwender befindet sich in der Betriebsanzeige.

- 1. Die Tasten ⊡ und 🗉 länger als 3 Sekunden drücken.
  - └ > Das Kontextmenü öffnet sich.

| XXXXXXXXX                 |  |
|---------------------------|--|
| Un Setup                  |  |
| Datensicher.Anz.          |  |
| <b>P</b> Simulation       |  |
| <b>I</b> Tastensperre ein |  |

- **2.** Gleichzeitig  $\Box$  +  $\pm$  drücken.
  - └ Das Kontextmenü wird geschlossen und die Betriebsanzeige erscheint.

A0034284-DE

#### Menü aufrufen via Kontextmenü

1. Kontextmenü öffnen.

- 2. Mit 🛨 zum gewünschten Menü navigieren.
- 3. Mit 🗉 die Auswahl bestätigen.
  - └ Das gewählte Menü öffnet sich.

## 8.3.6 Navigieren und aus Liste wählen

Zur Navigation im Bedienmenü dienen verschiedene Bedienelemente. Dabei erscheint der Navigationspfad links in der Kopfzeile. Die einzelnen Menüs sind durch vorangestellte Symbole gekennzeichnet, die auch in der Kopfzeile beim Navigieren angezeigt werden.

📭 Zur Erläuterung der Navigieransicht mit Symbolen und Bedienelementen → 🖺 51

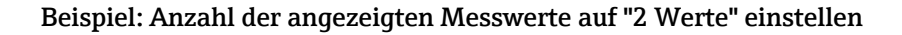

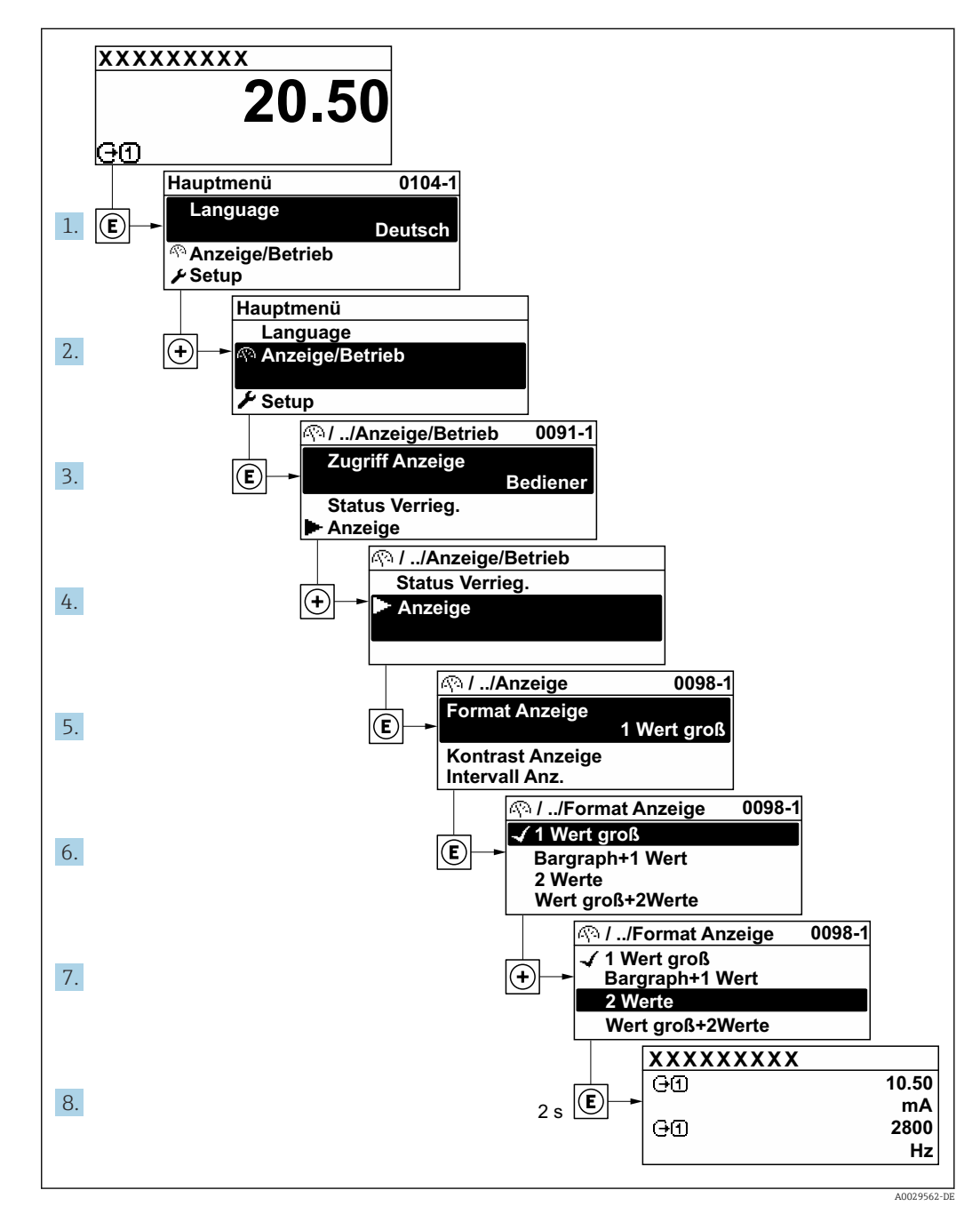

# 8.3.7 Parameter direkt aufrufen

Um auf einen Parameter via Vor-Ort-Anzeige direkt zugreifen zu können, ist jedem Parameter eine Paramaternummer zugeordnet. Durch Eingabe dieses Zugriffscodes in Parameter **Direktzugriff** wird der gewünschte Parameter direkt aufgerufen.

# Navigationspfad

 $\mathsf{Experte} \rightarrow \mathsf{Direktzugriff}$ 

Der Direktzugriffscode besteht aus einer maximal 5-stelligen Nummer und der Kanalnummer, die den Kanal einer Prozessgröße identifiziert: z.B. 00914-2. Dieser erscheint während der Navigieransicht rechts in der Kopfzeile des gewählten Parameters.

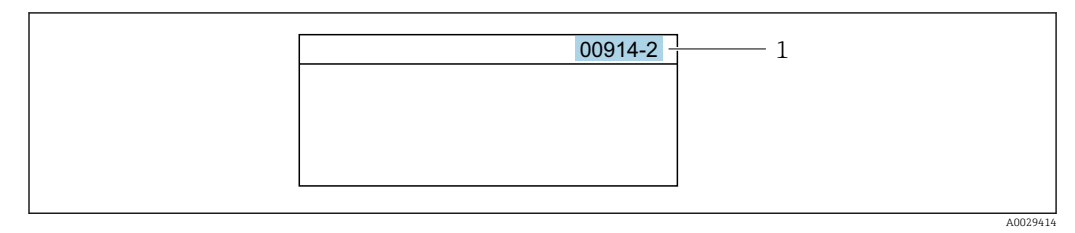

<sup>1</sup> Direktzugriffscode

Bei der Eingabe des Direktzugriffscodes folgende Punkte beachten:

- Die führenden Nullen im Direktzugriffscode müssen nicht eingegeben werden. Beispiel: Eingabe von 914 statt 00914
- Wenn keine Kanalnummer eingegeben wird, wird automatisch Kanal 1 aufgerufen. Beispiel: Eingabe von 00914 → Parameter Zuordnung Prozessgröße
- Wenn ein anderer Kanal aufgerufen wird: Direktzugriffscode mit der entsprechenden Kanalnummer eingeben.

Beispiel: Eingabe von **00914-2** → Parameter **Zuordnung Prozessgröße** 

Zu den Direktzugriffscodes der einzelnen Parameter: Dokument "Beschreibung Geräteparameter" zum Gerät

# 8.3.8 Hilfetext aufrufen

Zu einigen Parametern existieren Hilfetexte, die der Anwender aus der Navigieransicht heraus aufrufen kann. Diese beschreiben kurz die Funktion des Parameters und unterstützen damit eine schnelle und sichere Inbetriebnahme.

#### Hilfetext aufrufen und schließen

Der Anwender befindet sich in der Navigieransicht und der Markierungsbalken steht auf einem Parameter.

- 1. 2 s auf E drücken.
  - 🛏 Der Hilfetext zum markierten Parameter öffnet sich.

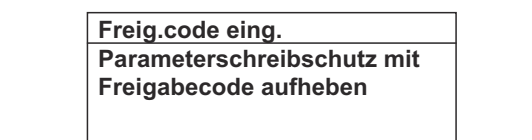

- Beispiel: Hilfetext für Parameter "Freigabecode eingeben"
- **2.** Gleichzeitig  $\Box$  +  $\pm$  drücken.
  - └ Der Hilfetext wird geschlossen.

## 8.3.9 Parameter ändern

Zur Erläuterung der Editieransicht - bestehend aus Texteditor und Zahleneditor - mit Symbolen → 🗎 53, zur Erläuterung der Bedienelemente → 🖺 54

**Beispiel:** Die Messstellenbezeichnung im Parameter "Tag description" von 001-FT-101 auf 001-FT-102 ändern

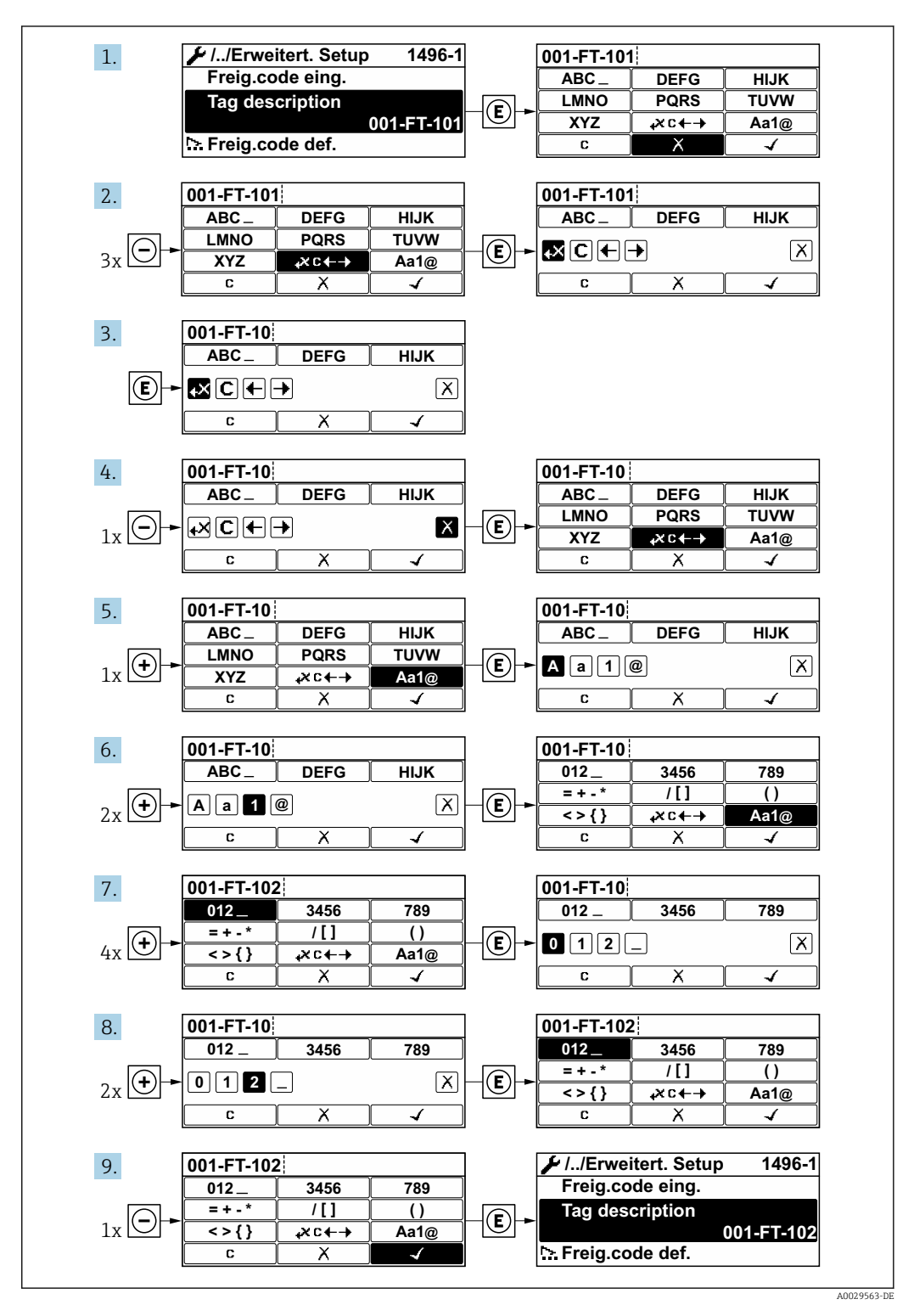

Wenn der eingegebene Wert außerhalb des zulässigen Wertebereichs liegt, wird eine Rückmeldung ausgegeben.

| Fre | eig.code eing.     |  |
|-----|--------------------|--|
| Eii | ngabewert nicht im |  |
| zu  | ässigen Bereich    |  |
| Mi  | n:0                |  |
| Ma  | x:9999             |  |

# 8.3.10 Anwenderrollen und ihre Zugriffsrechte

Die beiden Anwenderrollen "Bediener" und "Instandhalter" haben einen unterschiedlichen Schreibzugriff auf die Parameter, wenn der Kunde einen anwenderspezifischen Freigabecode definiert. Dieser schützt die Gerätekonfiguration via Vor-Ort-Anzeige vor unerlaubtem Zugriff .

#### Zugriffsrechte für die Anwenderrollen definieren

Bei Auslieferung des Geräts ist noch kein Freigabecode definiert. Das Zugriffrecht (Leseund Schreibzugriff) auf das Gerät ist nicht eingeschränkt und entspricht dem der Anwenderrolle "Instandhalter".

- Freigabecode definieren.
  - └ Zusätzlich zur Anwenderrolle "Instandhalter" wird die Anwenderrolle "Bediener" neu definiert. Die Zugriffrecht der beiden Anwenderrollen unterscheiden sich.

#### Zugriffsrechte auf Parameter: Anwenderrolle "Instandhalter"

| Status Freigabecode                                             | Lesezugriff | Schreibzugriff  |
|-----------------------------------------------------------------|-------------|-----------------|
| Es wurde noch kein Freigabecode definiert<br>(Werkeinstellung). | V           | V               |
| Nachdem ein Freigabecode definiert wurde.                       | V           | ✓ <sup>1)</sup> |

1) Erst nach Eingabe des Freigabecodes erhält der Anwender Schreibzugriff.

#### Zugriffsrechte auf Parameter: Anwenderrolle "Bediener"

| Status Freigabecode                       | Lesezugriff | Schreibzugriff |
|-------------------------------------------|-------------|----------------|
| Nachdem ein Freigabecode definiert wurde. | V           | _ 1)           |

 Bestimmte Parameter sind trotz des definierten Freigabecodes immer änderbar und damit vom Schreibschutz ausgenommen, da sie die Messung nicht beeinflussen. Siehe Kapitel "Schreibschutz via Freigabecode"

Mit welcher Anwenderrolle der Benutzer aktuell angemeldet ist, zeigt Parameter **Zugriffsrechte Anzeige**. Navigationspfad: Betrieb  $\rightarrow$  Zugriffsrechte Anzeige

# 8.3.11 Schreibschutz aufheben via Freigabecode

Wenn auf der Vor-Ort-Anzeige vor einem Parameter das  $\square$ -Symbol erscheint, ist er durch einen anwenderspezifischen Freigabecode schreibgeschützt und sein Wert momentan via Vor-Ort-Bedienung nicht änderbar  $\rightarrow \square$  114.

Der Parameterschreibschutz via Vor-Ort-Bedienung kann durch Eingabe des anwenderspezifischen Freigabecodes im Parameter **Freigabecode eingeben** ( $\rightarrow \square$  90) über die jeweilige Zugriffsmöglichkeit aufgehoben werden.

1. Nach Drücken von 🗉 erscheint die Eingabeaufforderung für den Freigabecode.

2. Freigabecode eingeben.

└→ Das B -Symbol vor den Parametern verschwindet; alle zuvor schreibgeschützten Parameter sind wieder freigeschaltet.

## 8.3.12 Tastenverriegelung ein- und ausschalten

Über die Tastenverriegelung lässt sich der Zugriff auf das gesamte Bedienmenü via Vor-Ort-Bedienung sperren. Ein Navigieren durch das Bedienmenü oder ein Ändern der Werte von einzelnen Parametern ist damit nicht mehr möglich. Nur die Messwerte auf der Betriebsanzeige können abgelesen werden.

Die Tastenverriegelung wird über ein Kontextmenü ein- und ausgeschaltet.

#### Tastenverriegelung einschalten

# 🚹 Nur Anzeigemodul SD03

- Die Tastenverriegelung wird automatisch eingeschaltet:
- Wenn das Gerät > 1 Minute in der Messwertanzeige nicht bedient wurde.
- Nach jedem Neustart des Geräts.

#### Tastenverriegelung manuell einschalten

1. Das Gerät befindet sich in der Messwertanzeige.

Die Tasten 🗆 und 🗉 3 Sekunden drücken.

🛏 Ein Kontextmenü wird aufgerufen.

2. Im Kontextmenü die Auswahl Tastensperre ein wählen.

└ Die Tastenverriegelung ist eingeschaltet.

Versucht der Anwender auf das Bedienmenü zuzugreifen, während die Tastenverriegelung aktiviert ist, erscheint die Meldung **Tastensperre ein**.

#### Tastenverriegelung ausschalten

- Die Tastenverriegelung ist eingeschaltet.
  - Die Tasten 🗆 und 🗉 3 Sekunden drücken.
  - └ Die Tastenverriegelung ist ausgeschaltet.

# 8.4 Zugriff auf Bedienmenü via Bedientool

Die Struktur des Bedienmenüs in den Bedientools ist dieselbe wie bei der Bedienung via Vor-Ort-Anzeige.

# 8.4.1 Bedientool anschließen

#### Via APL-Netzwerk

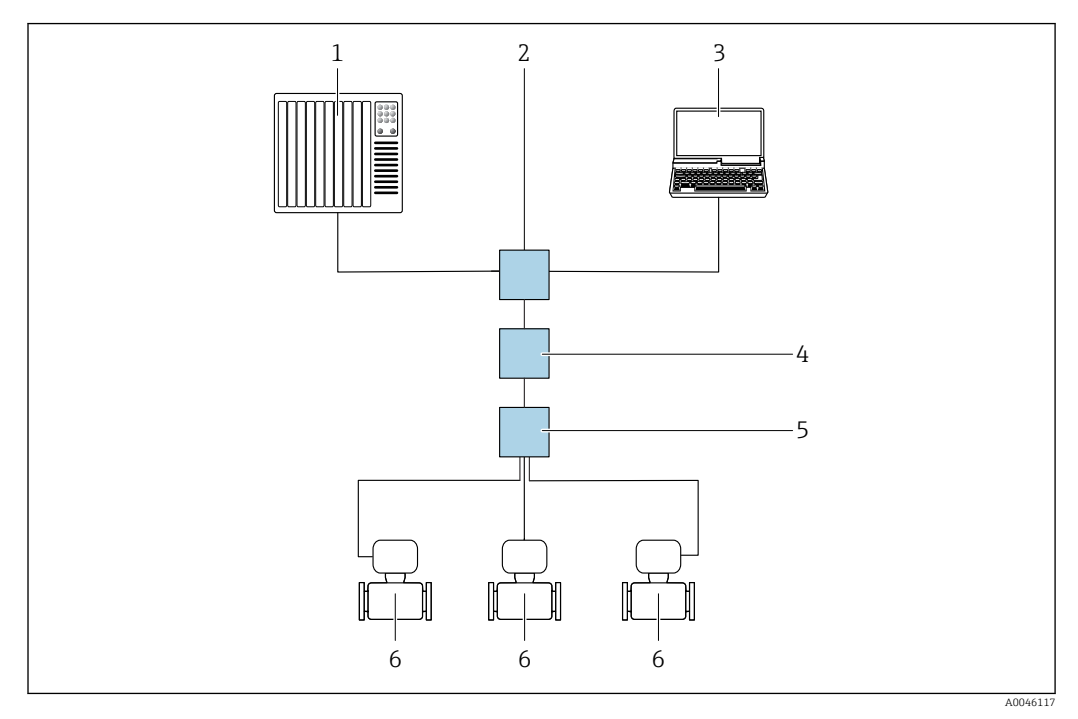

🖻 16 Möglichkeiten der Fernbedienung via APL-Netzwerk

- 1 Automatisierungssystem, z.B. Simatic S7 (Siemens)
- 2 Ethernet-Switch, z.B. Scalance X204 (Siemens)
- 3 Computer mit Webbrowser (z. B. Internet Explorer) zum Zugriff auf integrierten Webserver oder Computer mit Bedientool (z. B. FieldCare, DeviceCare mit PROFINET COM DTM oder SIMATIC PDM mit FDI-Package)
- 4 APL-Power-Switch (optional)
- 5 APL-Field-Switch
- 6 Messgerät

#### Via Serviceschnittstelle (CDI)

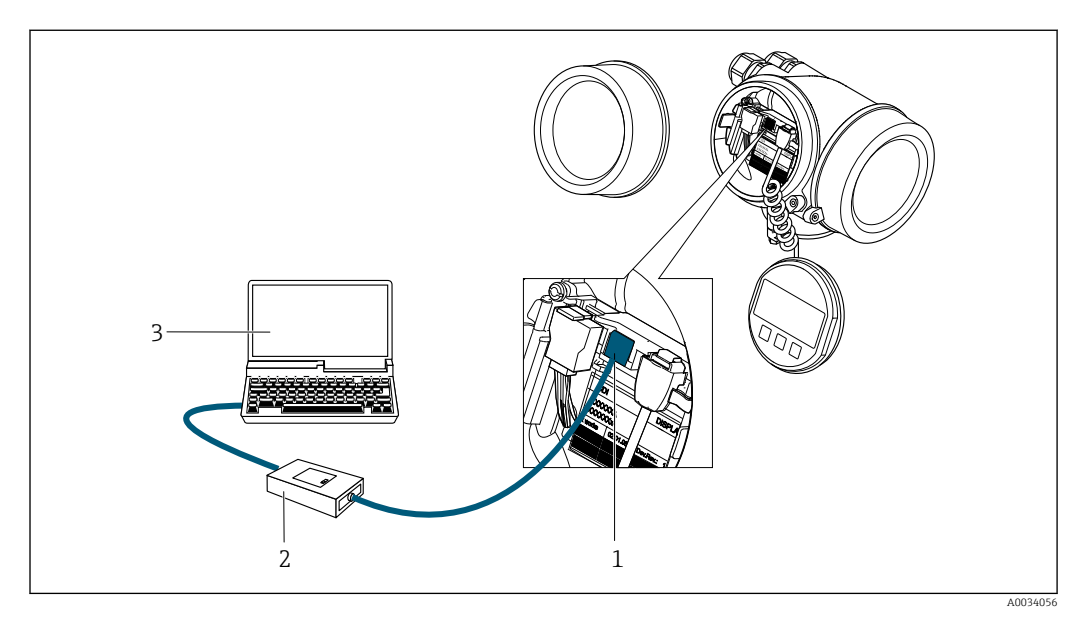

- 1 Serviceschnittstelle (CDI = Endress+Hauser Common Data Interface) des Messgeräts
- 2 Commubox FXA291
- 3 Computer mit Bedientool (z. B. FieldCare oder DeviceCare) und (CDI) Geräte-DTM

# 8.4.2 FieldCare

#### Funktionsumfang

FDT (Field Device Technology) basiertes Anlagen-Asset-Management-Tool von Endress +Hauser. Es kann alle intelligenten Feldeinrichtungen in einer Anlage konfigurieren und unterstützt bei deren Verwaltung. Durch Verwendung von Statusinformationen stellt es darüber hinaus ein einfaches, aber wirkungsvolles Mittel dar, deren Zustand zu kontrollieren.

Der Zugriff erfolgt via: Serviceschnittstelle  $CDI \rightarrow \square 62$ 

Typische Funktionen:

- Parametrierung von Messumformern
- Laden und Speichern von Gerätedaten (Upload/Download)
- Dokumentation der Messstelle
- Visualisierung des Messwertspeichers (Linienschreiber) und Ereignis-Logbuchs

Weitere Informationen zu FieldCare: Betriebsanleitung BA00027S und BA00059S

#### Bezugsquelle für Gerätebeschreibungsdateien

Siehe Angaben  $\rightarrow \square 66$ 

#### Verbindungsaufbau

- 1. FieldCare starten und Projekt aufrufen.
- 2. Im Netzwerk: Neues Gerät hinzufügen.
  - → Fenster **Neues Gerät hinzufügen** öffnet sich.
- 3. Option **CDI Communication TCP/IP** aus Liste wählen und mit **OK** bestätigen.
- 4. Rechter Mausklick auf **CDI Communication TCP/IP** und im geöffneten Kontextmenü Eintrag **Gerät hinzufügen** wählen.
- 5. Gewünschtes Gerät aus Liste wählen und mit **OK** bestätigen.
  - ← Fenster CDI Communication TCP/IP (Configuration) öffnet sich.
- 6. Geräteadresse im Feld **IP-Adresse** eingeben: 192.168.1.212 und mit **Enter** bestätigen.
- 7. Online-Verbindung mit Gerät aufbauen.
- Weitere Informationen: Betriebsanleitung BA00027S und BA00059S

#### Bedienoberfläche

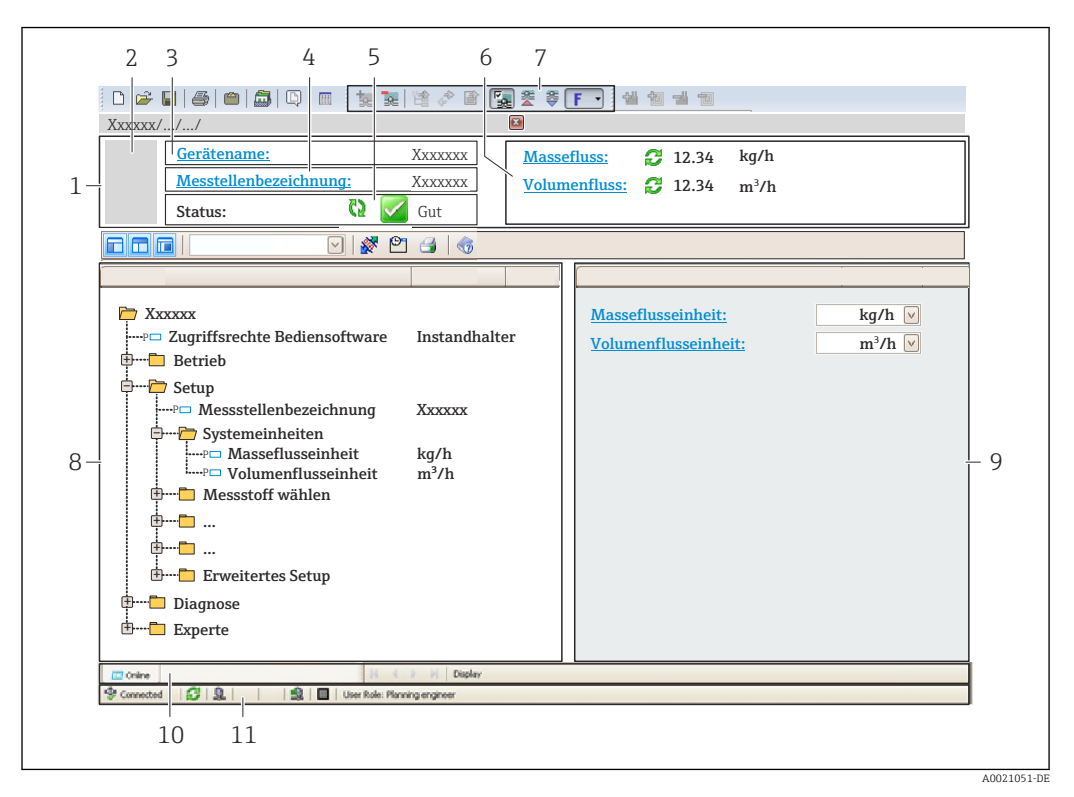

- 1 Kopfzeile
- 2 Gerätebild
- 3 Gerätename
- 4 Messstellenbezeichnung
- 5 Statusbereich mit Statussignal  $\rightarrow \square$  139
- 6 Anzeigebereich für aktuelle Messwerte
- 7 Bearbeitungsleiste mit weiteren Funktionen wie Speichern/Laden, Ereignisliste und Dokumentationserstellung
- 8 Navigationsbereich mit Bedienmenüstruktur
- 9 Arbeitsbereich
- 10 Aktionsbereich
- 11 Statusbereich

# 8.4.3 DeviceCare

#### Funktionsumfang

Tool zum Verbinden und Konfigurieren von Endress+Hauser Feldgeräten.

Am schnellsten lassen sich Feldgeräte von Endress+Hauser mit dem dedizierten Tool "DeviceCare" konfigurieren. Es stellt zusammen mit den DTMs (Device Type Managers) eine komfortable und umfassende Lösung dar.

Tu Einzelheiten: Innovation-Broschüre IN01047S

#### Bezugsquelle für Gerätebeschreibungsdateien

Siehe Angaben  $\rightarrow \square 66$ 

# 8.4.4 SIMATIC PDM

#### Funktionsumfang

Einheitliches herstellerunabhängiges Programm von Siemens zur Bedienung, Einstellung, Wartung und Diagnose von intelligenten Feldgeräten via PROFINET Protokoll.

#### Bezugsquelle für Gerätebeschreibungsdateien

Siehe Angaben  $\rightarrow \square 66$ 

# 9 Systemintegration

# 9.1 Übersicht zu Gerätebeschreibungsdateien

# 9.1.1 Aktuelle Versionsdaten zum Gerät

| Firmware-Version                       | 01.00.zz    | <ul> <li>Auf Titelseite der Anleitung</li> <li>Auf Messumformer-Typenschild</li> <li>Parameter Firmware-Version</li> <li>Diagnose → Geräteinformation → Firmware-Version</li> </ul> |
|----------------------------------------|-------------|----------------------------------------------------------------------------------------------------|
| Hersteller                             | 17          | Hersteller<br>Experte $\rightarrow$ Kommunikation $\rightarrow$ Physical Block $\rightarrow$ Hersteller                                                                             |
| Geräte-ID                              | 0xA438      | -                                                                                                    |
| Gerätetypkennung                       | Prowirl 200 | Gerätetyp<br>Experte $\rightarrow$ Kommunikation $\rightarrow$ Physical Block $\rightarrow$ Gerätetyp                                                                               |
| Geräterevision                         | 1           | -                                                                                                    |
| PROFINET mit Ethernet-APL Ver-<br>sion | 2.43        | Version der PROFINET-Spezifikation                                                                                                    |

🛐 Zur Übersicht der verschiedenen Firmware-Versionen zum Gerät → 🖺 180

# 9.1.2 Bedientools

Im Folgenden ist für die einzelnen Bedientools die passende Gerätebeschreibungsdatei mit Bezugsquelle aufgelistet.

| Bedientool via<br>APL-Port | Bezugsquellen der Gerätebeschreibungen                                                                                                    |
|----------------------------|----------------------------------------------------------------------------------------------------|
| FieldCare                  | <ul> <li>www.endress.com → Download-Area</li> <li>USB-Stick (Endress+Hauser kontaktieren)</li> <li>DVD (Endress+Hauser kontaktieren)</li> </ul> |
| DeviceCare                 | <ul> <li>www.endress.com → Download-Area</li> <li>CD-ROM (Endress+Hauser kontaktieren)</li> <li>DVD (Endress+Hauser kontaktieren)</li> </ul>    |
| SIMATIC PDM<br>(Siemens)   | www.endress.com → Download-Area                                                                                                    |

# 9.2 Gerätestammdatei (GSD)

Um Feldgeräte in ein Bussystem einzubinden benötigt PROFINET eine Beschreibung der Geräteparameter wie z.B. Ausgangsdaten, Eingangsdaten, Datenformat und Datenmenge.

Diese Daten sind in der Gerätestammdatei (GSD) enthalten, die während der Inbetriebnahme des Kommunikationssystems dem Automatisierungssystem zur Verfügung gestellt wird. Zusätzlich können auch Gerätebitmaps, die als Symbole im Netzwerkbaum erscheinen, mit eingebunden werden.

Das Dateiformat der Gerätestammdatei (GSD) ist XML, sie wird in der Beschreibungssprache GSDML erstellt.

Durch die PA-Profil 4.02 Gerätestammdatei (GSD) ist es möglich, Feldgeräte verschiedener Hersteller auszutauschen ohne eine Neuprojektierung durchzuführen.

Es ist die Verwendung von zwei verschiedenen Gerätestammdateien (GSD) möglich: Herstellerspezifische GSD und PA-Profil GSD.

# 9.2.1 Dateiname der herstellerspezifischen Gerätestammdatei (GSD)

Beispiel für den Dateinamen einer Gerätestammdatei: GSDML-V2.43-EH-PROWIRL\_200\_APL\_yyyymmdd.xml

| GSDML    | Beschreibungssprache                          |  |  |
|----------|-----------------------------------------------|--|--|
| V2.43    | Version der PROFINET-Spezifikation            |  |  |
| EH       | Endress+Hauser                                |  |  |
| 200_APL  | Messumformer                                  |  |  |
| yyyymmdd | Ausgabedatum (yyyy: Jahr, mm: Monat, dd: Tag) |  |  |
| .xml     | Dateinamenerweiterung (XML-Datei)             |  |  |

# 9.2.2 Dateiname der PA-Profil Gerätestammdatei (GSD)

Beispiel für den Dateinamen einer PA-Profil Gerätestammdatei:

GSDML-V2.43-PA\_Profile\_V4.02-B330-FLOW\_VORTEX-yyyymmdd.xml

| GSDML            | Beschreibungssprache                          |  |  |
|------------------|-----------------------------------------------|--|--|
| V2.43            | Version der PROFINET-Spezifikation            |  |  |
| PA_Profile_V4.02 | Version der PA-Profil-Spezifikation           |  |  |
| B330             | PA-Profil Geräte-Identifikation               |  |  |
| FLOW             | Produktfamilie                                |  |  |
| VORTEX           | Durchfluss-Messprinzip                        |  |  |
| yyyymmdd         | Ausgabedatum (yyyy: Jahr, mm: Monat, dd: Tag) |  |  |
| .xml             | Dateinamenerweiterung (XML-Datei)             |  |  |

| API    | Unterstützte Module | Slot | Eingangs- und Ausgangsgrößen                           |
|--------|---------------------|------|--------------------------------------------------------|
|        | Analogeingang       | 1    | Volumenfluss                                           |
| 0x9700 | Analogeingang       | 2    | Vortex-Frequenz                                        |
|        | Summenzähler        | 3    | Summenzählerwert: Volumen/Volumen<br>Totalizer Control |

Bezugsquelle für die Gerätestammdateien (GSD):

| Herstellerspezifische GSD: | www.endress.com → Download-Area                                                                                                    |
|----------------------------|----------------------------------------------------------------------------------------------------|
| PA-Profil GSD:             | https://www.profibus.com/products/gsd-files/gsd-library-profile-for-process-control-devices-version-40 $\rightarrow$ Download-Area |

# 9.3 Zyklische Datenübertragung

# 9.3.1 Übersicht Module

Die folgende Darstellung zeigt, welche Module dem Gerät für die zyklische Datenübertragung zur Verfügung stehen. Die zyklische Datenübertragung erfolgt mit einem Automatisierungssystem.

| Messgerät |                                       |      | Sub Slot | Richtung   | Loitovetom |
|-----------|---------------------------------------|------|----------|------------|------------|
| API       | Module                                | Slot | 500 5100 | Datenfluss | Leitsystem |
|           | Analog Input 1 (Volumenfluss)         | 1    | 1        | ÷          |            |
|           | Analog Input 2 (Vortex-Fre-<br>quenz) | 2    | 1        | ÷          |            |
|           | Analog Input 3                        | 20   | 1        | ÷          |            |
|           | Analog Input 4                        | 21   | 1        | ÷          |            |
|           | Summenzähler 1 (Volumen)              | 3    | 1        | →<br>←     |            |
|           | Summenzähler 2                        | 70   | 1        | →<br>←     |            |
| 0x9700    | Summenzähler 3                        | 71   | 1        | →<br>←     | PROFINET   |
|           | Binärer Input 1 (Heartbeat)           | 80   | 1        | ÷          |            |
|           | Binärer Input 2                       | 81   | 1        | ÷          |            |
|           | Analog Output 1 (Druck)               | 160  | 1        | ÷          |            |
|           | Analog Output 2 (Dichte)              | 161  | 1        | ÷          |            |
|           | Analog Output 3 (Temperatur)          |      | 1        | ÷          |            |
|           | Binärer Output 1 (Heartbeat)          | 210  | 1        | ÷          |            |
|           | Binärer Output 2                      | 211  | 1        | ÷          |            |

*Herstellerspezifische GSD:* 

# 9.3.2 Beschreibung der Module

Die Datenstruktur wird aus Sicht des Automatisierungssystems beschrieben:

- Eingangsdaten: Werden vom Messgerät an das Automatisierungssystem gesendet.
- Ausgangsdaten: Werden vom Automatisierungssystem an das Messgerät gesendet.

## Analog Input Modul

Eingangsgrößen vom Messgerät zum Automatisierungssystem übertragen.

Analoge Input Module übertragen die ausgewählten Eingangsgrößen inkl. Status zyklisch vom Messgerät an das Automatisierungssystem. In den ersten vier Bytes wird die Eingangsgröße in Form einer Gleitkommazahl nach IEEE 754-Standard dargestellt. Das fünfte Byte enthält eine zur Eingangsgröße gehörende, genormte Statusinformation.

#### Auswahl: Eingangsgröße

| Slot | Sub Slot | Eingangsgrößen                                                                                                    |
|------|----------|----------------------------------------------------------------------------------------------------|
| 1    | 1        | Volumenfluss                                                                                                    |
| 2    | 1        | Vortex-Frequenz                                                                                                    |
| 2021 | 1        | <ul> <li>Massefluss</li> <li>Volumenfluss</li> <li>Dichte</li> <li>Temperatur</li> <li>Druck</li> <li>Spezifisches Volumen</li> <li>Überhitzungsgrad</li> <li>Elektroniktemperatur</li> <li>Vortex-Frequenz</li> <li>Vortex-Wölbung</li> <li>Vortex-Amplitude</li> <li>Berechneter Sattdampfdruck</li> <li>Dampfqualität</li> <li>Gesamter Massefluss</li> <li>Kondensat Massefluss</li> <li>Energiefluss</li> <li>Wärmeflussdifferenz</li> <li>Reynoldszahl</li> <li>Fließgeschwindigkeit</li> <li>Normvolumenfluss</li> </ul> |

#### Datenstruktur

#### Ausgangsdaten Analog Output

| Byte 1 | Byte 2            | Byte 3           | Byte 4 | Byte 5               |
|--------|-------------------|------------------|--------|----------------------|
| Me     | esswert: Gleitkom | ımazahl (IEEE 75 | 54)    | Status <sup>1)</sup> |

1) Kodierung des Status  $\rightarrow \square 74$ 

#### **Binäres Input Modul**

Binäre Eingangsgrößen vom Messgerät zum Automatisierungssystem übertragen.

Binäre Eingangsgrößen werden vom Messgerät genutzt, um den Zustand von Gerätefunktionen an das Automatisierungssystem zu senden.

Binäre Input Module übertragen diskrete Eingangsgrößen inkl. Status zyklisch vom Messgerät an das Automatisierungssystem. Im ersten Byte wird die diskrete Eingangsgröße dargestellt. Das zweite Byte enthält eine zur Eingangsgröße gehörende, genormte Statusinformation.

| Slot | Sub Slot | Bit | Gerätefunktion                               | Zustand (Bedeutung)                                                                 |
|------|----------|-----|----------------------------------------------|-------------------------------------------------------------------------------------|
|      |          | 0   | Verifikation wurde nicht durchge-<br>führt.  | <ul><li> 0 (Gerätefunktion nicht aktiv)</li><li> 1 (Gerätefunktion aktiv)</li></ul> |
|      |          | 1   | Verifikation fehlgeschlagen.                 |                                                                                     |
| 80   | 1        | 2   | Verifikation wird aktuell durchge-<br>führt. |                                                                                     |
|      |          | 3   | Verifikation beendet.                        |                                                                                     |
|      |          | 4   | Verifikation fehlgeschlagen.                 |                                                                                     |
|      | 5        |     | Verifikation erfolgreich durchge-<br>führt.  |                                                                                     |

| Slot | Sub Slot | Bit | Gerätefunktion                              | Zustand (Bedeutung) |
|------|----------|-----|---------------------------------------------|---------------------|
|      |          | 6   | Verifikation wurde nicht durchge-<br>führt. |                     |
|      |          | 7   | Reserviert                                  |                     |

Auswahl: Gerätefunktion Binärer Input Slot 81

| Slot | Sub Slot | Bit | Gerätefunktion              | Zustand (Bedeutung)                          |
|------|----------|-----|-----------------------------|----------------------------------------------|
|      |          | 0   | Reserviert                  | O (Gerätefunktion nicht aktiv)               |
|      |          | 1   | Schleichmengenunterdrückung | <ul> <li>1 (Geratefunktion aktiv)</li> </ul> |
|      |          | 2   | Reserviert                  |                                              |
| 01   | 1        | 3   | Reserviert                  |                                              |
| 01   | 01 1     | 4   | Reserviert                  |                                              |
|      |          | 5   | Reserviert                  |                                              |
|      |          | 6   | Reserviert                  |                                              |
|      |          | 7   | Reserviert                  |                                              |

#### Datenstruktur

Eingangsdaten Binär Input

| Byte 1        | Byte 2               |
|---------------|----------------------|
| Binärer Input | Status <sup>1)</sup> |

1) Kodierung des Status → 🗎 74

#### Modul Volumen

Volumenzählerwert vom Messgerät zum Automatisierungssystem übertragen.

Modul Volumen überträgt das Volumen inkl. Status zyklisch vom Messgerät an das Automatisierungssystem. In den ersten vier Bytes wird der Summenzählerwert in Form einer Gleitkommazahl nach IEEE 754-Standard dargestellt. Das fünfte Byte enthält eine zur Eingangsgröße gehörende, genormte Statusinformation.

Auswahl: Eingangsgröße

| Slot | Sub Slot | Eingangsgrößen |
|------|----------|----------------|
| 3    | 1        | Volumen        |

#### Datenstruktur

Eingangsdaten Volumen

| Byte 1 | Byte 2            | Byte 3           | Byte 4 | Byte 5    |
|--------|-------------------|------------------|--------|-----------|
| Me     | esswert: Gleitkom | nmazahl (IEEE 75 | 54)    | Status 1) |

1) Kodierung des Status  $\rightarrow \square 74$ 

#### Modul Volumen Totalizer Control

Volumenzählerwert vom Messgerät zum Automatisierungssystem übertragen.

Modul Volumen Totalizer Control überträgt das Volumen inkl. Status zyklisch vom Messgerät an das Automatisierungssystem. In den ersten vier Bytes wird der Summenzählerwert in Form einer Gleitkommazahl nach IEEE 754-Standard dargestellt. Das fünfte Byte enthält eine zur Eingangsgröße gehörende, genormte Statusinformation.

Auswahl: Eingangsgröße

| Slot | Sub Slot | Eingangsgrößen |
|------|----------|----------------|
| 3    | 1        | Volumen        |

#### Datenstruktur

#### Eingangsdaten Volumen Totalizer Control

| Byte 1                              | Byte 2 | Byte 3 | Byte 4    | Byte 5 |
|-------------------------------------|--------|--------|-----------|--------|
| Messwert: Gleitkommazahl (IEEE 754) |        |        | Status 1) |        |

1) Kodierung des Status  $\rightarrow \square 74$ 

#### Auswahl: Ausgangsgröße

Steuerwert vom Automatisierungssystem zum Messgerät übertragen.

| Slot | Sub Slot | Wert                  | Eingangsgröße |
|------|----------|-----------------------|---------------|
| 3 1  | 1        | Zurücksetzen auf "0"  |               |
|      | 2        | Voreingestellter Wert |               |
|      | 3        | Anhalten              |               |
|      | -        | 4                     | Totalisieren  |

#### Datenstruktur

Ausgangsdaten Volumen Totalizer Control

| Byte 1         |
|----------------|
| Steuervariable |

#### Modul Totalizer

Summenzählerwert vom Messgerät zum Automatisierungssystem übertragen.

Modul Totalizer überträgt einen ausgewählten Summenzählerwert inkl. Status zyklisch vom Messgerät an das Automatisierungssystem. In den ersten vier Bytes wird der Summenzählerwert in Form einer Gleitkommazahl nach IEEE 754-Standard dargestellt. Das fünfte Byte enthält eine zur Eingangsgröße gehörende, genormte Statusinformation.

#### Auswahl: Eingangsgröße

| Slot | Sub Slot | Eingangsgröße                                                                                                    |
|------|----------|----------------------------------------------------------------------------------------------------|
| 7071 | 1        | <ul> <li>Massefluss</li> <li>Volumenfluss</li> <li>Normvolumenfluss</li> <li>Gesamter Massefluss <sup>1)</sup></li> <li>Kondensat-Massefluss <sup>1)</sup></li> <li>Energiefluss <sup>1)</sup></li> <li>Wärmeflussdifferenz <sup>1)</sup></li> </ul> |

1) nur verfügbar mit Anwendungspaket

#### Datenstruktur

Eingangsdaten Totalizer

| Byte 1                              | Byte 2 | Byte 3 | Byte 4    | Byte 5 |
|-------------------------------------|--------|--------|-----------|--------|
| Messwert: Gleitkommazahl (IEEE 754) |        |        | Status 1) |        |

1) Kodierung des Status  $\rightarrow$  🗎 74

#### Modul Totalizer Control

Summenzählerwert vom Messgerät zum Automatisierungssystem übertragen.

Modul Totalizer Control überträgt einen ausgewählten Summenzählerwert inkl. Status zyklisch vom Messgerät an das Automatisierungssystem. In den ersten vier Bytes wird der Summenzählerwert in Form einer Gleitkommazahl nach IEEE 754-Standard dargestellt. Das fünfte Byte enthält eine zur Eingangsgröße gehörende, genormte Statusinformation.

#### Auswahl: Eingangsgröße

| Slot | Sub Slot | Eingangsgröße                                                                                                    |
|------|----------|----------------------------------------------------------------------------------------------------|
| 7071 | 1        | <ul> <li>Massefluss</li> <li>Volumenfluss</li> <li>Normvolumenfluss<br/>Gesamter Massefluss <sup>1)</sup><br/>Kondensat-Massefluss <sup>1)</sup><br/>Energiefluss <sup>1)</sup><br/>Wärmeflussdifferenz <sup>1)</sup></li> </ul> |

1) nur verfügbar mit Anwendungspaket

#### Datenstruktur

Eingangsdaten Totalizer Control

| Byte 1                              | Byte 2 | Byte 3 | Byte 4               | Byte 5 |
|-------------------------------------|--------|--------|----------------------|--------|
| Messwert: Gleitkommazahl (IEEE 754) |        |        | Status <sup>1)</sup> |        |

1) Kodierung des Status  $\rightarrow$  🗎 74

#### Auswahl: Ausgangsgröße

Steuerwert vom Automatisierungssystem zum Messgerät übertragen.

| Slot   | Sub Slot | Wert | Eingangsgröße         |
|--------|----------|------|-----------------------|
| 7071 1 |          | 1    | Zurücksetzen auf "0"  |
|        | 1        | 2    | Voreingestellter Wert |
|        | 1        | 3    | Anhalten              |
|        | -        | 4    | Totalisieren          |

#### Datenstruktur

Ausgangsdaten Totalizer Control

| Byte 1         |  |
|----------------|--|
| Steuervariable |  |
## Analog Output Modul

Einen Kompensationswert vom Automatisierungssystem zum Messgerät übertragen.

Analog Output Module übertragen Kompensationswerte inkl. Status und zugehöriger Einheit zyklisch vom Automatisierungssystem an das Messgerät. In den ersten vier Bytes wird der Kompensationswert in Form einer Gleitkommazahl nach IEEE 754-Standard dargestellt. Das fünfte Byte enthält eine zum Kompensationswert gehörende, genormte Statusinformation.

Zugeordnete Kompensationswerte

Die Auswahl erfolgt über: Experte  $\rightarrow$  Sensor  $\rightarrow$  Externe Kompensation

| Slot | Sub Slot | Kompensationswert |
|------|----------|-------------------|
| 160  |          | Druck             |
| 161  | 1        | Dichte            |
| 162  |          | Temperatur        |

#### Datenstruktur

Ausgangsdaten Analog Output

| Byte 1                              | Byte 2 | Byte 3 | Byte 4 | Byte 5               |
|-------------------------------------|--------|--------|--------|----------------------|
| Messwert: Gleitkommazahl (IEEE 754) |        |        |        | Status <sup>1)</sup> |

1) Kodierung des Status  $\rightarrow$   $\square$  74

#### Fehlerverhalten

Für die Verwendung der Kompensationswerte kann ein Fehlerverhalten definiert werden.

Bei Status GOOD oder UNCERTAIN werden die vom Automatisierungssystem übertragenen Kompensationswerte verwendet. Bei Status BAD wird das Fehlerverhalten für die Verwendung der Kompensationswerte aktiviert.

Zur Definition des Fehlerverhaltens stehen pro Kompensationswert zugehörige Parameter zur Verfügung: Experte  $\rightarrow$  Sensor  $\rightarrow$  Externe Kompensation

#### Parameter Fail safe type

- Option Fail safe value: Der im Parameter Fail safe value definierte Wert wird verwendet.
- Option Fallback value: Der letzte gültige Wert wird verwendet.
- Option Off: Das Fehlerverhalten wird deaktiviert.

#### Parameter Fail safe value

Eingabe des Kompensationswerts der bei Auswahl der Option Fail safe value im Parameter Fail safe type verwendet wird.

#### **Binäres Output Modul**

Binäre Ausgangswerte vom Automatisierungssystem zum Messgerät übertragen.

Binäre Ausgangswerte werden vom Automatisierungssystem genutzt, um Gerätefunktionen zu aktivieren bzw. deaktivieren.

Binäre Ausgangswerte übertragen diskrete Ausgangswerte inkl. Status zyklisch vom Automatisierungssystem an das Messgerät. Im ersten Byte wird die diskrete Ausgangswerte übertragen. Das zweite Byte enthält eine zum Ausgangswert gehörende, genormte Statusinformation.

| Slot  | Sub Slot | Bit        | Gerätefunktion                              | Zustand (Bedeutung)                 |
|-------|----------|------------|---------------------------------------------|-------------------------------------|
|       |          | 0          | Verifikation starten.                       | Ein Statuswechsel von 0 auf 1 star- |
|       | 1        | Reserviert | tet die Heartbeat-Verifikation <sup>1</sup> |                                     |
|       |          | 2          | Reserviert                                  |                                     |
| 210   | 210 1    | 3          | Reserviert                                  |                                     |
| 210 1 | 4        | Reserviert |                                             |                                     |
|       |          | 5          | Reserviert                                  |                                     |
|       | 6        | Reserviert |                                             |                                     |
|       |          | 7          | Reserviert                                  |                                     |

1) Nur verfügbar mit Anwendungspaket Heartbeat

Auswahl: Gerätefunktion Binärer Output Slot 211

| Slot | Sub Slot | Bit        | Gerätefunktion        | Zustand (Bedeutung)                                 |
|------|----------|------------|-----------------------|-----------------------------------------------------|
|      |          | 0          | Messwertunterdrückung | <ul> <li>0 (Gerätefunktion deaktivieren)</li> </ul> |
|      |          | 1          | Reserviert            | <ul> <li>I (Geratefunktion aktivieren)</li> </ul>   |
|      |          | 2          | Reserviert            |                                                     |
| 211  | 1        | 3          | Reserviert            |                                                     |
|      | 4        | Reserviert |                       |                                                     |
|      |          | 5          | Reserviert            |                                                     |
|      |          | 6          | Reserviert            |                                                     |
|      |          | 7          | Reserviert            |                                                     |

## Datenstruktur

Eingangsdaten Binärer Output

| Byte 1         | Byte 2                  |  |
|----------------|-------------------------|--|
| Binärer Output | Status <sup>1) 2)</sup> |  |

1) Kodierung des Status  $\rightarrow$  74

2) Die Steuervariable wird bei Status BAD nicht übernommen.

# 9.3.3 Kodierung des Status

| Status                    | Kodierung (hex) | Bedeutung                                                                                                    |
|---------------------------|-----------------|----------------------------------------------------------------------------------------------------|
| BAD - Maintenance alarm   | 0x240x27        | Es ist kein Messwert verfügbar, da ein Gerätefehler vorliegt.                                                                                                    |
| BAD - Process related     | 0x280x2B        | Es ist kein Messwert verfügbar, da die Prozessbedin-<br>gungen nicht den technischen Spezifikationsgrenzen<br>des Geräts entsprechen.                                      |
| BAD - Function check      | 0x3C0x03F       | Eine Funktionsprüfung ist aktiv (z.B. Reinigung oder<br>Kalibrierung)                                                                                                    |
| UNCERTAIN - Initial value | 0x4F0x4F        | Ein vorgegebener Wert wird ausgegeben, bis ein kor-<br>rekter Messwert wieder verfügbar ist oder Behebungs-<br>maßnahmen ausgeführt wurden die diesen Status<br>verändern. |

| Status                                | Kodierung (hex) | Bedeutung                                                                                                    |
|---------------------------------------|-----------------|----------------------------------------------------------------------------------------------------|
| UNCERTAIN - Mainte-<br>nance demanded | 0x680x6B        | Es wurde eine Abnutzung am Messgerät erkannt. Eine<br>kurzfristige Wartung ist notwendig um zu gewährleis-<br>ten das, das Messgerät weiterhin einsatzbereit bleibt.<br>Der Messwert ist möglicherweise ungültig. Die Ver-<br>wendung des Messwerts ist abhängig von der Anwen-<br>dung. |
| UNCERTAIN - Process<br>related        | 0x780x7B        | Die Prozessbedingungen entsprechen nicht den tech-<br>nischen Spezifikationsgrenzen des Geräts. Die Qualität<br>und die Genauigkeit des Messwerts könnten davon<br>negativ beeinflusst werden.<br>Die Verwendung des Messwerts ist abhängig von der<br>Anwendung.                        |
| GOOD - OK                             | 0x800x83        | Keine Fehlerdiagnose festgestellt.                                                                                                    |
| GOOD - Maintenance<br>required        | 0xA40xA7        | Der Messwert ist gültig.<br>Eine Wartung des Geräts steht in nächster Zeit an.                                                                                                    |
| GOOD - Maintenance<br>demanded        | 0xA80xAB        | Der Messwert ist gültig.<br>Eine Wartung des Geräts in nächster Zeit wird sehr<br>empfohlen.                                                                                                    |
| GOOD - Function check                 | 0xBC0XBF        | Der Messwert ist gültig.<br>Das Messgerät führt eine interne Funktionsprüfung<br>durch. Die Funktionsprüfung hat keinen bemerkbaren<br>Einfluss auf den Prozess.                                                                                                    |

## 9.3.4 Werkseinstellung

Für die erste Inbetriebnahme sind die Slots im Automatisierungssystem bereits zugeordnet.

## Zugeordnete Slots

| Slot   | Werkseinstellung |
|--------|------------------|
| 1      | Volumenfluss     |
| 2      | Vortex-Frequenz  |
| 3      | Volumen          |
| 2021   | -                |
| 7071   | -                |
| 8081   | -                |
| 160162 | -                |
| 210211 | -                |

# 9.4 Systemredundanz S2

Für kontinuierlich betriebene Prozesse ist ein redundanter Aufbau mit zwei Automatisierungssystemen notwendig. Bei Ausfall eines Systems ist ein unterbruchsfreier Betrieb durch das zweite System gewährleistet. Das Messgerät unterstützt eine Systemredundanz S2 und kann gleichzeitig mit beiden Automatisierungssystemen kommunizieren.

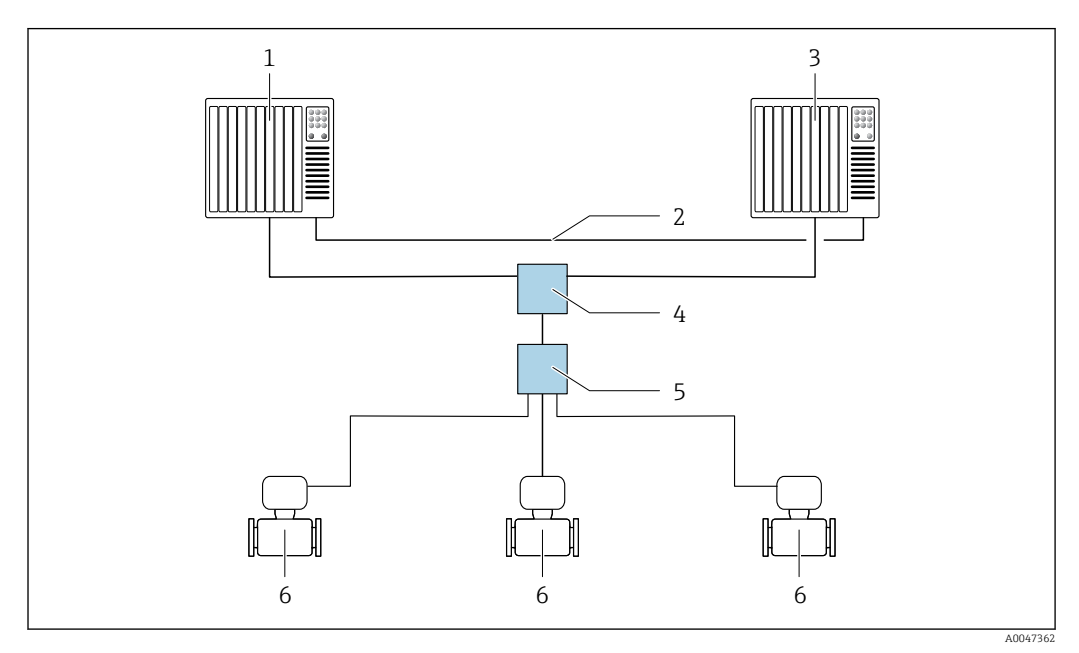

17 Beispiel für den Aufbau eines redundanten Systems (S2): Sterntopologie

- 1 Automatisierungssystem 1
- 2 Synchronisation Automatisierungssysteme
- 3 Automatisierungssystem 2
- 4 Industrial Ethernet-Managed-Switch
- 5 APL-Field-Switch
- 6 Messgerät

9

Alle Geräte im Netzwerk müssen Systemredundanz S2 unterstützen.

-

# 10 Inbetriebnahme

## 10.1 Montage und Anschlusskontrolle

Vor der Inbetriebnahme des Geräts:

- Sicherstellen, dass die Montage- und Anschlusskontrolle erfolgreich durchgeführt wurde.
- Checkliste "Montagekontrolle"  $\rightarrow$   $\cong$  32
- Checkliste "Anschlusskontrolle"  $\rightarrow$  🖺 44

# 10.2 Messgerät einschalten

- ▶ Nach erfolgreicher Montage und Anschlusskontrolle das Gerät einschalten.
  - └ Die Vor-Ort-Anzeige wechselt nach erfolgreichem Aufstarten automatisch von der Aufstartanzeige in die Betriebsanzeige.

Erscheint keine Anzeige auf der Vor-Ort-Anzeige oder wird eine Diagnosemeldung angezeigt: Kapitel "Diagnose und Störungsbehebung"  $\rightarrow \cong 133$ .

# 10.3 Bediensprache einstellen

Werkseinstellung: Englisch oder bestellte Landessprache

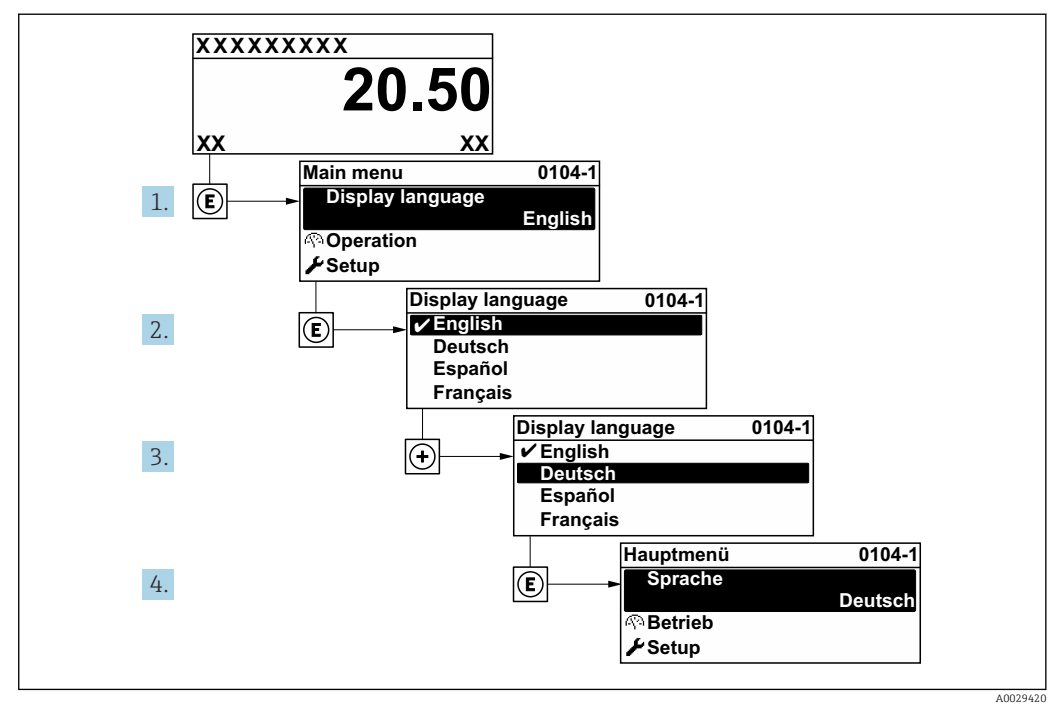

🖻 18 Am Beispiel der Vor-Ort-Anzeige

# 10.4 Messgerät konfigurieren

- Das Menü Setup mit seinen geführten Wizards enthält alle Parameter, die für den Standard-Messbetrieb benötigt werden.
- Navigation zum Menü Setup

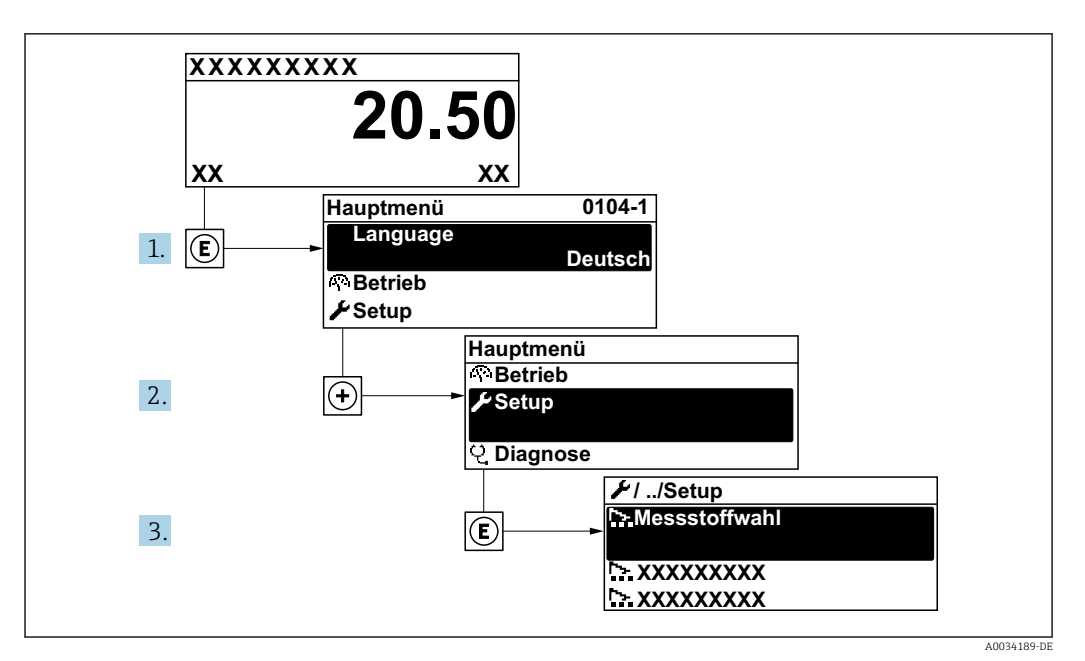

🖻 19 Am Beispiel der Vor-Ort-Anzeige

## Navigation

Menü "Setup"

| 🗲 Setup                       |        |
|-------------------------------|--------|
| PROFINET-Gerätename           | → 🗎 78 |
| ► Kommunikation               | → 🗎 78 |
| ► Systemeinheiten             | → ■ 80 |
| ► Messstoffwahl               | → 🗎 84 |
| ► Analogeingänge              | → 🗎 87 |
| ► Schleichmengenunterdrückung | → 🗎 88 |
| ► Erweitertes Setup           | → 🗎 89 |

## Parameterübersicht mit Kurzbeschreibung

| Parameter           | Beschreibung                | Anzeige                                         | Werkseinstellung |
|---------------------|-----------------------------|-------------------------------------------------|------------------|
| PROFINET-Gerätename | Bezeichnung für Messstelle. | Max. 32 Zeichen wie Buchsta-<br>ben und Zahlen. |                  |

## 10.4.1 Kommunikationsschnittstelle anzeigen

Das Untermenü **Kommunikation** zeigt dem Anwender alle aktuellen Parametereinstellungen zur Auswahl und zum Einstellen der Kommunikationsschnittstelle.

## Navigation

Menü "Setup" → Kommunikation

| ► Kommunikation    |          |
|--------------------|----------|
| ► APL-Port         | ) → 🗎 79 |
| ► Netzwerkdiagnose | ] → 🖹 80 |

## Untermenü "APL-Port"

## Navigation

Menü "Setup"  $\rightarrow$  Kommunikation  $\rightarrow$  APL-Port

| ► APL-Port      |        |
|-----------------|--------|
| IP-Adresse      | → 🗎 79 |
| Subnet mask     | → 🗎 79 |
| Default gateway | → 🗎 79 |
| MAC-Adresse     | → 🗎 79 |

| Parameter       | Beschreibung                                                    | Eingabe / Anzeige                                                                                    | Werkseinstellung                                     |
|-----------------|-----------------------------------------------------------------|----------------------------------------------------------------------------------------------------|------------------------------------------------------|
| IP-Adresse      | IP-Adresse des Messgeräts eingeben.                             | 4 Oktett: 0 255 (im jeweili-<br>gen Oktett)                                                          | 0.0.0.0                                              |
| Subnet mask     | Anzeige der Subnetzmaske.                                       | 4 Oktett: 0 255 (im jeweili-<br>gen Oktett) 255.255.255.0                                            |                                                      |
| Default gateway | Anzeige des Default-Gateways.                                   | 4 Oktett: 0 255 (im jeweili-<br>gen Oktett)                                                          | 0.0.0.0                                              |
| MAC-Adresse     | Zeigt MAC-Adresse des Messgeräts.<br>MAC = Media-Access-Control | Eineindeutige 12-stellige Zei-<br>chenfolge aus Zahlen und<br>Buchstaben, z.B.:<br>00:07:05:10:01:5F | Jedes Messgerät erhält eine<br>individuelle Adresse. |

## Untermenü "Netzwerkdiagnose"

## Navigation

Menü "Setup"  $\rightarrow$  Kommunikation  $\rightarrow$  Netzwerkdiagnose

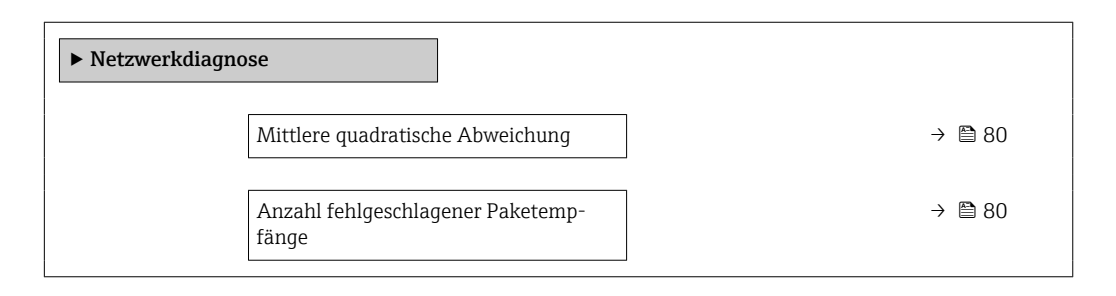

## Parameterübersicht mit Kurzbeschreibung

| Parameter                                  | Beschreibung                                          | Anzeige                            | Werkseinstellung |
|--------------------------------------------|-------------------------------------------------------|------------------------------------|------------------|
| Mittlere quadratische Abweichung           | Angabe zur Qualität des Verbindungssig-<br>nals.      | Gleitkommazahl mit Vorzei-<br>chen | 0 dB             |
| Anzahl fehlgeschlagener Paketemp-<br>fänge | Zeigt die Anzahl fehlgeschlagener Pake-<br>tempfänge. | 0 65 535                           | 0                |

## 10.4.2 Systemeinheiten einstellen

Im Untermenü **Systemeinheiten** können die Einheiten aller Messwerte eingestellt werden.

Abhängig von der Geräteausführung kann die Anzahl der Untermenüs und Parameter variieren. Bestimmte Untermenüs und darunter angeordnete Parameter werden nicht in der Betriebsanleitung erläutert, sondern in der entsprechenden Sonderdokumentation zum Gerät (→ Kapitel "Ergänzende Dokumentation).

## Navigation

Menü "Setup"  $\rightarrow$  Systemeinheiten

| ► Systemeinheiten        |          |
|--------------------------|----------|
| Volumenflusseinheit      | ) → 🗎 81 |
| Volumeneinheit           | → 🗎 81   |
| Masseflusseinheit        | → 🖺 81   |
| Masseeinheit             | → 🗎 81   |
| Normvolumenfluss-Einheit | ) → 🖺 81 |
| Normvolumeneinheit       | → 🖺 81   |
| Druckeinheit             | ) → 🗎 82 |
| Temperatureinheit        | → 🗎 82   |

| Energieflusseinheit           | → 🗎 82 |
|-------------------------------|--------|
| Energieeinheit                | → 🗎 82 |
| Brennwerteinheit              | → 🗎 82 |
| Brennwerteinheit              | → 🗎 82 |
| Geschwindigkeitseinheit       | → 🗎 83 |
| Dichteeinheit                 | → 🗎 83 |
| Spezifische Volumeneinheit    | → 🗎 83 |
| Einheit dynamische Viskosität | → 🗎 83 |
| Längeneinheit                 | →      |
| Zangenenment                  |        |

| Parameter                | Voraussetzung | Beschreibung                                                                                                    | Auswahl                     | Werkseinstellung                                            |
|--------------------------|---------------|----------------------------------------------------------------------------------------------------|-----------------------------|-------------------------------------------------------------|
| Volumenflusseinheit      | -             | Einheit für Volumenfluss wäh-<br>len.<br><i>Auswirkung</i><br>Die gewählte Einheit gilt für:<br>• Ausgang<br>• Schleichmenge<br>• Simulationswert Prozess-<br>größe | Einheiten-Auswahl-<br>liste | Abhängig vom Land:<br>• m³/h<br>• ft³/min                   |
| Volumeneinheit           | -             | Einheit für Volumen wählen.                                                                                                    | Einheiten-Auswahl-<br>liste | Abhängig vom Land:<br>• m <sup>3</sup><br>• ft <sup>3</sup> |
| Masseflusseinheit        | _             | Einheit für Massefluss wählen.<br>Auswirkung<br>Die gewählte Einheit gilt für:<br>• Ausgang<br>• Schleichmenge<br>• Simulationswert Prozess-<br>größe               | Einheiten-Auswahl-<br>liste | Abhängig vom Land:<br>• kg/h<br>• lb/min                    |
| Masseeinheit             | -             | Einheit für Masse wählen.                                                                                                    | Einheiten-Auswahl-<br>liste | Abhängig vom Land:<br>• kg<br>• lb                          |
| Normvolumenfluss-Einheit | -             | Einheit für Normvolumenfluss<br>wählen.<br><i>Auswirkung</i><br>Die gewählte Einheit gilt für:<br>Parameter <b>Normvolumenfluss</b>                                 | Einheiten-Auswahl-<br>liste | Abhängig vom Land:<br>• Nm³/h<br>• Sft³/h                   |
| Normvolumeneinheit       | -             | Einheit für Normvolumen<br>wählen.                                                                                                    | Einheiten-Auswahl-<br>liste | Abhängig vom Land:<br>Nm <sup>3</sup><br>Sft <sup>3</sup>   |

| Parameter                | Voraussetzung                                                                                                    | Beschreibung                                                                                                    | Auswahl                     | Werkseinstellung                                                     |
|--------------------------|----------------------------------------------------------------------------------------------------|----------------------------------------------------------------------------------------------------|-----------------------------|----------------------------------------------------------------------|
| Druckeinheit             | Bei Bestellmerkmal "Senso-<br>rausführung":<br>Option "Masse (integrierte<br>Temperaturmessung)"                                                                                                    | Einheit für Rohrdruck wählen.<br><i>Auswirkung</i><br>Die Einheit wird übernommen<br>von:<br>• Berechneter Sattdampfdruck<br>• Umgebungsdruck<br>• Maximaler Wert<br>• Fester Prozessdruck<br>• Druck<br>• Referenzdruck                                                                                                    | Einheiten-Auswahl-<br>liste | Abhängig vom Land:<br>• bar<br>• psi                                 |
| Temperatureinheit        | -                                                                                                    | Einheit für Temperatur wäh-<br>len.<br><i>Auswirkung</i><br>Die gewählte Einheit gilt für:<br>• Temperatur<br>• Maximaler Wert<br>• Minimaler Wert<br>• Mittelwert<br>• Maximaler Wert<br>• Minimaler Wert<br>• Minimaler Wert<br>• Minimaler Wert<br>• Z. Temperatur Wärmediffe-<br>renz<br>• Feste Temperatur<br>• Referenz-Verbrennungs-<br>temperatur<br>• Referenztemperatur<br>• Sättigungstemperatur | Einheiten-Auswahl-<br>liste | Abhängig vom Land:<br>• °C<br>• °F                                   |
| Energieflusseinheit      | Bei Bestellmerkmal "Senso-<br>rausführung":<br>Option "Masse (integrierte<br>Temperaturmessung)"                                                                                                    | Einheit für Energiefluss wäh-<br>len.<br><i>Auswirkung</i><br>Die gewählte Einheit gilt für:<br>• Parameter <b>Wärmeflussdif-</b><br>ferenz<br>• Parameter <b>Energiefluss</b>                                                                                                    | Einheiten-Auswahl-<br>liste | Abhängig vom Land:<br>• kW<br>• Btu/h                                |
| Energieeinheit           | Bei Bestellmerkmal "Senso-<br>rausführung":<br>Option "Masse (integrierte<br>Temperaturmessung)"                                                                                                    | Einheit für Energie wählen.                                                                                                    | Einheiten-Auswahl-<br>liste | Abhängig vom Land:<br>• kWh<br>• Btu                                 |
| Brennwerteinheit         | <ul> <li>Folgende Bedingungen sind<br/>erfüllt:</li> <li>Bestellmerkmal "Sensoraus-<br/>führung",<br/>Option "Masse (integrierte<br/>Temperaturmessung)"</li> <li>In Parameter Heizwertart<br/>ist die Option Brennwert<br/>Volumen oder die Option<br/>Heizwert Volumen ausge-<br/>wählt.</li> </ul> | Einheit für Brennwert wählen.<br><i>Auswirkung</i><br>Die gewählte Einheit gilt für:<br>Referenzbrennwert                                                                                                    | Einheiten-Auswahl-<br>liste | Abhängig vom Land:<br>• kJ/Nm <sup>3</sup><br>• Btu/Sft <sup>3</sup> |
| Brennwerteinheit (Masse) | <ul> <li>Folgende Bedingungen sind<br/>erfüllt:</li> <li>Bestellmerkmal "Sensoraus-<br/>führung",<br/>Option "Masse (integrierte<br/>Temperaturmessung)"</li> <li>In Parameter Heizwertart<br/>ist die Option Brennwert<br/>Masse oder die Option<br/>Heizwert Masse ausge-<br/>wählt.</li> </ul>     | Einheit für Brennwert wählen.                                                                                                    | Einheiten-Auswahl-<br>liste | Abhängig vom Land:<br>• kJ/kg<br>• Btu/lb                            |

| Parameter                     | Voraussetzung                               | Beschreibung                                                                                                    | Auswahl                     | Werkseinstellung                          |
|-------------------------------|---------------------------------------------|----------------------------------------------------------------------------------------------------|-----------------------------|-------------------------------------------|
| Geschwindigkeitseinheit       | -                                           | Einheit für Geschwindigkeit<br>wählen.                                                                                   | Einheiten-Auswahl-<br>liste | Abhängig vom Land:<br>m/s                 |
|                               |                                             | Auswirkung                                                                                                    |                             | <ul> <li>It/s</li> </ul>                  |
|                               |                                             | Die gewählte Einheit gilt für:<br>• Fließgeschwindigkeit<br>• Maximaler Wert                                             |                             |                                           |
| Dichteeinheit                 | -                                           | Einheit für Messstoffdichte<br>wählen.                                                                                   | Einheiten-Auswahl-<br>liste | Abhängig vom Land:<br>• kg/m <sup>3</sup> |
|                               |                                             | Auswirkung                                                                                                    |                             | <ul> <li>lb/ft<sup>3</sup></li> </ul>     |
|                               |                                             | <ul><li>Die gewählte Einheit gilt für:</li><li>Ausgang</li><li>Simulationswert Prozess-<br/>größe</li></ul>              |                             |                                           |
| Spezifische Volumeneinheit    | Bei Bestellmerkmal "Senso-<br>rausführung": | Einheit für spezifisches Volu-<br>men wählen.                                                                            | Einheiten-Auswahl-<br>liste | Abhängig vom Land:<br>• m³/kg             |
|                               | Option "Masse (integrierte                  | Auswirkung                                                                                                    |                             | <ul> <li>ft<sup>3</sup>/lb</li> </ul>     |
|                               | Temperaturniessung)                         | Die gewählte Einheit gilt für:<br>Spezifisches Volumen                                                                   |                             |                                           |
| Einheit dynamische Viskosität | -                                           | Einheit für dynamische Visko-<br>sität wählen.                                                                           | Einheiten-Auswahl-<br>liste | Pa s                                      |
|                               |                                             | Auswirkung                                                                                                    |                             |                                           |
|                               |                                             | Die gewählte Einheit gilt für:<br>Parameter <b>Dynamische Vis-</b><br>kosität (Gase)<br>Parameter <b>Dynamische Vis-</b> |                             |                                           |
|                               |                                             | kosität (Flüssigkeiten)                                                                                                  |                             |                                           |
| Längeneinheit                 | -                                           | Einheit für Längenmaß der<br>Nennweite wählen.                                                                           | Einheiten-Auswahl-<br>liste | Abhängig vom Land:<br>• mm                |
|                               |                                             | Auswirkung                                                                                                    |                             | ■ in                                      |
|                               |                                             | Die gewählte Einheit gilt für:<br>• Einlaufstrecke<br>• Anschlussrohr-Durchmesser                                        |                             |                                           |

## 10.4.3 Messstoff auswählen und einstellen

Der Assistent **Messstoffwahl** führt den Anwender systematisch durch alle Parameter, die für die Auswahl und das Einstellen des Messstoffs konfiguriert werden müssen.

## Navigation

Menü "Setup" → Messstoffwahl

| ► Messstoffwahl       |          |
|-----------------------|----------|
| Messstoff wählen      | → 🗎 84   |
| Gasart wählen         | → 🗎 84   |
| Gasart                | → 🗎 85   |
| Relative Feuchte      | → 🗎 85   |
| Flüssigkeitstyp       | → 🗎 85   |
| Dampfberechnungsmodus | → 🗎 85   |
| Dampfqualität         | → 🗎 85   |
| Wert Dampfqualität    | → 🗎 86   |
| Enthalpie-Berechnung  | → 🗎 86   |
| Dichteberechnung      | ) → 🗎 86 |
| Enthalpie-Art         | → 🗎 86   |

| Parameter        | Voraussetzung                                                                                                    | Beschreibung                        | Auswahl / Eingabe                                                                                                    | Werkseinstellung              |
|------------------|----------------------------------------------------------------------------------------------------|-------------------------------------|----------------------------------------------------------------------------------------------------|-------------------------------|
| Messstoff wählen | -                                                                                                    | Messstoffart wählen.                | Dampf                                                                                                    | Dampf                         |
| Gasart wählen    | <ul> <li>Folgende Bedingungen sind<br/>erfüllt:</li> <li>Bestellmerkmal "Sensoraus-<br/>führung",<br/>Option "Masse (integrierte<br/>Temperaturmessung)"</li> <li>In Parameter Messstoff<br/>wählen ist die Option Gas<br/>ausgewählt.</li> </ul> | Gasart für Messanwendung<br>wählen. | <ul> <li>Reines Gas<sup>*</sup></li> <li>Gasgemisch<sup>*</sup></li> <li>Luft<sup>*</sup></li> <li>Erdgas<sup>*</sup></li> <li>Anwenderspezifisches Gas</li> </ul> | Anwenderspezifi-<br>sches Gas |

| Parameter             | Voraussetzung                                                                                                    | Beschreibung                                                                                                    | Auswahl / Eingabe                                                                                                    | Werkseinstellung               |
|-----------------------|----------------------------------------------------------------------------------------------------|----------------------------------------------------------------------------------------------------|----------------------------------------------------------------------------------------------------|--------------------------------|
| Gasart                | <ul> <li>Folgenden Bedingungen sind<br/>erfüllt:</li> <li>In Parameter Messstoff<br/>wählen ist die Option Gas<br/>ausgewählt.</li> <li>In Parameter Gasart wäh-<br/>len ist die Option Reines<br/>Gas ausgewählt.</li> </ul>                                                                                                    | Gasart für Messanwendung<br>wählen.                                                                                                    | <ul> <li>Wasserstoff H2</li> <li>Helium He</li> <li>Neon Ne</li> <li>Argon Ar</li> <li>Krypton Kr</li> <li>Xenon Xe</li> <li>Stickstoff N2</li> <li>Sauerstoff O2</li> <li>Chlor Cl2</li> <li>Ammoniak NH3</li> <li>Kohlenmonoxid<br/>CO</li> <li>Kohlendioxid CO2</li> <li>Schwefeldioxid<br/>SO2</li> <li>Hydrogensulfid<br/>H2S</li> <li>Chlorwasserstoff<br/>HCl</li> <li>Methan CH4</li> <li>Ethan C2H6</li> <li>Propan C3H8</li> <li>Butan C4H10</li> <li>Ethylen C2H4</li> <li>Vinylchlorid<br/>C2H3Cl</li> </ul> | Methan CH4                     |
| Relative Feuchte      | <ul> <li>Folgende Bedingungen sind<br/>erfüllt:</li> <li>In Parameter Messstoff<br/>wählen ist die Option Gas<br/>ausgewählt.</li> <li>In Parameter Gasart wäh-<br/>len ist die Option Luft aus-<br/>gewählt.</li> </ul>                                                                                                    | Feuchtigkeitsgehalt der Luft in<br>% eingeben.                                                                                                    | 0 100 %                                                                                                    | 0 %                            |
| Flüssigkeitstyp       | <ul> <li>Folgende Bedingungen sind<br/>erfüllt:</li> <li>Bestellmerkmal "Sensoraus-<br/>führung",<br/>Option "Masse (integrierte<br/>Temperaturmessung)"</li> <li>In Parameter Messstoff<br/>wählen ist die Option Flüs-<br/>sigkeit ausgewählt.</li> </ul>                                                                                                    | Flüssigkeitstyp für Messan-<br>wendung wählen.                                                                                                    | <ul> <li>Wasser</li> <li>LPG (Liquified Petroleum Gas)</li> <li>Anwenderspezifische Flüssigkeit</li> </ul>                                                                                                    | Wasser                         |
| Dampfberechnungsmodus | In Parameter <b>Messstoff wäh-<br/>len</b> ist die Option <b>Dampf</b> aus-<br>gewählt.                                                                                                    | Dampfberechnungsmodus<br>wählen: Sattdampf (T-kom-<br>pensiert) oder automatische<br>Erkennung (p-/T-kompen-<br>siert).                                                                                                    | <ul> <li>Sattdampf (T-kompensiert)</li> <li>Automatisch (p-/T-kompensiert)</li> </ul>                                                                                                    | Sattdampf (T-kom-<br>pensiert) |
| Dampfqualität         | <ul> <li>Folgende Bedingungen sind<br/>erfüllt:</li> <li>Bestellmerkmal "Anwen-<br/>dungspaket":</li> <li>Option ES "Nassdampfer-<br/>kennung"</li> <li>Option EU "Nassdampf-<br/>messung"</li> <li>In Parameter Messstoff<br/>wählen ist die Option<br/>Dampf ausgewählt.</li> <li>In Parameter Software-<br/>Optionsübersicht wer-<br/>den die aktuell<br/>aktivierten Software-<br/>Optionen angezeigt.</li> </ul> | Kompensationsmodus für<br>Dampfqualität wählen.<br>Detaillierte Angaben zur<br>Einstellung des Parame-<br>ters in Dampfanwendun-<br>gen:<br>Sonderdokumentation<br>Anwendungspaket Nass-<br>dampferkennung und<br>Nassdampfmessung<br>→ ■ 215 | <ul> <li>Fester Wert</li> <li>Berechneter Wert</li> </ul>                                                                                                    | Fester Wert                    |

| Parameter            | Voraussetzung                                                                                                    | Beschreibung                                                                                                    | Auswahl / Eingabe                                                        | Werkseinstellung |
|----------------------|----------------------------------------------------------------------------------------------------|----------------------------------------------------------------------------------------------------|--------------------------------------------------------------------------|------------------|
| Wert Dampfqualität   | <ul> <li>Folgende Bedingungen sind<br/>erfüllt:</li> <li>In Parameter Messstoff<br/>wählen ist die Option<br/>Dampf ausgewählt.</li> <li>In Parameter Dampfquali-<br/>tät ist die Option Fester<br/>Wert ausgewählt.</li> </ul>                                                                            | Festen Wert für Dampfqualität<br>eingeben.<br>Detaillierte Angaben zur<br>Einstellung des Parame-<br>ters in Dampfanwendun-<br>gen:<br>Sonderdokumentation<br>Anwendungspaket Nass-<br>dampferkennung und<br>Nassdampfmessung<br>→ ■ 215 | 0 100 %                                                                  | 100 %            |
| Enthalpie-Berechnung | <ul> <li>Folgende Bedingungen sind<br/>erfüllt:</li> <li>Bestellmerkmal "Sensoraus-<br/>führung",<br/>Option "Masse (integrierte<br/>Temperaturmessung)"</li> <li>In Parameter Messstoff<br/>wählen ist die Option Gas<br/>und in Parameter Gasart<br/>wählen die Option Erdgas<br/>ausgewählt.</li> </ul> | Norm wählen, auf deren Basis<br>die Enthalpie berechnet wird.                                                                                                    | • AGA5<br>• ISO 6976                                                     | AGA5             |
| Dichteberechnung     | <ul> <li>Folgende Bedingungen sind<br/>erfüllt:</li> <li>In Parameter Messstoff<br/>wählen ist die Option Gas<br/>ausgewählt.</li> <li>In Parameter Gasart wäh-<br/>len ist die Option Erdgas<br/>ausgewählt.</li> </ul>                                                                                   | Norm wählen, auf deren Basis<br>die Dichte berechnet wird.                                                                                                    | <ul> <li>AGA Nx19</li> <li>ISO 12213- 2</li> <li>ISO 12213- 3</li> </ul> | AGA Nx19         |
| Enthalpie-Art        | <ul> <li>Folgende Bedingungen sind<br/>erfüllt:</li> <li>In Parameter Gasart wäh-<br/>len ist die Option Anwen-<br/>derspezifisches Gas<br/>ausgewählt.<br/>Oder</li> <li>In Parameter Flüssigkeits-<br/>typ ist die Option Anwen-<br/>derspezifische Flüssigkeit<br/>ausgewählt.</li> </ul>               | Definieren, welche Enthalpie<br>benutzt wird.                                                                                                    | <ul><li>Wärme</li><li>Brennwert</li></ul>                                | Wärme            |

\* Sichtbar in Abhängigkeit von Bestelloptionen oder Geräteeinstellungen

## 10.4.4 Analog Inputs konfigurieren

Das Untermenü **Analog inputs** führt den Anwender systematisch zu den einzelnen Untermenü **Analog input 1 … n**. Von dort gelangt man zu den Parametern des jeweiligen Analog Inputs.

## Navigation

Menü "Setup" → Analog inputs

| ► Analogeingänge  |     |        |
|-------------------|-----|--------|
| ► Analogeingang 1 | l n | → 🗎 87 |

## Untermenü "Analog inputs"

#### Navigation

Menü "Setup"  $\rightarrow$  Analog inputs  $\rightarrow$  Volume flow

| ► Analogeingang 1 n    |          |
|------------------------|----------|
| Zuordnung Prozessgröße | ] → 🗎 87 |
| Dämpfung               | ] → 🗎 87 |

| Parameter              | Beschreibung                                                                                                    | Anzeige / Eingabe                                                                                                    | Werkseinstellung |
|------------------------|----------------------------------------------------------------------------------------------------|----------------------------------------------------------------------------------------------------|------------------|
| Parent class           |                                                                                                    | 0 255                                                                                                    | 60               |
| Zuordnung Prozessgröße | Prozessgröße wählen.                                                                                                    | <ul> <li>Massefluss</li> <li>Volumenfluss</li> <li>Dichte</li> <li>Temperatur</li> <li>Druck</li> <li>Spezifisches Volumen</li> <li>Überhitzungsgrad</li> <li>Elektroniktemperatur</li> <li>Vortex-Frequenz</li> <li>Vortex-Wölbung</li> <li>Vortex-Amplitude</li> <li>Berechneter Sattdampfdruck</li> <li>Dampfqualität</li> <li>Gesamter Massefluss</li> <li>Kondensat-Massefluss</li> <li>Energiefluss</li> <li>Wärmeflussdifferenz</li> <li>Reynoldszahl</li> <li>Fließgeschwindigkeit</li> <li>Normvolumenfluss</li> </ul> | Volumenfluss     |
| Dämpfung               | Zeitkonstante für die Eingangsdämpfung<br>(PT1-Glied) eingeben. Die Dämpfung redu-<br>ziert die Auswirkung von Messwertschwan-<br>kungen auf das Ausgangssignal. | Positive Gleitkommazahl                                                                                                    | 1,0 s            |

## 10.4.5 Schleichmenge konfigurieren

Der Assistent **Schleichmengenunterdrückung** führt den Anwender systematisch durch alle Parameter, die für die Konfiguration der Schleichmengenunterdrückung eingestellt werden müssen.

Das Messsignal muss eine bestimmte minimale Signalamplitude aufweisen, damit die Signale fehlerfrei ausgewertet werden können. Daraus lässt sich mithilfe der Nennweite ebenfalls der entsprechende Durchfluss ableiten. Die minimale Signalamplitude ist abhängig von der eingestellten Empfindlichkeit des DSC-Sensors s von der Dampfqualität x und von der Stärke der vorhandenen Vibration a. Der Wert mf entspricht der kleinsten messbaren Durchflussgeschwindigkeit ohne Vibration (kein Nassdampf) bei einer Dichte von 1 kg/m<sup>3</sup> (0,0624 lbm/ft^3). Mit dem Parameter **Empfindlichkeit** (Wertebereich 1 ... 9, Werkseinstellung 5) kann der Wert mf im Bereich von 6 ... 20 m/s (1,8 ... 6 ft/s) (Werkseinstellung 12 m/s (3,7 ft/s)).

Die kleinste aufgrund der Signalamplitude messbare Durchflussgeschwindigkeit  $v_{AmpMin}$  ergibt sich aus dem Parameter **Empfindlichkeit** und der Dampfqualität x oder aus der Stärke der vorhandenen Vibration a.

## Navigation

Menü "Setup" → Schleichmengenunterdrückung

| ► Schleichmengenunterdrückung |        |
|-------------------------------|--------|
| Empfindlichkeit               | → 🗎 88 |
| Turndown                      | → 🖹 88 |

| Parameter       | Beschreibung                                                                                                    | Eingabe  | Werkseinstellung |
|-----------------|----------------------------------------------------------------------------------------------------|----------|------------------|
| Empfindlichkeit | Geräteempfindlichkeit im unteren Durch-<br>flussbereich regeln. Niedrigere Empfindlich-<br>keit führt zu hoher Robustheit gegenüber<br>externen Beeinträchtigungen.                                                                                                    | 19       | 5                |
|                 | Der Parameter bestimmt die Empfindlichkeit<br>am unteren Messbereichsanfang. Niedrige<br>Werte können die Robustheit gegenüber<br>äußeren Einflüssen verbessern. Der Messbe-<br>reichsanfang verschiebt sich dabei nach<br>oben. Der kleinste spezifizierte Messbereich<br>wird bei maximaler Empfindlichkeit erreicht. |          |                  |
| Turndown        | Turndown einstellen. Niedrigerer Turndown erhöht die minimal messbare Durchflussfrequenz.                                                                                                    | 50 100 % | 100 %            |
|                 | Mit dem Parameter kann der Messbereich<br>bei Bedarf eingeschränkt werden. Das obere<br>Messbereichsende bleibt unberührt. der<br>untere Messbereichsanfang kann zu höhe-<br>ren Durchflusswerten hin verschoben wer-<br>den. Damit lassen sich z.B. Schleichmengen<br>unterdrücken.                                    |          |                  |

## 10.4.6 Erweiterte Einstellungen

Das Untermenü **Erweitertes Setup** mit seinen Untermenüs enthält Parameter für spezifische Einstellungen.

Navigation zum Untermenü "Erweitertes Setup"

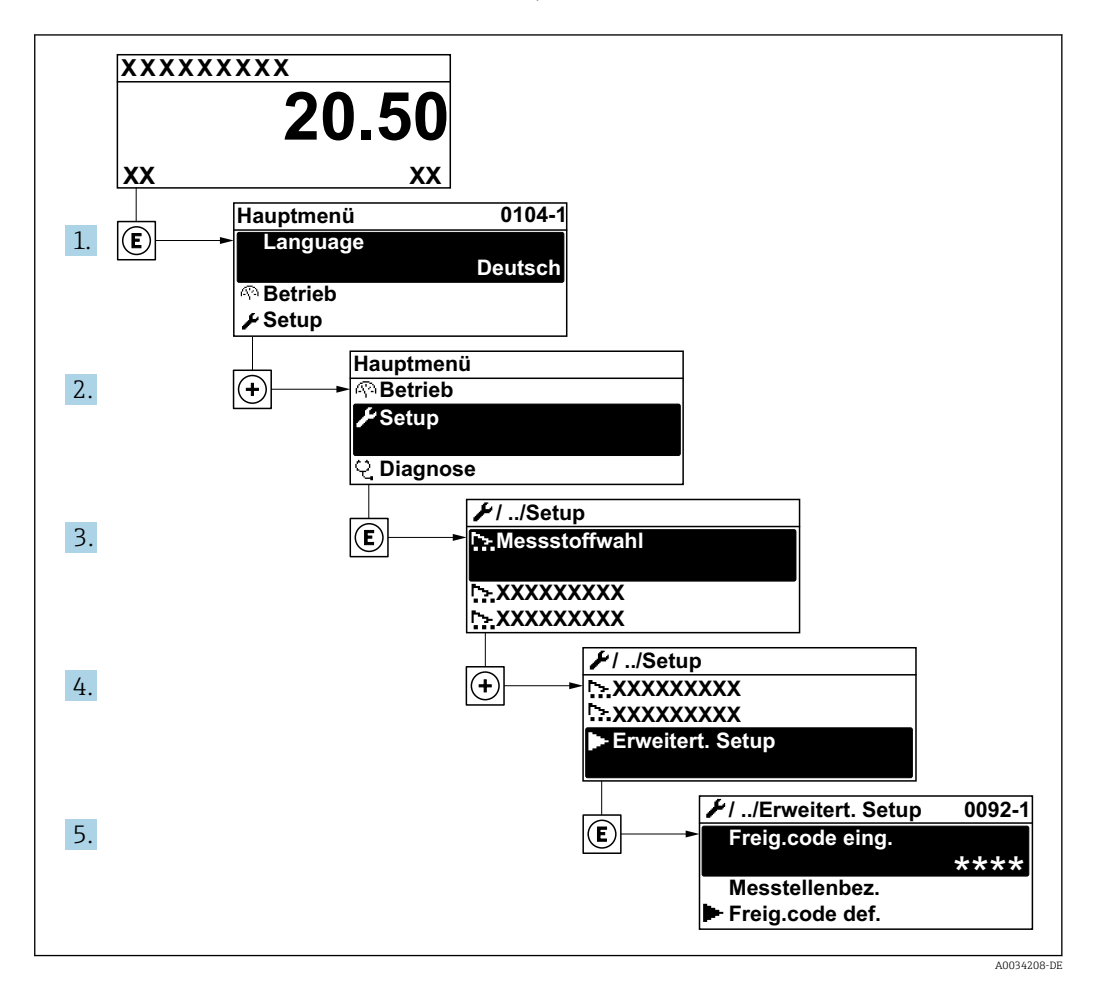

Abhängig von der Geräteausführung kann die Anzahl der Untermenüs variieren. Einige Untermenüs werden nicht in der Betriebsanleitung behandelt. Diese Untermenüs und darunter angeordnete Parameter werden in der Sonderdokumentation zum Gerät erläutert.

#### Navigation

Menü "Setup" → Erweitertes Setup

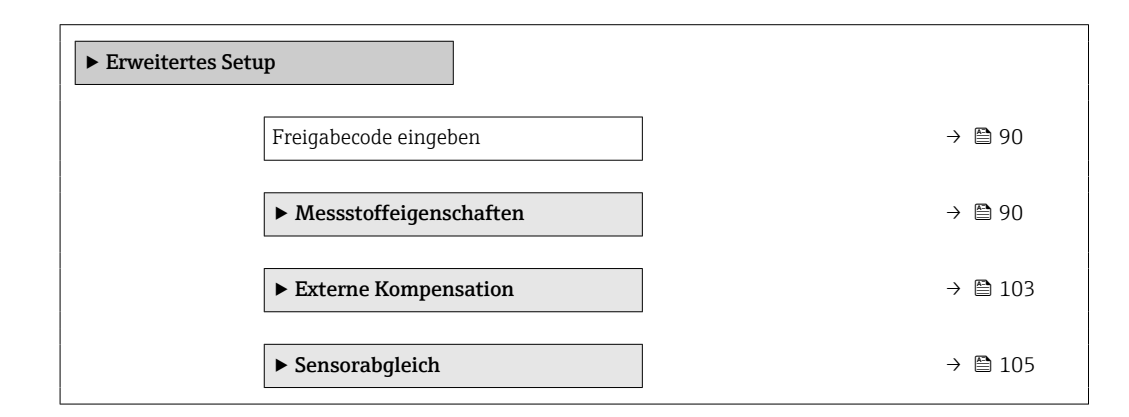

| ► Summenzähler 1 n | ) → 🗎 107 |
|--------------------|-----------|
| ► Anzeige          | ) → 🗎 109 |
| ► Heartbeat Setup  | ) → 🗎 112 |
| ► Administration   | ) → 🗎 112 |

| Parameter             | Beschreibung                                                                | Eingabe                                                                   |
|-----------------------|-----------------------------------------------------------------------------|---------------------------------------------------------------------------|
| Freigabecode eingeben | Parameterschreibschutz mit anwenderspezifischem Freigabec-<br>ode aufheben. | Max. 16-stellige Zeichenfolge aus Zahlen,<br>Buchstaben und Sonderzeichen |

## Messstoffeigenschaften einstellen

Im Untermenü **Messstoffeigenschaften** können die Referenzwerte für die Messanwendung eingestellt werden.

## Navigation

Menü "Setup"  $\rightarrow$  Erweitertes Setup  $\rightarrow$  Messstoffeigenschaften

| ► Messstoffeigenschaften        |          |
|---------------------------------|----------|
| Enthalpie-Art                   | ] → 🗎 91 |
| Heizwertart                     | ] → 🗎 91 |
| Referenz-Verbrennungstemperatur | ) → 🗎 91 |
| Normdichte                      | ] → 🗎 91 |
| Referenzbrennwert               | ] → 🗎 91 |
| Referenzdruck                   | ] → 🗎 92 |
| Referenztemperatur              | ] → 🗎 92 |
| Referenz-Z-Faktor               | ] → 🗎 92 |
| Linearer Ausdehnungskoeffizient | ] → 🗎 92 |
| Relative Dichte                 | ] → 🗎 92 |
| Spezifische Wärmekapazität      | ] → 🗎 92 |
| Brennwert                       | ] → 🗎 93 |
| Z-Faktor                        | → 🗎 93   |

| ► Gaszusammensetzung  | ] → 🗎 93 |
|-----------------------|----------|
| Dynamische Viskosität | → 🗎 93   |
| Dynamische Viskosität | ) → 🗎 93 |

| Parameter                       | Voraussetzung                                                                                                    | Beschreibung                                                                                                    | Auswahl / Eingabe                                                                                                | Werkseinstellung          |
|---------------------------------|----------------------------------------------------------------------------------------------------|----------------------------------------------------------------------------------------------------|----------------------------------------------------------------------------------------------------|---------------------------|
| Enthalpie-Art                   | <ul> <li>Folgende Bedingungen sind<br/>erfüllt:</li> <li>In Parameter Gasart wäh-<br/>len ist die Option Anwen-<br/>derspezifisches Gas<br/>ausgewählt.<br/>Oder</li> <li>In Parameter Flüssigkeits-<br/>typ ist die Option Anwen-<br/>derspezifische Flüssigkeit<br/>ausgewählt.</li> </ul>                              | Definieren, welche Enthalpie<br>benutzt wird.                                                                                                    | <ul><li>Wärme</li><li>Brennwert</li></ul>                                                                        | Wärme                     |
| Heizwertart                     | Der Parameter <b>Heizwertart</b> ist<br>sichtbar.                                                                                                    | Berechnung auf Basis von<br>Heizwert oder Brennwert wäh-<br>len.                                                                                                    | <ul> <li>Brennwert Volumen</li> <li>Heizwert Volumen</li> <li>Brennwert Masse</li> <li>Heizwert Masse</li> </ul> | Brennwert Masse           |
| Referenz-Verbrennungstemperatur | Der Parameter <b>Referenz-Ver-<br/>brennungstemperatur</b> ist<br>sichtbar.                                                                                                    | Referenz-Verbrennungstempe-<br>ratur zur Berechnung vom Erd-<br>gas-Energiewert eingeben.<br><i>Abhängigkeit</i><br>Die Einheit wird übernommen<br>aus: Parameter <b>Temperatur-</b><br>einheit | -200 450 ℃                                                                                                    | 20 °C                     |
| Normdichte                      | <ul> <li>Folgende Bedingungen sind<br/>erfüllt:</li> <li>In Parameter Gasart wäh-<br/>len ist die Option Anwen-<br/>derspezifisches Gas<br/>ausgewählt.<br/>Oder</li> <li>In Parameter Flüssigkeits-<br/>typ ist die Option Wasser<br/>oder die Option Anwender-<br/>spezifische Flüssigkeit aus-<br/>gewählt.</li> </ul> | Festen Wert für Normdichte<br>eingeben.<br><i>Abhängigkeit</i><br>Die Einheit wird übernommen<br>aus: Parameter <b>Dichteeinheit</b>                                                            | 0,01 15 000 kg/m <sup>3</sup>                                                                                    | 1 000 kg/m³               |
| Referenzbrennwert               | <ul> <li>Folgende Bedingungen sind<br/>erfüllt:</li> <li>In Parameter Messstoff<br/>wählen ist die Option Gas<br/>ausgewählt.</li> <li>In Parameter Gasart wäh-<br/>len ist die Option Erdgas<br/>ausgewählt.</li> <li>InParameter Dichteberech-<br/>nung ist die Option ISO<br/>12213- 3 ausgewählt.</li> </ul>          | Referenzbrennwert vom Erd-<br>gas eingeben.<br><i>Abhängigkeit</i><br>Die Einheit wird übernommen<br>aus: Parameter <b>Brennwertein-</b><br><b>heit</b>                                         | Positive Gleitkomma-<br>zahl                                                                                     | 50 000 kJ/Nm <sup>3</sup> |

| Parameter                       | Voraussetzung                                                                                                    | Beschreibung                                                                                                    | Auswahl / Eingabe                             | Werkseinstellung        |
|---------------------------------|----------------------------------------------------------------------------------------------------|----------------------------------------------------------------------------------------------------|-----------------------------------------------|-------------------------|
| Referenzdruck                   | <ul> <li>Folgende Bedingungen sind<br/>erfüllt:</li> <li>Bestellmerkmal "Sensoraus-<br/>führung",<br/>Option "Masse (integrierte<br/>Temperaturmessung)"</li> <li>In Parameter Messstoff<br/>wählen ist die Option Gas<br/>ausgewählt.</li> </ul>                                                                                                    | Referenzdruck für Berechnung<br>der Normdichte eingeben.<br><i>Abhängigkeit</i><br>Die Einheit wird übernommen<br>aus: Parameter <b>Druckeinheit</b>                                | 0 250 bar                                     | 1,01325 bar             |
| Referenztemperatur              | <ul> <li>Folgenden Bedingungen erfüllt<br/>ist:</li> <li>In Parameter Messstoff<br/>wählen ist die Option Gas<br/>ausgewählt.<br/>Oder</li> <li>In Parameter Messstoff<br/>wählen ist die Option Flüs-<br/>sigkeit ausgewählt.</li> </ul>                                                                                                    | Referenztemperatur für<br>Berechnung der Normdichte<br>eingeben.<br><i>Abhängigkeit</i><br>Die Einheit wird übernommen<br>aus: Parameter <b>Temperatur-</b><br>einheit              | −200 450 °C                                   | 0°C                     |
| Referenz-Z-Faktor               | In Parameter <b>Gasart wählen</b><br>ist die Option <b>Anwenderspezi-</b><br><b>fisches Gas</b> ausgewählt.                                                                                                    | Realgaskonstante Z für Gas<br>unter Normbedingungen ein-<br>geben.                                                                                                    | 0,1 2                                         | 1                       |
| Linearer Ausdehnungskoeffizient | <ul> <li>Folgende Bedingungen sind<br/>erfüllt:</li> <li>In Parameter Messstoff<br/>wählen ist die Option Flüs-<br/>sigkeit ausgewählt.</li> <li>In Parameter Flüssigkeits-<br/>typ ist die Option Anwen-<br/>derspezifische Flüssigkeit<br/>ausgewählt.</li> </ul>                                                                                                    | Linearen, messstoffspezifi-<br>schen Ausdehnungskoeffizient<br>für Normdichteberechnung<br>eingeben.                                                                                | 1,0 · 10 <sup>-6</sup> 2,0 · 10 <sup>-3</sup> | 2,06 · 10 <sup>-4</sup> |
| Relative Dichte                 | <ul> <li>Folgende Bedingungen sind<br/>erfüllt:</li> <li>In Parameter Messstoff<br/>wählen ist die Option Gas<br/>ausgewählt.</li> <li>In Parameter Gasart wäh-<br/>len ist die Option Erdgas<br/>ausgewählt.</li> <li>In Parameter Dichteberech-<br/>nung ist die Option ISO<br/>12213- 3 ausgewählt.</li> </ul>                                                                                               | Relative Dichte vom Erdgas<br>eingeben.                                                                                                    | 0,55 0,9                                      | 0,664                   |
| Spezifische Wärmekapazität      | <ul> <li>Folgende Bedingungen sind<br/>erfüllt:</li> <li>Gewählter Messstoff: <ul> <li>In Parameter Gasart<br/>wählen ist die Option<br/>Anwenderspezifisches<br/>Gas ausgewählt.<br/>Oder</li> <li>In Parameter Flüssig-<br/>keitstyp ist die Option<br/>Anwenderspezifische<br/>Flüssigkeit ausgewählt.</li> </ul> </li> <li>In Parameter Enthalpie-Art<br/>ist die Option Wärme aus-<br/>gewählt.</li> </ul> | Spezifische Wärmekapazität<br>vom Messstoff definieren.<br><i>Abhängigkeit</i><br>Die Einheit wird übernommen<br>aus: Parameter <b>Spezifische</b><br><b>Wärmekapazitätseinheit</b> | 0 50 kJ/(kgK)                                 | 4,187 kJ/(kgK)          |

| Parameter                                  | Voraussetzung                                                                                                    | Beschreibung                                                                                                    | Auswahl / Eingabe            | Werkseinstellung |
|--------------------------------------------|----------------------------------------------------------------------------------------------------|----------------------------------------------------------------------------------------------------|------------------------------|------------------|
| Brennwert                                  | <ul> <li>Folgende Bedingungen sind<br/>erfüllt:</li> <li>Gewählter Messstoff: <ul> <li>In Parameter Gasart<br/>wählen ist die Option<br/>Anwenderspezifisches<br/>Gas ausgewählt.<br/>Oder</li> <li>In Parameter Flüssig-<br/>keitstyp ist die Option<br/>Anwenderspezifische<br/>Flüssigkeit ausgewählt.</li> </ul> </li> <li>In Parameter Enthalpie-Art<br/>ist die Option Brennwert<br/>ausgewählt.</li> <li>In Parameter Heizwertart<br/>ist die Option Brennwert<br/>Volumen oder die Option<br/>Brennwert Masse ausge-<br/>wählt.</li> </ul> | Brennwert zur Berechnung<br>vom Energiefluss eingeben.                                                                                                    | Positive Gleitkomma-<br>zahl | 50 000 kJ/kg     |
| Z-Faktor                                   | In Parameter <b>Gasart wählen</b><br>ist die Option <b>Anwenderspezi-</b><br><b>fisches Gas</b> ausgewählt.                                                                                                    | Realgaskonstante Z für Gas<br>unter Betriebsbedingungen<br>eingeben.                                                                                                    | 0,1 2,0                      | 1                |
| Dynamische Viskosität (Gase)               | <ul> <li>Folgende Bedingungen sind<br/>erfüllt:</li> <li>Bestellmerkmal "Sensoraus-<br/>führung",</li> <li>Option "Volumen"<br/>oder</li> <li>Option "Volumen Hoch-<br/>temperatur"</li> <li>In Parameter Messstoff<br/>wählen ist die Option Gas<br/>oder die Option Dampf aus-<br/>gewählt.<br/>oder</li> <li>In Parameter Gasart wäh-<br/>len die Option Anwender-<br/>spezifisches Gas gewählt<br/>ist.</li> </ul>                                                                                                    | Festen Wert der dynamischen<br>Viskosität eingeben für ein<br>Gas/Dampf.<br><i>Abhängigkeit</i><br>Die Einheit wird übernommen<br>aus: Parameter <b>Einheit dyna-</b><br><b>mische Viskosität</b>    | Positive Gleitkomma-<br>zahl | 0,015 cP         |
| Dynamische Viskosität (Flüssigkei-<br>ten) | <ul> <li>Folgende Bedingungen sind<br/>erfüllt:</li> <li>Bestellmerkmal "Sensoraus-<br/>führung",</li> <li>Option "Volumen"<br/>oder</li> <li>Option "Volumen Hoch-<br/>temperatur"</li> <li>In Parameter Messstoff<br/>wählen ist die Option Flüs-<br/>sigkeit ausgewählt.<br/>oder</li> <li>In Parameter Flüssigkeits-<br/>typ ist die Option Anwen-<br/>derspezifische Flüssigkeit<br/>gewählt.</li> </ul>                                                                                                    | Festen Wert der dynamischen<br>Viskosität eingeben für eine<br>Flüssigkeit.<br><i>Abhängigkeit</i><br>Die Einheit wird übernommen<br>aus: Parameter <b>Einheit dyna-</b><br><b>mische Viskosität</b> | Positive Gleitkomma-<br>zahl | 1 cP             |

Gaszusammensetzung einstellen

Im Untermenü **Gaszusammensetzung** kann die Gaszusammensetzung für die Messanwendung eingestellt werden.

Navigation Menü "Setup"  $\rightarrow$  Erweitertes Setup  $\rightarrow$  Messstoffeigenschaften  $\rightarrow$  Gaszusammensetzung

| ► Gaszusammensetzung |           |
|----------------------|-----------|
| Gasgemisch           | ) → 🗎 96  |
| Mol% Ar              | ) → 🖹 97  |
| Mol% C2H3Cl          | ) → 🗎 97  |
| Mol% C2H4            | ] → 🗎 97  |
| Mol% C2H6            | ) → 🗎 97  |
| Mol% C3H8            | ] → 🗎 98  |
| Mol% CH4             | ) → 🗎 98  |
| Mol% Cl2             | ] → 🗎 98  |
| Mol% CO              | ) → 🗎 98  |
| Mol% CO2             | ] → 🗎 99  |
| Mol% H2              | ) → 🗎 99  |
| Mol% H2O             | ) → 🗎 99  |
| Mol% H2S             | ) → 🗎 99  |
| Mol% HCl             | ] → 🗎 100 |
| Mol% He              | ) → 🗎 100 |
| Mol% i-C4H10         | ) → 🗎 100 |
| Mol% i-C5H12         | ] → 🗎 100 |
| Mol% Kr              | ] → 🗎 100 |
| Mol% N2              | ] → 🗎 101 |
| Mol% n-C10H22        | ) → 🗎 101 |
| Mol% n-C4H10         | ] → 🗎 101 |
| Mol% n-C5H12         | ) → 🗎 101 |

| Mol% n-C6H14     | → 🗎 102 |
|------------------|---------|
| Mol% n-C7H16     | → 🗎 102 |
| Mol% n-C8H18     | → 🗎 102 |
| Mol% n-C9H2O     | → 🗎 102 |
| Mol% Ne          | → 🗎 102 |
| Mol% NH3         | → 🗎 102 |
| Mol% O2          | → 🗎 103 |
| Mol% SO2         | → 🗎 103 |
| Mol% Xe          | → 🗎 103 |
| Mol% anderes Gas | → 🗎 103 |
|                  |         |

| Parameter  | Voraussetzung                                                                                                    | Beschreibung                              | Auswahl / Eingabe                                                                                                    | Werkseinstellung |
|------------|----------------------------------------------------------------------------------------------------|-------------------------------------------|----------------------------------------------------------------------------------------------------|------------------|
| Gasart     | <ul> <li>Folgenden Bedingungen sind<br/>erfüllt:</li> <li>In Parameter Messstoff<br/>wählen ist die Option Gas<br/>ausgewählt.</li> <li>In Parameter Gasart wäh-<br/>len ist die Option Reines<br/>Gas ausgewählt.</li> </ul>  | Gasart für Messanwendung<br>wählen.       | <ul> <li>Wasserstoff H2</li> <li>Helium He</li> <li>Neon Ne</li> <li>Argon Ar</li> <li>Krypton Kr</li> <li>Xenon Xe</li> <li>Stickstoff N2</li> <li>Sauerstoff O2</li> <li>Chlor Cl2</li> <li>Ammoniak NH3</li> <li>Kohlenmonoxid<br/>CO</li> <li>Kohlendioxid CO2</li> <li>Schwefeldioxid<br/>SO2</li> <li>Hydrogensulfid<br/>H2S</li> <li>Chlorwasserstoff<br/>HCl</li> <li>Methan CH4</li> <li>Ethan C2H6</li> <li>Propan C3H8</li> <li>Butan C4H10</li> <li>Ethylen C2H4</li> <li>Vinylchlorid<br/>C2H3Cl</li> </ul>                                               | Methan CH4       |
| Gasgemisch | <ul> <li>Folgende Bedingungen sind<br/>erfüllt:</li> <li>In Parameter Messstoff<br/>wählen ist die Option Gas<br/>ausgewählt.</li> <li>In Parameter Gasart wäh-<br/>len ist die Option Gasge-<br/>misch ausgewählt.</li> </ul> | Gasgemisch für Messanwen-<br>dung wählen. | <ul> <li>Luft</li> <li>Wasserstoff H2</li> <li>Helium He</li> <li>Neon Ne</li> <li>Argon Ar</li> <li>Krypton Kr</li> <li>Xenon Xe</li> <li>Stickstoff N2</li> <li>Sauerstoff O2</li> <li>Chlor Cl2</li> <li>Ammoniak NH3</li> <li>Kohlenmonoxid<br/>CO</li> <li>Kohlendioxid CO2</li> <li>Schwefeldioxid<br/>SO2</li> <li>Hydrogensulfid<br/>H2S</li> <li>Chlorwasserstoff<br/>HCI</li> <li>Methan CH4</li> <li>Propan C3H8</li> <li>Ethan C2H6</li> <li>Butan C4H10</li> <li>Ethylen C2H4</li> <li>Vinylchlorid<br/>C2H3CI</li> <li>Wasser</li> <li>Andere</li> </ul> | Methan CH4       |

| Parameter   | Voraussetzung                                                                                                    | Beschreibung                                                      | Auswahl / Eingabe | Werkseinstellung |
|-------------|----------------------------------------------------------------------------------------------------|-------------------------------------------------------------------|-------------------|------------------|
| Mol% Ar     | <ul> <li>Folgende Bedingungen sind<br/>erfüllt:</li> <li>In Parameter Messstoff wäh-<br/>len ist die Option Gas ausge-<br/>wählt.</li> <li>In Parameter Gasart wäh-<br/>len ist die Option Gasge-<br/>misch und in Parameter<br/>Gasgemisch ist die Option<br/>Argon Ar ausgewählt.<br/>Oder</li> <li>In Parameter Gasart wäh-<br/>len ist die Option Erdgas<br/>und in Parameter Dichtebe-<br/>rechnung ist die Option ISO<br/>12213- 2 ausgewählt.</li> </ul>   | Stoffmenge des Gasbestand-<br>teils vom Gasgemisch einge-<br>ben. | 0 100 %           | 0 %              |
| Mol% C2H3Cl | <ul> <li>Folgende Bedingungen sind<br/>erfüllt:</li> <li>In Parameter Messstoff<br/>wählen ist die Option Gas<br/>ausgewählt.</li> <li>In Parameter Gasart wäh-<br/>len ist die Option Gasge-<br/>misch ausgewählt.</li> <li>In Parameter Gasgemisch<br/>ist die Option Vinylchlorid<br/>C2H3Cl ausgewählt.</li> </ul>                                                                                                    | Stoffmenge des Gasbestand-<br>teils vom Gasgemisch einge-<br>ben. | 0 100 %           | 0 %              |
| Mol% C2H4   | <ul> <li>Folgende Bedingungen sind<br/>erfüllt:</li> <li>In Parameter Messstoff<br/>wählen ist die Option Gas<br/>ausgewählt.</li> <li>In Parameter Gasart wäh-<br/>len ist die Option Gasge-<br/>misch ausgewählt.</li> <li>In Parameter Gasgemisch<br/>ist die Option Ethylen C2H4<br/>ausgewählt.</li> </ul>                                                                                                    | Stoffmenge des Gasbestand-<br>teils vom Gasgemisch einge-<br>ben. | 0 100 %           | 0 %              |
| Mol% C2H6   | <ul> <li>Folgende Bedingungen sind<br/>erfüllt:</li> <li>In Parameter Messstoff wäh-<br/>len ist die Option Gas ausge-<br/>wählt.</li> <li>In Parameter Gasart wäh-<br/>len ist die Option Gasge-<br/>misch und in Parameter<br/>Gasgemisch ist die Option<br/>Ethan C2H6 ausgewählt.<br/>Oder</li> <li>In Parameter Gasart wäh-<br/>len ist die Option Erdgas<br/>und in Parameter Dichtebe-<br/>rechnung ist die Option ISO<br/>12213- 2 ausgewählt.</li> </ul> | Stoffmenge des Gasbestand-<br>teils vom Gasgemisch einge-<br>ben. | 0 100 %           | 0 %              |

| Parameter | Voraussetzung                                                                                                    | Beschreibung                                                      | Auswahl / Eingabe | Werkseinstellung |
|-----------|----------------------------------------------------------------------------------------------------|-------------------------------------------------------------------|-------------------|------------------|
| Mo1% C3H8 | <ul> <li>Folgende Bedingungen sind<br/>erfüllt:</li> <li>In Parameter Messstoff wäh-<br/>len ist die Option Gas ausge-<br/>wählt.</li> <li>In Parameter Gasart wäh-<br/>len ist die Option Gasge-<br/>misch und in Parameter<br/>Gasgemisch ist die Option<br/>Propan C3H8 ausgewählt.<br/>Oder</li> <li>In Parameter Gasart wäh-<br/>len ist die Option Erdgas<br/>und in Parameter Dichtebe-<br/>rechnung ist die Option ISO<br/>12213- 2 ausgewählt.</li> </ul>            | Stoffmenge des Gasbestand-<br>teils vom Gasgemisch einge-<br>ben. | 0 100 %           | 0 %              |
| MoI% CH4  | <ul> <li>Folgende Bedingungen sind<br/>erfüllt:</li> <li>In Parameter Messstoff wäh-<br/>len ist die Option Gas ausge-<br/>wählt.</li> <li>In Parameter Gasart wäh-<br/>len ist die Option Gasge-<br/>misch und in Parameter<br/>Gasgemisch ist die Option<br/>Methan CH4 ausgewählt.<br/>Oder</li> <li>In Parameter Gasart wäh-<br/>len ist die Option Erdgas<br/>ausgewählt.</li> </ul>                                                                                     | Stoffmenge des Gasbestand-<br>teils vom Gasgemisch einge-<br>ben. | 0100%             | 100 %            |
| Mo1% Cl2  | <ul> <li>Folgende Bedingungen sind<br/>erfüllt:</li> <li>In Parameter Messstoff<br/>wählen ist die Option Gas<br/>ausgewählt.</li> <li>In Parameter Gasart wäh-<br/>len ist die Option Gasge-<br/>misch ausgewählt.</li> <li>In Parameter Gasgemisch<br/>ist die Option Chlor Cl2 aus-<br/>gewählt.</li> </ul>                                                                                                    | Stoffmenge des Gasbestand-<br>teils vom Gasgemisch einge-<br>ben. | 0 100 %           | 0 %              |
| Mo1% CO   | <ul> <li>Folgende Bedingungen sind<br/>erfüllt:</li> <li>In Parameter Messstoff wäh-<br/>len ist die Option Gas ausge-<br/>wählt.</li> <li>In Parameter Gasart wäh-<br/>len ist die Option Gasge-<br/>misch und in Parameter<br/>Gasgemisch ist die Option<br/>Kohlenmonoxid CO ausge-<br/>wählt.<br/>Oder</li> <li>In Parameter Gasart wäh-<br/>len ist die Option Erdgas<br/>und in Parameter Dichtebe-<br/>rechnung ist die Option ISO<br/>12213- 2 ausgewählt.</li> </ul> | Stoffmenge des Gasbestand-<br>teils vom Gasgemisch einge-<br>ben. | 0 100 %           | 0 %              |

| Parameter | Voraussetzung                                                                                                    | Beschreibung                                                      | Auswahl / Eingabe | Werkseinstellung |
|-----------|----------------------------------------------------------------------------------------------------|-------------------------------------------------------------------|-------------------|------------------|
| Mol% CO2  | Folgende Bedingungen sind<br>erfüllt:<br>In Parameter <b>Messstoff wäh-</b><br><b>len</b> ist die Option <b>Gas</b> ausge-<br>wählt.<br>In Parameter <b>Gasart wäh-</b><br><b>len</b> ist die Option <b>Gasge-</b><br><b>misch</b> und in Parameter<br><b>Gasgemisch</b> ist die Option<br><b>Kohlendioxid CO2</b> ausge-<br>wählt.<br>Oder<br>In Parameter <b>Gasart wäh-</b><br><b>len</b> ist die Option <b>Erdgas</b><br>ausgewählt.                                            | Stoffmenge des Gasbestand-<br>teils vom Gasgemisch einge-<br>ben. | 0 100 %           | 0 %              |
| Mol% H2   | <ul> <li>Folgende Bedingungen sind<br/>erfüllt:</li> <li>In Parameter Messstoff wäh-<br/>len ist die Option Gas ausge-<br/>wählt.</li> <li>In Parameter Gasart wäh-<br/>len ist die Option Gasge-<br/>misch und in Parameter<br/>Gasgemisch ist die Option<br/>Wasserstoff H2 ausge-<br/>wählt.<br/>Oder</li> <li>In Parameter Gasart wäh-<br/>len ist die Option Erdgas<br/>und in Parameter Dichtebe-<br/>rechnung ist nicht die<br/>Option AGA Nx19 ausge-<br/>wählt.</li> </ul> | Stoffmenge des Gasbestand-<br>teils vom Gasgemisch einge-<br>ben. | 0100%             | 0 %              |
| Mol% H2O  | <ul> <li>Folgenden Bedingungen sind<br/>erfüllt:</li> <li>In Parameter Messstoff<br/>wählen ist die Option Gas<br/>ausgewählt.</li> <li>In Parameter Gasart wäh-<br/>len ist die Option Erdgas<br/>ausgewählt.</li> <li>In Parameter Dichteberech-<br/>nung ist die Option ISO<br/>12213- 2 ausgewählt.</li> </ul>                                                                                                    | Stoffmenge des Gasbestand-<br>teils vom Gasgemisch einge-<br>ben. | 0 100 %           | 0 %              |
| Mol% H2S  | <ul> <li>Folgende Bedingungen sind<br/>erfüllt:</li> <li>In Parameter Messstoff wäh-<br/>len ist die Option Gas ausge-<br/>wählt.</li> <li>In Parameter Gasart wäh-<br/>len ist die Option Gasge-<br/>misch und in Parameter<br/>Gasgemisch ist die Option<br/>Hydrogensulfid H2S ausge-<br/>wählt.<br/>Oder</li> <li>In Parameter Gasart wäh-<br/>len ist die Option Erdgas<br/>und in Parameter Dichtebe-<br/>rechnung ist die Option ISO<br/>12213- 2 ausgewählt.</li> </ul>     | Stoffmenge des Gasbestand-<br>teils vom Gasgemisch einge-<br>ben. | 0 100 %           | 0%               |

| Parameter    | Voraussetzung                                                                                                    | Beschreibung                                                      | Auswahl / Eingabe | Werkseinstellung |
|--------------|----------------------------------------------------------------------------------------------------|-------------------------------------------------------------------|-------------------|------------------|
| Mol% HCl     | <ul> <li>Folgenden Bedingungen sind<br/>erfüllt:</li> <li>In Parameter Messstoff<br/>wählen ist die Option Gas<br/>ausgewählt.</li> <li>In Parameter Gasart wäh-<br/>len ist die Option Gasge-<br/>misch ausgewählt.</li> <li>In Parameter Gasgemisch<br/>ist die Option Chlorwasser-<br/>stoff HCl ausgewählt.</li> </ul>                                                                                                    | Stoffmenge des Gasbestand-<br>teils vom Gasgemisch einge-<br>ben. | 0 100 %           | 0 %              |
| Mol% He      | <ul> <li>Folgende Bedingungen sind<br/>erfüllt:</li> <li>In Parameter Messstoff wäh-<br/>len ist die Option Gas ausge-<br/>wählt.</li> <li>In Parameter Gasart wäh-<br/>len ist die Option Gasge-<br/>misch und in Parameter<br/>Gasgemisch ist die Option<br/>Helium He ausgewählt.<br/>Oder</li> <li>In Parameter Gasart wäh-<br/>len ist die Option Erdgas<br/>und in Parameter Dichtebe-<br/>rechnung ist die Option ISO<br/>12213- 2 ausgewählt.</li> </ul> | Stoffmenge des Gasbestand-<br>teils vom Gasgemisch einge-<br>ben. | 0 100 %           | 0 %              |
| Mol% i-C4H10 | <ul> <li>Folgenden Bedingungen sind<br/>erfüllt:</li> <li>In Parameter Messstoff<br/>wählen ist die Option Gas<br/>ausgewählt.</li> <li>In Parameter Gasart wäh-<br/>len ist die Option Erdgas<br/>ausgewählt.</li> <li>In Parameter Dichteberech-<br/>nung ist die Option ISO<br/>12213- 2 ausgewählt.</li> </ul>                                                                                                    | Stoffmenge des Gasbestand-<br>teils vom Gasgemisch einge-<br>ben. | 0 100 %           | 0 %              |
| Mol% i-C5H12 | <ul> <li>Folgenden Bedingungen sind<br/>erfüllt:</li> <li>In Parameter Messstoff<br/>wählen ist die Option Gas<br/>ausgewählt.</li> <li>In Parameter Gasart wäh-<br/>len ist die Option Erdgas<br/>ausgewählt.</li> <li>In Parameter Dichteberech-<br/>nung ist die Option ISO<br/>12213- 2 ausgewählt.</li> </ul>                                                                                                    | Stoffmenge des Gasbestand-<br>teils vom Gasgemisch einge-<br>ben. | 0100%             | 0 %              |
| Mol% Kr      | <ul> <li>Folgenden Bedingungen sind<br/>erfüllt:</li> <li>In Parameter Messstoff<br/>wählen ist die Option Gas<br/>ausgewählt.</li> <li>In Parameter Gasart wäh-<br/>len ist die Option Gasge-<br/>misch ausgewählt.</li> <li>In Parameter Gasgemisch<br/>ist die Option Krypton Kr<br/>ausgewählt.</li> </ul>                                                                                                    | Stoffmenge des Gasbestand-<br>teils vom Gasgemisch einge-<br>ben. | 0 100 %           | 0 %              |

| Parameter     | Voraussetzung                                                                                                    | Beschreibung                                                      | Auswahl / Eingabe | Werkseinstellung |
|---------------|----------------------------------------------------------------------------------------------------|-------------------------------------------------------------------|-------------------|------------------|
| Mol% N2       | <ul> <li>Folgende Bedingungen sind<br/>erfüllt:</li> <li>In Parameter Messstoff wäh-<br/>len ist die Option Gas ausge-<br/>wählt.</li> <li>In Parameter Gasart wäh-<br/>len ist die Option Gasge-<br/>misch und in Parameter<br/>Gasgemisch ist die Option<br/>Stickstoff N2 ausgewählt.<br/>Oder</li> <li>In Parameter Gasart wäh-<br/>len ist die Option Erdgas<br/>und in Parameter Dichtebe-<br/>rechnung ist die Option<br/>AGA Nx19 oder die Option<br/>ISO 12213- 2 ausgewählt.</li> </ul>                                                                                                    | Stoffmenge des Gasbestand-<br>teils vom Gasgemisch einge-<br>ben. | 0 100 %           | 0 %              |
| Mol% n-C10H22 | <ul> <li>Folgenden Bedingungen sind<br/>erfüllt:</li> <li>In Parameter Messstoff<br/>wählen ist die Option Gas<br/>ausgewählt.</li> <li>In Parameter Gasart wäh-<br/>len ist die Option Erdgas<br/>ausgewählt.</li> <li>In Parameter Dichteberech-<br/>nung ist die Option ISO<br/>12213- 2 ausgewählt.</li> </ul>                                                                                                    | Stoffmenge des Gasbestand-<br>teils vom Gasgemisch einge-<br>ben. | 0 100 %           | 0 %              |
| Mol% n-C4H10  | <ul> <li>Folgende Bedingungen sind<br/>erfüllt:</li> <li>In Parameter Messstoff<br/>wählen ist die Option Gas<br/>ausgewählt.</li> <li>In Parameter Gasart<br/>wählen ist die Option<br/>Gasgemisch und in Para-<br/>meter Gasgemisch ist die<br/>Option Butan C4H10<br/>ausgewählt.<br/>Oder</li> <li>In Parameter Gasart<br/>wählen ist die Option<br/>Erdgas und in Parameter<br/>Dichteberechnung ist die<br/>Option ISO 12213- 2 aus-<br/>gewählt.</li> <li>Oder<br/>In Parameter Messstoff<br/>wählen ist die Option Flüs-<br/>sigkeit und in Parameter<br/>Flüssigkeitstyp ist die<br/>Option LPG ausgewählt.</li> </ul> | Stoffmenge des Gasbestand-<br>teils vom Gasgemisch einge-<br>ben. | 0100%             | 0%               |
| Mol% n-C5H12  | <ul> <li>Folgende Bedingungen sind<br/>erfüllt:</li> <li>In Parameter Messstoff<br/>wählen ist die Option Gas<br/>ausgewählt.</li> <li>In Parameter Gasart wäh-<br/>len ist die Option Erdgas<br/>ausgewählt.</li> <li>In Parameter Dichteberech-<br/>nung ist die Option ISO<br/>12213- 2 ausgewählt.</li> </ul>                                                                                                    | Stoffmenge des Gasbestand-<br>teils vom Gasgemisch einge-<br>ben. | 0 100 %           | 0 %              |

| Parameter    | Voraussetzung                                                                                                    | Beschreibung                                                      | Auswahl / Eingabe | Werkseinstellung |
|--------------|----------------------------------------------------------------------------------------------------|-------------------------------------------------------------------|-------------------|------------------|
| Mol% n-C6H14 | <ul> <li>Folgende Bedingungen sind<br/>erfüllt:</li> <li>In Parameter Messstoff<br/>wählen ist die Option Gas<br/>ausgewählt.</li> <li>In Parameter Gasart wäh-<br/>len ist die Option Erdgas<br/>ausgewählt.</li> <li>In Parameter Dichteberech-<br/>nung ist die Option ISO<br/>12213- 2 ausgewählt.</li> </ul> | Stoffmenge des Gasbestand-<br>teils vom Gasgemisch einge-<br>ben. | 0 100 %           | 0 %              |
| Mol% n-C7H16 | <ul> <li>Folgende Bedingungen sind<br/>erfüllt:</li> <li>In Parameter Messstoff<br/>wählen ist die Option Gas<br/>ausgewählt.</li> <li>In Parameter Gasart wäh-<br/>len ist die Option Erdgas<br/>ausgewählt.</li> <li>In Parameter Dichteberech-<br/>nung ist die Option ISO<br/>12213- 2 ausgewählt.</li> </ul> | Stoffmenge des Gasbestand-<br>teils vom Gasgemisch einge-<br>ben. | 0 100 %           | 0 %              |
| Mol% n-C8H18 | <ul> <li>Folgende Bedingungen sind<br/>erfüllt:</li> <li>In Parameter Messstoff<br/>wählen ist die Option Gas<br/>ausgewählt.</li> <li>In Parameter Gasart wäh-<br/>len ist die Option Erdgas<br/>ausgewählt.</li> <li>In Parameter Dichteberech-<br/>nung ist die Option ISO<br/>12213- 2 ausgewählt.</li> </ul> | Stoffmenge des Gasbestand-<br>teils vom Gasgemisch einge-<br>ben. | 0 100 %           | 0 %              |
| Mol% n-C9H2O | <ul> <li>Folgende Bedingungen sind<br/>erfüllt:</li> <li>In Parameter Messstoff<br/>wählen ist die Option Gas<br/>ausgewählt.</li> <li>In Parameter Gasart wäh-<br/>len ist die Option Erdgas<br/>ausgewählt.</li> <li>In Parameter Dichteberech-<br/>nung ist die Option ISO<br/>12213- 2 ausgewählt.</li> </ul> | Stoffmenge des Gasbestand-<br>teils vom Gasgemisch einge-<br>ben. | 0 100 %           | 0 %              |
| Mol% Ne      | <ul> <li>Folgende Bedingungen sind<br/>erfüllt:</li> <li>In Parameter Messstoff<br/>wählen ist die Option Gas<br/>ausgewählt.</li> <li>In Parameter Gasart wäh-<br/>len ist die Option Gasge-<br/>misch ausgewählt.</li> <li>In Parameter Gasgemisch<br/>ist die Option Neon Ne aus-<br/>gewählt.</li> </ul>      | Stoffmenge des Gasbestand-<br>teils vom Gasgemisch einge-<br>ben. | 0100%             | 0 %              |
| Mol% NH3     | <ul> <li>Folgende Bedingungen sind<br/>erfüllt:</li> <li>In Parameter Messstoff<br/>wählen ist die Option Gas<br/>ausgewählt.</li> <li>In Parameter Gasart wäh-<br/>len ist die Option Gasge-<br/>misch ausgewählt.</li> <li>In Parameter Gasgemisch<br/>ist die Option Ammoniak<br/>NH3 ausgewählt.</li> </ul>   | Stoffmenge des Gasbestand-<br>teils vom Gasgemisch einge-<br>ben. | 0 100 %           | 0 %              |

| Parameter        | Voraussetzung                                                                                                    | Beschreibung                                                      | Auswahl / Eingabe | Werkseinstellung |
|------------------|----------------------------------------------------------------------------------------------------|-------------------------------------------------------------------|-------------------|------------------|
| Mol% O2          | <ul> <li>Folgende Bedingungen sind<br/>erfüllt:</li> <li>In Parameter Messstoff wäh-<br/>len ist die Option Gas ausge-<br/>wählt.</li> <li>In Parameter Gasart wäh-<br/>len ist die Option Gasge-<br/>misch und in Parameter<br/>Gasgemisch ist die Option<br/>Sauerstoff O2 ausgewählt.<br/>Oder</li> <li>In Parameter Gasart wäh-<br/>len ist die Option Erdgas<br/>und in Parameter Dichtebe-<br/>rechnung ist die Option ISO<br/>12213- 2 ausgewählt.</li> </ul> | Stoffmenge des Gasbestand-<br>teils vom Gasgemisch einge-<br>ben. | 0 100 %           | 0 %              |
| Mol% SO2         | <ul> <li>Folgenden Bedingungen sind<br/>erfüllt:</li> <li>In Parameter Messstoff<br/>wählen ist die Option Gas<br/>ausgewählt.</li> <li>In Parameter Gasart wäh-<br/>len ist die Option Gasge-<br/>misch ausgewählt.</li> <li>In Parameter Gasgemisch<br/>ist die Option Schwefeldi-<br/>oxid SO2 ausgewählt.</li> </ul>                                                                                                    | Stoffmenge des Gasbestand-<br>teils vom Gasgemisch einge-<br>ben. | 0 100 %           | 0 %              |
| Mol% Xe          | <ul> <li>Folgende Bedingungen sind<br/>erfüllt:</li> <li>In Parameter Messstoff<br/>wählen ist die Option Gas<br/>ausgewählt.</li> <li>In Parameter Gasart wäh-<br/>len ist die Option Gasge-<br/>misch ausgewählt.</li> <li>In Parameter Gasgemisch<br/>ist die Option Xenon Xe aus-<br/>gewählt.</li> </ul>                                                                                                    | Stoffmenge des Gasbestand-<br>teils vom Gasgemisch einge-<br>ben. | 0 100 %           | 0 %              |
| Mol% anderes Gas | <ul> <li>Folgenden Bedingungen sind<br/>erfüllt:</li> <li>In Parameter Messstoff<br/>wählen ist die Option Gas<br/>ausgewählt.</li> <li>In Parameter Gasart wäh-<br/>len ist die Option Gasge-<br/>misch ausgewählt.</li> <li>In Parameter Gasgemisch<br/>ist die Option Andere aus-<br/>gewählt.</li> </ul>                                                                                                    | Stoffmenge des Gasbestand-<br>teils vom Gasgemisch einge-<br>ben. | 0 100 %           | 0 %              |
| Relative Feuchte | <ul> <li>Folgende Bedingungen sind<br/>erfüllt:</li> <li>In Parameter Messstoff<br/>wählen ist die Option Gas<br/>ausgewählt.</li> <li>In Parameter Gasart wäh-<br/>len ist die Option Luft aus-<br/>gewählt.</li> </ul>                                                                                                    | Feuchtigkeitsgehalt der Luft in<br>% eingeben.                    | 0 100 %           | 0 %              |

## Externe Kompensation durchführen

Das Untermenü **Externe Kompensation** enthält Parameter, mit denen externe oder feste Werte eingegeben werden können. Diese Werte werden für interne Berechnungen verwendet.

## Navigation

Menü "Setup" → Erweitertes Setup → Externe Kompensation

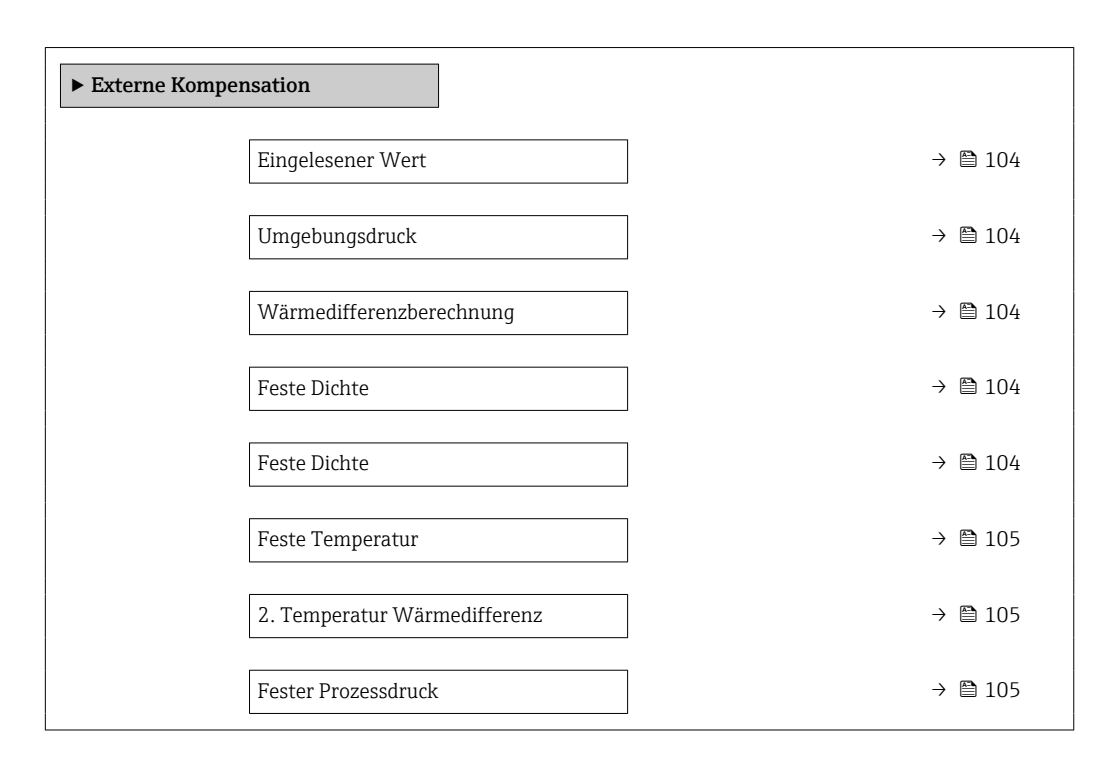

| Parameter                | Voraussetzung                                                                                                    | Beschreibung                                                                                                    | Auswahl / Eingabe                                                                                                    | Werkseinstellung       |
|--------------------------|----------------------------------------------------------------------------------------------------|----------------------------------------------------------------------------------------------------|----------------------------------------------------------------------------------------------------|------------------------|
| Eingelesener Wert        | Bei Bestellmerkmal "Senso-<br>rausführung":<br>Option "Masse (integrierte<br>Temperaturmessung)"                    | Prozessgröße zuordnen, die<br>von externem Gerät eingelesen<br>wird.<br>Detaillierte Angaben zur<br>Berechnung der Mess-<br>größen bei Dampf:                                    | <ul> <li>Aus</li> <li>Druck</li> <li>Relativdruck</li> <li>Dichte</li> <li>2. Temperatur<br/>Wärmedifferenz</li> </ul> | Aus                    |
| Umgebungsdruck           | In Parameter <b>Eingelesener</b><br><b>Wert</b> ist die Option <b>Relativ-</b><br><b>druck</b> ausgewählt.          | Wert für Umgebungsdruck<br>eingeben, der bei der Druck-<br>korrektur verwendet wird.<br><i>Abhängigkeit</i><br>Die Einheit wird übernommen<br>aus: Parameter <b>Druckeinheit</b> | 0 250 bar                                                                                                    | 1,01325 bar            |
| Wärmedifferenzberechnung | Der Parameter <b>Wärmediffe-</b><br>renzberechnung ist sichtbar.                                                    | Berechnet die über einen Wär-<br>metauscher abgegebene<br>Wärme (= Wärmedifferenz).                                                                                              | <ul> <li>Aus</li> <li>Gerät auf Kaltseite</li> <li>Gerät auf Warm-<br/>seite</li> </ul>                                | Gerät auf Warmseite    |
| Feste Dichte             | Bei Bestellmerkmal "Senso-<br>rausführung":<br>• Option "Volumen"<br>oder<br>• Option "Volumen Hochtem-<br>peratur" | Festen Wert für Messstoff-<br>dichte eingeben.<br><i>Abhängigkeit</i><br>Die Einheit wird übernommen<br>aus: Parameter <b>Dichteeinheit</b>                                      | 0,01 15 000 kg/m <sup>3</sup>                                                                                          | 1000 kg/m <sup>3</sup> |
| Feste Dichte             | Bei Bestellmerkmal "Senso-<br>rausführung":<br>• Option "Volumen"<br>oder<br>• Option "Volumen Hochtem-<br>peratur" | Festen Wert für Messstoff-<br>dichte eingeben.<br><i>Abhängigkeit</i><br>Die Einheit wird übernommen<br>aus: Parameter <b>Dichteeinheit</b>                                      | 0,01 15 000 kg/m <sup>3</sup>                                                                                          | 5 kg/m³                |

| Parameter                    | Voraussetzung                                                                                                    | Beschreibung                                                                                                    | Auswahl / Eingabe | Werkseinstellung |
|------------------------------|----------------------------------------------------------------------------------------------------|----------------------------------------------------------------------------------------------------|-------------------|------------------|
| Feste Temperatur             | _                                                                                                    | Festen Wert für Prozesstempe-<br>ratur eingeben.<br><i>Abhängigkeit</i><br>Die Einheit wird übernommen<br>aus: Parameter <b>Temperatur-</b><br>einheit                                                  | −200 450 °C       | 20 °C            |
| 2. Temperatur Wärmedifferenz | Der Parameter <b>2. Temperatur</b><br>Wärmedifferenz ist sichtbar.                                                                                                    | 2.Temperaturwert für Berech-<br>nung der Wärmedifferenz ein-<br>geben.<br><i>Abhängigkeit</i><br>Die Einheit wird übernommen<br>aus: Parameter <b>Temperatur-</b><br>einheit                            | −200 450 °C       | 20 °C            |
| Fester Prozessdruck          | <ul> <li>Folgende Bedingungen sind<br/>erfüllt:</li> <li>Bestellmerkmal "Sensoraus-<br/>führung",<br/>Option "Massefluss (integ-<br/>rierte Temperaturmessung)"</li> <li>In Parameter Eingelesener<br/>Wert (→   104) ist die<br/>Option Druck nicht ausge-<br/>wählt.</li> </ul> | Festen Wert für Prozessdruck<br>eingeben.<br>Abhängigkeit<br>Die Einheit wird übernommen<br>aus: Parameter <b>Druckeinheit</b><br>Detaillierte Angaben zur<br>Berechnung der Mess-<br>größen bei Dampf: | 0 250 bar abs.    | 0 bar abs.       |

## Sensorabgleich durchführen

Das Untermenü **Sensorabgleich** enthält Parameter, die die Funktionalität des Sensors betreffen.

## Navigation

Menü "Setup"  $\rightarrow$  Erweitertes Setup  $\rightarrow$  Sensorabgleich

| ► Sensorabgleich          |           |
|---------------------------|-----------|
| Einlaufkonfiguration      | → 🗎 106   |
| Einlaufstrecke            | ) → 🗎 106 |
| Anschlussrohr-Durchmesser | → 🗎 106   |
| Installationsfaktor       | → 🗎 106   |

| Parameter                 | Voraussetzung                                                                                                    | Beschreibung                                                                                                    | Auswahl / Eingabe                                                                                                    | Werkseinstellung                      |
|---------------------------|----------------------------------------------------------------------------------------------------|----------------------------------------------------------------------------------------------------|----------------------------------------------------------------------------------------------------|---------------------------------------|
| Einlaufkonfiguration      | <ul> <li>Das Feature Einlaufstrecken-<br/>korrektur:</li> <li>Ist ein Standardfeature und<br/>kann ausschließlich im Pro-<br/>wirl F 200 verwendet wer-<br/>den.</li> <li>Ist anwendbar bei folgenden<br/>Druckstufen und Nennwei-<br/>ten:<br/>DN 15150 (16")</li> <li>EN (DIN)</li> <li>ASME B16.5, Sch. 40/80</li> </ul> | Einlaufkonfiguration wählen.                                                                                                    | <ul> <li>Aus</li> <li>Einfachkrümmer</li> <li>Doppelkrümmer</li> <li>Doppelkrümmer</li> <li>3D</li> <li>Reduktion</li> </ul> | Aus                                   |
| Einlaufstrecke            | <ul> <li>Das Feature Einlaufstrecken-<br/>korrektur:</li> <li>Ist ein Standardfeature und<br/>kann ausschließlich im Pro-<br/>wirl F 200 verwendet wer-<br/>den.</li> <li>Ist anwendbar bei folgenden<br/>Druckstufen und Nennwei-<br/>ten:<br/>DN 15150 (16")</li> <li>EN (DIN)</li> <li>ASME B16.5, Sch. 40/80</li> </ul> | Länge der vorhandenen<br>geraden Einlaufstrecke einge-<br>ben.<br><i>Abhängigkeit</i><br>Die Einheit wird übernommen<br>aus: Parameter <b>Längeneinheit</b> | 0 20 m                                                                                                    | 0 m                                   |
| Anschlussrohr-Durchmesser | -                                                                                                    | Durchmesser der Anschluss-<br>rohrleitung eingeben, um die<br>Durchmessersprungkorrektur<br>zu aktivieren.                                                  | 0 1 m (0 3 ft)<br>Eingabewert = 0:<br>Durchmessersprung-<br>korrektur ist inaktiv.                                           | Abhängig vom Land:<br>• 0 m<br>• 0 ft |
|                           |                                                                                                    | Detaillierte Angaben zur<br>Durchmessersprungkorrektur:<br>→   106<br>Abhängigkeit<br>Die Einheit wird übernommen<br>aus: Parameter Längeneinheit           |                                                                                                    |                                       |
| Installationsfaktor       | -                                                                                                    | Faktor eingeben, um die ein-<br>baubedingte Messabweichung<br>zu kompensieren.                                                                              | Positive Gleitkomma-<br>zahl                                                                                                 | 1,0                                   |

#### Durchmessersprungkorrektur

Das Messgerät wird gemäß bestelltem Prozessanschluss kalibriert. Bei dieser Kalibrierung wird die Kante am Übergang vom Anschlussrohr zum Prozessanschluss mitberücksichtigt. Weicht das verwendete Anschlussrohr vom bestelltem Prozessanschluss ab, können Einflüsse über eine Durchmessersprungkorrektur ausgeglichen werden. Zu berücksichtigen ist die Differenz zwischen Innendurchmesser des bestellten Prozessanschlusses und dem Innendurchmesser des verwendeten Anschlussrohres.

Das Messgerät kann Verschiebungen des Kalibrierfaktors korrigieren, z.B. verursacht aufgrund eines Durchmessersprungs zwischen Geräteflansch (z.B. ASME B16.5/Sch. 80, DN 50 (2")) und der Anschlussrohrleitung (z.B. ASME B16.5/Sch. 40, DN 50 (2")). Die Korrektur des Durchmessersprungs nur innerhalb der nachfolgend aufgeführten Grenzwerte anwenden, für die auch Testmessungen durchgeführt wurden.

#### Flanschanschluss:

- DN 15 (½"): ±20 % des Innendurchmessers
- DN 25 (1"): ±15 % des Innendurchmessers
- DN 40 (1½"): ±12 % des Innendurchmessers
- DN  $\ge$  50 (2"): ±10 % des Innendurchmessers

Unterscheidet sich der Norm-Innendurchmesser des bestellten Prozessanschlusses vom Innendurchmesser der Anschlussrohrleitung, ist mit einer zusätzlichen Messunsicherheit von ca. 2 % v.M. zu rechnen.

#### Beispiel

- Einfluss eines Durchmessersprungs ohne Anwendung der Korrekturfunktion:
- Anschlussrohrleitung DN 100 (4") Schedule 80
- Geräteflansch DN 100 (4") Schedule 40
- Bei dieser Einbausituation entsteht ein Durchmessersprung von 5 mm (0,2 in). Ohne Anwendung der Korrekturfunktion ist mit einer zusätzlichen Messunsicherheit von ca.
   2 % v.M. zu rechnen.
- Wenn die Rahmenbedingungen eingehalten werden und das Feature aktiviert ist, liegt die zusätzliche Messunsicherheit bei 1 % v.M.

## Summenzähler konfigurieren

Im **Untermenü "Summenzähler 1 ... n"** kann der jeweilige Summenzähler konfiguriert werden.

## Navigation

Menü "Setup" → Erweitertes Setup → Summenzähler 1 ... n

| ► Summenzähler 1 n               |         |
|----------------------------------|---------|
| Zuordnung Prozessgröße 1 n       | → 🗎 107 |
| Einheit Prozessgröße 1 n         | → 🗎 107 |
| Summenzähler 1 n Betriebsart     | → 🗎 107 |
| Steuerung Summenzähler 1 n       | → 🗎 108 |
| Fehlerverhalten Summenzähler 1 n | → 🗎 108 |

| Parameter                    | Beschreibung                                                                                                    | Auswahl                                                                                                    | Werkseinstellung |
|------------------------------|----------------------------------------------------------------------------------------------------|----------------------------------------------------------------------------------------------------|------------------|
| Zuordnung Prozessgröße 1 n   | Prozessgröße für Summenzähler wählen.                                                                            | <ul> <li>Massefluss</li> <li>Volumenfluss</li> <li>Normvolumenfluss</li> <li>Gesamter Massefluss<sup>*</sup></li> <li>Kondensat-Massefluss<sup>*</sup></li> <li>Energiefluss<sup>*</sup></li> <li>Wärmeflussdifferenz<sup>*</sup></li> </ul> | Volumenfluss     |
| Einheit Prozessgröße 1 n     | Einheit für Prozessgröße des Summenzäh-<br>lers wählen.                                                          | Einheiten-Auswahlliste                                                                                                    | m <sup>3</sup>   |
| Summenzähler 1 n Betriebsart | Betriebsart Summenzähler wählen, z. B. nur<br>in Vorwärts- oder nur in Rückwärtsfließrich-<br>tung aufsummieren. | <ul><li>Netto</li><li>Vorwärts</li><li>Rückwärts</li></ul>                                                                                                    | Vorwärts         |

| Parameter                           | Beschreibung                                     | Auswahl                                                                                                    | Werkseinstellung |
|-------------------------------------|--------------------------------------------------|----------------------------------------------------------------------------------------------------|------------------|
| Steuerung Summenzähler 1 n          | Summenzähler steuern.                            | <ul> <li>Zurücksetzen + anhalten</li> <li>Voreingestellter Wert +<br/>anhalten</li> <li>Anhalten</li> <li>Totalisieren</li> </ul> | Totalisieren     |
| Fehlerverhalten Summenzähler<br>1 n | Summenzählerverhalten bei Gerätealarm<br>wählen. | <ul> <li>Anhalten</li> <li>Fortfahren</li> <li>Letzter gültiger Wert + fort-<br/>fahren</li> </ul>                                | Fortfahren       |

\* Sichtbar in Abhängigkeit von Bestelloptionen oder Geräteeinstellungen
#### Weitere Anzeigenkonfigurationen durchführen

Im Untermenü **Anzeige** können alle Parameter rund um die Konfiguration der Vor-Ort-Anzeige eingestellt werden.

#### Navigation

Menü "Setup"  $\rightarrow$  Erweitertes Setup  $\rightarrow$  Anzeige

| ► Anzeige          |      |     |         |
|--------------------|------|-----|---------|
| Format Anzeige     |      | ] - | → 🗎 110 |
| 1. Anzeigewert     |      | ] - | → 🗎 110 |
| 1. Wert 0%-Bargrap | h    | ] - | → 🖺 110 |
| 1. Wert 100%-Bargr | aph  | ] - | → 🖺 110 |
| 1. Nachkommastelle | n    | ] - | → 🖺 110 |
| 2. Anzeigewert     |      | ] - | → 🖺 110 |
| 2. Nachkommastelle | n    | ] - | → 🖺 110 |
| 3. Anzeigewert     |      | ] - | → 🖺 110 |
| 3. Wert 0%-Bargrap | h    | ] - | → 🖺 110 |
| 3. Wert 100%-Bargr | aph  | ] - | → 🖺 110 |
| 3. Nachkommastelle | n    | ] - | → 🖺 111 |
| 4. Anzeigewert     |      | ] - | → 🖺 111 |
| 4. Nachkommastelle | n    | ] - | → 🖺 111 |
| Display language   |      | ] - | → 🖺 111 |
| Intervall Anzeige  |      | ] - | → 🖺 111 |
| Dämpfung Anzeige   |      | ] - | → 🖺 111 |
| Kopfzeile          |      | ] - | → 🖺 111 |
| Kopfzeilentext     |      | ] - | → 🖺 111 |
| Trennzeichen       |      | ] - | → 🗎 111 |
| Hintergrundbeleuch | rung | ]   | → 🗎 111 |

## Parameterübersicht mit Kurzbeschreibung

| Parameter             | Voraussetzung                                                      | Beschreibung                                                         | Auswahl / Eingabe                                                                                                    | Werkseinstellung                                                      |
|-----------------------|--------------------------------------------------------------------|----------------------------------------------------------------------|----------------------------------------------------------------------------------------------------|-----------------------------------------------------------------------|
| Format Anzeige        | Eine Vor-Ort-Anzeige ist vor-<br>handen.                           | Darstellung der Messwerte für<br>Vor-Ort-Anzeige wählen.             | <ul> <li>1 Wert groß</li> <li>1 Bargraph + 1<br/>Wert</li> <li>2 Werte</li> <li>1 Wert groß + 2<br/>Werte</li> <li>4 Werte</li> </ul>                                                                                                    | 1 Wert groß                                                           |
| 1. Anzeigewert        | Eine Vor-Ort-Anzeige ist vor-<br>handen.                           | Messwert wählen, der auf der<br>Vor-Ort-Anzeige dargestellt<br>wird. | <ul> <li>Volumenfluss</li> <li>Normvolumenfluss</li> <li>Massefluss</li> <li>Fließgeschwindigkeit</li> <li>Temperatur</li> <li>Vortex-Frequenz</li> <li>Vortex-Wölbung</li> <li>Vortex-Amplitude</li> <li>Berechneter Sattdampfdruck*</li> <li>Gesamter Massefluss*</li> <li>Kondensat-Massefluss*</li> <li>Kondensat-Massefluss*</li> <li>Wärmeflussdifferenz*</li> <li>Reynoldszahl*</li> <li>Dichte*</li> <li>Druck*</li> <li>Spezifisches Volumen*</li> <li>Überhitzungsgrad*</li> <li>Summenzähler 1</li> <li>Summenzähler 2</li> <li>Summenzähler 3</li> </ul> | Volumenfluss                                                          |
| 1. Wert 0%-Bargraph   | Eine Vor-Ort-Anzeige ist vor-<br>handen.                           | 0%-Wert für Bargraph-<br>Anzeige eingeben.                           | Gleitkommazahl mit<br>Vorzeichen                                                                                                    | Abhängig vom Land:<br>• 0 m <sup>3</sup> /h<br>• 0 ft <sup>3</sup> /h |
| 1. Wert 100%-Bargraph | Eine Vor-Ort-Anzeige ist vor-<br>handen.                           | 100%-Wert für Bargraph-<br>Anzeige eingeben.                         | Gleitkommazahl mit<br>Vorzeichen                                                                                                    | Abhängig von Land<br>und Nennweite                                    |
| 1. Nachkommastellen   | In Parameter <b>1. Anzeigewert</b><br>ist ein Messwert festgelegt. | Anzahl Nachkommastellen für<br>Anzeigewert wählen.                   | <ul> <li>X</li> <li>X.X</li> <li>X.XX</li> <li>X.XXX</li> <li>X.XXX</li> <li>X.XXXX</li> </ul>                                                                                                    | x.xx                                                                  |
| 2. Anzeigewert        | Eine Vor-Ort-Anzeige ist vor-<br>handen.                           | Messwert wählen, der auf der<br>Vor-Ort-Anzeige dargestellt<br>wird. | Auswahlliste siehe<br>Parameter <b>1. Anzei-</b><br>gewert ( $\rightarrow \square$ 110)                                                                                                    | Keine                                                                 |
| 2. Nachkommastellen   | In Parameter <b>2. Anzeigewert</b><br>ist ein Messwert festgelegt. | Anzahl Nachkommastellen für<br>Anzeigewert wählen.                   | <ul> <li>x</li> <li>x.x</li> <li>x.xx</li> <li>x.xxx</li> <li>x.xxx</li> <li>x.xxxx</li> </ul>                                                                                                    | x.xx                                                                  |
| 3. Anzeigewert        | Eine Vor-Ort-Anzeige ist vor-<br>handen.                           | Messwert wählen, der auf der<br>Vor-Ort-Anzeige dargestellt<br>wird. | Auswahlliste siehe<br>Parameter <b>1. Anzei-</b><br>gewert ( $\rightarrow \square$ 110)                                                                                                    | Keine                                                                 |
| 3. Wert 0%-Bargraph   | In Parameter <b>3. Anzeigewert</b> wurde eine Auswahl getroffen.   | 0%-Wert für Bargraph-<br>Anzeige eingeben.                           | Gleitkommazahl mit<br>Vorzeichen                                                                                                    | Abhängig vom Land:<br>• 0 m <sup>3</sup> /h<br>• 0 ft <sup>3</sup> /h |
| 3. Wert 100%-Bargraph | In Parameter <b>3. Anzeigewert</b> wurde eine Auswahl getroffen.   | 100%-Wert für Bargraph-<br>Anzeige eingeben.                         | Gleitkommazahl mit<br>Vorzeichen                                                                                                    | 0                                                                     |

| Parameter              | Voraussetzung                                                                                                    | Beschreibung                                                                                                   | Auswahl / Eingabe                                                                                                    | Werkseinstellung                                                    |
|------------------------|----------------------------------------------------------------------------------------------------|----------------------------------------------------------------------------------------------------|----------------------------------------------------------------------------------------------------|---------------------------------------------------------------------|
| 3. Nachkommastellen    | In Parameter <b>3. Anzeigewert</b><br>ist ein Messwert festgelegt.                                                                       | Anzahl Nachkommastellen für<br>Anzeigewert wählen.                                                             | <ul> <li>X</li> <li>X.X</li> <li>X.XX</li> <li>X.XXX</li> <li>X.XXX</li> <li>X.XXXX</li> </ul>                                                                                                    | x.xx                                                                |
| 4. Anzeigewert         | Eine Vor-Ort-Anzeige ist vor-<br>handen.                                                                                                 | Messwert wählen, der auf der<br>Vor-Ort-Anzeige dargestellt<br>wird.                                           | Auswahlliste siehe<br>Parameter <b>1. Anzei-</b><br><b>gewert</b> (→ 🗎 110)                                                                                                    | Keine                                                               |
| 4. Nachkommastellen    | In Parameter <b>4. Anzeigewert</b><br>ist ein Messwert festgelegt.                                                                       | Anzahl Nachkommastellen für<br>Anzeigewert wählen.                                                             | <ul> <li>x</li> <li>x.x</li> <li>x.xx</li> <li>x.xxx</li> <li>x.xxx</li> <li>x.xxxx</li> </ul>                                                                                                    | X.XX                                                                |
| Display language       | Eine Vor-Ort-Anzeige ist vor-<br>handen.                                                                                                 | Sprache der Vor-Ort-Anzeige<br>einstellen.                                                                     | <ul> <li>English</li> <li>Deutsch</li> <li>Français</li> <li>Español</li> <li>Italiano</li> <li>Nederlands<sup>*</sup></li> <li>Portuguesa</li> <li>Polski</li> <li>русский язык<br/>(Russian)</li> <li>Svenska<sup>*</sup></li> <li>Türkçe</li> <li>中文 (Chinese)</li> <li>日本語 (Japanese)<sup>*</sup></li> <li>한국어 (Korean)<sup>*</sup></li> <li>tiếng Việt (Vietnamese)<sup>*</sup></li> <li>čeština (Czech)<sup>*</sup></li> </ul> | English (alternativ ist<br>die bestellte Sprache<br>voreingestellt) |
| Intervall Anzeige      | Eine Vor-Ort-Anzeige ist vor-<br>handen.                                                                                                 | Anzeigedauer von Messwerten<br>auf Vor-Ort-Anzeige einstel-<br>len, wenn diese im Wechsel<br>angezeigt werden. | 1 10 s                                                                                                    | 5 s                                                                 |
| Dämpfung Anzeige       | Eine Vor-Ort-Anzeige ist vor-<br>handen.                                                                                                 | Reaktionszeit der Vor-Ort-<br>Anzeige auf Messwertschwan-<br>kungen einstellen.                                | 0,0 999,9 s                                                                                                    | 5,0 s                                                               |
| Kopfzeile              | Eine Vor-Ort-Anzeige ist vor-<br>handen.                                                                                                 | Inhalt für Kopfzeile der Vor-<br>Ort-Anzeige wählen.                                                           | <ul> <li>Messstellenkenn-<br/>zeichnung</li> <li>Freitext</li> </ul>                                                                                                    | Messstellenkenn-<br>zeichnung                                       |
| Kopfzeilentext         | In Parameter <b>Kopfzeile</b> ist die<br>Option <b>Freitext</b> ausgewählt.                                                              | Text für Kopfzeile der Vor-Ort-<br>Anzeige eingeben.                                                           | Max. 12 Zeichen wie<br>Buchstaben, Zahlen<br>oder Sonderzeichen<br>(z.B. @, %, /)                                                                                                    |                                                                     |
| Trennzeichen           | Eine Vor-Ort-Anzeige ist vor-<br>handen.                                                                                                 | Trennzeichen für Dezimaldar-<br>stellung von Zahlenwerten<br>wählen.                                           | <ul> <li>. (Punkt)</li> <li>, (Komma)</li> </ul>                                                                                                    | . (Punkt)                                                           |
| Hintergrundbeleuchtung | Bestellmerkmal "Anzeige;<br>Bedienung", Option <b>E</b> "SD03 4-<br>zeilig, beleuchtet; Touch Con-<br>trol +<br>Datensicherungsfunktion" | Hintergrundbeleuchtung der<br>Vor-Ort-Anzeige ein- und aus-<br>schalten.                                       | <ul><li>Deaktivieren</li><li>Aktivieren</li></ul>                                                                                                    | Deaktivieren                                                        |

\* Sichtbar in Abhängigkeit von Bestelloptionen oder Geräteeinstellungen

#### Heartbeat Grundeinstellungen durchführen

Das Untermenü **Heartbeat Setup** führt den Anwender systematisch durch alle Parameter, die für die Heartbeat Grundeinstellungen genutzt werden können.

Der Wizard erscheint nur, wenn das Gerät über das Anwendungspaket Heartbeat Verification +Monitoring verfügt.

#### Navigation

Menü "Setup" → Erweitertes Setup → Heartbeat Setup

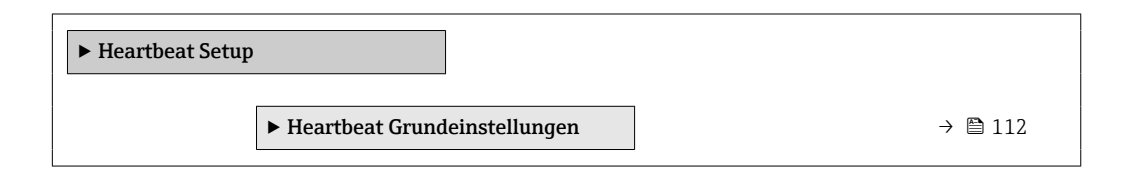

Untermenü "Heartbeat Grundeinstellungen"

#### Navigation

Menü "Setup"  $\rightarrow$  Erweitertes Setup  $\rightarrow$  Heartbeat Setup  $\rightarrow$  Heartbeat Grundeinstellungen

| ► Heartbeat Grundeinstellungen |         |
|--------------------------------|---------|
| Anlagenbetreiber               | → 🗎 112 |
| Ort                            | → 🗎 112 |

#### Parameterübersicht mit Kurzbeschreibung

| Parameter        | Beschreibung               | Eingabe                                                                     |
|------------------|----------------------------|-----------------------------------------------------------------------------|
| Anlagenbetreiber | Anlagenbetreiber eingeben. | Max. 32 Zeichen wie Buchstaben, Zahlen<br>oder Sonderzeichen (z.B. @, %, /) |
| Ort              | Ort eingeben.              | Max. 32 Zeichen wie Buchstaben, Zahlen<br>oder Sonderzeichen (z.B. @, %, /) |

#### Parameter zur Administration des Geräts nutzen

Das Untermenü **Administration** führt den Anwender systematisch durch alle Parameter, die für die Administration des Geräts genutzt werden können.

#### Navigation

Menü "Setup"  $\rightarrow$  Erweitertes Setup  $\rightarrow$  Administration

| ► Administration          |           |
|---------------------------|-----------|
| ► Freigabecode definieren | ] → 🗎 113 |
| Gerät zurücksetzen        | ] → 🗎 113 |

#### Parameterübersicht mit Kurzbeschreibung

| Parameter          | Beschreibung                                                                                                    | Auswahl                                                                                | Werkseinstellung |
|--------------------|----------------------------------------------------------------------------------------------------|----------------------------------------------------------------------------------------|------------------|
| Gerät zurücksetzen | Gesamte Gerätekonfiguration oder einen<br>Teil der Konfiguration auf einen definierten<br>Zustand zurücksetzen. | <ul><li>Abbrechen</li><li>Auf Auslieferungszustand</li><li>Gerät neu starten</li></ul> | Abbrechen        |

Assistent "Freigabecode definieren"

Führen Sie diesen Assistenten aus, um einen Freigabecode für die Instandhalter-Rolle zu definieren.

#### Navigation

Menü "Setup"  $\rightarrow$  Erweitertes Setup  $\rightarrow$  Administration  $\rightarrow$  Freigabecode definieren  $\rightarrow$  Freigabecode definieren

| ► Freigabecode definieren |           |  |  |
|---------------------------|-----------|--|--|
| Freigabecode definieren   | ] → 🗎 113 |  |  |
| Freigabecode bestätigen   | ] → 🗎 113 |  |  |

#### Parameterübersicht mit Kurzbeschreibung

| Parameter               | Beschreibung                                                                                                    | Eingabe                                                                   |  |
|-------------------------|----------------------------------------------------------------------------------------------------|---------------------------------------------------------------------------|--|
| Freigabecode definieren | Schreibzugriff auf Parameter einschränken, um Gerätekonfigu-<br>ration gegen unbeabsichtigtes Ändern zu schützen. | Max. 16-stellige Zeichenfolge aus Zahlen,<br>Buchstaben und Sonderzeichen |  |
| Freigabecode bestätigen | Eingegebenen Freigabecode bestätigen.                                                                             | Max. 16-stellige Zeichenfolge aus Zahlen,<br>Buchstaben und Sonderzeichen |  |

# 10.5 Simulation

Über das Untermenü **Simulation** können unterschiedliche Prozessgrößen im Prozess und das Gerätealarmverhalten simuliert sowie nachgeschaltete Signalketten überprüft werden (Schalten von Ventilen oder Regelkreisen). Die Simulation kann ohne reale Messung (kein Durchfluss von Messstoff durch das Gerät) durchgeführt werden.

#### Navigation

Menü "Diagnose" → Simulation

| ► Simulation                      |                  |
|-----------------------------------|------------------|
| Zuordnung Simulation Prozessgröße | → 🗎 114          |
| Wert Prozessgröße                 | → 🗎 114          |
| Simulation Gerätealarm            | → <a>Phi 114</a> |

| Kategorie Diagnoseereignis  | ] → 🗎 114 |
|-----------------------------|-----------|
| Simulation Diagnoseereignis | ] → 🗎 114 |

#### Parameterübersicht mit Kurzbeschreibung

| Parameter                         | Voraussetzung                                                                                                    | Beschreibung                                                          | Auswahl / Eingabe                                                                                                    | Werkseinstellung |
|-----------------------------------|----------------------------------------------------------------------------------------------------|-----------------------------------------------------------------------|----------------------------------------------------------------------------------------------------|------------------|
| Zuordnung Simulation Prozessgröße | _                                                                                                    | Prozessgröße für Simulation<br>wählen, die dadurch aktiviert<br>wird. | <ul> <li>Aus</li> <li>Volumenfluss</li> <li>Normvolumenfluss</li> <li>Massefluss</li> <li>Fließgeschwindigkeit</li> <li>Temperatur</li> <li>Berechneter Sattdampfdruck*</li> <li>Gesamter Massefluss*</li> <li>Kondensat-Massefluss*</li> <li>Energiefluss</li> <li>Wärmeflussdifferenz*</li> <li>Reynoldszahl</li> </ul> | Aus              |
| Wert Prozessgröße                 | In Parameter <b>Zuordnung</b><br>Simulation Prozessgröße<br>$(\rightarrow \cong 114)$ ist eine Prozess-<br>größe ausgewählt. | Simulationswert für gewählte<br>Prozessgröße eingeben.                | Abhängig von der<br>ausgewählten Pro-<br>zessgröße                                                                                                    | 0                |
| Simulation Gerätealarm            | -                                                                                                    | Gerätealarm ein- und aus-<br>schalten.                                | <ul><li>Aus</li><li>An</li></ul>                                                                                                    | Aus              |
| Kategorie Diagnoseereignis        | -                                                                                                    | Kategorie des Diagnoseereignis<br>auswählen.                          | <ul><li>Sensor</li><li>Elektronik</li><li>Konfiguration</li><li>Prozess</li></ul>                                                                                                    | Prozess          |
| Simulation Diagnoseereignis       | -                                                                                                    | Diagnoseereignis wählen, um<br>dieses zu simulieren.                  | <ul> <li>Aus</li> <li>Auswahlliste Diag-<br/>noseereignisse<br/>(abhängig von der<br/>ausgewählten<br/>Kategorie)</li> </ul>                                                                                                    | Aus              |

\* Sichtbar in Abhängigkeit von Bestelloptionen oder Geräteeinstellungen

# 10.6 Einstellungen schützen vor unerlaubtem Zugriff

Um nach der Inbetriebnahme die Konfiguration des Messgeräts gegen unbeabsichtigtes Ändern zu schützen, gibt es folgende Möglichkeiten:

- Schreibschutz via Freigabecode
- Schreibschutz via Verriegelungsschalter
- Schreibschutz via Tastenverriegelung

### 10.6.1 Schreibschutz via Freigabecode

Der anwenderspezifische Freigabecode hat folgende Auswirkungen:

- Via Vor-Ort-Bedienung sind die Parameter für die Messgerätkonfiguration schreibgeschützt und ihre Werte nicht mehr änderbar.
- Via Webbrowser ist der Gerätezugriff geschützt und dadurch auch die Parameter für die Messgerätkonfiguration.

#### Freigabecode definieren via Vor-Ort-Anzeige

- 1. Zum Parameter Freigabecode eingeben navigieren.
- 2. Max. 16-stellige Zeichenfolge aus Zahlen, Buchstaben und Sonderzeichen als Freigabecode festlegen.
- 3. Freigabecode durch wiederholte Eingabe im bestätigen.
  - ▶ Vor allen schreibgeschützten Parametern erscheint auf der Vor-Ort-Anzeige das
     B-Symbol.

Wenn in der Navigier- und Editieransicht 10 Minuten lang keine Taste gedrückt wird, sperrt das Gerät die schreibgeschützten Parameter automatisch wieder. Wenn ein Rücksprung aus der Navigier- und Editieransicht in die Betriebsanzeige erfolgt, sperrt das Gerät die schreibgeschützten Parameter nach 60 s automatisch.

#### Immer änderbare Parameter via Vor-Ort-Anzeige

Ausgenommen vom Parameterschreibschutz via Vor-Ort-Anzeige sind bestimmte Parameter, welche die Messung nicht beeinflussen. Sie können trotz des anwenderspezifischen Freigabecodes immer geändert werden, auch wenn die übrigen Parameter gesperrt sind.

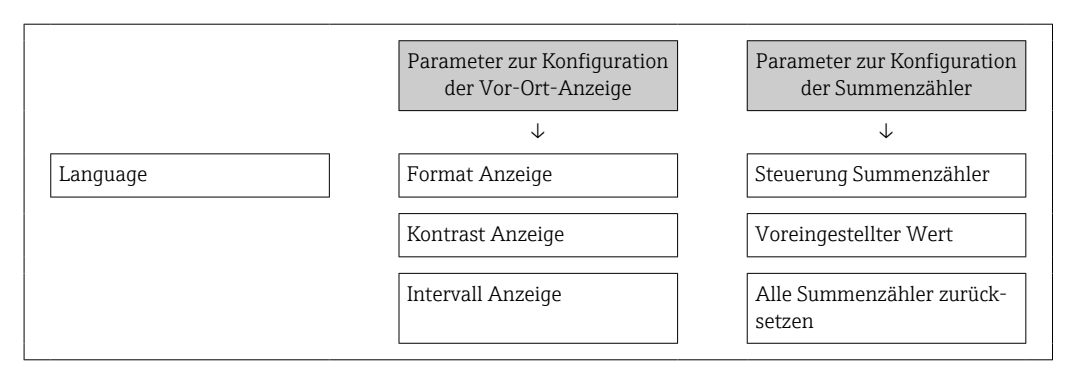

### 10.6.2 Schreibschutz via Verriegelungsschalter

Im Gegensatz zum Parameterschreibschutz via anwenderspezifischem Freigabecode lässt sich damit der Schreibzugriff auf das gesamte Bedienmenü - bis auf **Parameter "Kontrast Anzeige"** - sperren.

Die Werte der Parameter sind nur noch sichtbar, aber nicht mehr änderbar (Ausnahme **Parameter "Kontrast Anzeige"**):

- Via Vor-Ort-Anzeige
- Via PROFINET Protokoll

1. Sicherungskralle lösen.

2. Elektronikraumdeckel abschrauben.

- **3.** Anzeigemodul mit leichter Drehbewegung herausziehen. Um den Zugriff auf den Verriegelungsschalter zu erleichtern: Anzeigemodul am Rand des Elektronikraums aufstecken.
  - ← Anzeigemodul steckt am Rand des Elektronikraums.

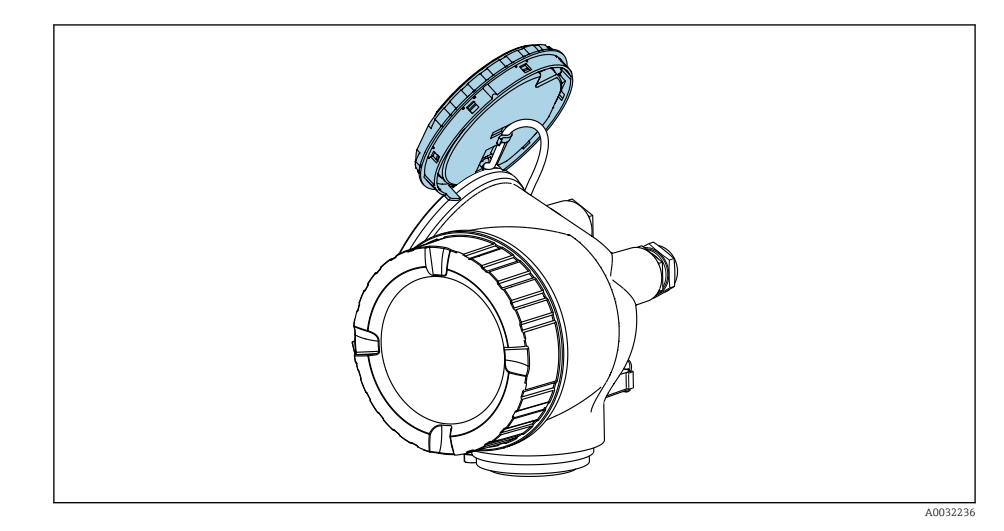

- 4. Verriegelungsschalter (WP) auf dem Hauptelektronikmodul in Position **ON** bringen: Hardware-Schreibschutz aktiviert. Verriegelungsschalter (WP) auf dem Hauptelektronikmodul in Position **OFF** (Werkseinstellung) bringen: Hardware-Schreibschutz deaktiviert.
  - Wenn Hardware-Schreibschutz aktiviert: In Parameter Status Verriegelung wird die Option Hardware-verriegelt angezeigt . Auf der Vor-Ort-Anzeige erscheint zusätzlich in der Kopfzeile der Betriebsanzeige und in der Navigieransicht vor den Parametern das B-Symbol.

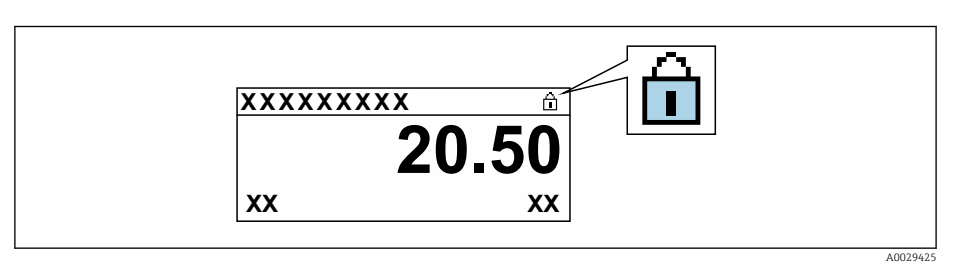

Wenn Hardware-Schreibschutz deaktiviert: In Parameter **Status Verriegelung** wird keine Option angezeigt . Auf der Vor-Ort-Anzeige verschwindet in der Kopfzeile der Betriebsanzeige und in der Navigieransicht vor den Parametern das 🖻 -Symbol.

- 5. Kabel in den Zwischenraum von Gehäuse und Hauptelektronikmodul hineinlegen und das Anzeigemodul in der gewünschten Richtung auf den Elektronikraum stecken, bis es einrastet.
- 6. Messumformer in umgekehrter Reihenfolge wieder zusammenbauen.

# 10.7 Anwendungsspezifische Inbetriebnahme

### 10.7.1 Dampfanwendung

#### Messstoff wählen

Navigation:

Setup  $\rightarrow$  Messstoffwahl

1. Den Assistent **Messstoffwahl** aufrufen.

- 2. Im Parameter **Messstoff wählen** die Option **Dampf** auswählen.
- 3. Bei eingelesenem Druckmesswert <sup>1)</sup>:

Im Parameter **Dampfberechnungsmodus** die Option **Automatisch (p-/T-kompen-siert)** wählen.

4. Bei nicht eingelesenem Druckmesswert:

Im Parameter **Dampfberechnungsmodus** die Option **Sattdampf (T-kompensiert)** wählen.

- 5. Im Parameter **Wert Dampfqualität** die vorhandene Dampfqualität in der Rohrleitung eingeben.
  - Messgerät verwendet diesen Wert, um den Massefluss des Dampfes zu berechnen.

#### 10.7.2 Flüssigkeitsanwendung

Anwenderspezifische Flüssigkeit z. B. Wärmeträgeröl

#### Messstoff wählen

Navigation:

Setup → Messstoffwahl

- 1. Den Assistent **Messstoffwahl** aufrufen.
- 2. Im Parameter **Messstoff wählen** die Option **Flüssigkeit** wählen.
- 3. Im Parameter Flüssigkeitstyp die Option Anwenderspezifische Flüssigkeit wählen.
- 4. Im Parameter **Enthalpie-Art** die Option **Wärme** wählen.
  - Option Wärme: Nicht brennbare Flüssigkeit, die als Wärmeträger dient.
     Option Brennwert: Brennbare Flüssigkeit, deren Verbrennungsenergie berechnet wird.

#### Messstoffeigenschaften konfigurieren

Navigation:

Setup  $\rightarrow$  Erweitertes Setup  $\rightarrow$  Messstoffeigenschaften

- 5. Das Untermenü **Messstoffeigenschaften** aufrufen.
- 6. Im Parameter **Normdichte** die Referenzdichte des Messstoffs eingeben.
- 7. Im Parameter **Referenztemperatur** die zur Normdichte gehörige Temperatur des Messstoffs eingeben.
- 8. Im Parameter **Linearer Ausdehnungskoeffizient** den Ausdehnungskoeffizienten des Messstoffs eingeben.
- 9. Im Parameter **Spezifische Wärmekapazität** die Wärmekapazität des Messstoffs eingeben.
- 10. Im Parameter **Dynamische Viskosität** die Viskosität des Messstoffs eingeben.

<sup>1)</sup> Sensorausführung Option "Masse (integrierte Druck- und Temperaturmessung)", Druck eingelesen via PROFINET mit Ethernet-APL

#### 10.7.3 Gasanwendungen

Zur genauen Masse- oder Normvolumenmessung wird empfohlen, die druck-/temperaturkompensierte Sensorausführung zu verwenden. Wenn diese Sensorausführung nicht vorhanden ist, den Druck über den einlesen. Wenn keine der beiden Voraussetzungen gegeben ist, kann der Druck auch als fester Wert im Parameter **Fester Prozessdruck** eingegeben werden.

Durchflussrechner nur verfügbar mit dem Bestellmerkmal "Sensorausführung", Option "Masse " (integrierte Temperaturmessung)" oder Option "Masse (integrierte Druck-/ Temperaturmessung)".

#### **Reines Gas**

Verbrennungsgas z. B. Methan CH<sub>4</sub>

#### Messstoff wählen

Navigation:

Setup  $\rightarrow$  Messstoffwahl

- 1. Den Assistent **Messstoffwahl** aufrufen.
- 2. Im Parameter Messstoff wählen die Option Gas wählen.
- 3. Im Parameter Gasart wählen die Option Reines Gas wählen.
- 4. Im Parameter Gasart die Option Methan CH4 wählen.

#### Messstoffeigenschaften konfigurieren

Navigation:

Setup  $\rightarrow$  Erweitertes Setup  $\rightarrow$  Messstoffeigenschaften

- 5. Das Untermenü Messstoffeigenschaften aufrufen.
- 6. Im Parameter **Referenz-Verbrennungstemperatur** die Referenz-Verbrennungstemperatur des Messstoffs eingeben.

#### Messstoffeigenschaften konfigurieren

Navigation:

Setup  $\rightarrow$  Erweitertes Setup  $\rightarrow$  Messstoffeigenschaften

- 7. Das Untermenü Messstoffeigenschaften aufrufen.
- 8. Im Parameter **Referenz-Verbrennungstemperatur** die Referenz-Verbrennungstemperatur des Messstoffs eingeben.

#### Gasgemisch

Formiergas für Stahl- und Walzwerke z. B. N<sub>2</sub>/H<sub>2</sub>

#### Messstoff wählen

Navigation:

Setup → Messstoffwahl

- 1. Den Assistent **Messstoffwahl** aufrufen.
- 2. Im Parameter **Messstoff wählen** die Option **Gas** wählen.
- 3. Im Parameter Gasart wählen die Option Gasgemisch wählen.

#### Gaszusammensetzung konfigurieren

Navigation:

Setup  $\rightarrow$  Erweitertes Setup  $\rightarrow$  Messstoffeigenschaften  $\rightarrow$  Gaszusammensetzung

- 4. Das Untermenü Gaszusammensetzung aufrufen.
- 5. Im Parameter **Gasgemisch** die Option **Wasserstoff H2** und die Option **Stickstoff N2** wählen.
- 6. Im Parameter Mol% H2 Stoffmenge des Wasserstoffs eingeben.
- 7. Im Parameter **Mol% N2** Stoffmenge des Stickstoffs eingeben.
  - Die Summe der Stoffmengen muss immer 100 % ergeben.
     Die Dichte wird nach NEL 40 bestimmt.

#### Optionale Messstoffeigenschaften für die Ausgabe von Normvolumenfluss konfigurieren

Navigation:

Setup  $\rightarrow$  Erweitertes Setup  $\rightarrow$  Messstoffeigenschaften

- 8. Das Untermenü **Messstoffeigenschaften** aufrufen.
- 9. Im Parameter Referenzdruck den Referenzdruck des Messstoffs eingeben.
- **10.** Im Parameter **Referenztemperatur** die Referenztemperatur des Messstoffs eingeben.

#### Luft

#### Messstoff wählen

Navigation:

Setup  $\rightarrow$  Messstoffwahl

1. Den Assistent **Messstoffwahl** aufrufen.

- 2. Im Parameter **Messstoff wählen** (→ 🗎 84) die Option **Gas** wählen.
- **3.** Im Parameter **Gasart wählen** (→ 🗎 84) die Option **Luft** wählen.
  - └ Die Dichte wird nach NEL 40 bestimmt.
- 4. Im Parameter **Relative Feuchte** ( $\rightarrow \implies 85$ ) den Wert eingeben.
  - └→ Eingabe der relativen Feuchte in %. Die relative Feuchte wird intern in absolute Feuchte umgerechnet und fließt anschließend als Mischungsanteil in die Dichteberechnung nach NEL 40 ein.
- 5. Im Parameter **Fester Prozessdruck** (→ 
  □ 105) den Wert des vorhandenen Prozessdrucks eingeben.

#### Messstoffeigenschaften konfigurieren

Navigation:

Setup  $\rightarrow$  Erweitertes Setup  $\rightarrow$  Messstoffeigenschaften

- 6. Das Untermenü **Messstoffeigenschaften** aufrufen.
- - Druck, der als statische Referenz f
    ür die Verbrennung genutzt wird. Dieser ermöglicht den Vergleich von Verbrennungsvorg
    ängen bei unterschiedlichen Dr
    ücken.
- 8. Im Parameter **Referenztemperatur** (→ ) 92) die Temperatur für die Berechnung der Normdichte eingeben.

Endress+Hauser empfiehlt die Verwendung einer aktiven Druckkompensation. So können Abweichungen durch Druckschwankungen und Fehleingaben sicher ausgeschlossen werden .

#### Erdgas

#### Messstoff wählen

Navigation:

Setup → Messstoffwahl

- 1. Den Assistent **Messstoffwahl** aufrufen.
- 2. Im Parameter **Messstoff wählen** ( $\rightarrow \implies$  84) die Option **Gas** wählen.
- 3. Im Parameter **Gasart wählen** (→ 🗎 84) die Option **Erdgas** wählen.
- **4.** Im Parameter **Fester Prozessdruck** (→ 🗎 105) den Wert des vorhandenen Prozessdrucks eingeben.
- 5. Im Parameter **Enthalpie-Berechnung** (→ 🗎 86) eine der folgenden Optionen wählen:
  - AGA5
     Option ISO 6976 (Beinhaltet GPA 2172)
- 6. Im Parameter **Dichteberechnung** (→ 🖺 86) eine der folgenden Optionen wählen.
  - Goption ISO 12213- 2 (Beinhaltet AGA8-DC92) Option ISO 12213- 3 (Beinhaltet SGERG-88, AGA8 Gross Method 1)

#### Messstoffeigenschaften konfigurieren

Navigation:

Setup  $\rightarrow$  Erweitertes Setup  $\rightarrow$  Messstoffeigenschaften

- 7. Das Untermenü **Messstoffeigenschaften** aufrufen.
- 8. Im Parameter Heizwertart eine der Optionen wählen.
- 9. Im Parameter **Referenzbrennwert** Referenzbrennwert vom Erdgas eingeben.
- Im Parameter **Referenzdruck** (→ 
   <sup>(⇒)</sup> 92) den Referenzdruck f
   ür die Berechnung der Normdichte eingeben.
  - Druck, der als statische Referenz f
    ür die Verbrennung genutzt wird. Dieser ermöglicht den Vergleich von Verbrennungsvorg
    ängen bei unterschiedlichen Dr
    ücken.
- **11.** Im Parameter **Referenztemperatur** ( $\rightarrow \cong$  92) die Temperatur für die Berechnung der Normdichte eingeben.
- 12. Im Parameter **Relative Dichte** die relative Dichte vom Erdgas eingeben.
- Endress+Hauser empfiehlt die Verwendung einer aktiven Druckkompensation. So können Abweichungen durch Druckschwankungen und Fehleingaben sicher ausgeschlossen werden .

#### Idealgas

Industriegasgemische, insbesondere Erdgas, werden häufig mit der Maßeinheit Normvolumenfluss bilanziert. Dazu wird der berechnete Massefluss durch eine Normdichte geteilt. Zur Berechnung des Masseflusses ist die Kenntnis der exakten Gaszusammensetzung unabdingbar. In der Praxis ist diese Kenntnis aber oft nicht vorhanden (z. B. weil sie zeitlich schwankt). In diesem Fall kann es hilfreich sein, das Gas als ein Ideales Gas zu betrachten. Dann sind zur Berechnung des Normvolumenflusses nur die Größen Betriebstemperatur und Betriebsdruck sowie Referenztemperatur und Referenzdruck erforderlich. Der durch diese Annahme bedingte Fehler (typischerweise 1 ... 5 %) ist oft wesentlich kleiner als der durch eine ungenaue Angabe der Zusammensetzung verursachte Fehler. Diese Methode sollte nicht bei kondensierenden Gasen (z. B. Sattdampf) angewendet werden.

#### Messstoff wählen

Navigation:

Setup  $\rightarrow$  Messstoffwahl

- 1. Den Assistent **Messstoffwahl** aufrufen.
- 2. Im Parameter **Messstoff wählen** die Option **Gas** wählen.
- 3. Im Parameter Gasart wählen die Option Anwenderspezifisches Gas wählen.
- 4. Bei nicht brennbarem Gas:

Im Parameter Enthalpie-Art die Option Wärme wählen.

#### Messstoffeigenschaften konfigurieren

Navigation:

Setup  $\rightarrow$  Erweitertes Setup  $\rightarrow$  Messstoffeigenschaften

- 5. Das Untermenü **Messstoffeigenschaften** aufrufen.
- 6. Im Parameter Normdichte die Normdichte des Messstoffs eingeben.
- 7. Im Parameter **Referenzdruck** den Referenzdruck des Messstoffs eingeben.
- 8. Im Parameter **Referenztemperatur** die zur Normdichte gehörige Temperatur des Messstoffs eingeben.
- 9. Im Parameter **Referenz-Z-Faktor** den Wert **1** eingeben.
- Wenn Spezifische Wärmekapazität gemessen werden soll: Im Parameter Spezifische Wärmekapazität die Wärmekapazität des Messstoffs eingeben.
- 11. Im Parameter **Z-Faktor** den Wert **1** eingeben.
- 12. Im Parameter **Dynamische Viskosität** die Viskosität des Messstoffs unter Betriebsbedingungen eingeben.

#### 10.7.4 Berechnung der Messgrößen

Die Elektronik des Messgeräts mit dem Bestellmerkmal "Sensorausführung", Option "Masse (integrierte Temperaturmessung)" und Option "Masse (integrierte Druck-/Temperaturmessung)" verfügt über einen Durchflussrechner. Dieser kann folgende sekundäre Messgrößen direkt aus den erfassten primären Messgrößen mittels Druck (eingegeben oder eingelesen) und/oder Temperatur (gemessen oder eingegeben) bestimmen.

#### Massefluss und Normvolumenfluss

| Messstoff           | Fluid       | Standards           | Erläuterung                                                                                                    |  |
|---------------------|-------------|---------------------|----------------------------------------------------------------------------------------------------|--|
| Dampf <sup>1)</sup> | Wasserdampf | IAPWS-IF97/<br>ASME | <ul> <li>Bei integrierter Temperaturmessung</li> <li>Bei festem Prozessdruck, direkt am Grundkörper gemessenem Druck oder wenn der Druck über eingelesen wird</li> </ul>       |  |
|                     | Reines Gas  | NEL40               | Bei festem Prozessdruck, direkt am Grundkörper gemessenem                                                                                                    |  |
|                     | Gasmischung | NEL40               | 7 Druck oder wenn der Druck über eingelesen wird                                                                                                    |  |
|                     | Luft        | NEL40               |                                                                                                    |  |
| Gas                 | Erdgas      | ISO 12213-2         | <ul> <li>Beinhaltet AGA8-DC92</li> <li>Bei festem Prozessdruck, direkt am Grundkörper gemessenem Druck oder wenn der Druck über eingelesen wird</li> </ul>                     |  |
|                     |             | AGA NX-19           | Bei festem Prozessdruck, direkt am Grundkörper gemessenem<br>Druck oder wenn der Druck über eingelesen wird                                                                    |  |
|                     |             | ISO 12213-3         | <ul> <li>Beinhaltet SGERG-88, AGA8 Gross Method 1</li> <li>Bei festem Prozessdruck, direkt am Grundkörper gemessenem Druck oder wenn der Druck über eingelesen wird</li> </ul> |  |

| Messstoff          | Fluid                   | Standards              | Erläuterung                                                                                                    |
|--------------------|-------------------------|------------------------|----------------------------------------------------------------------------------------------------|
|                    | Andere Gase             | Lineare Glei-<br>chung | <ul> <li>Ideale Gase</li> <li>Bei festem Prozessdruck, direkt am Grundkörper gemessenem Druck oder wenn der Druck über eingelesen wird</li> </ul> |
| Flüssigkei-<br>ten | Wasser                  | IAPWS-IF97/<br>ASME    | -                                                                                                    |
|                    | Flüssiggas              | Tabellen               | Mischung Propan und Butan                                                                                                    |
|                    | Andere Flüs-<br>sigkeit | Lineare Glei-<br>chung | Ideale Flüssigkeiten                                                                                                    |

 Das Messgerät ist in der Lage vollkompensiert mit Druck und Temperatur über alle Dampfarten Volumenfluss und daraus abgeleitete Messgrößen zu berechnen. Zur Einstellung des Geräteverhaltens → 
 <sup>(1)</sup> 103

#### Berechnung des Masseflusses

Volumenfluss × Betriebsdichte

- Betriebsdichte bei Sattdampf, Wasser und anderen Flüssigkeiten abhängig von der Temperatur
- Betriebsdichte bei überhitztem Dampf und allen anderen Gasen abhängig von Temperatur und Prozessdruck

#### Berechnung des Normvolumenflusses

(Volumenfluss × Betriebsdichte)/Referenzdichte

- Betriebsdichte bei Wasser und anderen Flüssigkeiten abhängig von der Temperatur
- Betriebsdichte bei allen anderen Gasen abhängig von Temperatur und Prozessdruck

#### Energiefluss

| Messstoff           | Fluid       | Standards           | Erläuterung                                                                                                    | Option Wärme/Energie                                                                           |
|---------------------|-------------|---------------------|----------------------------------------------------------------------------------------------------|------------------------------------------------------------------------------------------------|
| Dampf <sup>1)</sup> | -           | IAPWS-<br>IF97/ASME | Bei festem Prozessdruck<br>oder wenn der Druck über<br>eingelesen wird                                                          |                                                                                                |
|                     | Reines Gas  | ISO 6976            | <ul> <li>Beinhaltet GPA 2172</li> <li>Bei festem Prozess-<br/>druck oder wenn der<br/>Druck über eingelesen<br/>wird</li> </ul> |                                                                                                |
| Gas                 | Gasmischung | ISO 6976            | <ul> <li>Beinhaltet GPA 2172</li> <li>Bei festem Prozess-<br/>druck oder wenn der<br/>Druck über eingelesen<br/>wird</li> </ul> | Wärme<br>Brennwert <sup>2)</sup> bezogen auf Masse<br>Heizwert <sup>3)</sup> bezogen auf Masse |
|                     | Luft        | NEL40               | Bei festem Prozessdruck<br>oder wenn der Druck über<br>eingelesen wird                                                          | Brennwert <sup>2)</sup> bezogen auf Normvolum<br>Heizwert <sup>3)</sup> bezogen auf Normvolume |
|                     | Erdgas      | ISO 6976            | <ul> <li>Beinhaltet GPA 2172</li> <li>Bei festem Prozess-<br/>druck oder wenn der<br/>Druck über eingelesen<br/>wird</li> </ul> | -                                                                                              |
|                     |             | AGA 5               | -                                                                                                    |                                                                                                |
| Flüssigkei-<br>ten  | Wasser      | IAPWS-<br>IF97/ASME | -                                                                                                    |                                                                                                |

| Messstoff | Fluid                   | Standards            | Erläuterung         | Option Wärme/Energie |
|-----------|-------------------------|----------------------|---------------------|----------------------|
|           | Flüssiggas              | ISO 6976             | Beinhaltet GPA 2172 |                      |
|           | Andere Flüs-<br>sigkeit | Lineare<br>Gleichung | _                   |                      |

 Das Messgerät ist in der Lage vollkompensiert mit Druck und Temperatur über alle Dampfarten Volumenfluss und daraus abgeleitete Messgrößen zu berechnen. Zur Einstellung des Geräteverhaltens → 
 <sup>(1)</sup> 103

2) Brennwert: Verbrennungsenergie + Kondensationsenergie des Abgases (Brennwert > Heizwert)

3) Heizwert: nur Verbrennungsenergie

#### Berechnung des Masseflusses und Energieflusses

Die Berechnung von Dampf erfolgt unter folgenden Gesichtspunkten:

- Vollkompensierte Berechnung der Dichte unter Verwendung der Messgrößen Druck und Temperatur
- Berechnung unter der Annahme von überhitztem Dampf bis zum Erreichen des Sättigungspunkts

Konfiguration des Diagnoseverhaltens der Diagnosemeldung  $\triangle$  **S871 Nahe Dampfsätti**gungslinieParameter **Zuordnung Verhalten von Diagnosenr. 871** standardmäßig auf Option **Aus** (Werkseinstellung)  $\rightarrow \cong$  142

Konfiguration des Diagnoseverhaltens optional auf die Option  ${\bf Alarm}$  oder Option  ${\bf Warnung}$  .

Bei 2 K über Sättigung Auslösen der Diagnosemeldung  $\triangle$  **S871 Nahe Dampfsättigungs- linie** 

- Für die Dichteberechnung wird immer der kleinere von den beiden folgenden Drücken verwendet:
  - Direkt am Grundkörper gemessener Druck oder der über eingelesener Druck
  - Sattdampfdruck, der aus der Sattdampflinie (IAPWS-IF97/ASME) bestimmt wird

Petaillierte Informationen zur Durchführung der externen Kompensation → 
103

#### Berechnete Größen

Es werden Masse-, Wärme- und Energiefluss, Dichte und spezifische Enthalpie aus dem gemessenen Volumenfluss und der gemessenen Temperatur und/oder Druck nach dem internationalen Standard IAPWS-IF97/ASME berechnet.

Berechnungsformeln:

- Massefluss:  $\dot{m} = \dot{v} \cdot \rho$  (T, p)
- Wärmefluss:  $\dot{q} = \dot{v} \cdot \rho (T, p) \cdot h_D (T, p)$

m = Massefluss

- $\dot{Q} = W \ddot{a} rme fluss$
- $\dot{v} = Volumenfluss (gemessen)$
- $h_D$  = spezifische Enthalpie
- T = Prozesstemperatur (gemessen)
- p = Prozessdruck
- $\rho = \text{Dichte}^{2}$

#### Vorprogrammierte Gase

Folgende Gase sind im Durchflussrechner vorprogrammiert:

| Wasserstoff <sup>1)</sup> | Helium 4 | Neon       | Argon      |
|---------------------------|----------|------------|------------|
| Krypton                   | Xenon    | Stickstoff | Sauerstoff |

<sup>2)</sup> Aus Dampfdaten gemäß IAPWS-IF97 (ASME), für die gemessene Temperatur und den vorgegebenen Druck

| Chlor               | Ammoniak                          | Kohlenmonoxid <sup>1)</sup> | Kohlendioxid                  |
|---------------------|-----------------------------------|-----------------------------|-------------------------------|
| Schwefeldioxid      | Schwefelwasserstoff <sup>1)</sup> | Chlorwasserstoff            | Methan <sup>1)</sup>          |
| Ethan <sup>1)</sup> | Propan <sup>1)</sup>              | Butan <sup>1)</sup>         | Ethylen (Ethen) <sup>1)</sup> |
| Vinylchlorid        | Gemische aus bis zu 8 Komponenten |                             |                               |

1) Der Energiefluss wird berechnet nach ISO 6976 (beinhaltet GPA 2172) oder AGA5 - bezogen auf Brennwert oder Heizwert.

#### Berechnung des Energieflusses

Volumendurchfluss × Betriebsdichte × spezifische Enthalpie

- Betriebsdichte bei Sattdampf und Wasser abhängig von der Temperatur
- Betriebsdichte bei überhitztem Dampf, Erdgas ISO 6976 (beinhaltet GPA 2172), Erdgas AGA5 abhängig von Temperatur und Druck

#### Wärmeflussdifferenz

- Zwischen Sattdampf vor einem Wärmetauscher und Kondensat nach dem Wärmetauscher (2. Temperatur eingelesen über ) gemäß IAPWS-IF97/ASME  $\rightarrow \square 28$
- Zwischen Warm- und Kaltwasser (2. Temperatur eingelesen über) gemäß IAPWS-IF97/ASME

#### Dampfdruck und Dampftemperatur

Zwischen Vorlauf und Rücklauf einer beliebigen Heizflüssigkeit (zweite Temperatur eingelesen über und Eingabe des Cp-Wertes) kann das Messgerät in Sattdampfmessungen:

- Berechnung des Sättigungsdrucks des Dampfes aus der gemessenen Temperatur und Ausgabe gemäß IAPWS-IF97/ASME
- Berechnung der Sättigungstemperatur des Dampfes aus dem vorgegebenen Druck und Ausgabe gemäß IAPWS-IF97/ASME

# 11 Betrieb

# 11.1 Status der Geräteverriegelung ablesen

Anzeige aktiver Schreibschutz: Parameter Status Verriegelung

Betrieb → Status Verriegelung

Funktionsumfang von Parameter "Status Verriegelung"

| Optionen                 | Beschreibung                                                                                                    |
|--------------------------|----------------------------------------------------------------------------------------------------|
| Keine                    | Es gelten die Zugriffsrechte, die in Parameter <b>Zugriffsrechte Anzeige</b> angezeigt werden $\rightarrow \square 60$ . Erscheint nur auf der Vor-Ort-Anzeige.                                                             |
| Hardware-verriegelt      | Der DIP-Schalter für die Hardware-Verriegelung ist auf dem Hauptelektronikmodul aktiviert. Dadurch ist der Schreibzugriff auf die Parameter gesperrt (z.B. über Vor-Ort-Anzeige oder Bedientool) $\rightarrow \square$ 115. |
| Vorübergehend verriegelt | Aufgrund interner Verarbeitungen im Gerät (z.B. Up-/Download von Daten, Reset)<br>ist der Schreibzugriff auf die Parameter kurzzeitig gesperrt. Nach Abschluss der<br>Verarbeitung sind die Parameter wieder änderbar.      |

# 11.2 Bediensprache anpassen

P Detaillierte Angaben:

- Zur Einstellung der Bediensprache  $\rightarrow$  🗎 77
- Zu den Bediensprachen, die das Messgerät unterstützt  $\rightarrow ~ \boxminus$  211

# 11.3 Anzeige konfigurieren

Detaillierte Angaben:

- Zu den Grundeinstellungen zur Vor-Ort-Anzeige
- Zu den erweiterten Einstellungen zur Vor-Ort-Anzeige → 🗎 109

# 11.4 Messwerte ablesen

Mithilfe des Untermenü **Messwerte** können alle Messwerte abgelesen werden.

### Navigation

Menü "Diagnose" → Messwerte → Prozessgrößen

| ► Messwerte     |           |
|-----------------|-----------|
| ► Prozessgrößen | ) → 🗎 125 |
| ► Summenzähler  | ] → 🗎 128 |

# 11.4.1 Prozessgrößen

Das Untermenü **Prozessgrößen** enthält alle Parameter, um die aktuellen Messwerte zu jeder Prozessgröße anzuzeigen.

Navigation Menü "Diagnose"  $\rightarrow$  Messwerte  $\rightarrow$  Prozessgrößen

| ► Prozessgrößen |                            |   |         |
|-----------------|----------------------------|---|---------|
|                 | Volumenfluss               | ] | → 🗎 127 |
|                 | Normvolumenfluss           | ] | → 🗎 127 |
|                 | Massefluss                 | ] | → 🗎 127 |
|                 | Fließgeschwindigkeit       | ] | → 🖺 127 |
|                 | Temperatur                 | ] | → 🖺 127 |
|                 | Vortex-Frequenz            | ] | → 🖺 127 |
|                 | Vortex-Wölbung             | ] | → 🖺 127 |
|                 | Vortex-Amplitude           | ] | → 🖺 127 |
|                 | Berechneter Sattdampfdruck | ] | → 🖺 127 |
|                 | Dampfqualität              | ] | → 🖺 127 |
|                 | Gesamter Massefluss        | ] | → 🖺 127 |
|                 | Kondensat-Massefluss       | ] | → 🖺 127 |
|                 | Energiefluss               | ] | → 🖺 127 |
|                 | Wärmeflussdifferenz        | ] | → 🖺 127 |
|                 | Reynoldszahl               | ] | → 🗎 127 |
|                 | Dichte                     | ] | → 🖺 127 |
|                 | Spezifisches Volumen       | ] | → 🖺 128 |
|                 | Druck                      | ] | → 🗎 128 |
|                 | Kompressibilitätsfaktor    | ] | → 🗎 128 |
|                 | Überhitzungsgrad           | ] | → 🗎 128 |

| Parameter                  | Voraussetzung                                                                                    | Beschreibung                                                                                                  | Anzeige                                           | Werkseinstellung       |
|----------------------------|--------------------------------------------------------------------------------------------------|----------------------------------------------------------------------------------------------------|---------------------------------------------------|------------------------|
| Volumenfluss               | -                                                                                                | Zeigt aktuell gemessenen<br>Volumenfluss an.                                                                  | Gleitkommazahl mit<br>Vorzeichen                  | -                      |
|                            |                                                                                                  | Abhängigkeit<br>Die Einheit wird übernommen<br>aus: Parameter <b>Volumenfluss-</b><br>einheit                 |                                                   |                        |
| Normvolumenfluss           | -                                                                                                | Zeigt aktuell berechneten<br>Normvolumenfluss an.                                                             | Gleitkommazahl mit<br>Vorzeichen                  | -                      |
|                            |                                                                                                  | Abhängigkeit<br>Die Einheit wird übernommen<br>aus: Parameter <b>Normvolu-<br/>menfluss-Einheit</b>           |                                                   |                        |
| Massefluss                 | -                                                                                                | Zeigt aktuell gemessenen Mas-<br>sefluss an.                                                                  | Gleitkommazahl mit<br>Vorzeichen                  | -                      |
|                            |                                                                                                  | <i>Abhängigkeit</i><br>Die Einheit wird übernommen<br>aus: Parameter <b>Massefluss-</b><br>einheit            |                                                   |                        |
| Fließgeschwindigkeit       | -                                                                                                | Zeigt aktuell berechnete Fließ-<br>geschwindigkeit.                                                           | Gleitkommazahl mit<br>Vorzeichen                  | 1 m/s                  |
| Temperatur                 | -                                                                                                | Zeigt aktuell gemessene Tem-<br>peratur an.                                                                   | Gleitkommazahl mit<br>Vorzeichen                  | -                      |
|                            |                                                                                                  | Abhängigkeit<br>Die Einheit wird übernommen<br>aus: Parameter <b>Temperatur-<br/>einheit</b>                  |                                                   |                        |
| Vortex-Frequenz            | -                                                                                                | Zeigt die vom DSC-Sensor im<br>Messrohr erfasste Vortex-Fre-<br>quenz.                                        | Messbereich je nach<br>Nennweite:<br>0,1 3 100 Hz | -                      |
| Vortex-Wölbung             | -                                                                                                | Zeigt die statistische Größe<br>Kurtosis (Wölbung) zur Beur-<br>teilung der Signalqualität<br>(ohne Einheit). | 010                                               | -                      |
| Vortex-Amplitude           | -                                                                                                | Zeigt die mittlere Vortex-Amp-<br>litude (ohne Einheit).                                                      | 01                                                | -                      |
| Berechneter Sattdampfdruck | _                                                                                                | Zeigt den aktuell berechneten<br>Sattdampfdruck.                                                              | Gleitkommazahl mit<br>Vorzeichen                  | 1E-05 bar              |
| Dampfqualität              | -                                                                                                | Zeigt die aktuelle Dampfquali-<br>tät.                                                                        | Gleitkommazahl mit<br>Vorzeichen                  | 1 %                    |
| Gesamter Massefluss        | -                                                                                                | Zeigt den aktuell berechneten<br>Gesamtmassefluss (Dampf und<br>Kondensat).                                   | Gleitkommazahl mit<br>Vorzeichen                  | 3 599,999999999971 kg/ |
| Kondensat-Massefluss       | -                                                                                                | Zeigt den aktuell berechneten<br>Kondensatmassefluss.                                                         | Gleitkommazahl mit<br>Vorzeichen                  | 3 599,999999999971 kg/ |
| Energiefluss               | -                                                                                                | Zeigt den aktuell berechneten<br>Energiefluss.                                                                | Gleitkommazahl mit<br>Vorzeichen                  | 0,001 kW               |
| Wärmeflussdifferenz        | -                                                                                                | Zeigt die aktuell berechnete<br>Wärmeflussdifferenz.                                                          | Gleitkommazahl mit<br>Vorzeichen                  | 0,001 kW               |
| Reynoldszahl               | -                                                                                                | Zeigt die aktuell berechnete<br>Reynolds-Zahl.                                                                | Gleitkommazahl mit<br>Vorzeichen                  | 1                      |
| Dichte                     | Bei Bestellmerkmal "Senso-<br>rausführung":<br>Option "Masse (integrierte<br>Temperaturmessung)" | Zeigt aktuell gemessene<br>Messstoffdichte.<br><i>Abhängigkeit</i><br>Die Einheit wird übernommen             | Positive Gleitkomma-<br>zahl                      | -                      |

#### Parameterübersicht mit Kurzbeschreibung

| Parameter               | Voraussetzung                                                                                                    | Beschreibung                                                                                                    | Anzeige                      | Werkseinstellung |
|-------------------------|----------------------------------------------------------------------------------------------------|----------------------------------------------------------------------------------------------------|------------------------------|------------------|
| Spezifisches Volumen    | Bei Bestellmerkmal "Senso-<br>rausführung":<br>Option "Masse (integrierte<br>Temperaturmessung)"                                                                                                    | Zeigt aktuellen Wert für spezi-<br>fisches Volumen an.<br><i>Abhängigkeit</i><br>Die Einheit wird übernommen<br>aus: Parameter <b>Spezifische</b><br><b>Volumeneinheit</b> | Positive Gleitkomma-<br>zahl | -                |
| Druck                   | <ul> <li>Eine der folgenden Bedingun-<br/>gen ist erfüllt:</li> <li>Bestellmerkmal "Sensoraus-<br/>führung",</li> <li>Option "Masse (integrierte<br/>Temperaturmessung)"</li> <li>oder</li> <li>In Parameter Eingelesener<br/>Wert ist die Option Druck<br/>ausgewählt.</li> </ul> | Zeigt aktuellen Prozessdruck<br>an.<br><i>Abhängigkeit</i><br>Die Einheit wird übernommen<br>aus: Parameter <b>Druckeinheit</b>                                            | 0 250 bar                    | -                |
| Kompressibilitätsfaktor | Folgende Bedingungen sind<br>erfüllt:<br>Bestellmerkmal "Sensorausfüh-<br>rung"<br>Option "Masse (integrierte<br>Temperaturmessung)"<br>In Parameter <b>Messstoff wäh-<br/>len</b> ist die Option <b>Gas</b> oder die<br>Option <b>Dampf</b> ausgewählt.                           | Zeigt aktuell berechneten<br>Kompressibilitätsfaktor.                                                                                                    | 02                           | -                |
| Überhitzungsgrad        | In Parameter <b>Messstoff wäh-</b><br>len ist die Option <b>Dampf</b> aus-<br>gewählt.                                                                                                    | Zeigt aktuell berechneten<br>Überhitzungsgrad an.                                                                                                    | 0 500 K                      | -                |

### 11.4.2 Summenzähler

Das Untermenü **Summenzähler** enthält alle Parameter, um die aktuellen Messwerte zu jedem Summenzähler anzuzeigen.

#### Navigation

Menü "Diagnose" → Messwerte → Summenzähler

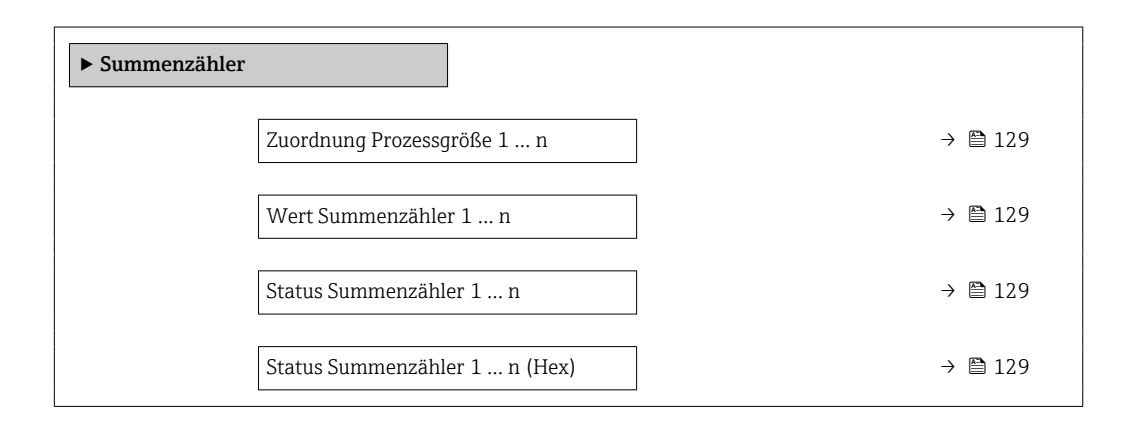

| Parameter                     | Beschreibung                                                                                                    | Auswahl / Anzeige                                                                                                    | Werkseinstellung |
|-------------------------------|----------------------------------------------------------------------------------------------------|----------------------------------------------------------------------------------------------------|------------------|
| Zuordnung Prozessgröße 1 n    | Prozessgröße für Summenzähler wählen.                                                                                                    | <ul> <li>Massefluss</li> <li>Volumenfluss</li> <li>Normvolumenfluss</li> <li>Gesamter Massefluss *</li> <li>Kondensat-Massefluss *</li> <li>Energiefluss *</li> <li>Wärmeflussdifferenz *</li> </ul> | Volumenfluss     |
| Wert Summenzähler 1 n         | Zeigt den Wert des Summenzählers, der zur<br>Weiterverarbeitung an die Steuerung ausge-<br>geben wird.                                     | Gleitkommazahl mit Vorzei-<br>chen                                                                                                    | 0 m <sup>3</sup> |
| Status Summenzähler 1 n       | Zeigt den Status des Summenzählerwerts,<br>der zur Weiterverarbeitung an die Steuerung<br>ausgegeben wird ('Gut', 'Unsicher', 'Schlecht'). | <ul><li>Gut</li><li>Unsicher</li><li>Schlecht</li></ul>                                                                                                    | Gut              |
| Status Summenzähler 1 n (Hex) | Zeigt den Status des Summenzählerwerts,<br>der zur Weiterverarbeitung an die Steuerung<br>ausgegeben wird (Hex).                           | 0 255                                                                                                    | 128              |

#### Parameterübersicht mit Kurzbeschreibung

Sichtbar in Abhängigkeit von Bestelloptionen oder Geräteeinstellungen

# 11.5 Messgerät an Prozessbedingungen anpassen

Dazu stehen zur Verfügung:

- Grundeinstellungen mithilfe des Menü Setup (→ 🗎 77)
- Erweiterte Einstellungen mithilfe des Untermenü **Erweitertes Setup** (→ 🗎 89)

# 11.6 Messwerthistorie anzeigen

Im Gerät muss das Anwendungspaket **Extended HistoROM** freigeschaltet sein (Bestelloption), damit das Untermenü **Messwertspeicherung** erscheint. Dieses enthält alle Parameter für die Messwerthistorie.

Die Messwerthistorie ist auch verfügbar über:

Anlagen-Asset-Management-Tool FieldCare  $\rightarrow \square 63$ .

#### Funktionsumfang

- Speicherung von insgesamt 1000 Messwerten möglich
- 4 Speicherkanäle
- Speicherintervall für Messwertspeicherung einstellbar
- Anzeige des Messwertverlaufs für jeden Speicherkanal in Form eines Diagramms

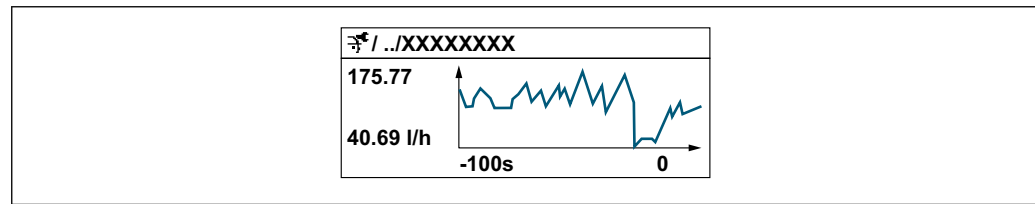

0034352

- x-Achse: Zeigt je nach Anzahl der gewählten Kanäle 250 bis 1000 Messwerte einer Prozessgröße.
- y-Achse: Zeigt die ungefähre Messwertspanne und passt diese kontinuierlich an die laufende Messung an.

Wenn die Länge des Speicherintervalls oder die getroffene Zuordnung der Prozessgrößen zu den Kanälen geändert wird, wird der Inhalt des Messwertspeichers gelöscht.

Navigation Menü "Diagnose" → Messwertspeicherung

| → 🗎 131 |
|---------|
| → 🗎 131 |
| → 🗎 131 |
| → 🗎 131 |
| → 🗎 131 |
| → 🗎 131 |
| → 🗎 131 |
| → 🗎 131 |
| → 🗎 132 |
| → 🗎 132 |
| → 🗎 132 |
|         |

| Parameter             | Voraussetzung                                                                                                    | Beschreibung                                                                                                    | Auswahl / Eingabe /<br>Anzeige                                                                                                    | Werkseinstellung |
|-----------------------|----------------------------------------------------------------------------------------------------|----------------------------------------------------------------------------------------------------|----------------------------------------------------------------------------------------------------|------------------|
| Zuordnung 1. Kanal    | Anwendungspaket Extended<br>HistoROM ist verfügbar.                                                                                                    | Prozessgröße zum Speicherka-<br>nal zuordnen.                                                                                                    | <ul> <li>Aus</li> <li>Volumenfluss</li> <li>Normvolumenfluss</li> <li>Massefluss</li> <li>Fließgeschwindigkeit</li> <li>Temperatur</li> <li>Vortex-Frequenz</li> <li>Berechneter Sattdampfdruck*</li> <li>Dampfqualitä*</li> <li>Gesamter Massefluss*</li> <li>Kondensat-Massefluss*</li> <li>Wärmeflussdifferenz*</li> <li>Reynoldszahl*</li> <li>Dichte*</li> <li>Druck*</li> <li>Spezifisches Volumen*</li> <li>Überhitzungsgrad*</li> <li>Elektroniktemperatur</li> </ul> | Aus              |
| Zuordnung 2. Kanal    | Anwendungspaket Extended<br>HistoROM ist verfügbar.<br>In Parameter Software-<br>Optionsübersicht wer-<br>den die aktuell<br>aktivierten Software-<br>Optionen angezeigt. | Speicherkanal eine Prozess-<br>größe zuordnen.                                                                                                    | Auswahlliste siehe<br>Parameter <b>Zuord-</b><br>nung 1. Kanal<br>(→ 🗎 131)                                                                                                    | Aus              |
| Zuordnung 3. Kanal    | Anwendungspaket Extended<br>HistoROM ist verfügbar.<br>In Parameter Software-<br>Optionsübersicht wer-<br>den die aktuell<br>aktivierten Software-<br>Optionen angezeigt. | Speicherkanal eine Prozess-<br>größe zuordnen.                                                                                                    | Auswahlliste siehe<br>Parameter <b>Zuord-</b><br>nung 1. Kanal<br>(→ ≌ 131)                                                                                                    | Aus              |
| Zuordnung 4. Kanal    | Anwendungspaket Extended<br>HistoROM ist verfügbar.<br>In Parameter Software-<br>Optionsübersicht wer-<br>den die aktuell<br>aktivierten Software-<br>Optionen angezeigt. | Speicherkanal eine Prozess-<br>größe zuordnen.                                                                                                    | Auswahlliste siehe<br>Parameter <b>Zuord-</b><br>nung 1. Kanal<br>(→ ≌ 131)                                                                                                    | Aus              |
| Speicherintervall     | Anwendungspaket <b>Extended</b><br><b>HistoROM</b> ist verfügbar.                                                                                                    | Speicherintervall für die Mess-<br>wertspeicherung definieren,<br>das den zeitlichen Abstand der<br>einzelnen Datenpunkte im<br>Datenspeicher bestimmt. | 1,0 3 600,0 s                                                                                                    | 1,0 s            |
| Datenspeicher löschen | Anwendungspaket <b>Extended</b><br><b>HistoROM</b> ist verfügbar.                                                                                                    | Gesamten Datenspeicher<br>löschen.                                                                                                    | <ul><li>Abbrechen</li><li>Daten löschen</li></ul>                                                                                                    | Abbrechen        |
| Messwertspeicherung   | -                                                                                                    | Art der Messwertaufzeichnung<br>auswählen.                                                                                                    | <ul> <li>Überschreibend</li> <li>Nicht überschreibend</li> <li>bend</li> </ul>                                                                                                    | Überschreibend   |
| Speicherverzögerung   | In Parameter <b>Messwertspei-</b><br><b>cherung</b> ist die Option <b>Nicht</b><br><b>überschreibend</b> ausgewählt.                                                      | Verzögerungszeit für die Mess-<br>wertspeicherung eingeben.                                                                                             | 0 999 h                                                                                                    | 0 h              |

#### Parameterübersicht mit Kurzbeschreibung

| Parameter                     | Voraussetzung                                                                                                    | Beschreibung                                  | Auswahl / Eingabe /<br>Anzeige                                                          | Werkseinstellung |
|-------------------------------|----------------------------------------------------------------------------------------------------|-----------------------------------------------|-----------------------------------------------------------------------------------------|------------------|
| Messwertspeicherungssteuerung | In Parameter <b>Messwertspei-</b><br><b>cherung</b> ist die Option <b>Nicht</b><br><b>überschreibend</b> ausgewählt. | Messwertspeicherung starten<br>und anhalten.  | <ul><li>Keine</li><li>Löschen + starten</li><li>Anhalten</li></ul>                      | Keine            |
| Messwertspeicherungsstatus    | In Parameter <b>Messwertspei-<br/>cherung</b> ist die Option <b>Nicht</b><br><b>überschreibend</b> ausgewählt.       | Zeigt den Messwertspeiche-<br>rungsstatus an. | <ul><li>Ausgeführt</li><li>Verzögerung aktiv</li><li>Aktiv</li><li>Angehalten</li></ul> | Ausgeführt       |
| Gesamte Speicherdauer         | In Parameter <b>Messwertspei-</b><br><b>cherung</b> ist die Option <b>Nicht</b><br><b>überschreibend</b> ausgewählt. | Zeigt die gesamte Speicher-<br>dauer an.      | Positive Gleitkomma-<br>zahl                                                            | 0 s              |

\* Sichtbar in Abhängigkeit von Bestelloptionen oder Geräteeinstellungen

# 12 Diagnose und Störungsbehebung

# 12.1 Allgemeine Störungsbehebungen

#### Zur Vor-Ort-Anzeige

| Fehler                                                                                     | Mögliche Ursachen                                                                    | Behebung                                                                                                    |
|--------------------------------------------------------------------------------------------|--------------------------------------------------------------------------------------|----------------------------------------------------------------------------------------------------|
| Vor-Ort-Anzeige dunkel und keine<br>Ausgangsignale                                         | Versorgungsspannung stimmt nicht<br>mit der Angabe auf dem Typen-<br>schild überein. | Richtige Versorgungsspannung<br>anlegen → 🗎 37.                                                                                                    |
| Vor-Ort-Anzeige dunkel und keine<br>Ausgangsignale                                         | Versorgungsspannung ist falsch<br>gepolt.                                            | Versorgungsspannung umpolen.                                                                                                    |
| Vor-Ort-Anzeige dunkel und keine<br>Ausgangsignale                                         | Anschlusskabel haben keinen Kon-<br>takt zu den Anschlussklemmen.                    | Kontaktierung der Kabel prüfen<br>und gegebenenfalls korrigieren.                                                                                                    |
| Vor-Ort-Anzeige dunkel und keine<br>Ausgangsignale                                         | Anschlussklemmen sind auf I/O-<br>Elektronikmodul nicht korrekt<br>gesteckt.         | Anschlussklemmen kontrollieren.                                                                                                    |
| Vor-Ort-Anzeige dunkel und keine<br>Ausgangsignale                                         | I/O-Elektronikmodul ist defekt.                                                      | Ersatzteil bestellen $\rightarrow \square$ 182.                                                                                                    |
| Vor-Ort-Anzeige dunkel und Aus-<br>gangsignale im Fehlerstrom                              | Sensorkurzschluss, Elektronikmo-<br>dulkurzschluss                                   | 1. Service kontaktieren.                                                                                                    |
| Vor-Ort-Anzeige dunkel, aber Sig-<br>nalausgabe innerhalb des gültigen<br>Bereichs         | Anzeige ist zu hell oder zu dunkel<br>eingestellt.                                   | <ul> <li>Anzeige heller einstellen durch<br/>gleichzeitiges Drücken von ⊕ +<br/>E.</li> <li>Anzeige dunkler einstellen durch<br/>gleichzeitiges Drücken von ⊡ +<br/>E.</li> </ul> |
| Vor-Ort-Anzeige dunkel, aber Sig-<br>nalausgabe innerhalb des gültigen<br>Bereichs         | Kabel des Anzeigemoduls ist nicht<br>richtig eingesteckt.                            | Stecker korrekt auf Hauptelektro-<br>nikmodul und Anzeigemodul ein-<br>stecken.                                                                                                   |
| Vor-Ort-Anzeige dunkel, aber Sig-<br>nalausgabe innerhalb des gültigen<br>Bereichs         | Anzeigemodul ist defekt.                                                             | Ersatzteil bestellen → 🗎 182.                                                                                                    |
| Hintergrundbeleuchtung der Vor-<br>Ort-Anzeige rot                                         | Diagnoseereignis mit Diagnosever-<br>halten "Alarm" eingetreten.                     | Behebungsmaßnahmen durchfüh-<br>ren → 🗎 142                                                                                                    |
| Text auf Vor-Ort-Anzeige erscheint<br>in einer fremden, nicht verständli-<br>chen Sprache. | Fremde Bediensprache ist einge-<br>stellt.                                           | <ol> <li>2 s ⊆ + ± drücken ("Home-Position").</li> <li>E drücken.</li> <li>In Parameter Display language</li> <li>(→ ≅ 111) die gewünschte Sprache einstellen.</li> </ol>         |
| Meldung auf Vor-Ort-Anzeige:<br>"Communication Error"<br>"Check Electronics"               | Die Kommunikation zwischen<br>Anzeigemodul und Elektronik ist<br>unterbrochen.       | <ul> <li>Kabel und Verbindungsstecker<br/>zwischen Hauptelektronikmodul<br/>und Anzeigemodul prüfen.</li> <li>Ersatzteil bestellen →</li></ul>                                    |

#### Zu Ausgangssignalen

| Fehler                                                                                                    | Mögliche Ursachen                                                                     | Behebung                                                                                                    |
|----------------------------------------------------------------------------------------------------|---------------------------------------------------------------------------------------|----------------------------------------------------------------------------------------------------|
| Signalausgabe außerhalb des gülti-<br>gen Bereichs                                                                   | Hauptelektronikmodul ist defekt.                                                      | Ersatzteil bestellen $\rightarrow \square$ 182.                                                                                           |
| Gerät zeigt auf Vor-Ort-Anzeige<br>richtigen Wert an, aber Signalaus-<br>gabe falsch, jedoch im gültigen<br>Bereich. | Parametrierfehler                                                                     | Parametrierung prüfen und korri-<br>gieren.                                                                                               |
| Gerät misst falsch.                                                                                                  | Parametrierfehler oder Gerät wird<br>außerhalb des Anwendungsbe-<br>reichs betrieben. | <ol> <li>Parametrierung prüfen und kor-<br/>rigieren.</li> <li>Angegebene Grenzwerte in den<br/>"Technischen Daten" einhalten.</li> </ol> |

### Zum Zugriff

| Fehler                                                                       | Mögliche Ursachen                                                                                         | Behebung                                                                                                    |
|------------------------------------------------------------------------------|----------------------------------------------------------------------------------------------------|----------------------------------------------------------------------------------------------------|
| Kein Schreibzugriff auf Parameter möglich.                                   | Hardware-Schreibschutz ist aktiviert.                                                                     | Verriegelungsschalter auf Hauptelektronikmo-<br>dul in Position <b>OFF</b> bringen $\rightarrow \square$ 115.                                      |
| Kein Schreibzugriff auf Parameter möglich.                                   | Aktuelle Anwenderrolle hat eingeschränkte<br>Zugriffsrechte.                                              | <ol> <li>Anwenderrolle prüfen → B 60.</li> <li>Korrekten kundenspezifischen Freigabecode<br/>eingeben → B 60.</li> </ol>                           |
| Keine Verbindung via Serviceschnittstelle.                                   | Falsche Einstellung der USB-Schnittstelle am<br>Computer oder Treiber ist nicht richtig instal-<br>liert. | Dokumentation zur Commubox beachten.<br>FXA291: Dokument "Technische Informa-<br>tion" TI00405C                                                    |
| Kein Verbindungsaufbau zum Webserver.                                        | Webserver ist deaktiviert.                                                                                | Via Bedientool "FieldCare" oder "DeviceCare" prü-<br>fen, ob Webserver des Messgeräts aktiviert ist,<br>und gegebenenfalls aktivieren.             |
|                                                                              | Falsche Einstellungen der Ethernet-Schnittstelle<br>des Computers.                                        | <ol> <li>Eigenschaften vom Internetprotokoll (TCP/IP)<br/>prüfen .</li> <li>Netzwerkeinstellungen mit IT-Verantwort-<br/>lichem prüfen.</li> </ol> |
| Webbrowser ist eingefroren und keine Bedie-<br>nung mehr möglich.            | Datentransfer ist aktiv.                                                                                  | Warten, bis Datentransfer oder laufende Aktion<br>abgeschlossen ist.                                                                               |
|                                                                              | Verbindungsabbruch                                                                                        | <ol> <li>Kabelverbindung und Energieversorgung prü-<br/>fen.</li> <li>Webbrowser refreshen und gegebenenfalls<br/>neu starten.</li> </ol>          |
| Anzeige der Inhalte im Webbrowser ist schlecht<br>lesbar oder unvollständig. | Verwendete Webbrowserversion ist nicht opti-<br>mal.                                                      | <ol> <li>Korrekte Webbrowserversion verwenden .</li> <li>Zwischenspeicher des Webbrowsers leeren<br/>und Webbrowser neu starten.</li> </ol>        |
|                                                                              | Ansichtseinstellungen sind nicht passend.                                                                 | Schriftgröße/Anzeigeverhältnis vom Webbrow-<br>ser anpassen.                                                                                       |
| Keine oder unvollständige Darstellung der<br>Inhalte im Webbrowser.          | <ul><li>JavaScript ist nicht aktiviert</li><li>JavaScript ist nicht aktivierbar</li></ul>                 | JavaScript aktivieren.                                                                                                    |

# Zur Systemintegration

| Fehler                                                                            | Mögliche Ursachen                                                                                                    | Behebung                                                                                          |
|-----------------------------------------------------------------------------------|----------------------------------------------------------------------------------------------------|---------------------------------------------------------------------------------------------------|
| PROFINET Gerätename wird nicht<br>korrekt dargestellt und enthält<br>Codierungen. | Über das Automatisierungssystem<br>wurde ein Gerätename vorgegeben<br>der einen oder mehrere Unterstri-<br>che enthält. | Über das Automatisierungssystem<br>einen korrekten Gerätenamen<br>(ohne Unterstriche) vorgegeben. |

# 12.2 Diagnoseinformation via Leuchtdioden

# 12.2.1 Messumformer

Verschiedene Leuchtdioden (LED) im Messumformer liefern Informationen zum Gerätestatus.

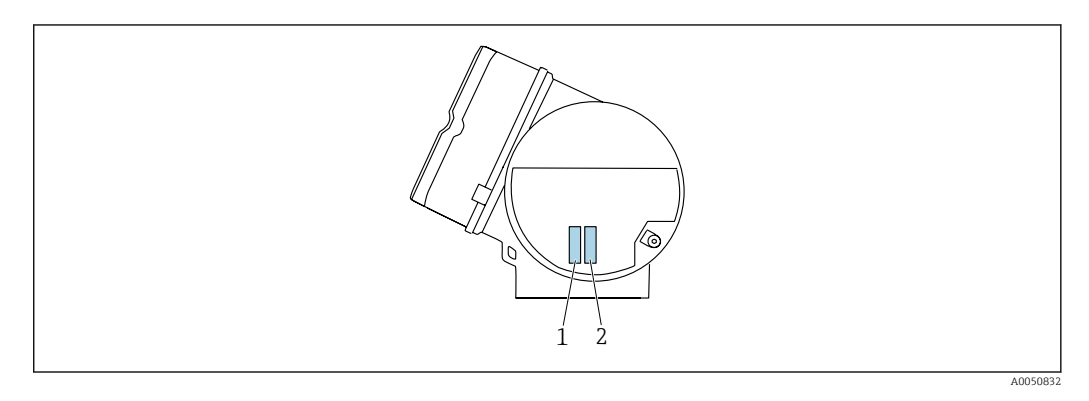

| LED |                                               | Farbe             | Bedeutung                                                                                                    |
|-----|-----------------------------------------------|-------------------|----------------------------------------------------------------------------------------------------|
| 1 G | Gerätestatus/Modulsta-<br>tus (Normalbetrieb) | Aus               | Firmwarefehler/keine Versorgungsspannung                                                                                        |
|     |                                               | Grün              | Gerätestatus ist ok.                                                                                                    |
|     |                                               | Grün blinkend     | Gerät ist nicht konfiguriert.                                                                                                   |
|     |                                               | Rot blinkend      | Diagnoseereignis mit Diagnoseverhalten "Warnung"<br>ist aufgetreten.                                                            |
|     |                                               | Rot               | Diagnoseereignis mit Diagnoseverhalten "Alarm" ist aufgetreten.                                                                 |
|     |                                               | Rot/grün blinkend | Gerät startet neu/Selbsttest.                                                                                                   |
| 2   | Blinking/<br>Netzwerkstatus                   | Grün              | Zyklischer Datenaustausch ist aktiv.                                                                                            |
| 2   |                                               | Grün blinkend     | Nach Anforderung über das<br>Automatisierungssystem:<br>Blinkfrequenz: 1 Hz (Blinking-Funktionalität: 500<br>ms an, 500 ms aus) |
|     |                                               |                   | Wenn kein "Name of Station» definiert ist, blinkt<br>die LED mit 4 Hz. Anzeige: Kein «Name of Sta-<br>tion» verfügbar.          |
|     |                                               | Rot               | IP-Adresse ist verfügbar, aber es besteht keine Ver-<br>bindung zum Automatisierungssystem                                      |
|     |                                               | Rot blinkend      | Zyklischer Datenaustausch war aktiv, aber Verbin-<br>dung wurde unterbrochen:<br>Blinkfrequenz: 3 Hz                            |

# 12.3 Diagnoseinformation auf Vor-Ort-Anzeige

# 12.3.1 Diagnosemeldung

Störungen, die das Selbstüberwachungssystem des Messgeräts erkennt, werden als Diagnosemeldung im Wechsel mit der Betriebsanzeige angezeigt.

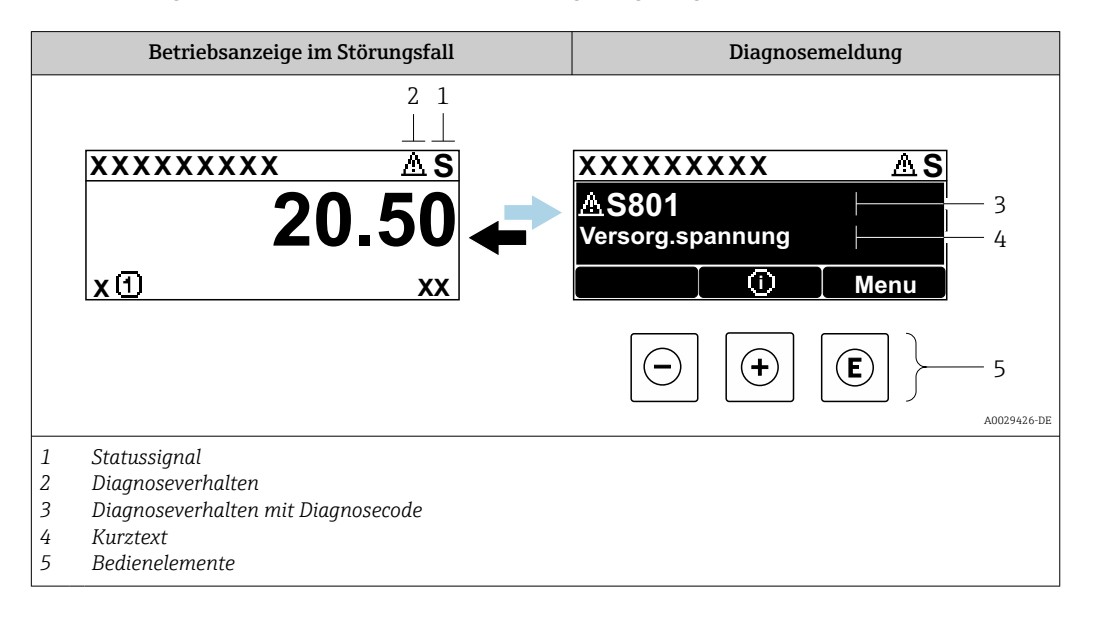

Wenn mehrere Diagnoseereignisse gleichzeitig anstehen, wird nur die Diagnosemeldung von dem Diagnoseereignis mit der höchsten Priorität angezeigt.

Weitere aufgetretene Diagnoseereignisse sind im Menü **Diagnose** abrufbar:

- Via Untermenüs → 
   <sup>™</sup>
   <sup>™</sup>
   176

#### Statussignale

•

Die Statussignale geben Auskunft über den Zustand und die Verlässlichkeit des Geräts, indem sie die Ursache der Diagnoseinformation (Diagnoseereignis) kategorisieren.

Die Statussignale sind gemäß VDI/VDE 2650 und NAMUR-Empfehlung NE 107 klassifiziert: F = Failure, C = Function Check, S = Out of Specification, M = Maintenance Required

| Symbol | Bedeutung                                                                                                    |
|--------|----------------------------------------------------------------------------------------------------|
| F      | Ausfall<br>Es liegt ein Gerätefehler vor. Der Messwert ist nicht mehr gültig.                                                                                      |
| С      | <b>Funktionskontrolle</b><br>Das Gerät befindet sich im Service-Modus (z.B. während einer Simulation).                                                             |
| S      | Außerhalb der Spezifikation<br>Das Gerät wird betrieben:<br>Außerhalb seiner technischen Spezifikationsgrenzen (z.B. außerhalb des Prozesstempera-<br>turbereichs) |
| М      | Wartungsbedarf<br>Es ist eine Wartung erforderlich. Der Messwert ist weiterhin gültig.                                                                             |

#### Diagnoseverhalten

|                                                                                                    | Symbol   | Bedeutung                                                                                                    |
|----------------------------------------------------------------------------------------------------|----------|----------------------------------------------------------------------------------------------------|
| Alarm         Die Messung wird unterbrochen.         Signalausgänge und Summenzähler nehmen den definierten Alarmzustand an.         Eine Diagnosemeldung wird generiert.         Bei Vor-Ort-Anzeige mit Touch-Control: Die Hintergrundbeleuchtung wechselt and |          | <ul> <li>Alarm</li> <li>Die Messung wird unterbrochen.</li> <li>Signalausgänge und Summenzähler nehmen den definierten Alarmzustand an.</li> <li>Eine Diagnosemeldung wird generiert.</li> <li>Bei Vor-Ort-Anzeige mit Touch-Control: Die Hintergrundbeleuchtung wechselt auf Rot.</li> </ul> |
|                                                                                                    | $\Delta$ | <b>Warnung</b><br>Die Messung wird fortgesetzt. Die Signalausgänge und Summenzähler werden nicht beein-<br>flusst. Es wird eine Diagnosemeldung generiert.                                                                                                    |

#### Diagnoseinformation

Die Störung kann mithilfe der Diagnoseinformation identifiziert werden. Der Kurztext hilft dabei, indem er einen Hinweis zur Störung liefert. Zusätzlich ist der Diagnoseinformation auf der Vor-Ort-Anzeige das dazugehörige Symbol für das Diagnoseverhalten vorangestellt.

#### Bedienelemente

| Taste | Bedeutung                                     |
|-------|-----------------------------------------------|
| (+)   | Plus-Taste                                    |
|       | Öffnet die Meldung zu den Behebungsmaßnahmen. |
|       | Enter-Taste                                   |
| E     | Bei Menü, Untermenü<br>Öffnet das Bedienmenü. |

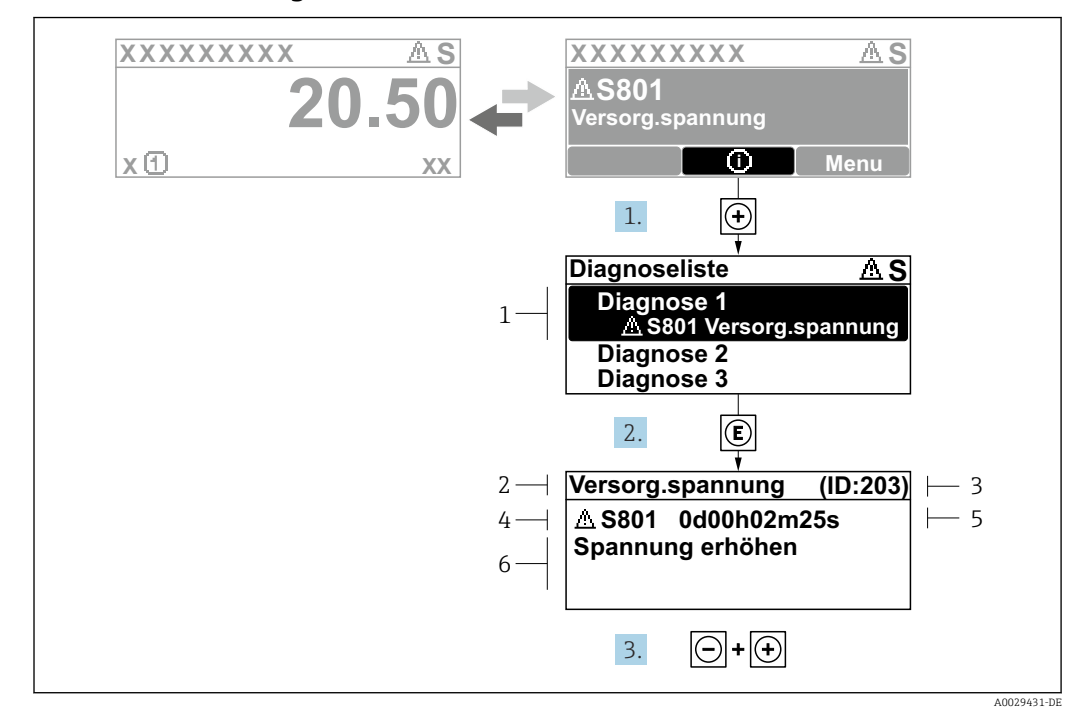

12.3.2 Behebungsmaßnahmen aufrufen

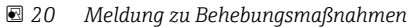

- 1 Diagnoseinformation
- 2 Kurztext
- 3 Service-ID
- 4 Diagnoseverhalten mit Diagnosecode
- 5 Betriebszeit des Auftretens
- 6 Behebungsmaßnahmen

1. Der Anwender befindet sich in der Diagnosemeldung.

🛨 drücken (①-Symbol).

- └ Das Untermenü **Diagnoseliste** öffnet sich.
- 2. Das gewünschte Diagnoseereignis mit ⊕ oder ⊡ auswählen und 🗉 drücken.
  - 🕒 Die Meldung zu den Behebungsmaßnahmen öffnet sich.
- **3.** Gleichzeitig ⊡ + 🛨 drücken.
  - └ Die Meldung zu den Behebungsmaßnahmen wird geschlossen.

Der Anwender befindet sich innerhalb des Menü **Diagnose** auf einem Diagnoseereignis-Eintrag: z.B. im Untermenü **Diagnoseliste** oder Parameter **Letzte Diagnose**.

- 1. E drücken.
  - Die Meldung zu den Behebungsmaßnahmen des ausgewählten Diagnoseereignisses öffnet sich.

2. Gleichzeitig ⊡ + 🗄 drücken.

└ Die Meldung zu den Behebungsmaßnahmen wird geschlossen.

# 12.4 Diagnoseinformation im Webbrowser

### 12.4.1 Diagnosemöglichkeiten

Störungen, die das Messgeräts erkennt, werden im Webbrowser nach dem Einloggen auf der Startseite angezeigt.

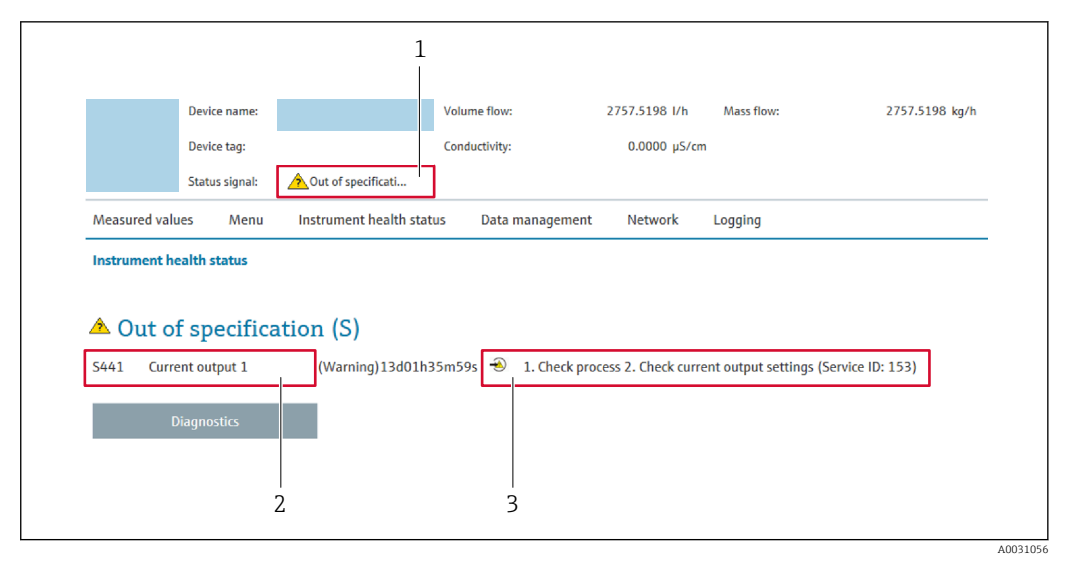

- 1 Statusbereich mit Statussignal
- 2 Diagnoseinformation
- 3 Behebungsmaßnahmen mit Service-ID

Via Untermenü → 
 <sup>™</sup>
 <sup>™</sup>
 176

#### Statussignale

Die Statussignale geben Auskunft über den Zustand und die Verlässlichkeit des Geräts, indem sie die Ursache der Diagnoseinformation (Diagnoseereignis) kategorisieren.

| Symbol    | Bedeutung                                                                                                    |
|-----------|----------------------------------------------------------------------------------------------------|
| $\otimes$ | Ausfall<br>Es liegt ein Gerätefehler vor. Der Messwert ist nicht mehr gültig.                                                                                      |
| V         | <b>Funktionskontrolle</b><br>Das Gerät befindet sich im Service-Modus (z.B. während einer Simulation).                                                             |
|           | Außerhalb der Spezifikation<br>Das Gerät wird betrieben:<br>Außerhalb seiner technischen Spezifikationsgrenzen (z.B. außerhalb des Prozesstempera-<br>turbereichs) |
|           | Wartungsbedarf<br>Es ist eine Wartung erforderlich. Der Messwert ist weiterhin gültig.                                                                             |

Die Statussignale sind gemäß VDI/VDE 2650 und NAMUR-Empfehlung NE 107 klassifiziert.

### 12.4.2 Behebungsmaßnahmen aufrufen

Um Störungen schnell beseitigen zu können, stehen zu jedem Diagnoseereignis Behebungsmaßnahmen zur Verfügung. Diese werden neben dem Diagnoseereignis mit seiner dazugehörigen Diagnoseinformation in roter Farbe angezeigt.

# 12.5 Diagnoseinformation in FieldCare oder DeviceCare

#### 12.5.1 Diagnosemöglichkeiten

Störungen, die das Messgerät erkennt, werden im Bedientool nach dem Verbindungsaufbau auf der Startseite angezeigt.

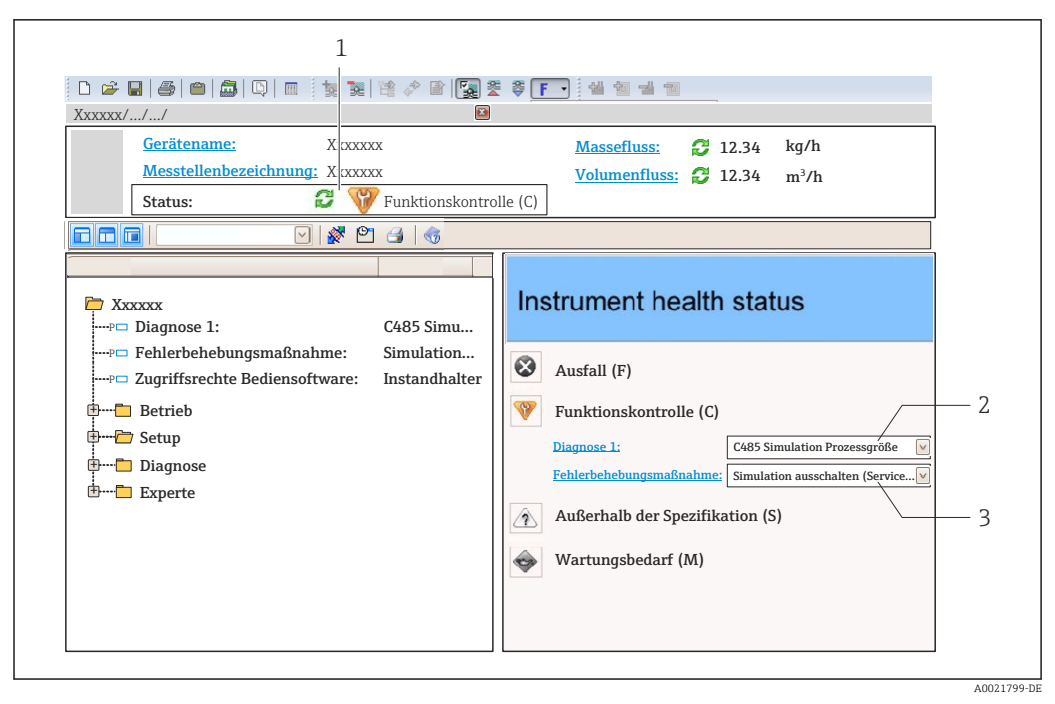

- 1 Statusbereich mit Statussignal  $\rightarrow \square 136$
- 2 Diagnoseinformation  $\rightarrow \square 137$
- 3 Behebungsmaßnahmen mit Service-ID

Zusätzlich lassen sich im Menü Diagnose aufgetretene Diagnoseereignisse anzeigen:
 Via Parameter → 

 175

■ Via Untermenü → 🗎 176

#### Diagnoseinformation

Die Störung kann mithilfe der Diagnoseinformation identifiziert werden. Der Kurztext hilft dabei, indem er einen Hinweis zur Störung liefert. Zusätzlich ist der Diagnoseinformation auf der Vor-Ort-Anzeige das dazugehörige Symbol für das Diagnoseverhalten vorangestellt.

#### 12.5.2 Behebungsmaßnahmen aufrufen

Um Störungen schnell beseitigen zu können, stehen zu jedem Diagnoseereignis Behebungsmaßnahmen zur Verfügung:

- Auf der Startseite Behebungsmaßnahmen werden unterhalb der Diagnoseinformation in einem separaten Feld angezeigt.
- Im Menü Diagnose

Behebungsmaßnahmen sind im Arbeitsbereich der Bedienoberfläche abrufbar.

Der Anwender befindet sich innerhalb des Menü Diagnose.

- 1. Den gewünschten Parameter aufrufen.
- 2. Rechts im Arbeitsbereich mit dem Cursor über den Parameter fahren.
  - └ Ein Tooltipp mit Behebungsmaßnahmen zum Diagnoseereignis erscheint.

# 12.6 Diagnoseverhalten anpassen

Jeder Diagnoseinformation ist ab Werk ein bestimmtes Diagnoseverhalten zugeordnet. Diese Zuordnung kann der Anwender bei bestimmten Diagnoseinformationen im Untermenü **Diagnoseverhalten** ändern. Experte  $\rightarrow$  System  $\rightarrow$  Diagnoseeinstellungen  $\rightarrow$  Diagnoseverhalten

# 12.6.1 Verfügbare Diagnoseverhalten

Die folgenden Diagnoseverhalten können zugeordnet werden:

| Diagnoseverhalten  | Beschreibung                                                                                                    |  |
|--------------------|----------------------------------------------------------------------------------------------------|--|
| Alarm              | Das Gerät unterbricht die Messung. Die Summenzähler nehmen den definier-<br>ten Alarmzustand an. Eine Diagnosemeldung wird generiert.<br>Bei Vor-Ort-Anzeige mit Touch-Control: Die Hintergrundbeleuchtung wechselt<br>auf Rot. |  |
| Warnung            | Das Gerät misst weiter. Die Messwertausgabe via PROFINET und Summenzäh-<br>ler werden nicht beeinflusst. Es wird eine Diagnosemeldung generiert.                                                                                |  |
| Nur Logbucheintrag | Das Gerät misst weiter. Die Diagnosemeldung wird nur im Untermenü <b>Ereig-</b><br>nislogbuch (Untermenü <b>Ereignisliste</b> ) und nicht im Wechsel zur Betriebsan-<br>zeige angezeigt.                                        |  |
| Aus                | Das Diagnoseereignis wird ignoriert und weder eine Diagnosemeldung gene-<br>riert noch eingetragen.                                                                                                    |  |

### 12.6.2 Darstellung des Messwertstatus

Werden Module mit Eingangsdaten (z.B. Analog Input Module, Diskrete Input Module, Summenzähler Module, Heartbeat Module) für die zyklische Datenübertragung konfiguriert, so wird der Messwertstatus gemäß PROFINET PA Profil 4 Spezifikation codiert und zusammen mit dem Messwert über das Status-Byte an den PROFINET Controller übertragen. Das Status-Byte ist in die Segmente Quality, Quality Substatus und Limits (Grenzwerte) unterteilt.

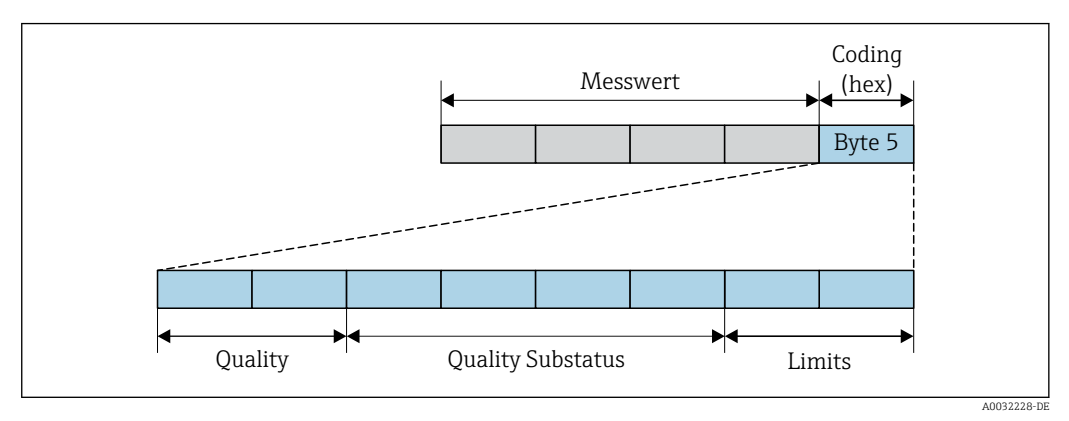

☑ 21 Struktur des Status-Byte

Der Inhalt des Status-Byte ist dabei abhängig vom konfigurierten Fehlerverhalten im jeweiligen Funktionsblock. Je nachdem, welches Fehlerverhalten eingestellt wurde, werden über das Status-Byte Statusinformationen gemäß PROFINET PA Profil Spezifikation 4 an die PROFINET mit Ethernet-APL Steuerung übertragen. Die beiden Bits für die Grenzwerte (Limits) besitzen immer den Wert 0.

Unterstütze Statusinformationen

| Status                           | Kodierung (hex) |
|----------------------------------|-----------------|
| BAD - Maintenance alarm          | 0x240x27        |
| BAD - Process related            | 0x280x2B        |
| BAD - Function check             | 0x3C0x3F        |
| UNCERTAIN - Initial value        | 0x4C0x4F        |
| UNCERTAIN - Maintenance demanded | 0x680x6B        |

| Status                      | Kodierung (hex) |
|-----------------------------|-----------------|
| UNCERTAIN - Process related | 0x780x7B        |
| GOOD - OK                   | 0x800x83        |
| GOOD - Maintenance required | 0xA40xA7        |
| GOOD - Maintenance demanded | 0xA80xAB        |
| GOOD - Function check       | 0xBC0xBF        |

# 12.7 Übersicht zu Diagnoseinformationen

Verfügt das Messgerät über ein oder mehrere Anwendungspakete, erweitert sich die Anzahl der Diagnoseinformationen und der betroffenen Messgrößen.

Bei einigen Diagnoseinformationen ist das Diagnoseverhalten veränderbar. Diagnoseinformation anpassen

# 12.7.1 Diagnose zum Sensor

|     | Diagnoseinformation |           | Behebungsmaßnahmen                                  | Beeinflusste Messgrößen                                                                                                    |
|-----|---------------------|-----------|-----------------------------------------------------|----------------------------------------------------------------------------------------------------|
| Nr. | K                   | urztext   |                                                     |                                                                                                    |
| 004 | Sensor defekt       |           | 1. Steckverbindungen prüfen                         | Vortex-Amplitude                                                                                                    |
|     | Messgrößenstatus    |           | 2. Vorverstärker ersetzen<br>3. DSC-Sensor ersetzen | <ul> <li>Berechneter Sattdampf-<br/>druck</li> </ul>                                                                                                    |
|     | Quality             | Good      |                                                     | <ul> <li>Dichte</li> <li>Ontion Flaktroniktom</li> </ul>                                                                                                    |
|     | Quality substatus   | Ok        |                                                     | peratur                                                                                                    |
|     | Coding (hex)        | 0x80 0x83 |                                                     | <ul><li>Energiefluss</li><li>Fließgeschwindigkeit</li></ul>                                                                                                    |
|     | Statussignal        | F         |                                                     | <ul><li>Wärmeflussdifferenz</li></ul>                                                                                                    |
|     | Diagnoseverhalten   | Alarm     |                                                     | <ul> <li>Vortex-Wölbung</li> <li>Massefluss</li> <li>Gesamter Massefluss</li> <li>Druck</li> <li>Reynoldszahl</li> <li>Spezifisches Volumen</li> <li>Normvolumenfluss</li> <li>Dampfqualität</li> <li>Überhitzungsgrad</li> <li>Volumenfluss</li> <li>Vortex-Frequenz</li> </ul> |

| Diagnoseinformation |                                          | Behebungsmaßnahmen | Beeinflusste Messgrößen                                                                                   |                                                                                                    |
|---------------------|------------------------------------------|--------------------|----------------------------------------------------------------------------------------------------|----------------------------------------------------------------------------------------------------|
| Nr.                 | Nr. Kurztext                             |                    |                                                                                                    |                                                                                                    |
| 022                 | Temperatursensor defekt                  |                    | <ol> <li>Steckverbindungen prüfen</li> <li>Vorverstärker ersetzen</li> <li>DSC-Sensor ersetzen</li> </ol> | Vortex-Amplitude                                                                                                    |
|                     | Messgrößenstatus [ab Werk] <sup>1)</sup> |                    |                                                                                                    | <ul> <li>Berechneter Sattdampf-<br/>druck</li> </ul>                                                                                                    |
|                     | Quality                                  | Good               |                                                                                                    | <ul> <li>Dichte</li> <li>Option Flaktroniktom-</li> </ul>                                                                                                    |
|                     | Quality substatus                        | Ok                 |                                                                                                    | peratur                                                                                                    |
|                     | Coding (hex)                             | 0x80 0x83          |                                                                                                    | <ul> <li>Energiefluss</li> <li>Fließgeschwindigkeit</li> </ul>                                                                                                    |
|                     | Statussignal                             | F                  |                                                                                                    | <ul> <li>Wärmeflussdifferenz</li> </ul>                                                                                                    |
|                     | Diagnoseverhalten                        | Alarm              |                                                                                                    | <ul> <li>Vortex-Wölbung</li> <li>Massefluss</li> <li>Gesamter Massefluss</li> <li>Druck</li> <li>Reynoldszahl</li> <li>Spezifisches Volumen</li> <li>Normvolumenfluss</li> <li>Dampfqualität</li> <li>Überhitzungsgrad</li> <li>Volumenfluss</li> <li>Vortex-Frequenz</li> </ul> |

#### 1) Diagnoseverhalten ist änderbar. Dadurch ändert sich der gesamte Messgrößenstatus.

| Diagnoseinformation |                           | Behebungsmaßnahmen | Beeinflusste Messgrößen                             |                                                                                                    |
|---------------------|---------------------------|--------------------|-----------------------------------------------------|----------------------------------------------------------------------------------------------------|
| Nr.                 | r. Kurztext               |                    |                                                     |                                                                                                    |
| 046                 | Sensorlimit überschritten |                    | 1. Steckverbindungen prüfen                         | Vortex-Amplitude                                                                                                    |
|                     | Messgrößenstatus          |                    | 2. Vorverstärker ersetzen<br>3. DSC-Sensor ersetzen | <ul> <li>Berechneter Sattdampf-<br/>druck</li> </ul>                                                                                                    |
|                     | Quality                   | Good               |                                                     | <ul> <li>Dichte</li> <li>Option Elektroniktem-</li> </ul>                                                                                                    |
|                     | Quality substatus         | Ok                 |                                                     | peratur                                                                                                    |
|                     | Coding (hex)              | 0x80 0x83          |                                                     | <ul><li>Energiefluss</li><li>Fließgeschwindigkeit</li></ul>                                                                                                    |
|                     | Statussignal              | S                  |                                                     | <ul> <li>Wärmeflussdifferenz</li> </ul>                                                                                                    |
|                     | Diagnoseverhalten         | Warning            |                                                     | <ul> <li>Vortex-Wölbung</li> <li>Massefluss</li> <li>Gesamter Massefluss</li> <li>Druck</li> <li>Reynoldszahl</li> <li>Spezifisches Volumen</li> <li>Normvolumenfluss</li> <li>Dampfqualität</li> <li>Überhitzungsgrad</li> <li>Volumenfluss</li> <li>Vortex-Frequenz</li> </ul> |

| Diagnoseinformation |                             | Behebungsmaßnahmen | Beeinflusste Messgrößen                                                                                                    |                                                                                                    |
|---------------------|-----------------------------|--------------------|----------------------------------------------------------------------------------------------------|----------------------------------------------------------------------------------------------------|
| Nr.                 | F                           | Kurztext           |                                                                                                    |                                                                                                    |
| 062                 | Sensorverbindung fehlerhaft |                    | 1. Steckverbindungen prüfen                                                                                                    | <ul> <li>Vortex-Amplitude</li> </ul>                                                                                                    |
|                     | Messgrößenstatus            |                    | 2. Vorverstarker ersetzen<br>3. DSC-Sensor ersetzen<br>0 pr<br>0 pr | <ul> <li>Berechneter Sattdampf-<br/>druck</li> </ul>                                                                                                    |
|                     | Quality                     | Good               |                                                                                                    | Dichte     Ontion Electronilatore                                                                                                    |
|                     | Quality substatus           | Ok                 |                                                                                                    | <ul> <li>Option Electronictem-</li> <li>peratur</li> </ul>                                                                                                    |
|                     | Coding (hex)                | 0x80 0x83          |                                                                                                    | <ul> <li>Energiefluss</li> <li>Eliof gosshwindigkoit</li> </ul>                                                                                                    |
|                     | Statussignal                | F                  |                                                                                                    | <ul> <li>Wärmeflussdifferenz</li> </ul>                                                                                                    |
|                     | Diagnoseverhalten           | Alarm              |                                                                                                    | <ul> <li>Vortex-Wölbung</li> <li>Massefluss</li> <li>Gesamter Massefluss</li> <li>Druck</li> <li>Reynoldszahl</li> <li>Spezifisches Volumen</li> <li>Normvolumenfluss</li> <li>Dampfqualität</li> <li>Überhitzungsgrad</li> <li>Volumenfluss</li> <li>Vortex-Frequenz</li> </ul> |

| Diagnoseinformation |                            | Behebungsmaßnahmen | Beeinflusste Messgrößen   |                                                       |
|---------------------|----------------------------|--------------------|---------------------------|-------------------------------------------------------|
| Nr.                 | F                          | Kurztext           |                           |                                                       |
| 082                 | Datenspeicher inkonsistent |                    | Moduleverbindungen prüfen | <ul> <li>Vortex-Amplitude</li> </ul>                  |
|                     | Messgrößenstatus           |                    |                           | <ul> <li>Berechneter Sattdampf-<br/>druck</li> </ul>  |
|                     | Quality                    | Good               |                           | <ul> <li>Dichte</li> </ul>                            |
|                     | Ouality substatus          | Ok                 |                           | <ul> <li>Option Elektroniktem-<br/>peratur</li> </ul> |
|                     |                            | 000                |                           | <ul> <li>Energiefluss</li> </ul>                      |
|                     | Coding (nex)               | 0x80 0x83          |                           | <ul> <li>Fließgeschwindigkeit</li> </ul>              |
|                     | Statussignal               | F                  |                           | <ul> <li>Wärmeflussdifferenz</li> </ul>               |
|                     | Dia ana a ana aka ka a     | A.1                |                           | <ul> <li>Vortex-Wölbung</li> </ul>                    |
|                     | Diagnosevernaiten          | Alarm              |                           | <ul> <li>Massefluss</li> </ul>                        |
|                     |                            |                    |                           | <ul> <li>Gesamter Massefluss</li> </ul>               |
|                     |                            |                    |                           | <ul> <li>Druck</li> </ul>                             |
|                     |                            |                    |                           | <ul> <li>Reynoldszahl</li> </ul>                      |
|                     |                            |                    |                           | <ul> <li>Spezifisches Volumen</li> </ul>              |
|                     |                            |                    |                           | <ul> <li>Normvolumenfluss</li> </ul>                  |
|                     |                            |                    |                           | <ul> <li>Dampfqualität</li> </ul>                     |
|                     |                            |                    |                           | <ul> <li>Überhitzungsgrad</li> </ul>                  |
|                     |                            |                    |                           | <ul> <li>Volumenfluss</li> </ul>                      |
|                     |                            |                    |                           | <ul> <li>Vortex-Frequenz</li> </ul>                   |
| Diagnoseinformation |                             | Behebungsmaßnahmen | Beeinflusste Messgrößen                                                   |                                                                                                    |
|---------------------|-----------------------------|--------------------|---------------------------------------------------------------------------|----------------------------------------------------------------------------------------------------|
| Nr.                 | I                           | Kurztext           |                                                                           |                                                                                                    |
| 083                 | Speicherinhalt inkonsistent |                    | 1. Gerät neu starten                                                      | <ul> <li>Vortex-Amplitude</li> </ul>                                                                                                    |
|                     | Messgrößenstatus            |                    | <ol> <li>S-DAT Daten wiederherstellen</li> <li>Sensor ersetzen</li> </ol> | <ul> <li>Berechneter Sattdampf-<br/>druck</li> </ul>                                                                                                   |
|                     | Quality                     | Good               |                                                                           | Dichte     Ontion Flattmanilatore                                                                                                    |
|                     | Quality substatus           | Ok                 |                                                                           | <ul> <li>option Electronictem-</li> <li>peratur</li> </ul>                                                                                             |
|                     | Coding (hex)                | 0x80 0x83          |                                                                           | <ul> <li>Energiefluss</li> <li>Eließgeschwindigkeit</li> </ul>                                                                                         |
|                     | Statussignal                | F                  |                                                                           | <ul><li>Wärmeflussdifferenz</li></ul>                                                                                                    |
|                     | Diagnoseverhalten           | Alarm              |                                                                           | <ul> <li>Voltex-Worburg</li> <li>Massefluss</li> <li>Gesamter Massefluss</li> <li>Druck</li> <li>Reynoldszahl</li> <li>Spezifisches Volumen</li> </ul> |
|                     |                             |                    |                                                                           | <ul> <li>Normvolumenfluss</li> <li>Dampfqualität</li> <li>Überhitzungsgrad</li> <li>Volumenfluss</li> <li>Vortex-Frequenz</li> </ul>                   |

|     | Diagnoseinformation |           | Behebungsmaßnahmen  | Beeinflusste Messgrößen                                                                                                    |
|-----|---------------------|-----------|---------------------|----------------------------------------------------------------------------------------------------|
| Nr. | I                   | Kurztext  |                     |                                                                                                    |
| 114 | Sensor undicht      |           | DSC-Sensor tauschen | <ul> <li>Vortex-Amplitude</li> </ul>                                                                                                    |
|     | Messgrößenstatus    |           |                     | <ul> <li>Berechneter Sattdampf-<br/>druck</li> </ul>                                                                                                    |
|     | Quality             | Good      |                     | <ul><li>Dichte</li></ul>                                                                                                    |
|     | Quality substatus   | Ok        | -                   | <ul> <li>Option Elektroniktem-<br/>peratur</li> </ul>                                                                                                    |
|     | Coding (hex)        | 0x80 0x83 |                     | <ul> <li>Energiefluss</li> </ul>                                                                                                    |
|     | Statussignal        | F         |                     | <ul><li>Fließgeschwindigkeit</li><li>Wärmeflussdifferenz</li></ul>                                                                                                    |
|     | Diagnosoverbalton   | Alarm     |                     | <ul> <li>Vortex-Wölbung</li> </ul>                                                                                                    |
|     | Diagnoseveniaiten   | Alaliii   |                     | <ul> <li>Massefluss</li> </ul>                                                                                                    |
|     |                     |           |                     | <ul> <li>Gesamter Massefluss</li> </ul>                                                                                                    |
|     |                     |           |                     | • Druck                                                                                                    |
|     |                     |           |                     | <ul> <li>Reynoldszani</li> <li>Generational de la construction de la construction</li></ul> |
|     |                     |           |                     | <ul> <li>Spezifisches Volumen</li> </ul>                                                                                                    |
|     |                     |           |                     | <ul> <li>Normvolumenfluss</li> </ul>                                                                                                    |
|     |                     |           |                     | <ul> <li>Dampfqualität</li> </ul>                                                                                                    |
|     |                     |           |                     | <ul> <li>Uberhitzungsgrad</li> </ul>                                                                                                    |
|     |                     |           |                     | <ul> <li>Volumenfluss</li> </ul>                                                                                                    |
|     |                     |           |                     | <ul> <li>Vortex-Frequenz</li> </ul>                                                                                                    |

| Diagnoseinformation |                            | Behebungsmaßnahmen | Beeinflusste Messgrößen                             |                                                                                                    |
|---------------------|----------------------------|--------------------|-----------------------------------------------------|----------------------------------------------------------------------------------------------------|
| Nr.                 | F                          | furztext           |                                                     |                                                                                                    |
| 122                 | Temperatursensor defekt    |                    | 1. Steckverbindungen prüfen                         | <ul> <li>Vortex-Amplitude</li> </ul>                                                                                                    |
|                     | Messgrößenstatus [ab Werk] | 1)                 | 2. Vorverstärker ersetzen<br>3. DSC-Sensor ersetzen | <ul> <li>Berechneter Sattdampf-<br/>druck</li> </ul>                                                                                                    |
|                     | Quality                    | Good               |                                                     | Dichte                                                                                                    |
|                     | Quality substatus          | Ok                 |                                                     | • Option Electronictem-<br>peratur                                                                                                    |
|                     | Coding (hex)               | 0x80 0x83          |                                                     | <ul> <li>Energiefluss</li> <li>Eliefgaagebuindigkeit</li> </ul>                                                                                                    |
|                     | Statussignal               | M                  |                                                     | <ul> <li>Wärmeflussdifferenz</li> </ul>                                                                                                    |
|                     | Diagnoseverhalten          | Warning            |                                                     | <ul> <li>Vortex-Wölbung</li> <li>Massefluss</li> <li>Gesamter Massefluss</li> <li>Druck</li> <li>Reynoldszahl</li> <li>Spezifisches Volumen</li> <li>Normvolumenfluss</li> <li>Dampfqualität</li> <li>Überhitzungsgrad</li> <li>Volumenfluss</li> <li>Vortex-Frequenz</li> </ul> |

| Diagnoseinformation |                              | Behebungsmaßnahmen | Beeinflusste Messgrößen     |                                                                                                    |
|---------------------|------------------------------|--------------------|-----------------------------|----------------------------------------------------------------------------------------------------|
| Nr.                 | F                            | Kurztext           |                             |                                                                                                    |
| 170                 | Druckmesszellenverbindung de | efekt              | 1. Steckverbindungen prüfen | <ul> <li>Vortex-Amplitude</li> </ul>                                                                                                    |
|                     | Messgrößenstatus             |                    | 2. Druckmesszelle ersetzen  | <ul> <li>Berechneter Sattdampf-<br/>druck</li> </ul>                                                                                                    |
|                     | Quality                      | Good               |                             | <ul> <li>Dichte</li> </ul>                                                                                                    |
|                     | Quality substatus            | Ok                 |                             | <ul> <li>Option Elektroniktem-<br/>peratur</li> </ul>                                                                                                    |
|                     | Coding (hex)                 | 0x80 0x83          |                             | <ul> <li>Energiefluss</li> </ul>                                                                                                    |
|                     | Statussignal                 | F                  |                             | <ul> <li>Fließgeschwindigkeit</li> <li>Wärmeflussdifferenz</li> </ul>                                                                                                    |
|                     | Diagnoseverhalten            | Alarm              |                             | <ul> <li>Warmenussanterenz</li> <li>Vortex-Wölbung</li> <li>Massefluss</li> <li>Gesamter Massefluss</li> <li>Druck</li> <li>Reynoldszahl</li> <li>Spezifisches Volumen</li> <li>Normvolumenfluss</li> <li>Dampfqualität</li> <li>Überhitzungsgrad</li> <li>Volumenfluss</li> <li>Vortex-Frequenz</li> </ul> |

| Diagnoseinformation |                             | Behebungsmaßnahmen | Beeinflusste Messgrößen     |                                                                |
|---------------------|-----------------------------|--------------------|-----------------------------|----------------------------------------------------------------|
| Nr.                 | I                           | Kurztext           |                             |                                                                |
| 171                 | Umgebungstemperatur zu nied | lrig               | Umgebungstemperatur erhöhen | <ul> <li>Vortex-Amplitude</li> </ul>                           |
|                     | Messgrößenstatus            |                    |                             | <ul> <li>Berechneter Sattdampf-<br/>druck</li> </ul>           |
|                     | Quality                     | Good               |                             | Dichte                                                         |
|                     | Quality substatus           | Ok                 |                             | <ul> <li>Option Electronictem-<br/>peratur</li> </ul>          |
|                     | Coding (hex)                | 0x80 0x83          |                             | <ul> <li>Energiefluss</li> <li>Eließgeschwindigkeit</li> </ul> |
|                     | Statussignal                | S                  |                             | <ul> <li>Wärmeflussdifferenz</li> </ul>                        |
|                     | Diagnoseverhalten           | Warning            |                             | <ul> <li>Vortex-Wölbung</li> <li>Massefluss</li> </ul>         |
|                     |                             |                    |                             | <ul> <li>Gesamter Masseriuss</li> <li>Druck</li> </ul>         |
|                     |                             |                    |                             | <ul> <li>Reynoldszahl</li> </ul>                               |
|                     |                             |                    |                             | <ul> <li>Spezifisches Volumen</li> </ul>                       |
|                     |                             |                    |                             | <ul> <li>Normvolumenfluss</li> </ul>                           |
|                     |                             |                    |                             | <ul> <li>Dampfqualität</li> </ul>                              |
|                     |                             |                    |                             | <ul> <li>Uberhitzungsgrad</li> </ul>                           |
|                     |                             |                    |                             | <ul> <li>Volumentluss</li> </ul>                               |
|                     |                             |                    |                             | <ul> <li>vortex-Frequenz</li> </ul>                            |

|     | Diagnoseinformation        |           | Behebungsmaßnahmen             | Beeinflusste Messgrößen                                               |
|-----|----------------------------|-----------|--------------------------------|-----------------------------------------------------------------------|
| Nr. | F                          | Kurztext  |                                |                                                                       |
| 172 | Umgebungstemperatur zu hoc | h         | Umgebungstemperatur reduzieren | <ul> <li>Vortex-Amplitude</li> </ul>                                  |
|     | Messgrößenstatus           |           |                                | <ul> <li>Berechneter Sattdampf-<br/>druck</li> </ul>                  |
|     | Quality                    | Good      |                                | <ul> <li>Dichte</li> </ul>                                            |
|     | Quality substatus          | Ok        |                                | <ul> <li>Option Elektroniktem-<br/>peratur</li> </ul>                 |
|     | Coding (hex)               | 0x80 0x83 |                                | <ul> <li>Energiefluss</li> </ul>                                      |
|     | Statussignal               | S         |                                | <ul> <li>Fließgeschwindigkeit</li> <li>Wärmeflussdifferenz</li> </ul> |
|     | Diagnosoverbalton          | Monning   |                                | <ul> <li>Vortex-Wölbung</li> </ul>                                    |
|     | Diagnosevernanen           |           |                                | <ul> <li>Massefluss</li> </ul>                                        |
|     |                            |           |                                | <ul> <li>Gesamter Masseriuss</li> <li>Druck</li> </ul>                |
|     |                            |           |                                | <ul> <li>Druck</li> <li>Bownoldszahl</li> </ul>                       |
|     |                            |           |                                | <ul> <li>Spezifisches Volumen</li> </ul>                              |
|     |                            |           |                                | <ul> <li>Spezifisches volument</li> <li>Normvolumentluss</li> </ul>   |
|     |                            |           |                                | <ul> <li>Dampfqualität</li> </ul>                                     |
|     |                            |           |                                | <ul> <li>Überhitzungsgrad</li> </ul>                                  |
|     |                            |           |                                | <ul> <li>Volumenfluss</li> </ul>                                      |
|     |                            |           |                                | <ul> <li>Vortex-Frequenz</li> </ul>                                   |

| Diagnoseinformation |                               | Behebungsmaßnahmen | Beeinflusste Messgrößen      |                                                                                                    |
|---------------------|-------------------------------|--------------------|------------------------------|----------------------------------------------------------------------------------------------------|
| Nr.                 | F                             | Kurztext           |                              |                                                                                                    |
| 173                 | Bereich Druckmesszelle übersc | hritten            | 1. Prozessbedingungen prüfen | <ul> <li>Vortex-Amplitude</li> </ul>                                                                                                    |
|                     | Messgrößenstatus              |                    | 2. Prozessdruck anpassen     | <ul> <li>Berechneter Sattdampf-<br/>druck</li> </ul>                                                                                                    |
|                     | Quality                       | Good               |                              | Dichte     Ontion Electron iltered                                                                                                    |
|                     | Quality substatus             | Ok                 | -                            | <ul> <li>option Electronictem-</li> <li>peratur</li> </ul>                                                                                                    |
|                     | Coding (hex)                  | 0x80 0x83          |                              | <ul> <li>Energiefluss</li> <li>Eließgeschwindigkeit</li> </ul>                                                                                                    |
|                     | Statussignal                  | S                  |                              | <ul> <li>Wärmeflussdifferenz</li> </ul>                                                                                                    |
|                     | Diagnoseverhalten             | Warning            |                              | <ul> <li>Vortex-Wölbung</li> <li>Massefluss</li> <li>Gesamter Massefluss</li> <li>Druck</li> <li>Reynoldszahl</li> <li>Spezifisches Volumen</li> <li>Normvolumenfluss</li> <li>Dampfqualität</li> <li>Überhitzungsgrad</li> <li>Volumenfluss</li> <li>Vortex-Frequenz</li> </ul> |

| Diagnoseinformation |                               | Behebungsmaßnahmen | Beeinflusste Messgrößen |                                                                                                    |
|---------------------|-------------------------------|--------------------|-------------------------|----------------------------------------------------------------------------------------------------|
| Nr.                 | K                             | lurztext           |                         |                                                                                                    |
| 174                 | Druckmesszellenelektronik def | ekt                | Druckmesszelle ersetzen | <ul> <li>Vortex-Amplitude</li> </ul>                                                                                                    |
|                     | Messgrößenstatus              |                    |                         | <ul> <li>Berechneter Sattdampf-<br/>druck</li> </ul>                                                                                                    |
|                     | Quality                       | Good               |                         | Dichte                                                                                                    |
|                     | Quality substatus             | Ok                 |                         | <ul> <li>Option Elektroniktem-<br/>peratur</li> </ul>                                                                                                    |
|                     | Coding (hex)                  | 0x80 0x83          |                         | <ul> <li>Energiefluss</li> <li>Elief gegehunge dielegit</li> </ul>                                                                                                    |
|                     | Statussignal                  | F                  |                         | <ul> <li>Marmeflussdifferenz</li> <li>Marters Mällerenz</li> </ul>                                                                                                    |
|                     | Diagnoseverhalten             | Alarm              |                         | <ul> <li>Vortex-Wölbung</li> <li>Massefluss</li> <li>Gesamter Massefluss</li> <li>Druck</li> <li>Reynoldszahl</li> <li>Spezifisches Volumen</li> <li>Normvolumenfluss</li> <li>Dampfqualität</li> <li>Überhitzungsgrad</li> <li>Volumenfluss</li> <li>Vortex-Frequenz</li> </ul> |

| Diagnoseinformation |                            | Behebungsmaßnahmen | Beeinflusste Messgrößen   |                                                                       |
|---------------------|----------------------------|--------------------|---------------------------|-----------------------------------------------------------------------|
| Nr.                 | F                          | Kurztext           |                           |                                                                       |
| 175                 | Druckmesszelle deaktiviert |                    | Druckmesszelle aktivieren | <ul> <li>Vortex-Amplitude</li> </ul>                                  |
|                     | Messgrößenstatus           |                    |                           | <ul> <li>Berechneter Sattdampf-<br/>druck</li> </ul>                  |
|                     | Quality                    | Good               |                           | Dichte                                                                |
|                     | Quality substatus          | Ok                 |                           | <ul> <li>Option Elektroniktem-<br/>peratur</li> </ul>                 |
|                     | Coding (hex)               | 0x80 0x83          | -                         | <ul> <li>Energiefluss</li> <li>Elise energieflusidi elevit</li> </ul> |
|                     | Statussignal               | M                  | -                         | <ul> <li>Fliesgeschwindigkeit</li> <li>Wärmeflussdifferenz</li> </ul> |
|                     | Diagnocoverbalten          | Warning            |                           | <ul> <li>Vortex-Wölbung</li> </ul>                                    |
|                     | Diagnosevernanen           | vvarming           |                           | <ul> <li>Massefluss</li> </ul>                                        |
|                     |                            |                    |                           | <ul> <li>Gesamter Massefluss</li> </ul>                               |
|                     |                            |                    |                           | <ul> <li>Druck</li> </ul>                                             |
|                     |                            |                    |                           | <ul> <li>Reynoldszahl</li> </ul>                                      |
|                     |                            |                    |                           | <ul> <li>Spezifisches Volumen</li> </ul>                              |
|                     |                            |                    |                           | <ul> <li>Normvolumenfluss</li> </ul>                                  |
|                     |                            |                    |                           | <ul> <li>Dampfqualität</li> </ul>                                     |
|                     |                            |                    |                           | <ul> <li>Überhitzungsgrad</li> </ul>                                  |
|                     |                            |                    |                           | <ul> <li>Volumenfluss</li> </ul>                                      |
|                     |                            |                    |                           | - Vortex-Eroguonz                                                     |
|                     |                            |                    |                           | - vortex-riequenz                                                     |

# 12.7.2 Diagnose zur Elektronik

| Diagnoseinformation |                       | Behebungsmaßnahmen | Beeinflusste Messgrößen |                                                                |
|---------------------|-----------------------|--------------------|-------------------------|----------------------------------------------------------------|
| Nr.                 | F                     | Kurztext           |                         |                                                                |
| 201                 | Elektronik fehlerhaft |                    | 1. Gerät neu starten    | Vortex-Amplitude                                               |
|                     | Messgrößenstatus      |                    | 2. Elektronik ersetzen  | <ul> <li>Berechneter Sattdampf-<br/>druck</li> </ul>           |
|                     | Quality               | Good               |                         | Dichte     Ontion Flattmanilatore                              |
|                     | Quality substatus     | Ok                 |                         | <ul> <li>option Electronictem-</li> <li>peratur</li> </ul>     |
|                     | Coding (hex)          | 0x80 0x83          |                         | <ul> <li>Energiefluss</li> <li>Elioßgoschwindigkoit</li> </ul> |
|                     | Statussignal          | F                  |                         | <ul> <li>Wärmeflussdifferenz</li> </ul>                        |
|                     | Diagnoseverhalten     | Alarm              |                         | <ul><li>Vortex-Wölbung</li><li>Massefluss</li></ul>            |
|                     |                       |                    |                         | <ul> <li>Gesamter Massefluss</li> </ul>                        |
|                     |                       |                    |                         | <ul> <li>Druck</li> <li>Develderabl</li> </ul>                 |
|                     |                       |                    |                         | <ul> <li>Reynoluszani</li> <li>Spezifisches Volumen</li> </ul> |
|                     |                       |                    |                         | <ul> <li>Normvolumenfluss</li> </ul>                           |
|                     |                       |                    |                         | <ul> <li>Dampfqualität</li> </ul>                              |
|                     |                       |                    |                         | <ul> <li>Überhitzungsgrad</li> </ul>                           |
|                     |                       |                    |                         | <ul> <li>Volumenfluss</li> </ul>                               |
|                     |                       |                    |                         | <ul> <li>Vortex-Frequenz</li> </ul>                            |

| Diagnoseinformation |                       | Behebungsmaßnahmen | Beeinflusste Messgrößen                          |                                                                                                    |
|---------------------|-----------------------|--------------------|--------------------------------------------------|----------------------------------------------------------------------------------------------------|
| Nr.                 | F                     | Kurztext           |                                                  |                                                                                                    |
| 242                 | Firmware inkompatibel |                    | 1. Firmwareversion prüfen                        | <ul> <li>Vortex-Amplitude</li> </ul>                                                                                                    |
|                     | Messgrößenstatus      |                    | 2. Hauptelektronikmodul flashen oder<br>ersetzen | <ul> <li>Berechneter Sattdampf-<br/>druck</li> </ul>                                                                                                    |
|                     | Quality               | Good               |                                                  | Dichte                                                                                                    |
|                     | Quality substatus     | Ok                 |                                                  | <ul> <li>Option Electronictem-<br/>peratur</li> </ul>                                                                                                    |
|                     | Coding (hex)          | 0x80 0x83          |                                                  | <ul> <li>Energiefluss</li> <li>Eliefgaageburindigkoit</li> </ul>                                                                                                    |
|                     | Statussignal          | F                  |                                                  | <ul><li>Wärmeflussdifferenz</li></ul>                                                                                                    |
|                     | Diagnoseverhalten     | Alarm              |                                                  | <ul> <li>Vortex-Wölbung</li> <li>Massefluss</li> <li>Gesamter Massefluss</li> <li>Druck</li> <li>Reynoldszahl</li> <li>Spezifisches Volumen</li> <li>Normvolumenfluss</li> <li>Dampfqualität</li> <li>Überhitzungsgrad</li> <li>Volumenfluss</li> <li>Vortex-Frequenz</li> </ul> |

| Diagnoseinformation |                             | Behebungsmaßnahmen | Beeinflusste Messgrößen                                             |                                                                                                    |
|---------------------|-----------------------------|--------------------|---------------------------------------------------------------------|----------------------------------------------------------------------------------------------------|
| Nr.                 | Ч                           | Kurztext           |                                                                     |                                                                                                    |
| 262                 | Modulverbindung unterbroche | n                  | 1. Verbindungskabel zwischen Sensore-                               | <ul> <li>Vortex-Amplitude</li> </ul>                                                                                                    |
|                     | Messgrößenstatus            |                    | lektronikmodul (ISEM) und Hauptelekt-<br>ronik prüfen oder ersetzen | <ul> <li>Berechneter Sattdampf-<br/>druck</li> </ul>                                                                                                    |
|                     | Quality                     | Good               | 2. ISEM oder Hauptelektronik prüfen oder                            | Dichte                                                                                                    |
|                     | Quality substatus           | Ok                 | ersetzen                                                            | <ul> <li>Option Elektroniktem-<br/>peratur</li> </ul>                                                                                                    |
|                     | Coding (hex)                | 0x80 0x83          |                                                                     | <ul> <li>Energiefluss</li> <li>Eliefgeesehwindigkeit</li> </ul>                                                                                                    |
|                     | Statussignal                | F                  |                                                                     | <ul> <li>Frießgeschwindigkeit</li> <li>Wärmeflussdifferenz</li> </ul>                                                                                                    |
|                     | Diagnoseverhalten           | Alarm              |                                                                     | <ul> <li>Vortex-Wölbung</li> <li>Massefluss</li> <li>Gesamter Massefluss</li> <li>Druck</li> <li>Reynoldszahl</li> <li>Spezifisches Volumen</li> <li>Normvolumenfluss</li> <li>Dampfqualität</li> <li>Überhitzungsgrad</li> <li>Volumenfluss</li> <li>Vortex-Frequenz</li> </ul> |

| Diagnoseinformation |                        | Behebungsmaßnahmen | Beeinflusste Messgrößen          |                                                                |
|---------------------|------------------------|--------------------|----------------------------------|----------------------------------------------------------------|
| Nr.                 | F                      | Kurztext           |                                  |                                                                |
| 270                 | Hauptelektronik defekt |                    | 1. Gerät neu starten             | <ul> <li>Vortex-Amplitude</li> </ul>                           |
|                     | Messgrößenstatus       |                    | 2. Hauptelektronikmodul ersetzen | <ul> <li>Berechneter Sattdampf-<br/>druck</li> </ul>           |
|                     | Quality                | Good               |                                  | <ul> <li>Dichte</li> <li>Ontion Flattraniltam</li> </ul>       |
|                     | Quality substatus      | Ok                 |                                  | peratur                                                        |
|                     | Coding (hex)           | 0x80 0x83          |                                  | <ul> <li>Energiefluss</li> <li>Eließgeschwindigkeit</li> </ul> |
|                     | Statussignal           | F                  |                                  | <ul><li>Wärmeflussdifferenz</li></ul>                          |
|                     | Diagnoseverhalten      | Alarm              |                                  | <ul><li>Vortex-Wölbung</li><li>Massefluss</li></ul>            |
|                     |                        |                    |                                  | <ul> <li>Gesamter Massefluss</li> </ul>                        |
|                     |                        |                    |                                  | <ul> <li>Druck</li> <li>Beynoldszahl</li> </ul>                |
|                     |                        |                    |                                  | <ul> <li>Spezifisches Volumen</li> </ul>                       |
|                     |                        |                    |                                  | <ul> <li>Normvolumenfluss</li> </ul>                           |
|                     |                        |                    |                                  | <ul> <li>Dampfqualität</li> </ul>                              |
|                     |                        |                    |                                  | <ul> <li>Überhitzungsgrad</li> </ul>                           |
|                     |                        |                    |                                  | <ul> <li>Volumenfluss</li> </ul>                               |
|                     |                        |                    |                                  | <ul> <li>Vortex-Frequenz</li> </ul>                            |

|     | Diagnoseinformation        |           | Behebungsmaßnahmen               | Beeinflusste Messgrößen                                                                                                    |
|-----|----------------------------|-----------|----------------------------------|----------------------------------------------------------------------------------------------------|
| Nr. | F                          | Kurztext  |                                  |                                                                                                    |
| 271 | Hauptelektronik fehlerhaft |           | 1. Gerät neu starten             | <ul> <li>Vortex-Amplitude</li> </ul>                                                                                                    |
|     | Messgrößenstatus           |           | 2. Hauptelektronikmodul ersetzen | <ul> <li>Berechneter Sattdampf-<br/>druck</li> </ul>                                                                                                    |
|     | Quality                    | Good      |                                  | Dichte                                                                                                    |
|     | Quality substatus          | Ok        |                                  | <ul> <li>Option Electroniktem-<br/>peratur</li> </ul>                                                                                                    |
|     | Coding (hex)               | 0x80 0x83 |                                  | <ul> <li>Energiefluss</li> <li>Fließgeschwindigkeit</li> </ul>                                                                                                    |
|     | Statussignal               | F         |                                  | <ul><li>Wärmeflussdifferenz</li></ul>                                                                                                    |
|     | Diagnoseverhalten          | Alarm     |                                  | <ul> <li>Vortex-Wölbung</li> <li>Massefluss</li> <li>Gesamter Massefluss</li> <li>Druck</li> <li>Reynoldszahl</li> <li>Spezifisches Volumen</li> <li>Normvolumenfluss</li> <li>Dampfqualität</li> <li>Überhitzungsgrad</li> <li>Volumenfluss</li> <li>Vortex-Frequenz</li> </ul> |

|     | Diagnoseinformation        |           | Behebungsmaßnahmen | Beeinflusste Messgrößen                                                                                                    |
|-----|----------------------------|-----------|--------------------|----------------------------------------------------------------------------------------------------|
| Nr. | F                          | Kurztext  |                    |                                                                                                    |
| 272 | Hauptelektronik fehlerhaft |           | Gerät neu starten  | <ul> <li>Vortex-Amplitude</li> </ul>                                                                                                    |
|     | Messgrößenstatus           |           |                    | <ul> <li>Berechneter Sattdampf-<br/>druck</li> </ul>                                                                                                    |
|     | Quality                    | Good      |                    | <ul><li>Dichte</li></ul>                                                                                                    |
|     | Quality substatus          | Ok        |                    | <ul> <li>Option Elektroniktem-<br/>peratur</li> </ul>                                                                                                    |
|     | Coding (hex)               | 0x80 0x83 |                    | <ul> <li>Energiefluss</li> <li>Elieflasschwindigkeit</li> </ul>                                                                                                    |
|     | Statussignal               | F         |                    | <ul> <li>Wärmeflussdifferenz</li> </ul>                                                                                                    |
|     | Diagnoseverhalten          | Alarm     |                    | <ul> <li>Vortex-Wölbung</li> <li>Massefluss</li> <li>Gesamter Massefluss</li> <li>Druck</li> <li>Reynoldszahl</li> <li>Spezifisches Volumen</li> <li>Normvolumenfluss</li> <li>Dampfqualität</li> <li>Überhitzungsgrad</li> <li>Volumenfluss</li> <li>Vortex-Frequenz</li> </ul> |

| Diagnoseinformation |                        | Behebungsmaßnahmen | Beeinflusste Messgrößen        |                                                                                                    |
|---------------------|------------------------|--------------------|--------------------------------|----------------------------------------------------------------------------------------------------|
| Nr.                 | F                      | Kurztext           |                                |                                                                                                    |
| 273                 | Hauptelektronik defekt |                    | 1. Anzeige-Notbetrieb beachten | <ul> <li>Vortex-Amplitude</li> </ul>                                                                                                    |
|                     | Messgrößenstatus       |                    | 2. Hauptelektronik ersetzen    | <ul> <li>Berechneter Sattdampf-<br/>druck</li> </ul>                                                                                                    |
|                     | Quality                | Good               |                                | <ul> <li>Dichte</li> </ul>                                                                                                    |
|                     | Quality substatus      | Ok                 |                                | <ul> <li>Option Elektroniktem-<br/>peratur</li> </ul>                                                                                                    |
|                     | Coding (hex)           | 0x80 0x83          |                                | <ul> <li>Energiefluss</li> <li>Elief geschwindigheit</li> </ul>                                                                                                    |
| -                   | Statussignal           | F                  |                                | <ul> <li>Wärmeflussdifferenz</li> </ul>                                                                                                    |
|                     | Diagnoseverhalten      | Alarm              |                                | <ul> <li>Vortex-Wölbung</li> <li>Massefluss</li> <li>Gesamter Massefluss</li> <li>Druck</li> <li>Reynoldszahl</li> <li>Spezifisches Volumen</li> <li>Normvolumenfluss</li> <li>Dampfqualität</li> <li>Überhitzungsgrad</li> <li>Volumenfluss</li> <li>Vortex-Frequenz</li> </ul> |

| Diagnoseinformation |                   | Behebungsmaßnahmen | Beeinflusste Messgrößen |                                                                       |
|---------------------|-------------------|--------------------|-------------------------|-----------------------------------------------------------------------|
| Nr.                 | I                 | Kurztext           |                         |                                                                       |
| 275                 | I/O-Modul defekt  |                    | I/O-Modul tauschen      | <ul> <li>Vortex-Amplitude</li> </ul>                                  |
|                     | Messgrößenstatus  |                    |                         | <ul> <li>Berechneter Sattdampf-<br/>druck</li> </ul>                  |
|                     | Quality           | Good               |                         | <ul> <li>Dichte</li> </ul>                                            |
|                     | Quality substatus | Ok                 |                         | <ul> <li>Option Elektroniktem-<br/>peratur</li> </ul>                 |
|                     | Coding (hex)      | 0x80 0x83          | -                       | <ul> <li>Energiefluss</li> </ul>                                      |
|                     | Statussignal      | F                  | _                       | <ul> <li>Fließgeschwindigkeit</li> <li>Wärmeflussdifferenz</li> </ul> |
|                     | Diagnosoverbalten | Alarm              | -                       | <ul> <li>Vortex-Wölbung</li> </ul>                                    |
|                     | Diagnoseveniaiten | Alam               |                         | <ul> <li>Massefluss</li> </ul>                                        |
|                     |                   |                    |                         | <ul> <li>Gesamter Massefluss</li> </ul>                               |
|                     |                   |                    |                         | <ul> <li>Druck</li> </ul>                                             |
|                     |                   |                    |                         | <ul> <li>Reynoldszahl</li> </ul>                                      |
|                     |                   |                    |                         | <ul> <li>Spezifisches Volumen</li> </ul>                              |
|                     |                   |                    |                         | <ul> <li>Normvolumenfluss</li> </ul>                                  |
|                     |                   |                    |                         | <ul> <li>Dampfqualität</li> </ul>                                     |
|                     |                   |                    |                         | <ul> <li>Überhitzungsgrad</li> </ul>                                  |
|                     |                   |                    |                         | <ul> <li>Volumenfluss</li> </ul>                                      |
|                     |                   |                    |                         | <ul> <li>Vortex-Frequenz</li> </ul>                                   |

| Diagnoseinformation |                      | Behebungsmaßnahmen | Beeinflusste Messgrößen |                                                                                                    |
|---------------------|----------------------|--------------------|-------------------------|----------------------------------------------------------------------------------------------------|
| Nr.                 | 1                    | Kurztext           |                         |                                                                                                    |
| 276                 | I/O-Modul fehlerhaft |                    | 1. Gerät neu starten    | <ul> <li>Vortex-Amplitude</li> </ul>                                                                                                    |
|                     | Messgrößenstatus     |                    | 2. I/O-Modul tauschen   | <ul> <li>Berechneter Sattdampf-<br/>druck</li> </ul>                                                                                                    |
|                     | Quality              | Good               |                         | Dichte                                                                                                    |
|                     | Quality substatus    | Ok                 |                         | <ul> <li>Option Elektroniktem-<br/>peratur</li> </ul>                                                                                                    |
|                     | Coding (hex)         | 0x80 0x83          |                         | <ul> <li>Energiefluss</li> <li>Elief geschwindigkeit</li> </ul>                                                                                                    |
|                     | Statussignal         | F                  |                         | <ul> <li>Wärmeflussdifferenz</li> </ul>                                                                                                    |
|                     | Diagnoseverhalten    | Alarm              |                         | <ul> <li>Vortex-Wölbung</li> <li>Massefluss</li> <li>Gesamter Massefluss</li> <li>Druck</li> <li>Reynoldszahl</li> <li>Spezifisches Volumen</li> <li>Normvolumenfluss</li> <li>Dampfqualität</li> <li>Überhitzungsgrad</li> <li>Volumenfluss</li> </ul> |

|     | Diagnoseinformation |           | Behebungsmaßnahmen               | Beeinflusste Messgrößen                                                                                                    |
|-----|---------------------|-----------|----------------------------------|----------------------------------------------------------------------------------------------------|
| Nr. | F                   | Kurztext  |                                  |                                                                                                    |
| 277 | Elektronik defekt   |           | 1. Vorverstärker ersetzen        | <ul> <li>Vortex-Amplitude</li> </ul>                                                                                                    |
|     | Messgrößenstatus    |           | 2. Hauptelektronikmodul ersetzen | <ul> <li>Berechneter Sattdampf-<br/>druck</li> </ul>                                                                                                    |
|     | Quality             | Good      |                                  | <ul> <li>Dichte</li> <li>Ontion Flattroniltom</li> </ul>                                                                                                    |
|     | Quality substatus   | Ok        |                                  | peratur                                                                                                    |
|     | Coding (hex)        | 0x80 0x83 |                                  | <ul> <li>Energiefluss</li> <li>Eließgeschwindigkeit</li> </ul>                                                                                                    |
|     | Statussignal        | F         |                                  | <ul> <li>Wärmeflussdifferenz</li> </ul>                                                                                                    |
|     | Diagnoseverhalten   | Alarm     |                                  | <ul> <li>Vortex-Wölbung</li> <li>Massefluss</li> <li>Gesamter Massefluss</li> <li>Druck</li> <li>Reynoldszahl</li> <li>Spezifisches Volumen</li> <li>Normvolumenfluss</li> <li>Dampfqualität</li> <li>Überhitzungsgrad</li> <li>Volumenfluss</li> <li>Vortex-Frequenz</li> </ul> |

|     | Diagnoseinformation        |           | Behebungsmaßnahmen | Beeinflusste Messgrößen                                        |
|-----|----------------------------|-----------|--------------------|----------------------------------------------------------------|
| Nr. | F                          | Kurztext  |                    |                                                                |
| 282 | Datenspeicher inkonsistent |           | Gerät neu starten  | <ul> <li>Vortex-Amplitude</li> </ul>                           |
|     | Messgrößenstatus           |           |                    | <ul> <li>Berechneter Sattdampf-<br/>druck</li> </ul>           |
|     | Ouality                    | Good      |                    | <ul><li>Dichte</li></ul>                                       |
|     |                            |           |                    | <ul> <li>Option Elektroniktem-</li> </ul>                      |
|     | Quality substatus          | OR        |                    | peratur                                                        |
|     | Coding (hex)               | 0x80 0x83 |                    | <ul> <li>Energiefluss</li> <li>Eließgeschwindigkeit</li> </ul> |
|     | Statussignal               | F         |                    | <ul> <li>Wärmeflussdifferenz</li> </ul>                        |
|     |                            |           |                    | <ul> <li>Vortex-Wölbung</li> </ul>                             |
|     | Diagnoseverhalten          | Alarm     |                    | <ul> <li>Massefluss</li> </ul>                                 |
|     |                            |           |                    | <ul> <li>Gesamter Massefluss</li> </ul>                        |
|     |                            |           |                    | <ul> <li>Druck</li> </ul>                                      |
|     |                            |           |                    | <ul> <li>Reynoldszahl</li> </ul>                               |
|     |                            |           |                    | <ul> <li>Spezifisches Volumen</li> </ul>                       |
|     |                            |           |                    | <ul> <li>Normvolumenfluss</li> </ul>                           |
|     |                            |           |                    | <ul> <li>Dampfqualität</li> </ul>                              |
|     |                            |           |                    | <ul> <li>Überhitzungsgrad</li> </ul>                           |
|     |                            |           |                    | <ul> <li>Volumenfluss</li> </ul>                               |
|     |                            |           |                    | <ul> <li>Vortex-Frequenz</li> </ul>                            |

| Diagnoseinformation |                             | Behebungsmaßnahmen | Beeinflusste Messgrößen |                                                                                                    |
|---------------------|-----------------------------|--------------------|-------------------------|----------------------------------------------------------------------------------------------------|
| Nr.                 | I                           | Kurztext           |                         |                                                                                                    |
| 283                 | Speicherinhalt inkonsistent |                    | Gerät neu starten       | <ul> <li>Vortex-Amplitude</li> </ul>                                                                                                    |
|                     | Messgrößenstatus            |                    |                         | <ul> <li>Berechneter Sattdampf-<br/>druck</li> </ul>                                                                                                    |
|                     | Quality                     | Good               |                         | <ul> <li>Dichte</li> <li>Option Flaktroniktom-</li> </ul>                                                                                                    |
|                     | Quality substatus           | Ok                 |                         | peratur                                                                                                    |
|                     | Coding (hex)                | 0x80 0x83          |                         | <ul><li>Energiefluss</li><li>Fließgeschwindigkeit</li></ul>                                                                                                    |
|                     | Statussignal                | F                  |                         | <ul> <li>Wärmeflussdifferenz</li> </ul>                                                                                                    |
|                     | Diagnoseverhalten           | Alarm              |                         | <ul> <li>Vortex-Wölbung</li> <li>Massefluss</li> <li>Gesamter Massefluss</li> <li>Druck</li> <li>Reynoldszahl</li> <li>Spezifisches Volumen</li> <li>Normvolumenfluss</li> <li>Dampfqualität</li> <li>Überhitzungsgrad</li> <li>Volumenfluss</li> <li>Volumenfluss</li> </ul> |

|     | Diagnoseinformation       |                | Behebungsmaßnahmen                      | Beeinflusste Messgrößen                                                                                                    |
|-----|---------------------------|----------------|-----------------------------------------|----------------------------------------------------------------------------------------------------|
| Nr. | F                         | Kurztext       |                                         |                                                                                                    |
| 302 | Geräteverifizierung aktiv |                | Geräteverifizierung aktiv, bitte warten | <ul> <li>Vortex-Amplitude</li> </ul>                                                                                                    |
|     | Messgrößenstatus          |                |                                         | <ul> <li>Berechneter Sattdampf-<br/>druck</li> </ul>                                                                                                    |
|     | Quality                   | Good           |                                         | <ul><li>Dichte</li></ul>                                                                                                    |
|     | Quality substatus         | Function check |                                         | <ul> <li>Option Elektroniktem-<br/>peratur</li> </ul>                                                                                                    |
|     | Coding (hex)              | 0xBC 0xBF      |                                         | <ul> <li>Energiefluss</li> <li>Elise energieflusit</li> </ul>                                                                                                    |
|     | Statussignal              | С              |                                         | <ul> <li>Fließgeschwindigkeit</li> <li>Wärmeflussdifferenz</li> </ul>                                                                                                    |
|     | Diagnoseverhalten         | Warning        |                                         | <ul> <li>Vortex-Wölbung</li> <li>Massefluss</li> <li>Gesamter Massefluss</li> <li>Druck</li> <li>Reynoldszahl</li> <li>Spezifisches Volumen</li> <li>Normvolumenfluss</li> <li>Dampfqualität</li> <li>Überhitzungsgrad</li> <li>Volumenfluss</li> <li>Vortex-Frequenz</li> </ul> |

|     | Diagnoseinformation |           | Behebungsmaßnahmen       | Beeinflusste Messgrößen                                                                                                    |
|-----|---------------------|-----------|--------------------------|----------------------------------------------------------------------------------------------------|
| Nr. | F                   | Kurztext  |                          |                                                                                                    |
| 311 | Elektronikfehler    |           | Wartungsbedarf!          | <ul> <li>Vortex-Amplitude</li> </ul>                                                                                                    |
|     | Messgrößenstatus    |           | Gerät nicht zurücksetzen | <ul> <li>Berechneter Sattdampf-<br/>druck</li> </ul>                                                                                                    |
|     | Quality             | Good      |                          | Dichte                                                                                                    |
|     | Quality substatus   | Ok        |                          | <ul> <li>Option Elektroniktem-<br/>peratur</li> </ul>                                                                                                    |
|     | Coding (hex)        | 0x80 0x83 |                          | <ul> <li>Energiefluss</li> <li>Elief geogebruig di glacit</li> </ul>                                                                                                    |
| -   | Statussignal        | М         |                          | <ul> <li>Fileisgeschwindigkeit</li> <li>Wärmeflussdifferenz</li> </ul>                                                                                                    |
|     | Diagnoseverhalten   | Warning   |                          | <ul> <li>Vortex-Wölbung</li> <li>Massefluss</li> <li>Gesamter Massefluss</li> <li>Druck</li> <li>Reynoldszahl</li> <li>Spezifisches Volumen</li> <li>Normvolumenfluss</li> <li>Dampfqualität</li> <li>Überhitzungsgrad</li> <li>Volumenfluss</li> <li>Vortex-Frequenz</li> </ul> |

|     | Diagnoseinformation        |           | Behebungsmaßnahmen     | Beeinflusste Messgrößen                                                                                                    |
|-----|----------------------------|-----------|------------------------|----------------------------------------------------------------------------------------------------|
| Nr. | K                          | lurztext  |                        |                                                                                                    |
| 350 | Vorverstärker defekt       |           | Vorverstärker ersetzen | <ul> <li>Vortex-Amplitude</li> </ul>                                                                                                    |
|     | Messgrößenstatus [ab Werk] | 1)        |                        | <ul> <li>Berechneter Sattdampf-<br/>druck</li> </ul>                                                                                                    |
|     | Quality                    | Good      |                        | <ul> <li>Dichte</li> </ul>                                                                                                    |
|     | Quality substatus          | Ok        |                        | <ul> <li>Option Elektroniktem-<br/>peratur</li> </ul>                                                                                                    |
|     | Coding (hex)               | 0x80 0x83 |                        | <ul> <li>Energiefluss</li> </ul>                                                                                                    |
| -   | Statussignal               | F         |                        | <ul> <li>Fließgeschwindigkeit</li> <li>Wärmeflussdifferenz</li> </ul>                                                                                                    |
|     | Diagnoseverhalten          | Alarm     |                        | <ul> <li>Vortex-Wölbung</li> <li>Massefluss</li> <li>Gesamter Massefluss</li> <li>Druck</li> <li>Reynoldszahl</li> <li>Spezifisches Volumen</li> <li>Normvolumenfluss</li> <li>Dampfqualität</li> <li>Überhitzungsgrad</li> <li>Volumenfluss</li> <li>Vortex-Frequenz</li> </ul> |

| Diagnoseinformation |                      | Behebungsmaßnahmen | Beeinflusste Messgrößen |                                                                       |
|---------------------|----------------------|--------------------|-------------------------|-----------------------------------------------------------------------|
| Nr.                 | I                    | Kurztext           |                         |                                                                       |
| 351                 | Vorverstärker defekt |                    | Vorverstärker ersetzen  | <ul> <li>Vortex-Amplitude</li> </ul>                                  |
|                     | Messgrößenstatus     |                    |                         | <ul> <li>Berechneter Sattdampf-<br/>druck</li> </ul>                  |
|                     | Quality              | Good               |                         | <ul> <li>Dichte</li> </ul>                                            |
|                     | Quality substatus    | Ok                 |                         | <ul> <li>Option Elektroniktem-<br/>peratur</li> </ul>                 |
|                     | Coding (hex)         | 0x80 0x83          |                         | <ul> <li>Energiefluss</li> <li>Elise energieflusit</li> </ul>         |
|                     | Statussignal         | F                  |                         | <ul> <li>Fließgeschwindigkeit</li> <li>Wärmeflussdifferenz</li> </ul> |
|                     | Diagnoseverhalten    | Alarm              |                         | <ul> <li>Vortex-Wölbung</li> </ul>                                    |
|                     | Diagnosevernanen     |                    |                         | <ul> <li>Massetluss</li> <li>Gesemter Massefluss</li> </ul>           |
|                     |                      |                    |                         | <ul> <li>Druck</li> </ul>                                             |
|                     |                      |                    |                         | <ul> <li>Revnoldszahl</li> </ul>                                      |
|                     |                      |                    |                         | <ul> <li>Spezifisches Volumen</li> </ul>                              |
|                     |                      |                    |                         | <ul> <li>Normvolumenfluss</li> </ul>                                  |
|                     |                      |                    |                         | <ul> <li>Dampfqualität</li> </ul>                                     |
|                     |                      |                    |                         | <ul> <li>Überhitzungsgrad</li> </ul>                                  |
|                     |                      |                    |                         | <ul> <li>Volumenfluss</li> </ul>                                      |
|                     |                      |                    |                         | <ul> <li>Vortex-Frequenz</li> </ul>                                   |

| Diagnoseinformation |                      | Behebungsmaßnahmen | Beeinflusste Messgrößen                      |                                                                                                    |
|---------------------|----------------------|--------------------|----------------------------------------------|----------------------------------------------------------------------------------------------------|
| Nr.                 | I                    | Kurztext           |                                              |                                                                                                    |
| 370                 | Vorverstärker defekt |                    | 1. Steckverbindungen prüfen                  | <ul> <li>Vortex-Amplitude</li> </ul>                                                                                                    |
|                     | Messgrößenstatus     |                    | 2. Kabelverbindung Getrenntausführung prüfen | <ul> <li>Berechneter Sattdampf-<br/>druck</li> </ul>                                                                                                    |
|                     | Quality              | Good               | 3. Vorverstärker oder Hauptelektronikmo-     | <ul> <li>Dichte</li> <li>Option Floktroniktom-</li> </ul>                                                                                                    |
|                     | Quality substatus    | Ok                 |                                              | peratur                                                                                                    |
|                     | Coding (hex)         | 0x80 0x83          |                                              | <ul><li>Energiefluss</li><li>Fließgeschwindigkeit</li></ul>                                                                                                    |
| S<br>I              | Statussignal         | F                  |                                              | <ul> <li>Wärmeflussdifferenz</li> </ul>                                                                                                    |
|                     | Diagnoseverhalten    | Alarm              |                                              | <ul> <li>Vortex-Wölbung</li> <li>Massefluss</li> <li>Gesamter Massefluss</li> <li>Druck</li> <li>Reynoldszahl</li> <li>Spezifisches Volumen</li> <li>Normvolumenfluss</li> <li>Dampfqualität</li> <li>Überhitzungsgrad</li> <li>Volumenfluss</li> <li>Vortex-Frequenz</li> </ul> |

| Diagnoseinformation |                            | Behebungsmaßnahmen | Beeinflusste Messgrößen                                                 |                                                                                                    |
|---------------------|----------------------------|--------------------|-------------------------------------------------------------------------|----------------------------------------------------------------------------------------------------|
| Nr.                 | F                          | Kurztext           |                                                                         |                                                                                                    |
| 371                 | Temperatursensor defekt    |                    | 1. Steckverbindungen prüfen                                             | <ul> <li>Vortex-Amplitude</li> </ul>                                                                                                    |
|                     | Messgrößenstatus [ab Werk] | 1)                 | <ol> <li>Vorverstärker ersetzen</li> <li>DSC-Sensor ersetzen</li> </ol> | <ul> <li>Berechneter Sattdampf-<br/>druck</li> </ul>                                                                                                    |
|                     | Quality                    | Good               |                                                                         | <ul> <li>Dichte</li> </ul>                                                                                                    |
|                     | Quality substatus          | Ok                 |                                                                         | <ul> <li>Option Elektroniktem-<br/>peratur</li> </ul>                                                                                                    |
|                     | Coding (hex)               | 0x80 0x83          |                                                                         | <ul> <li>Energiefluss</li> <li>Elief gegebwindigkeit</li> </ul>                                                                                                    |
|                     | Statussignal               | M                  |                                                                         | <ul> <li>Wärmeflussdifferenz</li> <li>Warten Mähren</li> </ul>                                                                                                    |
|                     | Diagnoseverhalten          | Warning            |                                                                         | <ul> <li>Vortex-Wölbung</li> <li>Massefluss</li> <li>Gesamter Massefluss</li> <li>Druck</li> <li>Reynoldszahl</li> <li>Spezifisches Volumen</li> <li>Normvolumenfluss</li> <li>Dampfqualität</li> <li>Überhitzungsgrad</li> <li>Volumenfluss</li> <li>Volumenfluss</li> </ul> |
|                     |                            |                    |                                                                         | <ul> <li>Vortex-Frequenz</li> </ul>                                                                                                    |

## 12.7.3 Diagnose zur Konfiguration

| Diagnoseinformation |                              | Behebungsmaßnahmen | Beeinflusste Messgrößen       |                                                                                                    |
|---------------------|------------------------------|--------------------|-------------------------------|----------------------------------------------------------------------------------------------------|
| Nr.                 | F                            | Kurztext           |                               |                                                                                                    |
| 410                 | Datenübertragung fehlgeschla | gen                | 1. Datenübertrag. wiederholen | <ul> <li>Vortex-Amplitude</li> </ul>                                                                                                    |
|                     | Messgrößenstatus             |                    | 2. Verbindung prufen          | <ul> <li>Berechneter Sattdampf-<br/>druck</li> </ul>                                                                                                    |
|                     | Quality                      | Good               |                               | <ul> <li>Dichte</li> <li>Ontion Flattere iltere</li> </ul>                                                                                                    |
|                     | Quality substatus            | Ok                 |                               | <ul> <li>option Electronictem-<br/>peratur</li> </ul>                                                                                                    |
|                     | Coding (hex)                 | 0x80 0x83          |                               | <ul> <li>Energiefluss</li> <li>Eließgeschwindigkeit</li> </ul>                                                                                                    |
|                     | Statussignal                 | F                  |                               | <ul><li>Wärmeflussdifferenz</li></ul>                                                                                                    |
|                     | Diagnoseverhalten            | Alarm              |                               | <ul> <li>Vortex-Wolbung</li> <li>Massefluss</li> <li>Gesamter Massefluss</li> <li>Druck</li> <li>Reynoldszahl</li> <li>Spezifisches Volumen</li> <li>Normvolumenfluss</li> <li>Dampfqualität</li> <li>Überhitzungsgrad</li> </ul> |
|                     |                              |                    |                               | <ul><li>Volumenfluss</li><li>Vortex-Frequenz</li></ul>                                                                                                    |

| Diagnoseinformation |                      | Behebungsmaßnahmen | Beeinflusste Messgrößen      |                                                                                                    |
|---------------------|----------------------|--------------------|------------------------------|----------------------------------------------------------------------------------------------------|
| Nr.                 | 1                    | Kurztext           |                              |                                                                                                    |
| 412                 | Download verarbeiten |                    | Download aktiv, bitte warten | <ul> <li>Vortex-Amplitude</li> </ul>                                                                                                    |
|                     | Messgrößenstatus     |                    |                              | <ul> <li>Berechneter Sattdampf-<br/>druck</li> </ul>                                                                                                    |
|                     | Quality              | Good               |                              | <ul> <li>Dichte</li> </ul>                                                                                                    |
|                     | Quality substatus    | Ok                 |                              | <ul> <li>Option Elektroniktem-<br/>peratur</li> </ul>                                                                                                    |
|                     | Coding (hex)         | 0x80 0x83          |                              | <ul> <li>Energiefluss</li> <li>Eliefgaageburindigkoit</li> </ul>                                                                                                    |
|                     | Statussignal         | С                  |                              | <ul> <li>Fließgeschwindigkeit</li> <li>Wärmeflussdifferenz</li> </ul>                                                                                                    |
|                     | Diagnoseverhalten    | Warning            |                              | <ul> <li>Vortex-Wölbung</li> <li>Massefluss</li> <li>Gesamter Massefluss</li> <li>Druck</li> <li>Reynoldszahl</li> <li>Spezifisches Volumen</li> <li>Normvolumenfluss</li> <li>Dampfqualität</li> <li>Überhitzungsgrad</li> <li>Volumenfluss</li> <li>Vortex-Frequenz</li> </ul> |

| Diagnoseinformation |                            | Behebungsmaßnahmen | Beeinflusste Messgrößen   |                                                                                                    |
|---------------------|----------------------------|--------------------|---------------------------|----------------------------------------------------------------------------------------------------|
| Nr.                 | F                          | Kurztext           |                           |                                                                                                    |
| 437                 | Konfiguration inkompatibel |                    | 1. Firmware aktualisieren | <ul> <li>Vortex-Amplitude</li> </ul>                                                                          |
|                     | Messgrößenstatus           |                    | 2. Werksreset durchführen | <ul> <li>Berechneter Sattdampf-<br/>druck</li> </ul>                                                          |
|                     | Quality                    | Good               |                           | Dichte                                                                                                    |
|                     | Quality substatus          | Ok                 |                           | <ul> <li>Option Elektroniktem-<br/>peratur</li> </ul>                                                         |
|                     | Coding (hex)               | 0x80 0x83          |                           | <ul> <li>Energiefluss</li> <li>Eliegeneeburgendigheit</li> </ul>                                              |
|                     | Statussignal               | F                  |                           | <ul> <li>Fließgeschwindigkeit</li> <li>Wärmeflussdifferenz</li> </ul>                                         |
|                     | Diagnoseverhalten          | Alarm              |                           | <ul> <li>Vortex-Wölbung</li> </ul>                                                                            |
|                     | 2 raginobe vermanen        |                    |                           | <ul> <li>Masseriuss</li> <li>Gesamter Massefluss</li> </ul>                                                   |
|                     |                            |                    |                           | <ul> <li>Druck</li> </ul>                                                                                     |
|                     |                            |                    |                           | <ul> <li>Reynoldszahl</li> </ul>                                                                              |
|                     |                            |                    |                           | <ul> <li>Spezifisches Volumen</li> </ul>                                                                      |
|                     |                            |                    |                           | <ul> <li>Normvolumenfluss</li> </ul>                                                                          |
|                     |                            |                    |                           | <ul> <li>Damptqualität</li> <li>         – Ühendeitenungen und der          –          –          –</li></ul> |
|                     |                            |                    |                           | <ul> <li>Opermizungsgrad</li> <li>Volumonflues</li> </ul>                                                     |
|                     |                            |                    |                           | <ul><li>Vortex-Frequenz</li></ul>                                                                             |

| Diagnoseinformation |                           | Behebungsmaßnahmen | Beeinflusste Messgrößen                                                                       |                                                                                                    |
|---------------------|---------------------------|--------------------|-----------------------------------------------------------------------------------------------|----------------------------------------------------------------------------------------------------|
| Nr.                 | F                         | Kurztext           |                                                                                               |                                                                                                    |
| 438                 | Datensatz unterschiedlich |                    | 1. Datensatzdatei prüfen                                                                      | <ul> <li>Vortex-Amplitude</li> </ul>                                                                                                    |
|                     | Messgrößenstatus          |                    | <ol> <li>Gerateparametrierung prufen</li> <li>Download der neuen Geräteparametrie-</li> </ol> | <ul> <li>Berechneter Sattdampf-<br/>druck</li> </ul>                                                                                                    |
|                     | Quality                   | Good               | rung durchführen                                                                              | Dichte     Ontion Flattmanilatore                                                                                                    |
|                     | Quality substatus         | Ok                 |                                                                                               | <ul> <li>option Electronictem-</li> <li>peratur</li> </ul>                                                                                                    |
|                     | Coding (hex)              | 0x80 0x83          |                                                                                               | <ul> <li>Energiefluss</li> <li>Eließgeschwindigkeit</li> </ul>                                                                                                    |
|                     | Statussignal              | М                  |                                                                                               | <ul><li>Wärmeflussdifferenz</li></ul>                                                                                                    |
|                     | Diagnoseverhalten         | Warning            |                                                                                               | <ul> <li>Vortex-Wölbung</li> <li>Massefluss</li> <li>Gesamter Massefluss</li> <li>Druck</li> <li>Reynoldszahl</li> <li>Spezifisches Volumen</li> <li>Normvolumenfluss</li> <li>Dampfqualität</li> <li>Überhitzungsgrad</li> <li>Volumenfluss</li> <li>Vortex-Frequenz</li> </ul> |

| Diagnoseinformation |                             | Behebungsmaßnahmen | Beeinflusste Messgrößen           |                                                                                                    |
|---------------------|-----------------------------|--------------------|-----------------------------------|----------------------------------------------------------------------------------------------------|
| Nr.                 | ŀ                           | Kurztext           |                                   |                                                                                                    |
| 453                 | Messwertunterdrückung aktiv |                    | Messwertunterdrückung ausschalten | <ul> <li>Vortex-Amplitude</li> </ul>                                                                                                    |
|                     | Messgrößenstatus            |                    |                                   | <ul> <li>Berechneter Sattdampf-<br/>druck</li> </ul>                                                                                                    |
|                     | Quality                     | Good               |                                   | Dichte                                                                                                    |
|                     | Quality substatus           | Ok                 |                                   | <ul> <li>Option Elektroniktem-<br/>peratur</li> </ul>                                                                                                    |
|                     | Coding (hex)                | 0x80 0x83          |                                   | <ul> <li>Energiefluss</li> <li>Elief geochwindigkeit</li> </ul>                                                                                                    |
|                     | Statussignal                | С                  |                                   | <ul><li>Wärmeflussdifferenz</li></ul>                                                                                                    |
|                     | Diagnoseverhalten           | Warning            |                                   | <ul> <li>Vortex-Wölbung</li> <li>Massefluss</li> <li>Gesamter Massefluss</li> <li>Druck</li> <li>Reynoldszahl</li> <li>Spezifisches Volumen</li> <li>Normvolumenfluss</li> <li>Dampfqualität</li> <li>Überhitzungsgrad</li> <li>Volumenfluss</li> <li>Vortex-Frequenz</li> </ul> |

| Diagnoseinformation |                   | Behebungsmaßnahmen | Beeinflusste Messgrößen    |                                                                     |
|---------------------|-------------------|--------------------|----------------------------|---------------------------------------------------------------------|
| Nr.                 | I                 | Kurztext           |                            |                                                                     |
| 482                 | Block in OOS      |                    | Block in AUTO-Modus setzen | <ul> <li>Vortex-Amplitude</li> </ul>                                |
|                     | Messgrößenstatus  |                    |                            | <ul> <li>Berechneter Sattdampf-<br/>druck</li> </ul>                |
|                     | Quality           | Good               |                            | Dichte                                                              |
|                     | Quality substatus | Ok                 |                            | • Option Electronictem-<br>peratur                                  |
|                     | Coding (hex)      | 0x80 0x83          |                            | <ul> <li>Energiefluss</li> <li>Elioßgoschwindigkoit</li> </ul>      |
|                     | Statussignal      | F                  |                            | <ul> <li>Wärmeflussdifferenz</li> </ul>                             |
|                     | Diagnoseverhalten | Alarm              |                            | <ul> <li>Vortex-Wölbung</li> <li>Massefluss</li> </ul>              |
|                     |                   |                    |                            | <ul> <li>Gesamter Massefluss</li> </ul>                             |
|                     |                   |                    |                            | <ul> <li>Druck</li> </ul>                                           |
|                     |                   |                    |                            | <ul> <li>Reynoldszahl</li> <li>Spanifisches Volumen</li> </ul>      |
|                     |                   |                    |                            | <ul> <li>Spezifisches volument</li> <li>Normvolumonfluss</li> </ul> |
|                     |                   |                    |                            | <ul> <li>Dampfqualität</li> </ul>                                   |
|                     |                   |                    |                            | <ul> <li>Überhitzungsgrad</li> </ul>                                |
|                     |                   |                    |                            | <ul> <li>Volumenfluss</li> </ul>                                    |
|                     |                   |                    |                            | <ul> <li>Vortex-Frequenz</li> </ul>                                 |

| Diagnoseinformation |                              | Behebungsmaßnahmen | Beeinflusste Messgrößen |                                                                       |
|---------------------|------------------------------|--------------------|-------------------------|-----------------------------------------------------------------------|
| Nr.                 | F                            | Kurztext           |                         |                                                                       |
| 484                 | Simulation Fehlermodus aktiv |                    | Simulation ausschalten  | <ul> <li>Vortex-Amplitude</li> </ul>                                  |
|                     | Messgrößenstatus             |                    |                         | <ul> <li>Berechneter Sattdampf-<br/>druck</li> </ul>                  |
|                     | Quality                      | Good               |                         | <ul> <li>Dichte</li> </ul>                                            |
|                     | Quality substatus            | Ok                 |                         | <ul> <li>Option Elektroniktem-<br/>peratur</li> </ul>                 |
|                     | Coding (hex)                 | 0x80 0x83          |                         | <ul> <li>Energiefluss</li> <li>Elis Grandhurin di chait</li> </ul>    |
|                     | Statussignal                 | С                  |                         | <ul> <li>Fließgeschwindigkeit</li> <li>Wärmeflussdifferenz</li> </ul> |
|                     | Diagnoseverhalten            | Alarm              |                         | <ul> <li>Vortex-Wölbung</li> </ul>                                    |
|                     | Diagnosevernarten            |                    |                         | <ul> <li>Masseriuss</li> <li>Gesamter Massefluss</li> </ul>           |
|                     |                              |                    |                         | <ul> <li>Druck</li> </ul>                                             |
|                     |                              |                    |                         | <ul> <li>Reynoldszahl</li> </ul>                                      |
|                     |                              |                    |                         | <ul> <li>Spezifisches Volumen</li> </ul>                              |
|                     |                              |                    |                         | <ul> <li>Normvolumenfluss</li> </ul>                                  |
|                     |                              |                    |                         | <ul> <li>Dampfqualität</li> </ul>                                     |
|                     |                              |                    |                         | <ul> <li>Uberhitzungsgrad</li> <li>Malaura flaga</li> </ul>           |
|                     |                              |                    |                         | <ul> <li>volumentiuss</li> <li>Vortox-Frequenz</li> </ul>             |
|                     |                              |                    |                         | <ul> <li>vortex-riequenz</li> </ul>                                   |

| Diagnoseinformation |                               | Behebungsmaßnahmen | Beeinflusste Messgrößen |                                                                                                    |
|---------------------|-------------------------------|--------------------|-------------------------|----------------------------------------------------------------------------------------------------|
| Nr.                 | F                             | Kurztext           |                         |                                                                                                    |
| 485                 | Simulation Prozessgröße aktiv |                    | Simulation ausschalten  | <ul> <li>Vortex-Amplitude</li> </ul>                                                                                                    |
|                     | Messgrößenstatus              |                    |                         | <ul> <li>Berechneter Sattdampf-<br/>druck</li> </ul>                                                                                                    |
|                     | Quality                       | Good               |                         | <ul> <li>Dichte</li> </ul>                                                                                                    |
|                     | Quality substatus             | Ok                 |                         | <ul> <li>Option Electronictem-<br/>peratur</li> </ul>                                                                                                    |
|                     | Coding (hex)                  | 0x80 0x83          |                         | <ul> <li>Energiefluss</li> <li>Fließgeschwindigkeit</li> </ul>                                                                                                    |
|                     | Statussignal                  | С                  |                         | <ul> <li>Wärmeflussdifferenz</li> </ul>                                                                                                    |
|                     | Diagnoseverhalten             | Warning            |                         | <ul> <li>Vortex-Wölbung</li> <li>Massefluss</li> <li>Gesamter Massefluss</li> <li>Druck</li> <li>Reynoldszahl</li> <li>Spezifisches Volumen</li> <li>Normvolumenfluss</li> <li>Dampfqualität</li> <li>Überhitzungsgrad</li> <li>Volumenfluss</li> <li>Vortex-Frequenz</li> </ul> |

| Diagnoseinformation |                                | Behebungsmaßnahmen | Beeinflusste Messgrößen |   |
|---------------------|--------------------------------|--------------------|-------------------------|---|
| Nr.                 | K                              | Kurztext           |                         |   |
| 495                 | Simulation Diagnoseereignis al | ktiv               | Simulation ausschalten  | - |
|                     | Messgrößenstatus               |                    |                         |   |
|                     | Quality                        | Good               |                         |   |
|                     | Quality substatus              | Ok                 |                         |   |
|                     | Coding (hex)                   | 0x80 0x83          |                         |   |
|                     | Statussignal                   | С                  |                         |   |
|                     | Diagnoseverhalten              | Warning            |                         |   |

| Diagnoseinformation |                               | Behebungsmaßnahmen | Beeinflusste Messgrößen |                                                                                                    |
|---------------------|-------------------------------|--------------------|-------------------------|----------------------------------------------------------------------------------------------------|
| Nr.                 | F                             | Kurztext           |                         |                                                                                                    |
| 497                 | Simulation Blockausgang aktiv |                    | Simulation ausschalten  | <ul> <li>Vortex-Amplitude</li> </ul>                                                                                                    |
|                     | Messgrößenstatus              |                    |                         | <ul> <li>Berechneter Sattdampf-<br/>druck</li> </ul>                                                                                                    |
|                     | Quality                       | Good               |                         | <ul> <li>Dichte</li> </ul>                                                                                                    |
|                     | Quality substatus             | Ok                 |                         | <ul> <li>Option Elektroniktem-<br/>peratur</li> </ul>                                                                                                    |
|                     | Coding (hex)                  | 0x80 0x83          |                         | <ul> <li>Energiefluss</li> <li>Elief geogebruig di glacit</li> </ul>                                                                                                    |
|                     | Statussignal                  | С                  |                         | <ul> <li>Wärmeflussdifferenz</li> </ul>                                                                                                    |
|                     | Diagnoseverhalten             | Warning            |                         | <ul> <li>Vortex-Wölbung</li> <li>Massefluss</li> <li>Gesamter Massefluss</li> <li>Druck</li> <li>Reynoldszahl</li> <li>Spezifisches Volumen</li> <li>Normvolumenfluss</li> <li>Dampfqualität</li> <li>Überhitzungsgrad</li> <li>Volumenfluss</li> <li>Vortex-Frequenz</li> </ul> |

| Diagnoseinformation |                               | Behebungsmaßnahmen | Beeinflusste Messgrößen                 |                                                                       |
|---------------------|-------------------------------|--------------------|-----------------------------------------|-----------------------------------------------------------------------|
| Nr.                 | F                             | Kurztext           |                                         |                                                                       |
| 538                 | Konfigurat. Durchflussrechner | fehlerhaft         | Eingangswert prüfen (Druck, Temperatur) | <ul> <li>Vortex-Amplitude</li> </ul>                                  |
|                     | Messgrößenstatus              |                    |                                         | <ul> <li>Berechneter Sattdampf-<br/>druck</li> </ul>                  |
|                     | Quality                       | Good               |                                         | Dichte                                                                |
|                     | Quality substatus             | Ok                 |                                         | <ul> <li>Option Elektroniktem-<br/>peratur</li> </ul>                 |
|                     | Coding (hex)                  | 0x80 0x83          |                                         | <ul> <li>Energiefluss</li> </ul>                                      |
|                     | Statussignal                  | S                  |                                         | <ul> <li>Fließgeschwindigkeit</li> <li>Wärmeflussdifferenz</li> </ul> |
|                     | Diagnosoverbalten             | Monning            |                                         | <ul> <li>Vortex-Wölbung</li> </ul>                                    |
|                     | Diagnoseveniaiten             | vvarming           |                                         | <ul> <li>Massefluss</li> </ul>                                        |
|                     |                               |                    |                                         | <ul> <li>Gesamter Massefluss</li> </ul>                               |
|                     |                               |                    |                                         | <ul> <li>Druck</li> </ul>                                             |
|                     |                               |                    |                                         | <ul> <li>Reynoldszahl</li> </ul>                                      |
|                     |                               |                    |                                         | <ul> <li>Spezifisches Volumen</li> </ul>                              |
|                     |                               |                    |                                         | <ul> <li>Normvolumenfluss</li> </ul>                                  |
|                     |                               |                    |                                         | <ul> <li>Dampfgualität</li> </ul>                                     |
|                     |                               |                    |                                         | <ul> <li>Überhitzungsgrad</li> </ul>                                  |
|                     |                               |                    |                                         | <ul> <li>Volumenfluss</li> </ul>                                      |
|                     |                               |                    |                                         | - Vortov-Froguonz                                                     |
|                     |                               |                    |                                         | - vortex-riequenz                                                     |

|     | Diagnoseinformation           |            | Behebungsmaßnahmen                               | Beeinflusste Messgrößen                                                                                                    |
|-----|-------------------------------|------------|--------------------------------------------------|----------------------------------------------------------------------------------------------------|
| Nr. | F                             | Kurztext   |                                                  |                                                                                                    |
| 539 | Konfigurat. Durchflussrechner | fehlerhaft | 1. Eingangswert prüfen (Druck, Tempera-          | <ul> <li>Vortex-Amplitude</li> </ul>                                                                                                    |
| I   | Messgrößenstatus              |            | tur)<br>2. Vorgabewerte der Messstoffeigenschaf- | <ul> <li>Berechneter Sattdampf-<br/>druck</li> </ul>                                                                                                    |
|     | Quality                       | Good       | ten prüfen                                       | <ul> <li>Dichte</li> <li>Ontion Floitmoniltom</li> </ul>                                                                                                    |
|     | Quality substatus             | Ok         |                                                  | peratur                                                                                                    |
|     | Coding (hex)                  | 0x80 0x83  |                                                  | <ul> <li>Energiefluss</li> <li>Fließgeschwindigkeit</li> </ul>                                                                                                    |
|     | Statussignal                  | S          |                                                  | <ul><li>Wärmeflussdifferenz</li></ul>                                                                                                    |
|     | Diagnoseverhalten             | Alarm      |                                                  | <ul> <li>Vortex-Wolbung</li> <li>Massefluss</li> <li>Gesamter Massefluss</li> </ul>                                                                                                    |
|     |                               |            |                                                  | <ul> <li>Druck</li> <li>Reynoldszahl</li> <li>Spezifisches Volumen</li> <li>Normvolumenfluss</li> <li>Dampfqualität</li> <li>Überhitzungsgrad</li> <li>Volumenfluss</li> <li>Vortex-Frequenz</li> </ul> |

| Diagnoseinformation |                               | Behebungsmaßnahmen | Beeinflusste Messgrößen                |                                                                                                    |
|---------------------|-------------------------------|--------------------|----------------------------------------|----------------------------------------------------------------------------------------------------|
| Nr.                 | F                             | Kurztext           |                                        |                                                                                                    |
| 540                 | Konfigurat. Durchflussrechner | fehlerhaft         | Eingegebenen Referenzwert mithilfe der | <ul> <li>Vortex-Amplitude</li> </ul>                                                                                                    |
|                     | Messgrößenstatus              |                    | Betriebsanleitung prüfen               | <ul> <li>Berechneter Sattdampf-<br/>druck</li> </ul>                                                                                                    |
|                     | Quality                       | Good               |                                        | <ul><li>Dichte</li></ul>                                                                                                    |
|                     | Quality substatus             | Ok                 |                                        | <ul> <li>Option Elektroniktem-<br/>peratur</li> </ul>                                                                                                    |
|                     | Coding (hex)                  | 0x80 0x83          |                                        | <ul> <li>Energiefluss</li> </ul>                                                                                                    |
|                     | Statussignal                  | S                  |                                        | <ul> <li>Fließgeschwindigkeit</li> <li>Wärmeflussdifferenz</li> </ul>                                                                                                    |
|                     | Diagnoseverhalten             | Warning            |                                        | <ul> <li>Vortex-Wölbung</li> <li>Massefluss</li> <li>Gesamter Massefluss</li> <li>Druck</li> <li>Reynoldszahl</li> <li>Spezifisches Volumen</li> <li>Normvolumenfluss</li> <li>Dampfqualität</li> <li>Überhitzungsgrad</li> <li>Volumenfluss</li> <li>Vortex-Frequenz</li> </ul> |

| Diagnoseinformation |                            | Behebungsmaßnahmen | Beeinflusste Messgrößen             |                                                                                                    |
|---------------------|----------------------------|--------------------|-------------------------------------|----------------------------------------------------------------------------------------------------|
| Nr.                 | K                          | lurztext           |                                     |                                                                                                    |
| 570                 | Invertierte Wärmedifferenz |                    | Konfiguration des Einbauorts prüfen | <ul> <li>Vortex-Amplitude</li> </ul>                                                                                                    |
|                     | Messgrößenstatus           |                    | (Parameter Einbaurichtung)          | <ul> <li>Berechneter Sattdampf-<br/>druck</li> </ul>                                                                                                    |
|                     | Quality                    | Bad                |                                     | Dichte                                                                                                    |
|                     | Quality substatus          | Function check     |                                     | <ul> <li>Option Elektroniktem-<br/>peratur</li> </ul>                                                                                                    |
|                     | Coding (hex)               | 0x3C 0x3F          |                                     | <ul> <li>Energiefluss</li> </ul>                                                                                                    |
| -                   | Statussignal               | F                  |                                     | <ul> <li>Fließgeschwindigkeit</li> <li>Wärmeflussdifferenz</li> </ul>                                                                                                    |
|                     | Diagnoseverhalten          | Alarm              |                                     | <ul> <li>Vortex-Wölbung</li> <li>Massefluss</li> <li>Gesamter Massefluss</li> <li>Druck</li> <li>Reynoldszahl</li> <li>Spezifisches Volumen</li> <li>Normvolumenfluss</li> <li>Dampfqualität</li> <li>Überhitzungsgrad</li> <li>Volumenfluss</li> <li>Vortex-Frequenz</li> </ul> |

|     | Diagnoseinformation        |                  | Behebungsmaßnahmen                    | Beeinflusste Messgrößen                                                             |
|-----|----------------------------|------------------|---------------------------------------|-------------------------------------------------------------------------------------|
| Nr. | . Kurztext                 |                  |                                       |                                                                                     |
| 828 | Umgebungstemperatur zu nie | drig             | Umgebungstemperatur vom Vorverstärker | Vortex-Amplitude                                                                    |
|     | Messgrößenstatus [ab Werk  | .] <sup>1)</sup> | erhöhen                               | <ul> <li>Berechneter Sattdampf-<br/>druck</li> </ul>                                |
|     | Quality                    | Good             |                                       | Dichte                                                                              |
|     | Quality substatus          | Ok               |                                       | • Option Electronictem-<br>peratur                                                  |
|     | Coding (hex)               | 0x80 0x83        |                                       | <ul> <li>Energiefluss</li> <li>Elioßgoschwindigkoit</li> </ul>                      |
|     | Statussignal               | S                |                                       | <ul> <li>Wärmeflussdifferenz</li> </ul>                                             |
|     | Diagnoseverhalten          | Warning          |                                       | <ul> <li>Vortex-Wölbung</li> <li>Massefluss</li> <li>Gesamter Massefluss</li> </ul> |
|     |                            |                  |                                       | <ul> <li>Druck</li> </ul>                                                           |
|     |                            |                  |                                       | <ul> <li>Reynoldszahl</li> <li>Grazifizzkaz Malarza</li> </ul>                      |
|     |                            |                  |                                       | <ul> <li>Spezifisches volument</li> <li>Normvolument</li> </ul>                     |
|     |                            |                  |                                       | <ul> <li>Dampfqualität</li> </ul>                                                   |
|     |                            |                  |                                       | <ul> <li>Überhitzungsgrad</li> </ul>                                                |
|     |                            |                  |                                       | <ul> <li>volumentiuss</li> <li>Vortex-Frequenz</li> </ul>                           |

## 12.7.4 Diagnose zum Prozess

1) Diagnoseverhalten ist änderbar. Dadurch ändert sich der gesamte Messgrößenstatus.

|     | Diagnoseinformation                      |           | Behebungsmaßnahmen                    | Beeinflusste Messgrößen                                             |
|-----|------------------------------------------|-----------|---------------------------------------|---------------------------------------------------------------------|
| Nr. | r. Kurztext                              |           |                                       |                                                                     |
| 829 | Umgebungstemperatur zu hoc               | h         | Umgebungstemperatur vom Vorverstärker | <ul> <li>Vortex-Amplitude</li> </ul>                                |
|     | Messgrößenstatus [ab Werk] <sup>1)</sup> |           | reduzieren                            | <ul> <li>Berechneter Sattdampf-<br/>druck</li> </ul>                |
|     | Quality                                  | Good      |                                       | Dichte     Outing Flattererilterer                                  |
|     | Quality substatus                        | Ok        |                                       | <ul> <li>Option Electronictem-<br/>peratur</li> </ul>               |
|     | Coding (hex)                             | 0x80 0x83 |                                       | <ul> <li>Energiefluss</li> <li>Elioßgoschwindigkoit</li> </ul>      |
| -   | Statussignal                             | S         |                                       | <ul><li>Wärmeflussdifferenz</li></ul>                               |
|     | Diagnoseverhalten                        | Warning   |                                       | <ul><li>Vortex-Wölbung</li><li>Massefluss</li></ul>                 |
|     |                                          |           |                                       | Gesamter Massefluss                                                 |
|     |                                          |           |                                       | Druck                                                               |
|     |                                          |           |                                       | <ul> <li>Reynoldszahl</li> <li>Spezificsbes Volumen</li> </ul>      |
|     |                                          |           |                                       | <ul> <li>Spezifisches volument</li> <li>Normvolumentluss</li> </ul> |
|     |                                          |           |                                       | <ul> <li>Dampfqualität</li> </ul>                                   |
|     |                                          |           |                                       | <ul> <li>Überhitzungsgrad</li> </ul>                                |
|     |                                          |           |                                       | <ul> <li>Volumenfluss</li> </ul>                                    |
|     |                                          |           |                                       | <ul> <li>Vortex-Frequenz</li> </ul>                                 |

| Diagnoseinformation |                              | Behebungsmaßnahmen | Beeinflusste Messgrößen        |                                                                                                    |
|---------------------|------------------------------|--------------------|--------------------------------|----------------------------------------------------------------------------------------------------|
| Nr.                 | F                            | Kurztext           |                                |                                                                                                    |
| 832                 | Elektroniktemperatur zu hoch |                    | Umgebungstemperatur reduzieren | <ul> <li>Vortex-Amplitude</li> </ul>                                                                                                    |
|                     | Messgrößenstatus [ab Werk]   | 1)                 |                                | <ul> <li>Berechneter Sattdampf-<br/>druck</li> </ul>                                                                                                    |
|                     | Quality                      | Good               |                                | Dichte                                                                                                    |
|                     | Quality substatus            | Ok                 |                                | <ul> <li>Option Elektroniktem-<br/>peratur</li> </ul>                                                                                                    |
|                     | Coding (hex)                 | 0x80 0x83          |                                | <ul> <li>Energiefluss</li> <li>Eliefgaagebuindigkeit</li> </ul>                                                                                                    |
|                     | Statussignal                 | S                  |                                | <ul> <li>Wärmeflussdifferenz</li> </ul>                                                                                                    |
|                     | Diagnoseverhalten            | Warning            |                                | <ul> <li>Vortex-Wölbung</li> <li>Massefluss</li> <li>Gesamter Massefluss</li> <li>Druck</li> <li>Reynoldszahl</li> <li>Spezifisches Volumen</li> <li>Normvolumenfluss</li> <li>Dampfqualität</li> <li>Überhitzungsgrad</li> <li>Volumenfluss</li> <li>Vortex-Frequenz</li> </ul> |

| Diagnoseinformation |                                          | Behebungsmaßnahmen | Beeinflusste Messgrößen     |                                                                          |
|---------------------|------------------------------------------|--------------------|-----------------------------|--------------------------------------------------------------------------|
| Nr.                 | F                                        | Kurztext           |                             |                                                                          |
| 833                 | Elektroniktemperatur zu niedr            | ig                 | Umgebungstemperatur erhöhen | <ul> <li>Vortex-Amplitude</li> </ul>                                     |
|                     | Messgrößenstatus [ab Werk] <sup>1)</sup> |                    |                             | <ul> <li>Berechneter Sattdampf-<br/>druck</li> </ul>                     |
|                     | Quality                                  | Good               |                             | <ul><li>Dichte</li></ul>                                                 |
|                     | Quality substatus                        | Ok                 |                             | <ul> <li>Option Elektroniktem-<br/>peratur</li> </ul>                    |
|                     | Coding (hex)                             | 0x80 0x83          |                             | <ul> <li>Energiefluss</li> <li>Elis &amp; anadarsia di clasit</li> </ul> |
|                     | Statussignal                             | S                  |                             | <ul> <li>Fließgeschwindigkeit</li> <li>Wärmeflussdifferenz</li> </ul>    |
|                     | Diagnoseverhalten                        | Warning            |                             | <ul><li>Vortex-Wölbung</li><li>Massefluss</li></ul>                      |
|                     |                                          |                    |                             | <ul> <li>Gesamter Massefluss</li> </ul>                                  |
|                     |                                          |                    |                             | <ul> <li>Druck</li> <li>Dereval dereval</li> </ul>                       |
|                     |                                          |                    |                             | <ul> <li>Reynoldszani</li> <li>Spozifischos Volumon</li> </ul>           |
|                     |                                          |                    |                             | <ul> <li>Spezifiseries volument</li> <li>Normvolument</li> </ul>         |
|                     |                                          |                    |                             | <ul> <li>Dampfqualität</li> </ul>                                        |
|                     |                                          |                    |                             | <ul> <li>Überhitzungsgrad</li> </ul>                                     |
|                     |                                          |                    |                             | <ul> <li>Volumenfluss</li> </ul>                                         |
|                     |                                          |                    |                             | <ul> <li>Vortex-Frequenz</li> </ul>                                      |

| Diagnoseinformation |                            | Behebungsmaßnahmen | Beeinflusste Messgrößen      |                                                                       |
|---------------------|----------------------------|--------------------|------------------------------|-----------------------------------------------------------------------|
| Nr.                 | . Kurztext                 |                    |                              |                                                                       |
| 834                 | Prozesstemperatur zu hoch  |                    | Prozesstemperatur reduzieren | <ul> <li>Vortex-Amplitude</li> </ul>                                  |
|                     | Messgrößenstatus [ab Werk] | l <sup>1)</sup>    |                              | <ul> <li>Berechneter Sattdampf-<br/>druck</li> </ul>                  |
|                     | Quality                    | Good               |                              | Dichte                                                                |
|                     | Quality substatus          | Ok                 |                              | <ul> <li>Option Electronictem-<br/>peratur</li> </ul>                 |
|                     | Coding (hex)               | 0x80 0x83          |                              | <ul> <li>Energiefluss</li> <li>Eliof gosshwindigkoit</li> </ul>       |
|                     | Statussignal               | S                  |                              | <ul> <li>Fliesgeschwindigkeit</li> <li>Wärmeflussdifferenz</li> </ul> |
|                     | Diagnoseverhalten          | Warning            |                              | <ul><li>Vortex-Wölbung</li><li>Massefluss</li></ul>                   |
|                     |                            |                    |                              | <ul> <li>Gesamter Massefluss</li> </ul>                               |
|                     |                            |                    |                              | <ul> <li>Druck</li> </ul>                                             |
|                     |                            |                    |                              | <ul> <li>Reynoldszahl</li> </ul>                                      |
|                     |                            |                    |                              | <ul> <li>Spezifisches Volumen</li> </ul>                              |
|                     |                            |                    |                              | <ul> <li>Normvolumenfluss</li> </ul>                                  |
|                     |                            |                    |                              | <ul> <li>Dampfqualität</li> </ul>                                     |
|                     |                            |                    |                              | <ul> <li>Überhitzungsgrad</li> </ul>                                  |
|                     |                            |                    |                              | <ul> <li>Volumenfluss</li> </ul>                                      |
|                     |                            |                    |                              | <ul> <li>Vortex-Frequenz</li> </ul>                                   |

| Diagnoseinformation |                                          | Behebungsmaßnahmen | Beeinflusste Messgrößen   |                                                                       |
|---------------------|------------------------------------------|--------------------|---------------------------|-----------------------------------------------------------------------|
| Nr.                 | r. Kurztext                              |                    |                           |                                                                       |
| 835                 | Prozesstemperatur zu niedrig             |                    | Prozesstemperatur erhöhen | <ul> <li>Vortex-Amplitude</li> </ul>                                  |
|                     | Messgrößenstatus [ab Werk] <sup>1)</sup> |                    |                           | <ul> <li>Berechneter Sattdampf-<br/>druck</li> </ul>                  |
|                     | Quality                                  | Good               |                           | Dichte                                                                |
|                     | Quality substatus                        | Ok                 |                           | <ul> <li>Option Electronictem-<br/>peratur</li> </ul>                 |
|                     | Coding (hex)                             | 0x80 0x83          |                           | <ul> <li>Energiefluss</li> <li>Elief geogebruin di glacit</li> </ul>  |
|                     | Statussignal                             | S                  |                           | <ul> <li>Fließgeschwindigkeit</li> <li>Wärmeflussdifferenz</li> </ul> |
|                     | Diagnoseverhalten                        | Warning            |                           | <ul> <li>Vortex-Wölbung</li> <li>Massofluss</li> </ul>                |
|                     |                                          |                    |                           | <ul> <li>Gesamter Massefluss</li> </ul>                               |
|                     |                                          |                    |                           | Druck                                                                 |
|                     |                                          |                    |                           | <ul> <li>Reynoldszani</li> <li>Spezifisches Volumen</li> </ul>        |
|                     |                                          |                    |                           | <ul> <li>Normvolumenfluss</li> </ul>                                  |
|                     |                                          |                    |                           | <ul> <li>Dampfqualität</li> </ul>                                     |
|                     |                                          |                    |                           | <ul> <li>Überhitzungsgrad</li> </ul>                                  |
|                     |                                          |                    |                           | <ul> <li>Volumenfluss</li> </ul>                                      |
|                     |                                          |                    |                           | <ul> <li>Vortex-Frequenz</li> </ul>                                   |

| Diagnoseinformation |                            | Behebungsmaßnahmen | Beeinflusste Messgrößen              |                                                                       |
|---------------------|----------------------------|--------------------|--------------------------------------|-----------------------------------------------------------------------|
| Nr.                 | F                          | Kurztext           |                                      |                                                                       |
| 841                 | Arbeitsbereich             |                    | Durchflussgeschwindigkeit reduzieren | <ul> <li>Vortex-Amplitude</li> </ul>                                  |
|                     | Messgrößenstatus [ab Werk] | 1)                 |                                      | <ul> <li>Berechneter Sattdampf-<br/>druck</li> </ul>                  |
|                     | Quality                    | Good               |                                      | <ul> <li>Dichte</li> </ul>                                            |
|                     | Quality substatus          | Ok                 |                                      | <ul> <li>Option Elektroniktem-<br/>peratur</li> </ul>                 |
|                     | Coding (hex)               | 0x80 0x83          | -                                    | <ul> <li>Energiefluss</li> </ul>                                      |
|                     | Statussignal               | S                  | -                                    | <ul> <li>Fließgeschwindigkeit</li> <li>Wärmeflussdifferenz</li> </ul> |
|                     | Diagnosovarbaltan          | Moming             | -                                    | <ul> <li>Vortex-Wölbung</li> </ul>                                    |
|                     | Diagnosevernaiten          | vvarining          |                                      | <ul> <li>Massefluss</li> </ul>                                        |
|                     |                            |                    |                                      | <ul> <li>Gesamter Masseriuss</li> <li>Druck</li> </ul>                |
|                     |                            |                    |                                      | <ul> <li>Bruck</li> <li>Reynoldszahl</li> </ul>                       |
|                     |                            |                    |                                      | <ul> <li>Spezifisches Volumen</li> </ul>                              |
|                     |                            |                    |                                      | <ul> <li>Normvolumenfluss</li> </ul>                                  |
|                     |                            |                    |                                      | <ul> <li>Dampfqualität</li> </ul>                                     |
|                     |                            |                    |                                      | <ul> <li>Überhitzungsgrad</li> </ul>                                  |
|                     |                            |                    |                                      | <ul> <li>Volumenfluss</li> </ul>                                      |
|                     |                            |                    |                                      | <ul> <li>Vortex-Frequenz</li> </ul>                                   |

| Diagnoseinformation |                                                           | Behebungsmaßnahmen | Beeinflusste Messgrößen                                       |                                                                                                    |
|---------------------|-----------------------------------------------------------|--------------------|---------------------------------------------------------------|----------------------------------------------------------------------------------------------------|
| Nr.                 | K                                                         | lurztext           |                                                               |                                                                                                    |
| 842                 | 342     Prozesswert unterschritten       Messgrößenstatus |                    | 1. Prozesswert reduzieren                                     | Vortex-Amplitude                                                                                                    |
|                     |                                                           |                    | <ol> <li>Applikation prüfen</li> <li>Sensor prüfen</li> </ol> | <ul> <li>Berechneter Sattdampf-<br/>druck</li> </ul>                                                                                                    |
|                     | Quality                                                   | Good               | -                                                             | <ul> <li>Dichte</li> <li>Option Elektroniktem-</li> </ul>                                                                                                    |
|                     | Quality substatus                                         | Ok                 |                                                               | peratur                                                                                                    |
|                     | Coding (hex)                                              | 0x80 0x83          |                                                               | <ul><li>Energiefluss</li><li>Fließgeschwindigkeit</li></ul>                                                                                                    |
|                     | Statussignal                                              | S                  |                                                               | <ul> <li>Wärmeflussdifferenz</li> </ul>                                                                                                    |
|                     | Diagnoseverhalten                                         | Warning            |                                                               | <ul> <li>Vortex-Wölbung</li> <li>Massefluss</li> <li>Gesamter Massefluss</li> <li>Druck</li> <li>Reynoldszahl</li> <li>Spezifisches Volumen</li> <li>Normvolumenfluss</li> <li>Dampfqualität</li> <li>Überhitzungsgrad</li> <li>Volumenfluss</li> <li>Vortex-Frequenz</li> </ul> |

| Diagnoseinformation |                                          | Behebungsmaßnahmen | Beeinflusste Messgrößen              |                                                                |
|---------------------|------------------------------------------|--------------------|--------------------------------------|----------------------------------------------------------------|
| Nr.                 | r. Kurztext                              |                    |                                      |                                                                |
| 844                 | Prozesswert außerhalb Spezifil           | kation             | Durchflussgeschwindigkeit reduzieren | <ul> <li>Vortex-Amplitude</li> </ul>                           |
|                     | Messgrößenstatus [ab Werk] <sup>1)</sup> |                    |                                      | <ul> <li>Berechneter Sattdampf-<br/>druck</li> </ul>           |
|                     | Quality                                  | Good               |                                      | Dichte                                                         |
|                     | Quality substatus                        | Ok                 |                                      | • Option Electronictem-<br>peratur                             |
|                     | Coding (hex)                             | 0x80 0x83          |                                      | <ul> <li>Energiefluss</li> <li>Elio@gosghwindigkoit</li> </ul> |
|                     | Statussignal                             | S                  |                                      | <ul> <li>Wärmeflussdifferenz</li> </ul>                        |
|                     | Diagnoseverhalten                        | Warning            | _                                    | <ul><li>Vortex-Wölbung</li><li>Massefluss</li></ul>            |
|                     |                                          |                    |                                      | <ul> <li>Gesamter Massefluss</li> </ul>                        |
|                     |                                          |                    |                                      | <ul> <li>Druck</li> </ul>                                      |
|                     |                                          |                    |                                      | <ul> <li>Reynoldszahl</li> </ul>                               |
|                     |                                          |                    |                                      | <ul> <li>Spezifisches Volumen</li> </ul>                       |
|                     |                                          |                    |                                      | <ul> <li>Normvolumenfluss</li> </ul>                           |
|                     |                                          |                    |                                      | <ul> <li>Dampfqualität</li> </ul>                              |
|                     |                                          |                    |                                      | <ul> <li>Überhitzungsgrad</li> </ul>                           |
|                     |                                          |                    |                                      | <ul> <li>Volumenfluss</li> </ul>                               |
|                     |                                          |                    |                                      | <ul> <li>Vortex-Frequenz</li> </ul>                            |

|     | Diagnoseinformation                                                                 |           | Behebungsmaßnahmen         | Beeinflusste Messgrößen                                                                                                    |
|-----|-------------------------------------------------------------------------------------|-----------|----------------------------|----------------------------------------------------------------------------------------------------|
| Nr. | r. Kurztext                                                                         |           |                            |                                                                                                    |
| 870 | B70       Messunsicherheit erhöht         Messgrößenstatus [ab Werk] <sup>1</sup> ) |           | 1. Prozess prüfen          | <ul> <li>Vortex-Amplitude</li> </ul>                                                                                                    |
|     |                                                                                     |           | 2. Durchflussmenge erhöhen | <ul> <li>Berechneter Sattdampf-<br/>druck</li> </ul>                                                                                                    |
|     | Quality                                                                             | Good      |                            | Dichte                                                                                                    |
|     | Quality substatus                                                                   | Ok        |                            | <ul> <li>Option Electronictem-<br/>peratur</li> </ul>                                                                                                    |
|     | Coding (hex)                                                                        | 0x80 0x83 |                            | <ul> <li>Energiefluss</li> <li>Elioßgoschwindigkoit</li> </ul>                                                                                                    |
|     | Statussignal                                                                        | S         |                            | <ul> <li>Wärmeflussdifferenz</li> </ul>                                                                                                    |
|     | Diagnoseverhalten                                                                   | Warning   |                            | <ul> <li>Vortex-Wölbung</li> <li>Massefluss</li> <li>Gesamter Massefluss</li> <li>Druck</li> <li>Reynoldszahl</li> <li>Spezifisches Volumen</li> <li>Normvolumenfluss</li> <li>Dampfqualität</li> <li>Überhitzungsgrad</li> <li>Volumenfluss</li> <li>Vortex-Frequenz</li> </ul> |

| Diagnoseinformation |                                          | Behebungsmaßnahmen | Beeinflusste Messgrößen   |                                                                                                    |
|---------------------|------------------------------------------|--------------------|---------------------------|----------------------------------------------------------------------------------------------------|
| Nr.                 | F                                        | Kurztext           |                           |                                                                                                    |
| 871                 | Nahe Dampfsättigungslinie                |                    | Prozessbedingungen prüfen | <ul> <li>Vortex-Amplitude</li> </ul>                                                                                                    |
|                     | Messgrößenstatus [ab Werk] <sup>1)</sup> |                    |                           | <ul> <li>Berechneter Sattdampf-<br/>druck</li> </ul>                                                                                                    |
|                     | Quality                                  | Good               |                           | Dichte                                                                                                    |
|                     | Quality substatus                        | Ok                 |                           | <ul> <li>Option Elektroniktem-<br/>peratur</li> </ul>                                                                                                    |
|                     | Coding (hex)                             | 0x80 0x83          |                           | <ul> <li>Energiefluss</li> <li>Eliefaceschwindigkeit</li> </ul>                                                                                                    |
|                     | Statussignal                             | S                  |                           | <ul><li>Wärmeflussdifferenz</li></ul>                                                                                                    |
|                     | Diagnoseverhalten                        | Warning            |                           | <ul> <li>Vortex-Wölbung</li> <li>Massefluss</li> <li>Gesamter Massefluss</li> <li>Druck</li> <li>Reynoldszahl</li> <li>Spezifisches Volumen</li> <li>Normvolumenfluss</li> <li>Dampfqualität</li> <li>Überhitzungsgrad</li> <li>Volumenfluss</li> <li>Vortex-Frequenz</li> </ul> |

| Diagnoseinformation |                            | Behebungsmaßnahmen | Beeinflusste Messgrößen |                                                                                                    |
|---------------------|----------------------------|--------------------|-------------------------|----------------------------------------------------------------------------------------------------|
| Nr.                 | K                          | lurztext           |                         |                                                                                                    |
| 872                 | Nassdampf vorhanden        |                    | 1. Prozess prüfen       | <ul> <li>Vortex-Amplitude</li> </ul>                                                                                                    |
|                     | Messgrößenstatus [ab Werk] | 1)                 | 2. Anlage prüfen        | <ul> <li>Berechneter Sattdampf-<br/>druck</li> </ul>                                                                                                    |
|                     | Quality                    | Good               |                         | Dichte     Outing Flattereritereriterit |
|                     | Quality substatus          | Ok                 |                         | <ul> <li>option Electronictem-<br/>peratur</li> </ul>                                                                                                    |
|                     | Coding (hex)               | 0x80 0x83          |                         | <ul> <li>Energiefluss</li> <li>Eließgeschwindigkeit</li> </ul>                                                                                                    |
|                     | Statussignal               | S                  |                         | <ul><li>Wärmeflussdifferenz</li></ul>                                                                                                    |
|                     | Diagnoseverhalten          | Warning            |                         | <ul> <li>Vortex-Wölbung</li> <li>Massefluss</li> <li>Gesamter Massefluss</li> <li>Druck</li> <li>Reynoldszahl</li> <li>Spezifisches Volumen</li> <li>Normvolumenfluss</li> <li>Dampfqualität</li> <li>Überhitzungsgrad</li> <li>Volumenfluss</li> <li>Vortex-Frequenz</li> </ul>                                                                                                    |

| Diagnoseinformation |                                                                | Behebungsmaßnahmen | Beeinflusste Messgrößen                |                                                                |
|---------------------|----------------------------------------------------------------|--------------------|----------------------------------------|----------------------------------------------------------------|
| Nr.                 | . Kurztext                                                     |                    |                                        |                                                                |
| 873                 | 3 Wasser vorhanden<br>Messgrößenstatus [ab Werk] <sup>1)</sup> |                    | Prozess prüfen (Wasser in Rohrleitung) | <ul> <li>Vortex-Amplitude</li> </ul>                           |
|                     |                                                                |                    |                                        | <ul> <li>Berechneter Sattdampf-<br/>druck</li> </ul>           |
|                     | Quality                                                        | Good               |                                        | Dichte     Option Flattereilteren                              |
|                     | Quality substatus                                              | Ok                 |                                        | <ul> <li>option Electronictem-</li> <li>peratur</li> </ul>     |
|                     | Coding (hex)                                                   | 0x80 0x83          |                                        | <ul> <li>Energiefluss</li> <li>Eließgeschwindigkeit</li> </ul> |
| -                   | Statussignal                                                   | S                  |                                        | <ul> <li>Wärmeflussdifferenz</li> </ul>                        |
|                     | Diagnoseverhalten                                              | Warning            |                                        | <ul><li>Vortex-Wölbung</li><li>Massefluss</li></ul>            |
|                     |                                                                |                    |                                        | <ul> <li>Gesamter Massefluss</li> </ul>                        |
|                     |                                                                |                    |                                        | <ul> <li>Druck</li> </ul>                                      |
|                     |                                                                |                    |                                        | <ul> <li>Reynoldszahl</li> </ul>                               |
|                     |                                                                |                    |                                        | <ul> <li>Spezifisches Volumen</li> </ul>                       |
|                     |                                                                |                    |                                        | <ul> <li>Normvolumenfluss</li> </ul>                           |
|                     |                                                                |                    |                                        | <ul> <li>Dampfqualität</li> </ul>                              |
|                     |                                                                |                    |                                        | <ul> <li>Überhitzungsgrad</li> </ul>                           |
|                     |                                                                |                    |                                        | <ul> <li>Volumenfluss</li> </ul>                               |
|                     |                                                                |                    |                                        | <ul> <li>Vortex-Frequenz</li> </ul>                            |

|     | Diagnoseinformation |           | Behebungsmaßnahmen                      | Beeinflusste Messgrößen                                                                                                    |
|-----|---------------------|-----------|-----------------------------------------|----------------------------------------------------------------------------------------------------|
| Nr. | 1                   | Kurztext  |                                         |                                                                                                    |
| 874 | 74 X%-Spec ungültig |           | 1. Druck,Temperatur prüfen              | <ul> <li>Vortex-Amplitude</li> </ul>                                                                                                    |
|     | Messgrößenstatus    |           | 3. Auf Durchflussgeschwindigkeit prufen | <ul> <li>Berechneter Sattdampf-<br/>druck</li> </ul>                                                                                                    |
|     | Quality             | Good      |                                         | <ul> <li>Dichte</li> <li>Option Electronition-</li> </ul>                                                                                                    |
|     | Quality substatus   | Ok        |                                         | peratur                                                                                                    |
|     | Coding (hex)        | 0x80 0x83 |                                         | <ul><li>Energiefluss</li><li>Fließgeschwindigkeit</li></ul>                                                                                                    |
|     | Statussignal        | S         |                                         | <ul> <li>Wärmeflussdifferenz</li> </ul>                                                                                                    |
|     | Diagnoseverhalten   | Warning   |                                         | <ul> <li>Vortex-Wölbung</li> <li>Massefluss</li> <li>Gesamter Massefluss</li> <li>Druck</li> <li>Reynoldszahl</li> <li>Spezifisches Volumen</li> <li>Normvolumenfluss</li> <li>Dampfqualität</li> <li>Überhitzungsgrad</li> <li>Volumenfluss</li> <li>Vortex-Frequenz</li> </ul> |

| Diagnoseinformation |                           | Behebungsmaßnahmen | Beeinflusste Messgrößen               |                                                                                                    |
|---------------------|---------------------------|--------------------|---------------------------------------|----------------------------------------------------------------------------------------------------|
| Nr.                 | F                         | Kurztext           |                                       |                                                                                                    |
| 882                 | Eingangssignal fehlerhaft |                    | 1. Parametrierung des Eingangssignals | <ul> <li>Vortex-Amplitude</li> </ul>                                                                                                    |
|                     | Messgrößenstatus          |                    | pruten<br>2. Externes Gerät prüfen    | <ul> <li>Berechneter Sattdampf-<br/>druck</li> </ul>                                                                                                    |
|                     | Quality                   | Bad                | 3. Prozessbedingungen prüfen          | Dichte                                                                                                    |
|                     | Quality substatus         | Maintenance alarm  |                                       | • Option Electronictem-<br>peratur                                                                                                    |
|                     | Coding (hex)              | 0x24 0x27          |                                       | <ul> <li>Energiefluss</li> <li>Eliefgaageburindigheit</li> </ul>                                                                                                    |
|                     | Statussignal              | F                  | -                                     | <ul> <li>Filesgeschwindigkeit</li> <li>Wärmeflussdifferenz</li> </ul>                                                                                                    |
|                     | Diagnoseverhalten         | Alarm              |                                       | <ul> <li>Vortex-Wölbung</li> <li>Massefluss</li> <li>Gesamter Massefluss</li> <li>Druck</li> <li>Reynoldszahl</li> <li>Spezifisches Volumen</li> <li>Normvolumenfluss</li> <li>Dampfqualität</li> <li>Überhitzungsgrad</li> <li>Volumenfluss</li> <li>Vortex-Frequenz</li> </ul> |

| Diagnoseinformation |                                                                            | Behebungsmaßnahmen | Beeinflusste Messgrößen            |                                                      |
|---------------------|----------------------------------------------------------------------------|--------------------|------------------------------------|------------------------------------------------------|
| Nr.                 | F                                                                          | Kurztext           |                                    |                                                      |
| 945                 | 45 Sensorbereich überschritten<br>Messgrößenstatus [ab Werk] <sup>1)</sup> |                    | Prozessbedingungen umgehend prüfen | <ul> <li>Vortex-Amplitude</li> </ul>                 |
|                     |                                                                            |                    | (Druck-Temperatur-Kurve)           | <ul> <li>Berechneter Sattdampf-<br/>druck</li> </ul> |
|                     | Quality                                                                    | Good               |                                    | <ul><li>Dichte</li></ul>                             |
|                     | Quality substatus                                                          | Ok                 |                                    | <ul> <li>Option Elektroniktem-</li> </ul>            |
|                     | Coding (hox)                                                               | 0v80 0v83          |                                    | <ul> <li>Energiefluss</li> </ul>                     |
|                     | couning (nex)                                                              | 0x00 0x03          |                                    | <ul> <li>Fließgeschwindigkeit</li> </ul>             |
|                     | Statussignal                                                               | S                  |                                    | <ul> <li>Wärmeflussdifferenz</li> </ul>              |
|                     | Diagnosovorhalton                                                          | Warning            |                                    | <ul> <li>Vortex-Wölbung</li> </ul>                   |
|                     | Diagnosevernaiten                                                          | warning            |                                    | <ul> <li>Massefluss</li> </ul>                       |
|                     |                                                                            |                    |                                    | <ul> <li>Gesamter Massefluss</li> </ul>              |
|                     |                                                                            |                    |                                    | <ul> <li>Druck</li> </ul>                            |
|                     |                                                                            |                    |                                    | <ul> <li>Reynoldszahl</li> </ul>                     |
|                     |                                                                            |                    |                                    | <ul> <li>Spezifisches Volumen</li> </ul>             |
|                     |                                                                            |                    |                                    | <ul> <li>Normvolumenfluss</li> </ul>                 |
|                     |                                                                            |                    |                                    | <ul> <li>Dampfqualität</li> </ul>                    |
|                     |                                                                            |                    |                                    | <ul> <li>Überhitzungsgrad</li> </ul>                 |
|                     |                                                                            |                    |                                    | <ul> <li>Volumenfluss</li> </ul>                     |
|                     |                                                                            |                    |                                    | <ul> <li>Vortex-Frequenz</li> </ul>                  |

| Diagnoseinformation |                     | Behebungsmaßnahmen | Beeinflusste Messgrößen |                                                                |
|---------------------|---------------------|--------------------|-------------------------|----------------------------------------------------------------|
| Nr.                 | I                   | Kurztext           |                         |                                                                |
| 946                 | Vibration vorhanden |                    | Installation prüfen     | <ul> <li>Vortex-Amplitude</li> </ul>                           |
|                     | Messgrößenstatus    |                    |                         | <ul> <li>Berechneter Sattdampf-<br/>druck</li> </ul>           |
|                     | Quality             | Good               |                         | Dichte                                                         |
|                     | Quality substatus   | Ok                 |                         | <ul> <li>Option Electronictem-</li> <li>peratur</li> </ul>     |
|                     | Coding (hex)        | 0x80 0x83          |                         | <ul> <li>Energiefluss</li> <li>Elioßgoschwindigkoit</li> </ul> |
|                     | Statussignal        | S                  |                         | <ul> <li>Wärmeflussdifferenz</li> </ul>                        |
|                     | Diagnoseverhalten   | Warning            |                         | <ul><li>Vortex-Wölbung</li><li>Massefluss</li></ul>            |
|                     |                     |                    |                         | <ul> <li>Gesamter Massefluss</li> </ul>                        |
|                     |                     |                    |                         | <ul> <li>Druck</li> </ul>                                      |
|                     |                     |                    |                         | <ul> <li>Reynoldszahl</li> </ul>                               |
|                     |                     |                    |                         | <ul> <li>Spezifisches Volumen</li> </ul>                       |
|                     |                     |                    |                         | <ul> <li>Normvolumenfluss</li> </ul>                           |
|                     |                     |                    |                         | <ul> <li>Dampfqualität</li> </ul>                              |
|                     |                     |                    |                         | <ul> <li>Uberhitzungsgrad</li> </ul>                           |
|                     |                     |                    |                         | <ul> <li>Volumentluss</li> </ul>                               |
|                     |                     |                    |                         | <ul> <li>Vortex-Frequenz</li> </ul>                            |

|     | Diagnoseinformation        |           | Behebungsmaßnahmen  | Beeinflusste Messgrößen                                                       |
|-----|----------------------------|-----------|---------------------|-------------------------------------------------------------------------------|
| Nr. | F                          | Kurztext  |                     |                                                                               |
| 947 | Vibration überschritten    |           | Installation prüfen | <ul> <li>Vortex-Amplitude</li> </ul>                                          |
|     | Messgrößenstatus [ab Werk] | 1)        |                     | <ul> <li>Berechneter Sattdampf-<br/>druck</li> </ul>                          |
|     | Quality                    | Good      |                     | <ul><li>Dichte</li></ul>                                                      |
|     | Quality substatus          | Ok        |                     | <ul> <li>Option Elektroniktem-<br/>peratur</li> </ul>                         |
|     | Coding (hex)               | 0x80 0x83 |                     | <ul> <li>Energiefluss</li> </ul>                                              |
|     | Statussignal               | S         |                     | <ul> <li>Fließgeschwindigkeit</li> <li>Wärmeflussdifferenz</li> </ul>         |
|     | Diagnoseverhalten          | Warning   |                     | <ul> <li>Vortex-Wölbung</li> </ul>                                            |
|     | Diagnosevernaiten          | vvarming  |                     | <ul> <li>Massefluss</li> <li>Gesamter Massefluss</li> </ul>                   |
|     |                            |           |                     | <ul> <li>Druck</li> </ul>                                                     |
|     |                            |           |                     | <ul> <li>Reynoldszahl</li> </ul>                                              |
|     |                            |           |                     | <ul> <li>Spezifisches Volumen</li> </ul>                                      |
|     |                            |           |                     | <ul> <li>Normvolumenfluss</li> </ul>                                          |
|     |                            |           |                     | <ul> <li>Dampfqualitat</li> <li>Uh and iteration as and definition</li> </ul> |
|     |                            |           |                     | <ul> <li>Obernitzungsgrad</li> <li>Malumanfluga</li> </ul>                    |
|     |                            |           |                     | <ul> <li>Volumentuss</li> <li>Vortey Erequent</li> </ul>                      |
|     |                            |           |                     | <ul> <li>vortex-Frequenz</li> </ul>                                           |

| Diagnoseinformation |                         | Behebungsmaßnahmen | Beeinflusste Messgrößen                             |                                                                                                    |
|---------------------|-------------------------|--------------------|-----------------------------------------------------|----------------------------------------------------------------------------------------------------|
| Nr.                 | F                       | Kurztext           |                                                     |                                                                                                    |
| 948                 | Signalqualität schlecht |                    | 1. Prozessbedingungen prüfen: nasses                | <ul> <li>Vortex-Amplitude</li> </ul>                                                                                                    |
|                     | Messgrößenstatus        |                    | Gas, Pulsation<br>2. Installation prüfen: Vibration | <ul> <li>Berechneter Sattdampf-<br/>druck</li> </ul>                                                                                                    |
|                     | Quality                 | Good               | r                                                   | <ul> <li>Dichte</li> </ul>                                                                                                    |
|                     | Quality substatus       | Ok                 |                                                     | <ul> <li>Option Elektroniktem-<br/>peratur</li> </ul>                                                                                                    |
|                     | Coding (hex)            | 0x80 0x83          |                                                     | <ul> <li>Energiefluss</li> <li>Eließgeschwindigkeit</li> </ul>                                                                                                    |
|                     | Statussignal            | S                  |                                                     | <ul> <li>Wärmeflussdifferenz</li> </ul>                                                                                                    |
|                     | Diagnoseverhalten       | Warning            |                                                     | <ul> <li>Vortex-Wölbung</li> <li>Massefluss</li> <li>Gesamter Massefluss</li> <li>Druck</li> <li>Reynoldszahl</li> <li>Spezifisches Volumen</li> <li>Normvolumenfluss</li> <li>Dampfqualität</li> <li>Überhitzungsgrad</li> <li>Volumenfluss</li> <li>Vortex-Frequenz</li> </ul> |

| Diagnoseinformation |                              | Behebungsmaßnahmen | Beeinflusste Messgrößen                                                                                                    |                                                                                                    |
|---------------------|------------------------------|--------------------|----------------------------------------------------------------------------------------------------|----------------------------------------------------------------------------------------------------|
| Nr.                 | Nr. Kurztext                 |                    |                                                                                                    |                                                                                                    |
| 972                 | Grenzwert Überhitzungsgrad ü | berschritten       | <ol> <li>Prozessbedingungen prüfen</li> <li>Druckmessgerät installieren oder kor-<br/>rekten, festen Druckwert eingeben</li> </ol> | <ul> <li>Vortex-Amplitude</li> </ul>                                                                                                    |
|                     | Messgrößenstatus [ab Werk]   | 1)                 |                                                                                                    | <ul> <li>Berechneter Sattdampf-<br/>druck</li> </ul>                                                                                                    |
|                     | Quality                      | Good               |                                                                                                    | Dichte                                                                                                    |
|                     | Quality substatus            | Ok                 |                                                                                                    | <ul> <li>Option Elektroniktem-<br/>peratur</li> </ul>                                                                                                    |
|                     | Coding (hex)                 | 0x80 0x83          |                                                                                                    | <ul> <li>Energiefluss</li> <li>Elief geochwindigkeit</li> </ul>                                                                                                    |
|                     | Statussignal S               | S                  |                                                                                                    | <ul> <li>Wärmeflussdifferenz</li> </ul>                                                                                                    |
|                     | Diagnoseverhalten            | Warning            |                                                                                                    | <ul> <li>Vortex-Wölbung</li> <li>Massefluss</li> <li>Gesamter Massefluss</li> <li>Druck</li> <li>Reynoldszahl</li> <li>Spezifisches Volumen</li> <li>Normvolumenfluss</li> <li>Dampfqualität</li> <li>Überhitzungsgrad</li> <li>Volumenfluss</li> <li>Vortex-Frequenz</li> </ul> |

## 12.7.5 Betriebsbedingungen für das Anzeigen folgender Diagnoseinformationen

Betriebsbedingungen für das Anzeigen folgender Diagnoseinformationen:

- Diagnosemeldung **871 Nahe Dampfsättigungslinie**: Die Prozesstemperatur hat sich weniger als 2 K der Sattdampflinie angenähert.
- Diagnoseinformation 872: Die gemessene Dampfqualität hat den konfigurierten Grenzwert der Dampfqualität unterschritten (Grenzwert: Experte → System → Diagnoseeinstellungen → Diagnosegrenzwerte → Grenzwert Dampfqualität).
- Diagnoseinformation 873: Die Prozesstemperatur beträgt  $\leq$  0 °C.
- Diagnoseinformation 972: Der Überhitzungsgrad hat den konfigurierten Grenzwert überschritten (Grenzwert: Experte → System → Diagnoseeinstellungen → Diagnosegrenzwerte → Grenzwert Überhitzungsgrad).

## 12.7.6 Notbetrieb bei Temperaturkompensation

- Temperaturmessung umstellen: PT1+PT2 auf die Option PT1, Option PT2 oder Option Aus.
  - └→ Bei der Option Aus verwendet das Messgerät den festen Prozessdruck zur Berechnung.

## 12.8 Anstehende Diagnoseereignisse

Das Menü **Diagnose** bietet die Möglichkeit, sich das aktuelle und zuletzt aufgetretene Diagnoseereignis separat anzeigen zu lassen.

**P** Zum Aufrufen der Behebungsmaßnahmen eines Diagnoseereignisses:

- Via Vor-Ort-Anzeige → 

   <sup>1</sup>
   138
- Via Bedientool "FieldCare"  $\rightarrow \square 140$
- Via Bedientool "DeviceCare"  $\rightarrow$  🖺 140

Weitere anstehende Diagnoseereignisse sind im Untermenü Diagnoseliste anzeigbar →

## Navigation

Menü "Diagnose"

| ିଙ୍କ Diagnose            |           |
|--------------------------|-----------|
| Aktuelle Diagnose        | ] → 🗎 175 |
| Letzte Diagnose          | ] → 🗎 175 |
| Betriebszeit ab Neustart | ] → 🗎 175 |
| Betriebszeit             | ] → 🗎 175 |

## Parameterübersicht mit Kurzbeschreibung

| Parameter                | Voraussetzung                                        | Beschreibung                                                                                                    | Anzeige                                                          |
|--------------------------|------------------------------------------------------|----------------------------------------------------------------------------------------------------|------------------------------------------------------------------|
| Aktuelle Diagnose        | Ein Diagnoseereignis ist aufgetreten.                | Zeigt das aktuell aufgetretene Diagno-<br>seereignis mit seiner Diagnoseinforma-<br>tion.                                       | Symbol für Diagnoseverhal-<br>ten, Diagnosecode und<br>Kurztext. |
|                          |                                                      | Wenn mehrere Meldungen<br>gleichzeitig auftreten, wird die<br>Meldung mit der höchsten Priori-<br>tät angezeigt.                |                                                                  |
| Letzte Diagnose          | Zwei Diagnoseereignisse sind bereits<br>aufgetreten. | Zeigt das vor dem aktuellen Diagnose-<br>ereignis zuletzt aufgetretene Diagnose-<br>ereignis mit seiner<br>Diagnoseinformation. | Symbol für Diagnoseverhal-<br>ten, Diagnosecode und<br>Kurztext. |
| Betriebszeit ab Neustart | -                                                    | Zeigt die Betriebszeit, die seit dem letz-<br>ten Geräteneustart vergangen ist.                                                 | Tage (d), Stunden (h),<br>Minuten (m) und Sekunden<br>(s)        |
| Betriebszeit             | -                                                    | Zeigt, wie lange das Gerät bis zum jetzi-<br>gen Zeitpunkt in Betrieb ist.                                                      | Tage (d), Stunden (h),<br>Minuten (m) und Sekunden<br>(s)        |

# 12.9 Diagnoseliste

Im Untermenü **Diagnoseliste** können bis zu 5 aktuell anstehende Diagnoseereignisse mit der dazugehörigen Diagnoseinformation angezeigt werden. Wenn mehr als 5 Diagnoseereignisse anstehen, werden diejenigen mit der höchsten Priorität angezeigt.

## Navigationspfad

Diagnose → Diagnoseliste

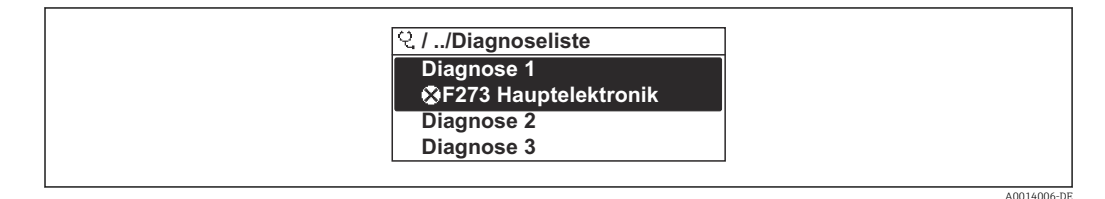

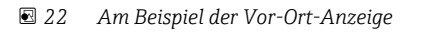

P Zum Aufrufen der Behebungsmaßnahmen eines Diagnoseereignisses:

- Via Vor-Ort-Anzeige  $\rightarrow \textcircled{1}{138}$
- Via Bedientool "FieldCare" → 
   <sup>™</sup>
   <sup>™</sup>
   <sup>™</sup>
   <sup>™</sup>
   <sup>™</sup>
   <sup>™</sup>
   <sup>™</sup>
   <sup>™</sup>
   <sup>™</sup>
   <sup>™</sup>
   <sup>™</sup>
   <sup>™</sup>
   <sup>™</sup>
   <sup>™</sup>
   <sup>™</sup>
   <sup>™</sup>
   <sup>™</sup>
   <sup>™</sup>
   <sup>™</sup>
   <sup>™</sup>
   <sup>™</sup>
   <sup>™</sup>
   <sup>™</sup>
   <sup>™</sup>
   <sup>™</sup>
   <sup>™</sup>
   <sup>™</sup>
   <sup>™</sup>
   <sup>™</sup>
   <sup>™</sup>
   <sup>™</sup>
   <sup>™</sup>
   <sup>™</sup>
   <sup>™</sup>
   <sup>™</sup>
   <sup>™</sup>
   <sup>™</sup>
   <sup>™</sup>
   <sup>™</sup>
   <sup>™</sup>
   <sup>™</sup>
   <sup>™</sup>
   <sup>™</sup>
   <sup>™</sup>
   <sup>™</sup>
   <sup>™</sup>
   <sup>™</sup>
   <sup>™</sup>
   <sup>™</sup>
   <sup>™</sup>
   <sup>™</sup>
   <sup>™</sup>
   <sup>™</sup>
   <sup>™</sup>
   <sup>™</sup>
   <sup>™</sup>
   <sup>™</sup>
   <sup>™</sup>
   <sup>™</sup>
   <sup>™</sup>
   <sup>™</sup>
   <sup>™</sup>
   <sup>™</sup>
   <sup>™</sup>
   <sup>™</sup>
   <sup>™</sup>
   <sup>™</sup>
   <sup>™</sup>
   <sup>™</sup>
   <sup>™</sup>
   <sup>™</sup>
   <sup>™</sup>
   <sup>™</sup>
   <sup>™</sup>
   <sup>™</sup>
   <sup>™</sup>
   <sup>™</sup>
   <sup>™</sup>
   <sup>™</sup>
   <sup>™</sup>
   <sup>™</sup>
   <sup>™</sup>
   <sup>™</sup>
   <sup>™</sup>
   <sup>™</sup>
   <sup>™</sup>
   <sup>™</sup>
   <sup>™</sup>
   <sup>™</sup>
   <sup>™</sup>
   <sup>™</sup>
   <sup>™</sup>
   <sup>™</sup>
   <sup>™</sup>
   <sup>™</sup>
   <sup>™</sup>
   <sup>™</sup>
   <sup>™</sup>
   <sup>™</sup>
   <sup>™</sup>
   <sup>™</sup>
   <sup>™</sup>
   <sup>™</sup>
   <sup>™</sup>
   <sup>™</sup>
   <sup>™</sup>
   <sup>™</sup>
   <sup>™</sup>
   <sup>™</sup>
   <sup>™</sup>
   <sup>™</sup>
   <sup>™</sup>
   <sup>™</sup>
   <sup>™</sup>
   <sup>™</sup>
   <sup>™</sup>
   <sup>™</sup>
   <sup>™</sup>
   <sup>™</sup>
   <sup>™</sup>
   <sup>™</sup>
   <sup>™</sup>
   <sup>™</sup>
   <sup>™</sup>
   <sup>™</sup>
   <sup>™</sup>
   <sup>™</sup>
   <sup>™</sup>
   <sup>™</sup>
   <sup>™</sup>
   <sup>™</sup>
   <sup>™</sup>
   <sup>™</sup>
   <sup>™</sup>
   <sup>™</sup>
   <sup>™</sup>
   <sup>™</sup>
   <sup>™</sup>
   <sup>™</sup>
   <sup>™</sup>
   <sup>™</sup>
   <sup>™</sup>
   <sup>™</sup>
   <sup>™</sup>
   <sup>™</sup>
   <sup>™</sup>
   <sup>™</sup>
   <sup>™</sup>
   <sup>™</sup>
   <sup>™</sup>
   <sup>™</sup>
   <sup>™</sup>
   <sup>™</sup>
   <sup>™</sup>
   <sup>™</sup>
   <sup>™</sup>
   <sup>™</sup>
   <sup>™</sup>
   <sup>™</sup>
   <sup>™</sup>
   <sup>™</sup>
   <sup>™</sup>
   <sup>™</sup>
   <sup>™</sup>
   <sup>™</sup>
   <sup>™</sup>
   <sup>™</sup>
   <sup>™</sup>
   <sup>™</sup>
   <sup>™</sup>
   <sup>™</sup>
   <sup>™</sup>
   <sup>™</sup>
   <sup>™</sup>
   <sup>™</sup>
   <sup>™</sup>
   <sup>™</sup>
   <sup>™</sup>
   <sup>™</sup>
   <sup>™</sup>
   <sup>™</sup>
   <sup>™</sup>
   <sup>™</sup>
   <sup>™</sup>
   <sup>™</sup>
   <sup>™</sup>
   <sup>™</sup>
- Via Bedientool "DeviceCare"  $\rightarrow \square$  140

## 12.10 Ereignis-Logbuch

## 12.10.1 Ereignis-Logbuch auslesen

Eine chronologische Übersicht zu den aufgetretenen Ereignismeldungen bietet das Untermenü **Ereignisliste**.

## Navigationspfad

Menü **Diagnose**  $\rightarrow$  Untermenü **Ereignislogbuch**  $\rightarrow$  Ereignisliste

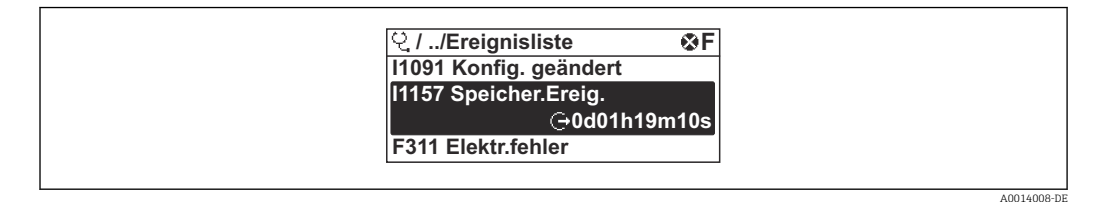

🖻 23 Am Beispiel der Vor-Ort-Anzeige

- Max. 20 Ereignismeldungen können chronologisch angezeigt werden.
- Wenn im Gerät das Anwendungspaket **Extended HistoROM** (Bestelloption) freigeschaltet ist, kann die Ereignisliste bis zu 100 Meldungseinträge umfassen.

Die Ereignishistorie umfasst Einträge zu:

- Diagnoseereignissen → 🗎 142
- Informationsereignissen  $\rightarrow \square 177$

Jedem Ereignis ist neben der Betriebszeit seines Auftretens noch ein Symbol zugeordnet, ob das Ereignis aufgetreten oder beendet ist:

- Diagnoseereignis
  - equal: Second Second Secon
  - $\ominus$ : Ende des Ereignisses
- Informationsereignis
- €: Auftreten des Ereignisses

Zum Aufrufen der Behebungsmaßnahmen eines Diagnoseereignisses:

- Via Vor-Ort-Anzeige → 🗎 138
- Via Bedientool "DeviceCare"  $\rightarrow \square 140$

📳 Zum Filtern der angezeigten Ereignismeldungen → 🖺 177

## 12.10.2 Ereignis-Logbuch filtern

Mithilfe von Parameter **Filteroptionen** kann bestimmt werden, welche Kategorie von Ereignismeldungen im Untermenü **Ereignisliste** angezeigt werden.

### Navigationspfad

Diagnose  $\rightarrow$  Ereignislogbuch  $\rightarrow$  Filteroptionen

### Filterkategorien

- Alle
- Ausfall (F)
- Funktionskontrolle (C)
- Außerhalb der Spezifikation (S)
- Wartungsbedarf (M)
- Information (I)

## 12.10.3 Übersicht zu Informationsereignissen

Ein Informationsereignis wird im Gegensatz zum Diagnoseereignis nur im Ereignis-Logbuch angezeigt und nicht in der Diagnoseliste.

| Informationsereignis | Ereignistext                        |  |  |
|----------------------|-------------------------------------|--|--|
| I1000                | (Gerät i.O.)                        |  |  |
| I1079                | Sensor getauscht                    |  |  |
| 11089                | Gerätestart                         |  |  |
| I1090                | Konfiguration rückgesetzt           |  |  |
| I1091                | Konfiguration geändert              |  |  |
| 11092                | HistoROM Backup gelöscht            |  |  |
| I1110                | Schreibschutzschalter geändert      |  |  |
| I1137                | Elektronik getauscht                |  |  |
| I1151                | Historie rückgesetzt                |  |  |
| I1155                | Elektroniktemperatur rückgesetzt    |  |  |
| I1156                | Speicherfehler Trendblock           |  |  |
| I1157                | Speicherfehler Ereignisliste        |  |  |
| I1185                | Gerät in Anzeige gesichert          |  |  |
| I1186                | Gerät mit Anzeige wiederhergestellt |  |  |
| I1187                | Messstelle kopiert über Anzeige     |  |  |
| I1188                | Displaydaten gelöscht               |  |  |
| I1189                | Gerätesicherung verglichen          |  |  |

| Informationsereignis | Ereignistext                            |  |  |
|----------------------|-----------------------------------------|--|--|
| I1227                | Sensor-Notbetrieb aktiviert             |  |  |
| I1228                | Sensor-Notbetrieb fehlgeschlagen        |  |  |
| I1256                | Anzeige: Zugriffsrechte geändert        |  |  |
| I1335                | Firmware geändert                       |  |  |
| I1361                | Webserver: Login fehlgeschlagen         |  |  |
| I1397                | Feldbus: Zugriffsrechte geändert        |  |  |
| I1398                | CDI: Zugriffsrechte geändert            |  |  |
| I1444                | Geräteverifizierung bestanden           |  |  |
| I1445                | Geräteverifizierung nicht bestanden     |  |  |
| I1459                | I/O-Modul-Verifizierung nicht bestanden |  |  |
| I1461                | Sensorverifizierung nicht bestanden     |  |  |
| I1512                | Download gestartet                      |  |  |
| I1513                | Download beendet                        |  |  |
| I1514                | Upload gestartet                        |  |  |
| I1515                | Upload beendet                          |  |  |
| I1552                | Nicht bestanden:Verifik.Hauptelektronik |  |  |
| I1553                | Nicht bestanden: Verifik. Vorverstärker |  |  |
| I1622                | Kalibrierung geändert                   |  |  |
| I1624                | Alle Summenzähler rückgesetzt           |  |  |
| I1625                | Schreibschutz aktiviert                 |  |  |
| I1626                | Schreibschutz deaktiviert               |  |  |
| I1627                | Webserver: Login erfolgreich            |  |  |
| I1629                | CDI: Login erfolgreich                  |  |  |
| I1631                | Webserverzugriff geändert               |  |  |
| I1634                | Auf Werkseinstellung rückgesetzt        |  |  |
| I1635                | Auf Auslieferungszustand rückgesetzt    |  |  |
| I1649                | Hardwareschreibschutz aktiviert         |  |  |
| I1650                | Hardwareschreibschutz deaktiviert       |  |  |

# 12.11 Messgerät zurücksetzen

Mithilfe von Parameter **Gerät zurücksetzen** ( $\rightarrow \square 113$ ) lässt sich die gesamte Gerätekonfiguration oder ein Teil der Konfiguration auf einen definierten Zustand zurücksetzen.

## 12.11.1 Funktionsumfang von Parameter "Gerät zurücksetzen"

| Optionen             | Beschreibung                                                   |
|----------------------|----------------------------------------------------------------|
| Abbrechen            | Der Parameter wird ohne Aktion verlassen.                      |
| Auf Werkseinstellung | Jeder Parameter wird auf seine Werkseinstellung zurückgesetzt. |

| Optionen                 | Beschreibung                                                                                                    |
|--------------------------|----------------------------------------------------------------------------------------------------|
| Auf Auslieferungszustand | Jeder Parameter, für den eine kundenspezifische Voreinstellung bestellt wurde,<br>wird auf diesen kundenspezifischen Wert zurückgesetzt; alle anderen Parameter<br>auf ihre Werkseinstellung.                      |
|                          | Wenn keine kundenspezifischen Einstellungen bestellt wurden, ist diese Option nicht sichtbar.                                                                                                    |
| Gerät neu starten        | Durch den Neustart wird jeder Parameter, dessen Daten sich im flüchtigen Speicher<br>(RAM) befinden, auf seine Werkseinstellung zurückgesetzt (z.B. Messwertdaten).<br>Die Gerätekonfiguration bleibt unverändert. |

## 12.12 Geräteinformationen

Das Untermenü **Geräteinformation** enthält alle Parameter, die verschiedene Informationen zur Geräteidentifizierung anzeigen.

### Navigation

Menü "Diagnose" → Geräteinformation

| ► Geräteinformation       |                |
|---------------------------|----------------|
| Messstellenkennzeichnung  | → 🗎 179        |
| Seriennummer              | →  \u00e9 179  |
| Firmware-Version          | → <a>Ê</a> 179 |
| Gerätename                | → <a> 180</a>  |
| Bestellcode               | → <a>180</a>   |
| Erweiterter Bestellcode 1 | →  ⇒  180      |
| Erweiterter Bestellcode 2 | → 🗎 180        |
| Erweiterter Bestellcode 3 | → 🗎 180        |
| ENP-Version               | → 🗎 180        |

## Parameterübersicht mit Kurzbeschreibung

| Parameter                | Beschreibung                                                                                  | Anzeige Werkseinstellu                                      |          |
|--------------------------|-----------------------------------------------------------------------------------------------|-------------------------------------------------------------|----------|
| Messstellenkennzeichnung | Zeigt Bezeichnung für Messstelle an.                                                          | Zeichenfolge aus Zahlen, Buch-<br>staben und Sonderzeichen  | - none - |
| Seriennummer             | Zeigt die Seriennummer des Messgeräts.                                                        | Max. 11-stellige Zeichenfolge<br>aus Buchstaben und Zahlen. | -        |
| Firmware-Version         | Zeigt installierte Gerätefirmware-Version.                                                    | Zeichenfolge im Format:<br>xx.yy.zz                         | -        |
| Gerätename               | Zeigt den Namen des Messumformers.<br>Befindet sich auch auf Typenschild<br>vom Messumformer. | Zeichenfolge aus Zahlen, Buch-<br>staben und Sonderzeichen  | _        |

| Parameter                 | Beschreibung                                                                                                    | Anzeige                                                                          | Werkseinstellung |
|---------------------------|----------------------------------------------------------------------------------------------------|----------------------------------------------------------------------------------|------------------|
| Gerätename                | Zeigt den Namen des Messumformers.<br>Befindet sich auch auf Typenschild<br>vom Messumformer.                                                               | Zeichenfolge aus Zahlen, Buch-<br>staben und Sonderzeichen                       | Prowirl200APL    |
| Bestellcode               | Zeigt den Gerätebestellcode.<br>Befindet sich auch auf Typenschild von<br>Messaufnehmer und Messumformer<br>im Feld "Order code".                           | Zeichenfolge aus Buchstaben,<br>Zahlen und bestimmten Satz-<br>zeichen (z.B. /). | -                |
| Erweiterter Bestellcode 1 | Zeigt den 1. Teil des erweiterten Bestellco-<br>des.<br>Befindet sich auch auf Typenschild von<br>Messaufnehmer und Messumformer<br>im Feld "Ext. ord. cd." | Zeichenfolge                                                                     | -                |
| Erweiterter Bestellcode 2 | Zeigt den 2. Teil des erweiterten Bestellco-<br>des.<br>Befindet sich auch auf Typenschild von<br>Messaufnehmer und Messumformer<br>im Feld "Ext. ord. cd." | Zeichenfolge                                                                     | -                |
| Erweiterter Bestellcode 3 | Zeigt den 3. Teil des erweiterten Bestellco-<br>des.<br>Befindet sich auch auf Typenschild von<br>Messaufnehmer und Messumformer<br>im Feld "Ext. ord. cd." | Zeichenfolge                                                                     | -                |
| ENP-Version               | Zeigt die Version des elektronischen Typen-<br>schilds (Electronic Name Plate).                                                                             | Zeichenfolge                                                                     | 2.02.00          |

# 12.13 Firmware-Historie

| Freigabeda-<br>tum | Firmware-<br>Version | Bestellmerkmal<br>"Firmware Ver-<br>sion" | Firmware-Änderungen | Dokumentationstyp | Dokumentation        |
|--------------------|----------------------|-------------------------------------------|---------------------|-------------------|----------------------|
| 2023               | 01.00.zz             | Option 70-                                | -                   | Betriebsanleitung | BA02135D/06/DE/01.21 |

Pas Flashen der Firmware auf die aktuelle Version ist via Serviceschnittstelle möglich.

Zur Kompatibilität der Firmewareversion mit den installierten Gerätebeschreibungsdateien und Bedientools: Angaben im Dokument "Herstellerinformation" zum Gerät beachten.

- Die Herstellerinformation ist verfügbar:
  - Im Download-Bereich der Endress+Hauser Internetseite: www.endress.com → Downloads
  - Folgende Details angeben:
    - Produktwurzel: z.B. 7F2C
      - Die Produktwurzel ist der erste Teil des Bestellcodes (Order code): Siehe Typenschild am Gerät.
    - Textsuche: Herstellerinformation
    - Suchbereich: Dokumentation Technische Dokumentationen
## 13 Wartung

### 13.1 Wartungsarbeiten

Es sind grundsätzlich keine speziellen Wartungsarbeiten erforderlich.

### 13.1.1 Außenreinigung

Bei der Außenreinigung von Messgeräten darauf achten, dass das verwendete Reinigungsmittel die Gehäuseoberfläche und Dichtungen nicht angreift.

### 13.1.2 Innenreinigung

### HINWEIS

Bei Verwendung von nicht geeigneten Geräten oder Reinigungsflüssigkeiten kann der Messfühler beschädigt werden.

▶ Keinen Rohrreinigungsmolch verwenden.

### 13.1.3 Austausch von Dichtungen

### Austausch von Sensordichtungen

### HINWEIS

### Messstoffberührende Dichtungen müssen immer ausgetauscht werden!

 Es dürfen nur Sensordichtungen von Endress+Hauser verwendet werden: Ersatzdichtungen

### Austausch von Gehäusedichtungen

### HINWEIS

### Bei Einsatz des Geräts in einer Staubatmosphäre:

- ▶ Nur die zugehörigen Gehäusedichtungen von Endress+Hauser einsetzen.
- 1. Defekte Dichtungen nur durch Original-Dichtungen von Endress+Hauser ersetzen.
- 2. Die Gehäusedichtungen sauber und unverletzt in die Dichtungsnut einlegen.
- 3. Die Dichtungen trocknen, reinigen oder ersetzen.

### 13.2 Mess- und Prüfmittel

Endress+Hauser bietet eine Vielzahl von Mess- und Prüfmitteln an wie W@M oder Gerätetests.

Ausführliche Angaben zu den Dienstleistungen erhalten Sie bei Ihrer Endress+Hauser Vertriebszentrale.

Auflistung einiger Mess- und Prüfmittel: → 🖺 186

### 13.3 Endress+Hauser Dienstleistungen

Endress+Hauser bietet eine Vielzahl von Dienstleistungen zur Wartung an wie Re-Kalibrierung, Wartungsservice oder Gerätetests.

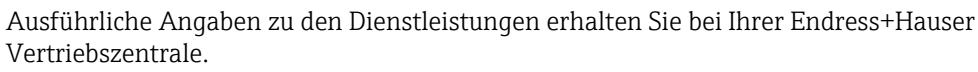

# 14 Reparatur

## 14.1 Allgemeine Hinweise

### 14.1.1 Reparatur- und Umbaukonzept

Das Endress+Hauser Reparatur- und Umbaukonzept sieht Folgendes vor:

- Die Messgeräte sind modular aufgebaut.
- Ersatzteile sind jeweils zu sinnvollen Kits mit einer zugehörigen Einbauanleitung zusammengefasst.
- Reparaturen werden durch den Endress+Hauser Service oder durch entsprechend geschulte Kunden durchgeführt.
- Der Umbau eines zertifizierten Gerätes in eine andere zertifizierte Variante darf nur durch den Endress+Hauser Service oder im Werk durchgeführt werden.

### 14.1.2 Hinweise zu Reparatur und Umbau

Bei Reparatur und Umbau eines Messgeräts folgende Hinweise beachten:

- ► Nur Original-Ersatzteile von Endress+Hauser verwenden.
- ▶ Reparatur gemäß Einbauanleitung durchführen.
- Die entsprechenden einschlägigen Normen, nationalen Vorschriften, Ex-Dokumentation (XA) und Zertifikate beachten.
- ► Jede Reparatur und jeden Umbau dokumentieren und im Life Cycle Management *W*@*M*-Datenbank und Netilion Analytics eintragen.

## 14.2 Ersatzteile

Einige austauschbare Messgerätkomponenten sind auf einem Übersichtsschild im Anschlussraumdeckel aufgeführt.

Das Übersichtsschild zu den Ersatzteilen enthält folgende Angaben:

- Eine Auflistung der wichtigsten Ersatzteile zum Messgerät inklusive ihrer Bestellinformation.
- Die URL zum *Device Viewer* (www.endress.com/deviceviewer):

Dort werden alle Ersatzteile zum Messgerät inklusive Bestellcode aufgelistet und lassen sich bestellen. Wenn vorhanden steht auch die dazugehörige Einbauanleitung zum Download zur Verfügung.

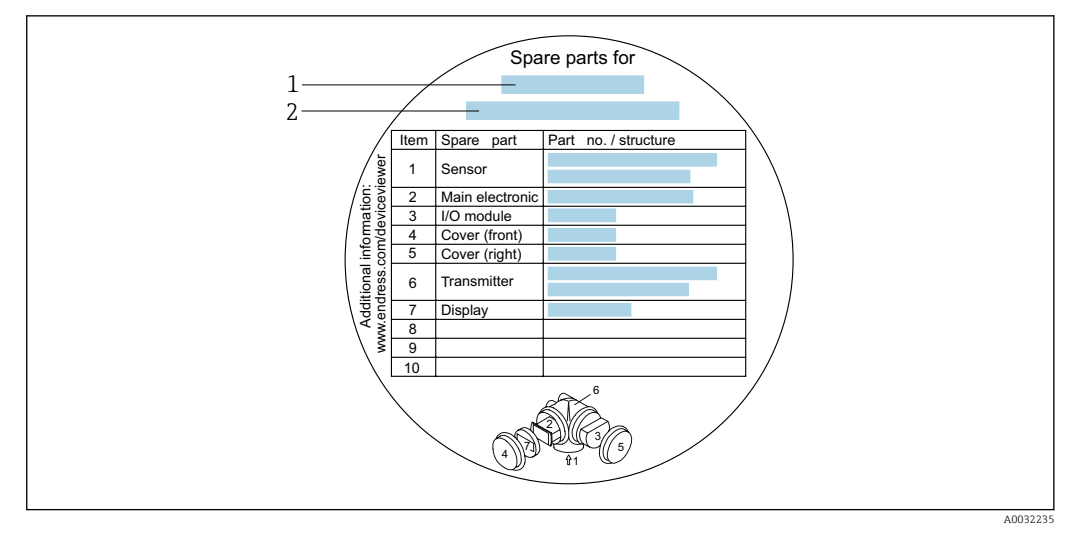

🖻 24 🛛 Beispiel für "Übersichtsschild Ersatzteile" im Anschlussraumdeckel

- 1 Messgerätname
- 2 Messgerät-Seriennummer

Messgerät-Seriennummer:

- Befindet sich auf dem Gerätetypenschild und dem Übersichtsschild Ersatzteile.
- Lässt sich über Parameter Seriennummer (→ 
   <sup>™</sup> 179) im Untermenü Geräteinformation auslesen.

### 14.3 Endress+Hauser Dienstleistungen

Endress+Hauser bietet eine Vielzahl von Dienstleistungen an.

Ausführliche Angaben zu den Dienstleistungen erhalten Sie bei Ihrer Endress+Hauser Vertriebszentrale.

### 14.4 Rücksendung

Die Anforderungen für eine sichere Rücksendung können je nach Gerätetyp und landesspezifischer Gesetzgebung unterschiedlich sein.

- 1. Informationen auf der Internetseite einholen: http://www.endress.com/support/return-material
- 2. Das Gerät bei einer Reparatur, Werkskalibrierung, falschen Lieferung oder Bestellung zurücksenden.

### 14.5 Entsorgung

## X

Gemäß der Richtlinie 2012/19/EU über Elektro- und Elektronik-Altgeräte (WEEE) ist das Produkt mit dem abgebildeten Symbol gekennzeichnet, um die Entsorgung von WEEE als unsortierten Hausmüll zu minimieren. Gekennzeichnete Produkte nicht als unsortierter Hausmüll entsorgen, sondern zu den gültigen Bedingungen an den Hersteller zurückgeben.

### 14.5.1 Messgerät demontieren

1. Gerät ausschalten.

### **WARNUNG**

### Personengefährdung durch Prozessbedingungen!

- Auf gefährliche Prozessbedingungen wie Druck im Messgerät, hohe Temperaturen oder aggressive Messstoffe achten.
- 2. Die Montage- und Anschlussschritte aus den Kapiteln "Messgerät montieren" und "Messgerät anschließen" in sinngemäß umgekehrter Reihenfolge durchführen. Sicherheitshinweise beachten.

### 14.5.2 Messgerät entsorgen

### **WARNUNG**

Gefährdung von Personal und Umwelt durch gesundheitsgefährdende Messstoffe!

 Sicherstellen, dass das Messgerät und alle Hohlräume frei von gesundheits- oder umweltgefährdenden Messstoffresten sind, z.B. in Ritzen eingedrungene oder durch Kunststoff diffundierte Stoffe.

Folgende Hinweise zur Entsorgung beachten:

- ▶ Die national gültigen Vorschriften beachten.
- ► Auf eine stoffliche Trennung und Verwertung der Gerätekomponenten achten.

## 15 Zubehör

Für das Gerät sind verschiedene Zubehörteile lieferbar, die bei Endress+Hauser mit dem Gerät bestellt oder nachbestellt werden können. Ausführliche Angaben zum betreffenden Bestellcode sind bei Ihrer Endress+Hauser Vertriebszentrale erhältlich oder auf der Produktseite der Endress+Hauser Webseite: www.endress.com.

## 15.1 Gerätespezifisches Zubehör

### 15.1.1 Zum Messumformer

| Zubehör                                    | Beschreibung                                                                                                    |
|--------------------------------------------|----------------------------------------------------------------------------------------------------|
| Messumformer Prowirl<br>200                | Messumformer für den Austausch oder für die Lagerhaltung. Über den Bestellcode<br>können folgende Spezifikationen angegeben werden:<br>• Zulassungen<br>• Ausgang, Eingang<br>• Anzeige/Bedienung<br>• Gehäuse<br>• Software                                                                                                    |
| Abgesetzte Anzeige                         | Gehäuse FHX50 zur Aufnahme eines Anzeigemoduls .                                                                                                    |
| FHX50                                      | <ul> <li>Gehäuse FHX50 passend für:</li> <li>Anzeigemodul SD02 (Drucktasten)</li> <li>Anzeigemodul SD03 (Touch control)</li> <li>Verbindungskabellänge: bis max. 60 m (196 ft)<br/>(bestellbare Kabellängen: 5 m (16 ft), 10 m (32 ft), 20 m (65 ft), 30 m (98 ft))</li> </ul>                                                                                                    |
|                                            | <ul> <li>Das Messgerät ist bestellbar mit dem Gehäuse FHX50 und einem Anzeigemodul. In den separaten Bestellcodes müssen folgende Optionen gewählt werden:</li> <li>Bestellcode Messgerät, Merkmal 030:<br/>Option L oder M "Vorbereitet für Anzeige FHX50"</li> <li>Bestellcode Gehäuse FHX50, Merkmal 050 (Ausführung Messgerät):<br/>Option A "Vorbereitet für Anzeige FHX50"</li> <li>Bestellcode Gehäuse FHX50, abhängig von dem gewünschten Anzeigemodul im Merkmal 020 (Anzeige, Bedienung):</li> <li>Option C: für ein Anzeigemodul SD02 (Drucktasten)</li> <li>Option E: für ein Anzeigemodul SD03 (Touch control)</li> </ul> |
|                                            | <ul> <li>Das Gehäuse FHX50 ist auch als Nachrüstsatz bestellbar. Das Anzeigemodul des Messgeräts wird im Gehäuse FHX50 eingesetzt. Im Bestellcode des Gehäuses FHX50 müssen folgende Optionen gewählt werden:</li> <li>Merkmal 050 (Ausführung Messgerät): Option B "Nicht vorbereitet für Anzeige FHX50"</li> <li>Merkmal 020 (Anzeige, Bedienung): Option A "Keine, Verwendung vorhandener Anzeige"</li> <li>Sonderdokumentation SD01007F</li> <li>(Bestellnummer: FHX50)</li> </ul>                                                                                                    |
| Überspannungsschutz für<br>2-Leiter-Geräte | Es wird empfohlen, einen externen Überspannungsschutz zu verwenden, z. B.<br>HAW 569.                                                                                                    |
| Wetterschutzhaube                          | Wird dazu verwendet, das Messgerät vor Wettereinflüssen zu schützen: z.B. vor<br>Regenwasser, übermäßiger Erwärmung durch Sonneneinstrahlung oder extremer<br>Kälte im Winter.                                                                                                    |
|                                            | (Bestellnummer: 71162242)                                                                                                    |
| Messumformerhalterung<br>(Rohrmontage)     | Zur Befestigung der Getrenntausführung am Rohr DN 2080 (3/43")<br>Bestellmerkmal "Zubehör beigelegt", Option PM                                                                                                    |

| Zubehör                | Beschreibung                                                                               |
|------------------------|--------------------------------------------------------------------------------------------|
| Strömungsgleichrichter | Wird dazu verwendet, die notwendige Einlaufstrecke zu verkürzen.<br>(Bestellnummer: DK7ST) |

### 15.1.2 Zum Messaufnehmer

## 15.2 Servicespezifisches Zubehör

| Zubehör    | Beschreibung                                                                                                    |  |
|------------|----------------------------------------------------------------------------------------------------|--|
| Applicator | <ul> <li>Software für die Auswahl und Auslegung von Endress+Hauser Messgeräten:</li> <li>Auswahl von Messgeräten mit industriespezifischen Anforderungen</li> <li>Berechnung aller notwendigen Daten zur Bestimmung des optimalen<br/>Durchflussmessgeräts: z.B. Nennweite, Druckabfall, Fließgeschwindigkeit<br/>und Messgenauigkeiten.</li> <li>Grafische Darstellung von Berechnungsergebnissen</li> <li>Ermittlung des partiellen Bestellcodes Verwaltung, Dokumentation und<br/>Abrufbarkeit aller projektrelevanter Daten und Parameter über die gesamte<br/>Lebensdauer eines Projekts.</li> <li>Applicator ist verfügbar:</li> <li>Über das Internet: https://portal.ondress.com/webapp/applicator</li> </ul>                                        |  |
|            | <ul> <li>Als downloadbare DVD für die lokale PC-Installation.</li> </ul>                                                                                                    |  |
| W@M        | W@M Life Cycle Management<br>Mehr Produktivität durch stets verfügbare Informationen. Daten zu einer<br>Anlage und ihren Komponenten werden bereits während der Planung und<br>später während des gesamten Lebenszyklus der Komponente erzeugt.<br>W@M Life Cycle Management ist eine offene und flexible Informationsplatt-<br>form mit Online- und Vor-Ort-Tools. Ihre Mitarbeiter haben direkten Zugriff<br>auf aktuelle detaillierte Daten, wodurch sich Engineering-Zeiten verkürzen,<br>Beschaffungsprozesse beschleunigen und Betriebszeiten der Anlage steigern<br>lassen.<br>Zusammen mit den richtigen Services führt W@M Life Cycle Management in<br>jeder Phase zu mehr Produktivität. Hierzu mehr unter:<br>www.endress.com/lifecyclemanagement |  |
| FieldCare  | FDT-basiertes Anlagen-Asset-Management-Tool von Endress+Hauser.<br>Es kann alle intelligenten Feldeinrichtungen in Ihrer Anlage konfigurieren<br>und unterstützt Sie bei deren Verwaltung. Durch Verwendung von Statusin-<br>formationen stellt es darüber hinaus ein einfaches, aber wirkungsvolles Mittel<br>dar, deren Zustand zu kontrollieren.<br>Detriebsanleitung BA00027S und BA00059S                                                                                                    |  |
| DeviceCare | Tool zum Verbinden und Konfigurieren von Endress+Hauser Feldgeräten.                                                                                                    |  |

## 15.3 Systemkomponenten

| Zubehör                            | Beschreibung                                                                                                    |
|------------------------------------|----------------------------------------------------------------------------------------------------|
| Bildschirmschreiber<br>Memograph M | Der Bildschirmschreiber Memograph M liefert Informationen über alle relevanten<br>Messgrößen. Messwerte werden sicher aufgezeichnet, Grenzwerte überwacht und<br>Messstellen analysiert. Die Datenspeicherung erfolgt im 256 MB großen internen<br>Speicher und zusätzlich auf SD-Karte oder USB-Stick.<br>• Technische Information TI00133R<br>• Betriebsanleitung BA00247R |

## 16 Technische Daten

### 16.1 Anwendungsbereich

Das Messgerät ist für die Durchflussmessung von Flüssigkeiten, Gas und Dampf geeignet.

Um den einwandfreien Zustand des Geräts für die Betriebszeit zu gewährleisten: Gerät nur für Messstoffe einsetzen, gegen welche die prozessberührenden Materialien hinreichend beständig sind.

## 16.2 Arbeitsweise und Systemaufbau

| Messprinzip                                                           | Wirbelzähler arbeiten nach dem Prinzip der Kármán'schen Wirbelstraße.                                                                                                    |  |
|-----------------------------------------------------------------------|----------------------------------------------------------------------------------------------------|--|
| Messeinrichtung Das Gerät besteht aus Messumformer und Messaufnehmer. |                                                                                                    |  |
|                                                                       | <ul> <li>Zwei Geräteausführungen sind verfügbar:</li> <li>Kompaktausführung - Messumformer und Messaufnehmer bilden eine mechanische<br/>Einheit.</li> <li>Getrenntausführung - Messumformer und Messaufnehmer werden räumlich getrennt<br/>montiert.</li> </ul> |  |
|                                                                       | Zum Aufbau des Messgeräts → 🗎 14                                                                                                    |  |

## 16.3 Eingang

Messgröße

### Direkte Messgrößen

| Bestellmerkmal "Sensorausführung; DSC-Sensor; Messrohr" |                                         |              |
|---------------------------------------------------------|-----------------------------------------|--------------|
| Option                                                  | Beschreibung                            | Messgröße    |
| AA                                                      | Volumen; 316L; 316L                     | Volumenfluss |
| AB                                                      | Volumen; Alloy C22; 316L                |              |
| BA                                                      | Volumen Hochtemperatur; 316L; 316L      |              |
| BB                                                      | Volumen Hochtemperatur; Alloy C22; 316L |              |

| Bestellmerkmal "Sensorausführung; DSC-Sensor; Messrohr" |                                                        |                                  |
|---------------------------------------------------------|--------------------------------------------------------|----------------------------------|
| Option                                                  | Beschreibung                                           | Messgröße                        |
| CA                                                      | Masse; 316L; 316L (integrierte Temperaturmessung)      | <ul> <li>Volumenfluss</li> </ul> |
| СВ                                                      | Masse; Alloy C22; 316L (integrierte Temperaturmessung) | <ul> <li>Temperatur</li> </ul>   |

### Berechnete Messgrößen

| Bestellmerkmal "Sensorausführung; DSC-Sensor; Messrohr" |                                         |                                                                            |  |
|---------------------------------------------------------|-----------------------------------------|----------------------------------------------------------------------------|--|
| Option                                                  | Beschreibung                            | Messgröße                                                                  |  |
| AA                                                      | Volumen; 316L; 316L                     | Bei konstanten Prozessbedingungen:                                         |  |
| AB                                                      | Volumen; Alloy C22; 316L                | <ul> <li>Massefluss</li> <li>Normvolumenfluss</li> </ul>                   |  |
| BA                                                      | Volumen Hochtemperatur; 316L; 316L      | Die totalisierten Werte von:                                               |  |
| BB                                                      | Volumen Hochtemperatur; Alloy C22; 316L | <ul><li>Volumenfluss</li><li>Massefluss</li><li>Normvolumenfluss</li></ul> |  |

Für die Berechnung des Masseflusses muss eine feste Dichte eingegeben werden (Menü Setup → Untermenü Erweitertes Setup → Untermenü Externe Kompensation → Parameter Feste Dichte).

| Bestellmerkmal "Sensorausführung; DSC-Sensor; Messrohr" |                                                                               |                                                                                                    |  |
|---------------------------------------------------------|-------------------------------------------------------------------------------|----------------------------------------------------------------------------------------------------|--|
| Option                                                  | Beschreibung                                                                  | Messgröße                                                                                                    |  |
| CA                                                      | Masse; 316L; 316L (integrierte Temperaturmessung)                             | <ul> <li>Normvolumenfluss</li> </ul>                                                                                                    |  |
| СВ                                                      | Masse; Alloy C22; 316L (integrierte Temperaturmessung)                        | <ul> <li>Massefluss</li> <li>Berechneter Sattdampfdruck</li> <li>Energiefluss</li> <li>Wärmeflussdifferenz</li> <li>Spezifisches Volumen</li> <li>Überhitzungsgrad</li> </ul> |  |
| DA                                                      | Masse Dampf; 316L; 316L (integrierte Druck-/Temperaturmessung)                |                                                                                                    |  |
| DB                                                      | Masse Gas/Flüssigkeit; 316L; 316L (integrierte Druck-/Temperatur-<br>messung) |                                                                                                    |  |

### Messbereich

Der Messbereich ist abhängig von der Nennweite, dem Messstoff und den Umwelteinflüssen.

Die folgenden spezifizierten Werte sind die größtmöglichen Durchflussmessbereiche (Q<sub>min</sub> ... Q<sub>max</sub>) je Nennweite. Je nach Messstoffeigenschaften und Umwelteinflüssen kann der Messbereich zusätzlichen Einschränkungen unterliegen. Es gibt sowohl für den Messbereichsanfang als auch für das Messbereichsende zusätzliche Einschränkungen.

### Durchflussmessbereiche in SI-Einheiten

| DN<br>[mm]  | Flüssigkeiten<br>[m³/h] | Gas/Dampf<br>[m³/h] |
|-------------|-------------------------|---------------------|
| 25R, 40S    | 0,1 4,9                 | 0,52 25             |
| 40R, 50S    | 0,32 15                 | 1,6 130             |
| 50R, 80S    | 0,78 37                 | 3,9 310             |
| 80R, 100S   | 1,3 62                  | 6,5 820             |
| 100R, 150S  | 2,9 140                 | 15 1800             |
| 150R, 200S  | 5,1 240                 | 25 3 200            |
| 200R, 250 S | 11 540                  | 57 7 300            |

### Durchflussmessbereiche in US-Einheiten

| DN      | Flüssigkeiten | Gas/Dampf              |
|---------|---------------|------------------------|
| [in]    | [ft³/min]     | [ft <sup>3</sup> /min] |
| 1R, 1½S | 0,061 2,9     | 0,31 15                |
| 1½R, 2S | 0,19 8,8      | 0,93 74                |
| 2R, 3S  | 0,46 22       | 2,3 180                |
| 3R, 4S  | 0,77 36       | 3,8 480                |

| DN      | Flüssigkeiten | Gas/Dampf              |
|---------|---------------|------------------------|
| [in]    | [ft³/min]     | [ft <sup>3</sup> /min] |
| 4R, 6S  | 1,7 81        | 8,6 1 100              |
| 6R, 8S  | 3 140         | 15 1900                |
| 8R, 10S | 6,8 320       | 34 4 300               |

### Durchflussgeschwindigkeit

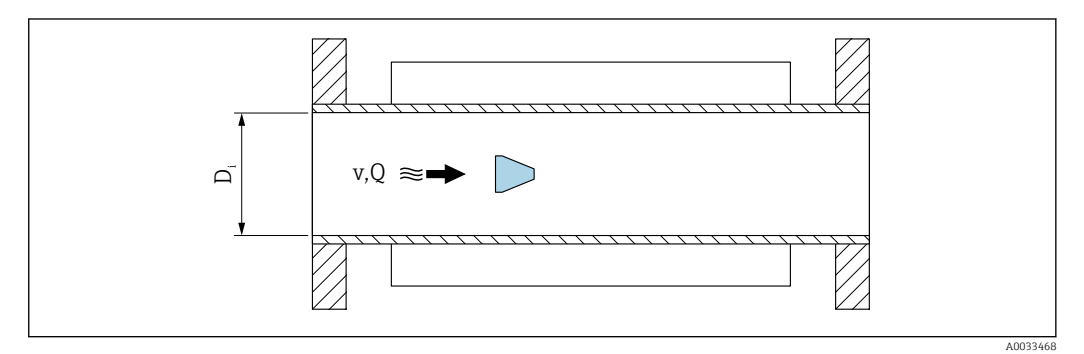

D<sub>i</sub> Innendurchmesser Messrohr (entspricht Maß K)

v Geschwindigkeit im Messrohr

Q Durchfluss

Der Innendurchmesser des Messrohrs D<sub>i</sub> wird in den Abmessungen mit dem Maß K angegeben.

Detaillierte Angaben dazu: Technische Information→ 🗎 215

Berechnung der Durchflussgeschwindigkeit:

$$v [m/s] = \frac{4 \cdot Q [m^3/h]}{\pi \cdot D_i [m]^2} \cdot \frac{1}{3600 [s/h]}$$
$$v [ft/s] = \frac{4 \cdot Q [ft^3/min]}{\pi \cdot D_i [ft]^2} \cdot \frac{1}{60 [s/min]}$$

#### Messbereichsanfang

Eine Einschränkung für den Messbereichsanfang ist gegeben durch das turbulente Strömungsprofil, das sich erst bei Reynoldszahlen größer 5 000 einstellt. Die Reynoldszahl ist eine dimensionslose Kennzahl und beschreibt das Verhältnis von Trägheits- zu Zähigkeitskräften des Messstoffs in einer Strömung und ist eine charakteristische Größe bei Rohrströmungen. Bei Rohrströmungen mit Reynoldszahlen kleiner 5 000 lösen keine periodischen Wirbel mehr ab und der Durchfluss kann nicht mehr gemessen werden.

Die Reynoldszahl wird wie folgt berechnet:

$$Re = \frac{4 \cdot Q [m^3/s] \cdot \rho [kg/m^3]}{\pi \cdot D_i [m] \cdot \mu [Pa \cdot s]}$$
$$Re = \frac{4 \cdot Q [ft^3/s] \cdot \rho [lbm/ft^3]}{\pi \cdot D_i [ft] \cdot \mu [lbf \cdot s/ft^2]}$$

Endress+Hauser

A003429

A0034301

- Re Reynoldszahl
- Q Durchfluss
- *D<sub>i</sub>* Innendurchmesser Messrohr (entspricht Maß K)
- μ Dynamische Viskosität
- ρ Dichte

Aus der Reynoldszahl 5000 lässt sich mithilfe der Dichte und Viskosität des Messstoffes sowie der Nennweite der entsprechende Durchfluss berechnen.

| $Q_{Re=5000} [m^3/h] =$     | $\frac{5000 \cdot \pi \cdot D_{i} \left[m\right] \cdot \mu \left[Pa \cdot s\right]}{4 \cdot \rho \left[kg/m^{3}\right]} \cdot 3600 \left[s/h\right]$                    |
|-----------------------------|----------------------------------------------------------------------------------------------------|
| $Q_{_{Re-5000}} [ft^3/h] =$ | $\frac{5000 \cdot \pi \cdot D_{i} \left[ ft \right] \cdot \mu \left[ lbf \cdot s/ft^{2} \right]}{4 \cdot \rho \left[ lbm/ft^{3} \right]} \cdot 60 \left[ s/min \right]$ |

 $Q_{Re=5000}$  Durchfluss abhängig von der Reynoldszahl

*D<sub>i</sub>* Innendurchmesser Messrohr (entspricht Maß K)

μ Dynamische Viskosität

ρ Dichte

Das Messsignal muss eine bestimmte minimale Signalamplitude aufweisen, damit die Signale fehlerfrei ausgewertet werden können. Daraus lässt sich mithilfe der Nennweite ebenfalls der entsprechende Durchfluss ableiten. Die minimale Signalamplitude ist abhängig von der eingestellten Empfindlichkeit des DSC-Sensors s von der Dampfqualität x und von der Stärke der vorhandenen Vibration a. Der Wert mf entspricht der kleinsten messbaren Durchflussgeschwindigkeit ohne Vibration (kein Nassdampf) bei einer Dichte von 1 kg/m<sup>3</sup> (0,0624 lbm/ft^3). Mit dem Parameter **Empfindlichkeit** (Wertebereich 1 ... 9, Werkseinstellung 5) kann der Wert mf im Bereich von 6 ... 20 m/s (1,8 ... 6 ft/s) (Werkseinstellung 12 m/s (3,7 ft/s)).

Die kleinste aufgrund der Signalamplitude messbare Durchflussgeschwindigkeit  $v_{AmpMin}$  ergibt sich aus dem Parameter **Empfindlichkeit** und der Dampfqualität x oder aus der Stärke der vorhandenen Vibration a.

$$v_{AmpMin} [m/s] = max \begin{cases} \frac{mf [m/s]}{x^2} & \sqrt{\frac{1 [kg/m^3]}{\rho [kg/m^3]}} \\ v_{AmpMin} [ft/s] = max \begin{cases} \frac{mf [ft/s]}{x^2} & \sqrt{\frac{0.062 [lb/ft^3]}{\rho [lb/ft^3]}} \end{cases}$$

v<sub>AmpMin</sub> Minimal messbare Durchflussgeschwindigkeit in Bezug auf Signalamplitude

- mf Empfindlichkeit
- x Dampfqualität
- ρ Dichte

$$\begin{aligned} Q_{AmpMin} \left[ m^{3}/h \right] &= \frac{v_{AmpMin} \left[ m/s \right] \cdot \pi \cdot D_{i} \left[ m \right]^{2}}{4 \cdot \sqrt{\frac{\rho \left[ kg/m^{3} \right]}{1 \left[ kg/m^{3} \right]}}} \cdot 3600 \left[ s/h \right] \end{aligned} \\ Q_{AmpMin} \left[ ft^{3}/min \right] &= \frac{v_{AmpMin} \left[ ft/s \right] \cdot \pi \cdot D_{i} \left[ ft \right]^{2}}{4 \cdot \sqrt{\frac{\rho \left[ lbm/ft^{3} \right]}{0.0624 \left[ lbm/ft^{3} \right]}}}} \cdot 60 \left[ s/min \right] \end{aligned}$$

 $Q_{{\it AmpMin}} \quad {\it Minimal\ messbarer\ Durchfluss\ in\ Bezug\ auf\ Signalamplitude}$ 

 $v_{AmpMin} \quad \ \ Minimal\ messbare\ Durchflussgeschwindigkeit\ in\ Bezug\ auf\ Signalamplitude$ 

- D<sub>i</sub> Innendurchmesser Messrohr (entspricht Maß K)
- ρ Dichte

Der effektive Messbereichsanfang  $Q_{Low}$  ermittelt sich aus dem betragsmäßig größten der drei Werte  $Q_{min}$ ,  $Q_{Re = 5000}$  und  $Q_{AmpMin}$ .

| $Q_{Low}[m^3/h] = max <$                        | $\begin{cases} Q_{min} [m^{3}/h] \\ Q_{Re=5000} [m^{3}/h] \\ Q_{AmpMin} [m^{3}/h] \end{cases}$    |
|-------------------------------------------------|---------------------------------------------------------------------------------------------------|
| Q <sub>Low</sub> [ft <sup>3</sup> /min] = max < | $\begin{cases} Q_{min} [ft^3/min] \\ Q_{Re=5000} [ft^3/min] \\ Q_{AmpMin} [ft^3/min] \end{cases}$ |

A0034313

A0034304

| $Q_{Low}$              | Effektiver Messbereichsanfang                             |
|------------------------|-----------------------------------------------------------|
| Q <sub>min</sub>       | Minimal messbarer Durchfluss                              |
| Q <sub>Re = 5000</sub> | Durchfluss abhängig von der Reynoldszahl                  |
| Q <sub>AmpMin</sub>    | Minimal messbarer Durchfluss in Bezug auf Signalamplitude |

Für die Berechnung steht der Applicator zur Verfügung.

#### Messbereichsende

Die Messsignalamplitude muss unter einem bestimmten Grenzwert liegen, damit die Signale fehlerfrei ausgewertet werden können. Dies ergibt einen maximal zulässigen Durchfluss  $Q_{AmpMax}$ :

$$Q_{AmpMin} [m^{3}/h] = \frac{v_{AmpMin} [m/s] \cdot \pi \cdot (D_{i} [m])^{2}}{4} \cdot 3600 [s/h]$$

$$Q_{AmpMin} [ft^{3}/min] = \frac{v_{AmpMin} [ft/s] \cdot \pi \cdot (D_{i} [ft])^{2}}{4} \cdot 60 [s/min]$$
A0034316

 $Q_{AmpMax}$  Maximal messbarer Durchfluss in Bezug auf Signalamplitude

D<sub>i</sub> Innendurchmesser Messrohr (entspricht Maß K)

ρ Dichte

Bei Gasanwendungen gibt es eine zusätzliche Einschränkung des Messbereichsendwerts bezüglich der Machzahl im Messgerät die kleiner 0,3 sein muss. Die Machzahl Ma beschreibt das Verhältnis der Durchflussgeschwindigkeit v zu Schallgeschwindigkeit c im Messstoff.

$$Ma = \frac{v [m/s]}{c [m/s]}$$
$$Ma = \frac{v [ft/s]}{c [ft/s]}$$

Ma Machzahl

v Durchflussgeschwindigkeit

c Schallgeschwindigkeit

Mithilfe der Nennweite lässt sich der entsprechende Durchfluss ableiten.

$$Q_{Ma=0.3} [m^{3}/h] = \frac{0.3 \cdot c [m/s] \cdot \pi \cdot D_{i} [m]^{2}}{4} \cdot 3600 [s/h]$$
$$Q_{Ma=0.3} [ft^{3}/min] = \frac{0.3 \cdot c [ft/s] \cdot \pi \cdot D_{i} [ft]^{2}}{4} \cdot 60 [s/min]$$

 $Q_{Ma=0.3}$  Eingeschränkter Messbereichsendwert abhängig von der Machzahl

```
c Schallgeschwindigkeit
```

D<sub>i</sub> Innendurchmesser Messrohr (entspricht Maß K)

ρ Dichte

Das effektive Messbereichsende  $Q_{High}$ ermittelt sich aus dem betragsmäßig kleineren der drei Werte  $Q_{max},\,Q_{AmpMax}$  und  $Q_{Ma=0.3}.$ 

$$Q_{High} [m^{3}/h] = \min \begin{cases} Q_{max} [m^{3}/h] \\ Q_{AmpMax} [m^{3}/h] \\ Q_{Ma^{-0.3}} [m^{3}/h] \end{cases}$$

$$Q_{High} [ft^{3}/min] = \min \begin{cases} Q_{max} [ft^{3}/min] \\ Q_{AmpMax} [ft^{3}/min] \\ Q_{Ma^{-0.3}} [ft^{3}/min] \end{cases}$$

*Q<sub>High</sub> Effektives Messbereichsende* 

*Q<sub>max</sub>* Maximal messbarer Durchfluss

|                | $Q_{AmpMax}$ Maximal messbarer Durchfluss in Bezug auf Signalamplitude<br>$Q_{Ma=0.3}$ Eingeschränkter Messbereichsendwert abhängig von der Machzahl                                                                                                    |
|----------------|----------------------------------------------------------------------------------------------------|
|                | Bei Flüssigkeiten kann das Auftreten von Kavitation das Messbereichsende ebenfalls ein-<br>schränken.                                                                                                    |
|                | Für die Berechnung steht der Applicator zur Verfügung.                                                                                                    |
| Messdynamik    | Typischerweise bis 49: 1, der Wert kann in Abhängigkeit der Betriebsbedingungen variie-<br>ren (Verhältnis zwischen Messbereichsendwert und -anfangswert)                                                                                                    |
| Eingangssignal | Eingelesene Messwerte                                                                                                    |
|                | <ul> <li>Um die Messgenauigkeit bestimmter Messgrößen zu erhöhen oder den Normvolumenfluss<br/>zu berechnen, kann das Automatisierungssystem kontinuierlich verschiedene Messwerte<br/>in das Messgerät schreiben:</li> <li>Betriebsdruck zur Steigerung der Messgenauigkeit (Endress+Hauser empfiehlt die Ver-<br/>wendung eines Druckmessgeräts für Absolutdruck, z.B. Cerabar M oder Cerabar S)</li> <li>Messstofftemperatur zur Steigerung der Messgenauigkeit (z.B. iTEMP)</li> <li>Referenzdichte zur Berechnung des Normvolumenflusses</li> </ul> |
|                | <ul> <li>Bei Endress+Hauser sind verschiedene Druckmessgeräte als Zubehör bestellbar.</li> <li>Bei Verwendung von Druckmessgeräten: Auslaufstrecken beim Einbau externer<br/>Geräte beachten →</li></ul>                                                                                                    |
|                | Wenn das Messgerät nicht über eine Druck- oder Temperaturkompensation <sup>3)</sup> verfügt,<br>wird zur Berechnung folgender Messgrößen das Einlesen externer Druckmesswerte emp-<br>fohlen:<br>• Energiefluss<br>• Massefluss<br>• Normvolumenfluss                                                                                                    |
|                | Digitale Kommunikation<br>Das Schreiben der Messwerte vom Automatisierungssystem zum Messgerät erfolgt über<br>PROFINET.                                                                                                    |

<sup>3)</sup> Bestellmerkmal "Sensoroption", Option DA, DB

## 16.4 Ausgang

Ausgangssignal

### PROFINET mit Ethernet-APL

| Geräteverwendung         | <ul> <li>Geräteanschluss an einen APL-Field-Switch</li> <li>Das Gerät darf nur gemäß der folgenden APL-Port-Klassifikationen betrieben werden:</li> <li>Bei Einsatz im explosionsgefährdeten Bereich: SLAA oder SLAC<sup>1)</sup></li> <li>Bei Einsatz im nicht explosionsgefährdeten Bereich: SLAX</li> <li>Anschlusswerte APL-Field-Switch (entspricht z. B. APL-Port-Klassifikation SPCC oder SPAA):</li> <li>Maximala Eingangenannung: 15 V</li> </ul> |  |
|--------------------------|----------------------------------------------------------------------------------------------------|--|
|                          | <ul> <li>Maximale Enigargsspanning, 13 v<sub>DC</sub></li> <li>Minimale Ausgangswerte: 0,54 W</li> </ul>                                                                                                    |  |
|                          | <b>Geräteanschluss an einen SPE-Switch</b><br>Bei Einsatz im nicht explosionsgefährdeten Bereich: geeigneter SPE-Switch                                                                                                    |  |
|                          | <ul> <li>Voraussetzung SPE-Switch:</li> <li>Unterstützung von Standard 10BASE-T1L</li> <li>Unterstützung der PoDL-Leistungsklasse 10, 11 oder 12</li> <li>Erkennung der SPE Feldgeräte ohne integrierten PoDL-Baustein</li> </ul>                                                                                                    |  |
|                          | Anschlusswerte SPE-Switch:<br>• Maximale Eingangsspannung: 30 V <sub>DC</sub><br>• Minimale Ausgangswerte: 1,85 W                                                                                                    |  |
| PROFINET                 | Gemäß IEC 61158 and IEC 61784                                                                                                    |  |
| Ethernet-APL             | Gemäß IEEE 802.3cg, APL-Port-Profil Spezifikation v1.0, galvanisch getrennt                                                                                                    |  |
| Datenübertragung         | 10 Mbit/s                                                                                                    |  |
| Stromaufnahme            | Messumformer                                                                                                    |  |
|                          | Max. 55,56 mA                                                                                                    |  |
| Zulässige Speisespannung | <ul> <li>Ex: 9 15 V</li> <li>Non-Ex: 9 30 V</li> </ul>                                                                                                    |  |
| Netzwerkanschluss        | Mit integriertem Verpolungsschutz                                                                                                    |  |

1) Weitere Informationen zum Einsatz des Geräts im explosionsgefährdeten Bereich: Ex-Sicherheitshinweise

### Ausfallsignal

Ausfallinformationen werden abhängig von der Schnittstelle wie folgt dargestellt.

### PROFINET mit Ethernet-APL

| Gerätediagnose | Diagnose gemäß PROFINET PA Profil 4 |
|----------------|-------------------------------------|
|----------------|-------------------------------------|

### Vor-Ort-Anzeige

| Klartextanzeige        | Mit Hinweis zu Ursache und Behebungsmaßnahmen                                                                  |
|------------------------|----------------------------------------------------------------------------------------------------|
| Hintergrundbeleuchtung | Zusätzlich bei Geräteausführung mit Vor-Ort-Anzeige SD03: Rote Farbbeleuch-<br>tung signalisiert Gerätefehler. |

🔒 Sta

Statussignal gemäß NAMUR-Empfehlung NE 107

### Schnittstelle/Protokoll

- Via digitale Kommunikation: PROFINET mit Ethernet-APL
- Via Serviceschnittstelle Serviceschnittstelle CDI

|                                  | Klartextanzeige                                    | Mit Hinweis zu Ursache und Behebungsmaßnahmen                                                                                                    |
|----------------------------------|----------------------------------------------------|----------------------------------------------------------------------------------------------------|
|                                  | Leuchtdioden (LED)                                 |                                                                                                    |
|                                  | Statusinformationen                                | Statusanzeige durch verschiedene Leuchtdioden                                                                                                    |
|                                  | -                                                  | Je nach Geräteausführung werden folgende Informationen angezeigt:<br>Versorgungsspannung aktiv<br>Datenübertragung aktiv<br>PROFINET Netzwerk verfügbar<br>PROFINET Verbindung hergestellt<br>PROFINET Blinking-Feature                                                   |
|                                  |                                                    | Diagnoseinformation via Leuchtdioden                                                                                                    |
| Schleichmengenunterdrü-<br>ckung | Die Schaltpunkte für die S<br>parametriert werden. | Schleichmengenunterdrückung sind voreingestellt und können                                                                                                    |
| Galvanische Trennung             | Alle Ein- und Ausgänge s                           | ind voneinander galvanisch getrennt.                                                                                                    |
| Protokollspezifische Daten       | Protokoll                                          | Application layer protocol for decentral device periphery and distributed auto-<br>mation, Version 2.43                                                                                                    |
|                                  | Kommunikationstyp                                  | Ethernet Advanced Physical Layer 10BASE-T1L                                                                                                    |
|                                  | Konformitätsklasse                                 | Conformance Class B (PA)                                                                                                    |
|                                  | Netzlastklasse                                     | PROFINET Netload Robustness Class 2 10 Mbit/s                                                                                                    |
|                                  | Baudraten                                          | 10 Mbit/s Vollduplex                                                                                                    |
|                                  | Zykluszeiten                                       | 64 ms                                                                                                    |
|                                  | Polarität                                          | Automatische Korrektur von gekreuzten "APL-Signal +" und "APL-Signal -" Sig-<br>nalleitungen                                                                                                    |
|                                  | Media Redundancy Protocol<br>(MRP)                 | Nicht möglich (Punkt-zu-Punkt Verbindung zum APL-Field-Switch)                                                                                                    |
|                                  | Support Systemredundanz                            | Systemredundanz S2 (2 AR mit 1 NAP)                                                                                                    |
|                                  | Geräteprofil                                       | PROFINET PA Profil 4 (Application interface identifier API: 0x9700)                                                                                                    |
|                                  | Hersteller-ID                                      | 17                                                                                                    |
|                                  | Gerätetypkennung                                   | 0xA438                                                                                                    |
|                                  | Gerätebeschreibungsdateien<br>(GSD, DTM, FDI)      | Informationen und Dateien unter:<br>• www.endress.com → Download-Area<br>• www.profibus.com                                                                                                    |
|                                  | Unterstützte Verbindungen                          | <ul> <li>2x AR (IO Controller AR)</li> <li>2x AR (IO Supervisor Device AR connection allowed)</li> </ul>                                                                                                    |
|                                  | Konfigurationsmöglichkeiter<br>für Messgerät       | <ul> <li>Asset Management Software (FieldCare, DeviceCare, Field Xpert)</li> <li>Integrierter Webserver via Webbrowser und IP-Adresse</li> <li>Gerätestammdatei (GSD), ist über den integrierten Webserver des Messgeräts auslesbar.</li> <li>Vor-Ortbedienung</li> </ul> |
|                                  | Konfiguration des<br>Gerätenamens                  | <ul> <li>DCP Protokoll</li> <li>Asset Management Software (FieldCare, DeviceCare, Field Xpert)</li> <li>Integrierter Webserver</li> </ul>                                                                                                    |

| Unterstützte Funktionen | <ul> <li>Identification &amp; Maintenance einfache Geräteidentifizierung über:</li> <li>Leitsystem</li> <li>Typenschild</li> <li>Messwertstatus<br/>Die Prozessgrössen werden mit einem Messwertstatus kommuniziert</li> <li>Blinking-Feature über die Vor-Ort Anzeige für vereinfachte Geräteidentifizierung und -zuordnung</li> <li>Gerätebedienung über Asset Management Software (z.B. FieldCare, Device-Care, SIMATIC PDM mit FDI-Package)</li> </ul> |
|-------------------------|----------------------------------------------------------------------------------------------------|
| Systemintegration       | Informationen zur Systemintegration .<br>• Zyklische Datenübertragung<br>• Übersicht und Beschreibung der Module<br>• Kodierung des Status<br>• Werkseinstellung                                                                                                    |

# 16.5 Energieversorgung

| Klemmenbelegung           | → 🗎 34                                                                                                    |                                                 |                                                               |  |
|---------------------------|----------------------------------------------------------------------------------------------------|-------------------------------------------------|---------------------------------------------------------------|--|
| Pinbelegung Gerätestecker | → 🗎 35                                                                                                    |                                                 |                                                               |  |
| Versorgungsspannung       | Messumformer                                                                                                    |                                                 |                                                               |  |
|                           | Die folgenden Werte zur Versorgungsspannung gelten für die verfügbaren Ausgänge:<br>Versorgungsspannung für eine Kompaktausführung                                                                                                    |                                                 |                                                               |  |
|                           |                                                                                                    |                                                 |                                                               |  |
|                           | Bestellmerkmal "Ausgang; Eingang"                                                                                                    | Minimale<br>Klemmenspannung                     | Maximale<br>Klemmenspannung                                   |  |
|                           | Option <b>S</b> : PROFINET mit Ethernet-APL                                                                                                    | ≥ DC 9 V                                        | <ul> <li>Non-Ex: DC 30 V</li> <li>Ex: DC max. 15 V</li> </ul> |  |
| Leistungsaufnahme         | Messumformer                                                                                                    |                                                 |                                                               |  |
|                           | Bestellmerkmal "Ausgang; Eingang"                                                                                                    | Maximale Le                                     | istungsaufnahme                                               |  |
|                           | Option S: PROFINET mit Ethernet-APL                                                                                                    | Betrieb mit Ausgang 1: Ex: 833<br>Non-Ex: 1,5 W | 3 mW                                                          |  |
| Stromaufnahme             | 20 55,56 mA                                                                                                    |                                                 |                                                               |  |
| Versorgungsausfall        | <ul> <li>Summenzähler bleiben auf dem zuletzt ermittelten Wert stehen.</li> <li>Konfiguration bleibt je nach Geräteausführung im Gerätespeicher oder im steckbaren Datenspeicher (HistoROM DAT) erhalten.</li> <li>Fehlermeldungen inklusive Stand des Betriebsstundenzählers werden abgespeichert.</li> </ul> |                                                 |                                                               |  |
| Elektrischer Anschluss    | → 🗎 37                                                                                                    |                                                 |                                                               |  |
| Potenzialausgleich        |                                                                                                    |                                                 |                                                               |  |

| Klemmen             | Bei Geräteausführung ohne integrierten Überspannungsschutz: Steckbare Federkraftklem-<br>men für Aderquerschnitte 0,5 2,5 mm² (20 14 AWG)                                                                                                    |  |
|---------------------|----------------------------------------------------------------------------------------------------|--|
| Kabeleinführungen   | <ul> <li>Kabelverschraubung: M20 × 1,5 mit Kabel Ø 6 12 mm (0,24 0,47 in)</li> <li>Gewinde für Kabeleinführung: <ul> <li>NPT ½"</li> <li>G ½"</li> </ul> </li> </ul>                                                                                                    |  |
| Kabelspezifikation  | → 🗎 33                                                                                                    |  |
| Überspannungsschutz | Es wird empfohlen, einen externen Überspannungsschutz zu verwenden z.B. HAW 569                                                                                                    |  |
|                     | 16.6 Leistungsmerkmale                                                                                                    |  |
| Referenzbedingungen | <ul> <li>Fehlergrenzen in Anlehnung an ISO/DIN 11631</li> <li>+20 +30 °C (+68 +86 °F)</li> <li>2 4 bar (29 58 psi)</li> <li>Kalibrieranlage rückgeführt auf nationale Normale</li> <li>Kalibrierung mit dem Prozessanschluss, welcher der jeweiligen Norm entspricht</li> <li>Zum Erhalt der Fehlermesswerte: Produktauswahlhilfe Applicator → 🖺 186</li> </ul> |  |

| Maximale Messabweichung     | Grundgenauigkeit |
|-----------------------------|------------------|
| iviaximate iviessabwetenung | Grundychautykeit |

v.M. = vom Messwert

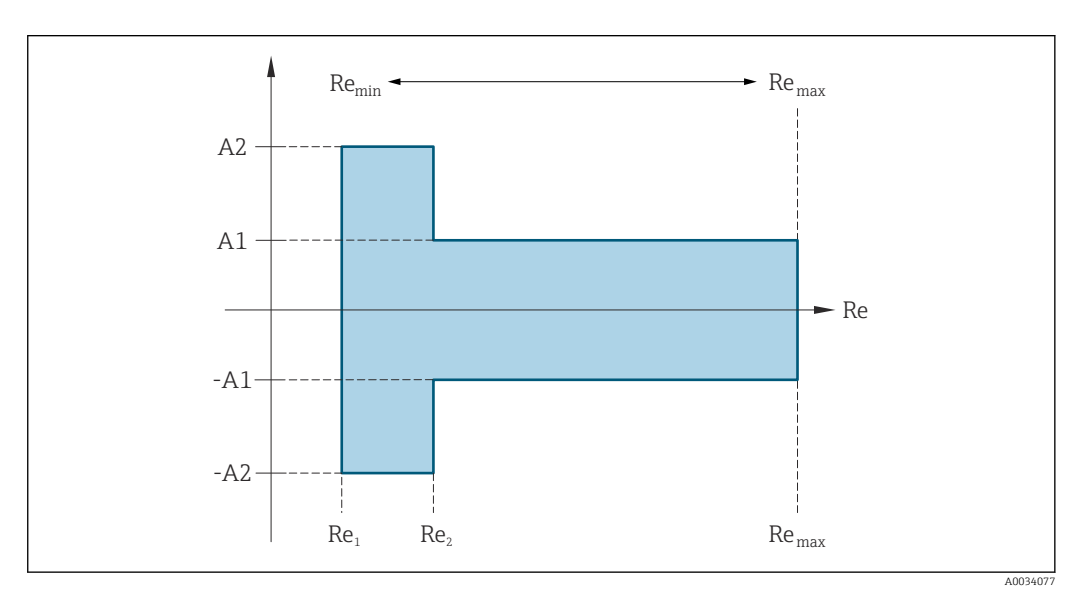

| Reynold           | szahl                                                                         |
|-------------------|-------------------------------------------------------------------------------|
| Re <sub>1</sub>   | 5000                                                                          |
| Re <sub>2</sub>   | 10 000                                                                        |
| Re <sub>min</sub> | Reynoldszahl bei minimal zulässigem Volumenfluss im Messrohr                  |
|                   | <ul><li>Standard</li><li>Option N "0.65% Volumen PremiumCal 5-Punkt</li></ul> |

| Reynolds          | szahl                                                                                                    |
|-------------------|----------------------------------------------------------------------------------------------------|
|                   | $Q_{AmpMin} [m^{3}/h] = \frac{v_{AmpMin} [m/s] \cdot \pi \cdot D_{i} [m]^{2}}{4 \cdot \sqrt{\frac{\rho [kg/m^{3}]}{1 [kg/m^{3}]}}} \cdot 3600 [s/h]$                                  |
|                   | $Q_{AmpMin} [ft^{3}/min] = \frac{v_{AmpMin} [ft/s] \cdot \pi \cdot D_{i} [ft]^{2}}{4 \cdot \sqrt{\frac{\rho [lbm/ft^{3}]}{0.0624 [lbm/ft^{3}]}}} \cdot 60 [s/min]$                    |
| Re <sub>max</sub> | Definiert durch Innendurchmesser des Messrohres, Machzahl und maximal zulässige Geschwindigkeit<br>im Messrohr<br>$Re_{max} = \frac{\rho \cdot 4 \cdot Q_{Heigh}}{\mu \cdot \cdot K}$ |
|                   | $_{A0034339}$ Weitere Informationen zum effektiven Messbereichsende Q <sub>High</sub> → 🗎 191                                                                                         |

### Volumenfluss

| Messstofftyp            |                    | Inkompressibel           |          | Kompressibel <sup>1)</sup> |          |
|-------------------------|--------------------|--------------------------|----------|----------------------------|----------|
| Reynoldszahl<br>Bereich | Messwertabweichung | PremiumCal <sup>2)</sup> | Standard | PremiumCal <sup>2)</sup>   | Standard |
| Re2Remax                | A1                 | < 0,65 %                 | < 0,75 % | < 0,9 %                    | < 1,0 %  |
| Re1Re2                  | A2                 | < 2,5 %                  | < 5,0 %  | < 2,5 %                    | < 5,0 %  |

 Geschwindigkeit > 70 m/s (230 ft/s): 2% v.M. des Volumenstroms (detaillierte Berechnung mit Applicator)

2) Bestellmerkmal "Kalibration Durchfluss", Option N "0.65% Volumen PremiumCal 5-Punkt"

### Temperatur

- Sattdampf und Flüssigkeiten bei Raumtemperatur, wenn T > 100 °C (212 °F):
   < 1 °C (1,8 °F)</li>
- Gas: < 1 % v.M. [K]
- Anstiegszeit 50 % (gerührt unter Wasser, in Anlehnung an IEC 60751): 8 s

### Massefluss Sattdampf

| Sensorausführung           |                                                |                         |                         | Masse (integrierte Tempera-<br>turmessung) <sup>1)</sup> |          | Masse (integrierte Druck-/<br>Temperaturmessung) <sup>2) 1)</sup> |                                                                  |  |  |  |  |  |  |
|----------------------------|------------------------------------------------|-------------------------|-------------------------|----------------------------------------------------------|----------|-------------------------------------------------------------------|------------------------------------------------------------------|--|--|--|--|--|--|
| Prozessdruck<br>[bar abs.] | Durchflussgeschwindig-<br>keit<br>[m/s (ft/s)] | Reynoldszahl<br>Bereich | Messwertabwei-<br>chung | PremiumCal <sup>3)</sup>                                 | Standard | PremiumCal <sup>3)</sup>                                          | Standard                                                         |  |  |  |  |  |  |
| > 4,76                     | 20 50 (66 164)                                 | Re2Remax                | A1                      | < 1,6 %                                                  | < 1,7 %  | < 1,4 %                                                           | < 1,5 %                                                          |  |  |  |  |  |  |
| > 3,62                     | 10 70 (33 230)                                 | Re2Remax                | A1                      | < 1,9 %                                                  | < 2,0 %  | < 1,7 %                                                           | < 1,8 %                                                          |  |  |  |  |  |  |
| In allen Fällen,           | die hier nicht spezifiziert sir                | nd, qilt: < 5,7 %       |                         |                                                          |          |                                                                   | In allen Fällen, die hier nicht spezifiziert sind, gilt: < 5.7 % |  |  |  |  |  |  |

1) Geschwindigkeit > 70 m/s (230 ft/s): 2% v.M. des Volumenstroms (detaillierte Berechnung mit Applicator)

2) Sensorausführung nur verfügbar für Messgeräte in der Kommunikationsart HART.

<sup>3)</sup> Bestellmerkmal "Kalibration Durchfluss", Option N "0.65% Volumen PremiumCal 5-Punkt"

### Massefluss Überhitzter Dampf/Gase<sup>4) 5)</sup>

| Sensorausführung                |                                                |                                   |                         | Masse (integrierte Druck-/<br>Temperaturmessung) <sup>1)2)</sup> |          | Masse (integrierte Tempera-<br>turmessung) + externe Druck-<br>kompensation <sup>3) 2)</sup> |          |
|---------------------------------|------------------------------------------------|-----------------------------------|-------------------------|------------------------------------------------------------------|----------|----------------------------------------------------------------------------------------------|----------|
| Prozess-<br>druck<br>[bar abs.] | Durchflussgeschwindig-<br>keit<br>[m/s (ft/s)] | Reynoldszahl<br>Bereich           | Messwertabwei-<br>chung | PremiumCal <sup>4)</sup>                                         | Standard | PremiumCal <sup>4)</sup>                                                                     | Standard |
| < 40                            | Alle Geschwindigkeiten                         | Re2Remax                          | A1                      | < 1,4 %                                                          | < 1,5 %  | < 1,6 %                                                                                      | < 1,7 %  |
| < 120                           |                                                | Re <sub>2</sub> Re <sub>max</sub> | A1                      | < 2,3 %                                                          | < 2,4 %  | < 2,5 %                                                                                      | < 2,6 %  |
| In allen Fällen                 | , die hier nicht spezifiziert sin              | nd, gilt: < 6,6 %                 |                         |                                                                  |          |                                                                                              |          |

1) Sensorausführung nur verfügbar für Messgeräte in der Kommunikationsart HART.

2) Geschwindigkeit > 70 m/s (230 ft/s): 2% v.M. des Volumenstroms (detaillierte Berechnung mit Applicator)

3) Voraussetzung für die im Folgenden aufgelisteten Messabweichungen ist die Verwendung eines Cerabar S. Die zur Fehlerberechnung angenom-

mene Messabweichung im gemessenen Druck beträgt 0,15 %.

4) Bestellmerkmal "Kalibration Durchfluss", Option N "0.65% Volumen PremiumCal 5-Punkt"

### Massefluss Wasser

| Sensorausführu             | ng                                        | Masse (integrierte Temperaturmessung) |                    |                          |          |
|----------------------------|-------------------------------------------|---------------------------------------|--------------------|--------------------------|----------|
| Prozessdruck<br>[bar abs.] | Durchflussgeschwindigkeit<br>[m/s (ft/s)] | Reynoldszahl<br>Bereich               | Messwertabweichung | PremiumCal <sup>1)</sup> | Standard |
| Alle Drücke                | Alle Geschwindigkeiten                    | Re2Remax                              | A1                 | < 0,75 %                 | < 0,85 % |
|                            |                                           | Re1Re2                                | A2                 | < 2,6 %                  | < 2,7 %  |

1) Bestellmerkmal "Kalibration Durchfluss", Option N "0.65% Volumen PremiumCal 5-Punkt"

### Massefluss (anwenderspezifische Flüssigkeiten)

Für die Spezifizierung der Systemgenauigkeit benötigt Endress+Hauser Angaben über die Art der Flüssigkeit und deren Betriebstemperatur oder tabellarische Angaben zur Abhängigkeit zwischen Flüssigkeitsdichte und Temperatur.

### Beispiel

- Aceton soll bei Messstofftemperaturen zwischen +70 ... +90 °C (+158 ... +194 °F) gemessen werden.
- Dazu müssen im Messumformer die Parameter Referenztemperatur (7703) (hier 80 °C (176 °F)), Parameter Normdichte (7700) (hier 720,00 kg/m<sup>3</sup>) und Parameter Linearer Ausdehnungskoeffizient (7621) (hier 18,0298 × 10<sup>-4</sup> 1/°C) eingegeben werden.
- Die gesamte Systemunsicherheit, die f
  ür obiges Beispiel kleiner als 0,9 % ist, setzt sich dabei aus folgenden Teil-Messunsicherheiten zusammen: Unsicherheit Volumendurchflussmessung, Unsicherheit Temperaturmessung, Unsicherheit der benutzten Dichte-Temperaturkorrelation (inklusive der daraus resultierenden Dichteunsicherheit).

### Massefluss (andere Messstoffe)

Abhängig vom gewählten Messstoff und vom Druckwert, der in den Parametern vorgegeben ist. Es muss eine individuelle Fehlerbetrachtung durchgeführt werden.

### Genauigkeit der Ausgänge

Die Ausgänge weisen die folgende Grundgenauigkeit auf.

<sup>4)</sup> Reines Gas, Gasgemisch, Luft: NEL40; Erdgas: ISO 12213-2 beinhaltet AGA8-DC92, AGA NX-19, ISO 12213-3 beinhaltet SGERG-88 und AGA8 Gross Method 1

<sup>5)</sup> Das Messgerät ist mit Wasser kalibriert und wurde auf Gaskalibrieranlagen unter Druck verifiziert.

### Impuls-/Frequenzausgang

v.M. = vom Messwert

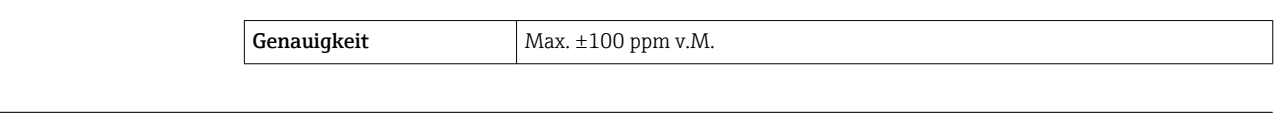

Wiederholbarkeit

v.M. = vom Messwert

$$r = \left\{\frac{100 \cdot D_i^3}{V}\right\}^{1/2} \% \text{ v.M.}$$

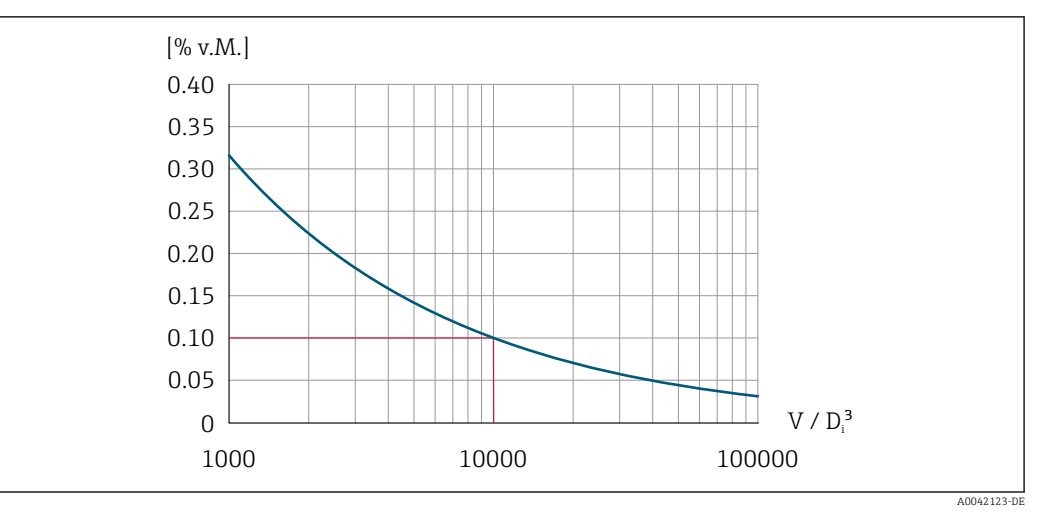

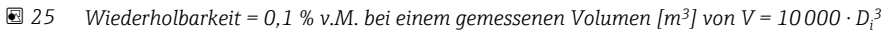

Die Wiederholbarkeit lässt sich verbessern, wenn das gemessene Volumen vergrößert wird. Die Wiederholbarkeit ist keine Geräteeigenschaft, sondern eine statistische Größe, die von den gezeigten Randbedingungen abhängt.

| Reaktionszeit                     | Werden sämtliche einstellbare Funktionen für Filterzeiten (Durchflussdämpfung, Dämpfung Anzeige, Zeitkonstante Stromausgang, Zeitkonstante Frequenzausgang, Zeitkonstante Statusausgang) auf 0 gestellt, ist bei Wirbelfrequenzen ab 10 Hz mit einer Reaktionszeit von max( $T_v$ , 100 ms) zu rechnen. |                    |  |  |
|-----------------------------------|----------------------------------------------------------------------------------------------------|--------------------|--|--|
|                                   | Bei Messfrequenzen < 10 Hz ist die Reaktionszeit > 100 ms und kann bis zu 10 s betragen. $T_v$ ist die mittlere Wirbelperiodendauer des strömenden Messstoffs.                                                                                                    |                    |  |  |
| Einfluss Umgebungstempe-<br>ratur | <b>Impuls-/Frequenzaus</b><br>v.M. = vom Messwert                                                                                                    | gang               |  |  |
|                                   | Temperaturkoeffizient                                                                                                    | Max. ±100 ppm v.M. |  |  |

#### montage J./

→ 🗎 23 Montagebedingungen

| Umgebungstemperaturbe-<br>reich | → 🗎 26                                                                                                    |
|---------------------------------|----------------------------------------------------------------------------------------------------|
|                                 | Temperaturtabellen                                                                                                    |
|                                 | Für den Einsatz im explosionsgefährdeten Bereich die Abhängigkeit von zulässiger Umgebungs- und Messstofftemperatur beachten.                                                                                                    |
|                                 | Detaillierte Angaben zu den Temperaturtabellen: Separates Dokument "Sicherheits-<br>hinweise" (XA) zum Gerät.                                                                                                    |
| Lagerungstemperatur             | Alle Komponenten außer Anzeigemodule:<br>−50 +80 °C (−58 +176 °F)                                                                                                    |
|                                 | Anzeigemodule                                                                                                    |
|                                 | Alle Komponenten außer Anzeigemodule:<br>−50 +80 °C (−58 +176 °F)                                                                                                    |
|                                 | Abgesetzte Anzeige FHX50:<br>−50 +80 °C (−58 +176 °F)                                                                                                    |
| Relative Luftfeuchte            | Das Gerät ist für den Einsatz in Außen- und Innenbereichen mit einer relativen Luftfeuch-<br>tigkeit von 5 bis 95 % geeignet.                                                                                                    |
| Klimaklasse                     | DIN EN 60068-2-38 (Prüfung Z/AD)                                                                                                    |
| Schutzart                       | <ul> <li>Messumformer</li> <li>Standardmäßig: IP66/67, Type 4X enclosure, geeignet für Verschmutzungsgrad 4</li> <li>Bei geöffnetem Gehäuse: IP20, Type 1 enclosure, geeignet für Verschmutzungsgrad 2</li> <li>Anzeigemodul: IP20, Type 1 enclosure, geeignet für Verschmutzungsgrad 2</li> </ul>                                                                                                    |
|                                 | <b>Messaufnehmer</b><br>IP66/67, Type 4X enclosure, geeignet für Verschmutzungsgrad 4                                                                                                    |
| Vibrationsfestigkeit            | <ul> <li>Schwingen sinusförmig in Anlehnung an IEC 60068-2-6</li> <li>Bestellmerkmal "Gehäuse", Option C "GT20 Zweikammer, Alu, beschichtet, kompakt", J "GT20 Zweikammer, Alu, beschichtet, getrennt", K "GT18 Zweikammer, 316L, getrennt"</li> <li>2 8,4 Hz, 7,5 mm peak</li> <li>8,4 500 Hz, 2 g peak</li> <li>Bestellmerkmal "Gehäuse", Option B "GT18 Zweikammer, 316L, kompakt"</li> <li>2 8,4 Hz, 3,5 mm peak</li> <li>8,4 500 Hz, 1 g peak</li> </ul>                                                                                                    |
|                                 | <ul> <li>Schwingen Breitbandrauschen in Anlehnung an IEC 60068-2-64</li> <li>Bestellmerkmal "Gehäuse", Option C "GT20 Zweikammer, Alu, beschichtet, kompakt", J "GT20 Zweikammer, Alu, beschichtet, getrennt", K "GT18 Zweikammer, 316L, getrennt"</li> <li>10 200 Hz, 0,01 g<sup>2</sup>/Hz</li> <li>200 500 Hz, 0,003 g<sup>2</sup>/Hz</li> <li>Total 2,7 g rms</li> <li>Bestellmerkmal "Gehäuse", Option B "GT18 Zweikammer, 316L, kompakt"</li> <li>10 200 Hz, 0,003 g<sup>2</sup>/Hz</li> <li>200 500 Hz, 0,003 g<sup>2</sup>/Hz</li> <li>Total 2,7 g rms</li> <li>Bestellmerkmal "Gehäuse", Option B "GT18 Zweikammer, 316L, kompakt"</li> <li>10 200 Hz, 0,003 g<sup>2</sup>/Hz</li> <li>Total 1,54 g rms</li> </ul> |

# 16.8 Umgebung

| Schockfestigkeit                              | <ul> <li>Schock halbsinus in Anlehnung an IEC 60068-2-27</li> <li>Bestellmerkmal "Gehäuse", Option C "GT20 Zweikammer, Alu, beschichtet, kompakt", J "GT20 Zweikammer, Alu, beschichtet, getrennt", K "GT18 Zweikammer, 316L, getrennt" 6 ms, 50 g</li> <li>Bestellmerkmal "Gehäuse", Option B "GT18 Zweikammer, 316L, kompakt" 6 ms, 30 g</li> </ul> |
|-----------------------------------------------|----------------------------------------------------------------------------------------------------|
| Stoßfestigkeit                                | Stoß durch raue Handhabung in Anlehnung an IEC 60068-2-31                                                                                                    |
| Elektromagnetische Ver-<br>träglichkeit (EMV) | 🗊 Details sind in der Konformitätserklärung ersichtlich.                                                                                                    |
|                                               | Diese Einrichtung ist nicht dafür vorgesehen, in Wohnbereichen verwendet zu wer-<br>den, und kann einen angemessenen Schutz des Funkempfangs in solchen Umgebun-<br>gen nicht sicherstellen.                                                                                                    |

## 16.9 Prozess

Messstofftemperaturbe-reich

| DSC-Sensor <sup>1)</sup> |                                                         |                                               |  |  |  |
|--------------------------|---------------------------------------------------------|-----------------------------------------------|--|--|--|
| Bestelln                 | Bestellmerkmal "Sensorausführung; DSC-Sensor; Messrohr" |                                               |  |  |  |
| Option                   | Beschreibung                                            | Messstofftemperaturbereich                    |  |  |  |
| AA                       | Volumen; 316L; 316L                                     | –40 +260 °C (–40 +500 °F), Rostfreier Stahl   |  |  |  |
| AB                       | Volumen; Alloy C22; 316L                                |                                               |  |  |  |
| BA                       | Volumen Hochtemperatur; 316L; 316L                      | –200 +400 °C (–328 +752 °F), Rostfreier Stahl |  |  |  |
| BB                       | Volumen Hochtemperatur; Alloy C22; 316L                 |                                               |  |  |  |
| CA                       | Masse; 316L; 316L                                       | –200 +400 °C (–328 +752 °F), Rostfreier Stahl |  |  |  |
| СВ                       | Masse; Alloy C22; 316L                                  |                                               |  |  |  |

1) Kapazitiver Sensor

### Dichtungen

| Bestellmerkmal "DSC-Sensordichtung" |              |                             |  |  |
|-------------------------------------|--------------|-----------------------------|--|--|
| Option                              | Beschreibung | Messstofftemperaturbereich  |  |  |
| А                                   | Graphit      | –200 +400 °C (–328 +752 °F) |  |  |
| В                                   | Viton        | –15 +175 °C (+5 +347 °F)    |  |  |
| С                                   | Gylon        | –200 +260 °C (–328 +500 °F) |  |  |
| D                                   | Kalrez       | −20 +275 °C (−4 +527 °F)    |  |  |

Druck-Temperatur-Kurven

Eine Übersicht zu den Druck-Temperatur-Kurven für die Prozessanschlüsse: Technische Information

Nenndruck Messaufnehmer

Bei Membranbruch gilt für den Sensorschaft folgende Überdruckbeständigkeit:

| Sensorausführung; DSC-Sensor; Messrohr | Überdruck Sensorschaft<br>in [bar a] |
|----------------------------------------|--------------------------------------|
| Volumen                                | 200                                  |
| Volumen Hochtemperatur                 | 200                                  |

| Sensorausführung; DSC-Sensor; Messrohr                                                                             | Überdruck Sensorschaft<br>in [bar a] |
|----------------------------------------------------------------------------------------------------|--------------------------------------|
| Masse (integrierte Temperaturmessung)                                                                              | 200                                  |
| Masse Dampf (integrierte Druck-/Temperaturmessung)<br>Masse Gas/Flüssigkeit (integrierte Druck-/Temperaturmessung) | 200                                  |

#### Druckangaben

Bestellmerkmal "Sensorausführung; DSC-Sensor; Messrohr", Option DA "Masse Dampf" und DB "Masse Gas/Flüssigkeit" ist für Nennweite ab DN 25/1 verfügbar. Eine öl-/fettfreie Reinigung ist nicht möglich.

Der OPL (Over Pressure Limit = Sensor Überlastgrenze) für das Messgerät ist abhängig vom druckschwächsten Glied der ausgewählten Komponenten, d.h. neben der Messzelle ist auch der Prozessanschluss zu beachten. Beachten Sie auch die Druck-Temperaturabhängigkeit. Für die entsprechenden Normen und weitere Hinweise . Der OPL darf nur zeitlich begrenzt angelegt werden.

Der MWP (Maximum Working Pressure/max. Betriebsdruck) für die Sensoren ist abhängig vom druckschwächsten Glied der ausgewählten Komponenten, d.h. neben der Messzelle ist auch der Prozessanschluss zu beachten. Beachten Sie auch die Druck-Temperaturabhängigkeit. Für die entsprechenden Normen und weitere Hinweise . Der MWP darf unbegrenzt am Gerät anliegen. Der MWP befindet sich auch auf dem Typenschild

### **WARNUNG**

#### Der maximale Druck für das Messgerät ist abhängig vom druckschwächsten Glied.

- Angaben zum Druckbereich beachten .
- Die Druckgeräterichtlinie (2014/68/EU) verwendet die Abkürzung "PS". Die Abkürzung "PS" entspricht dem MWP des Messgerätes.
- MWP: Auf dem Typenschild ist der MWP angegeben. Dieser Wert bezieht sich auf eine Referenztemperatur von +20 °C (+68 °F) und darf über unbegrenzte Zeit am Gerät anliegen. Temperaturabhängigkeit des MWP beachten.
- OPL: Der Prüfdruck entspricht der Überlastgrenze des Sensors und darf nur zeitlich begrenzt anliegen um sicherzustellen, dass sich die Messung innerhalb der Spezifikation befindet und damit kein bleibender Schaden entsteht. Bei Sensorbereich- und Prozessanschluss-Kombinationen, bei denen der OPL des Prozessanschlusses kleiner ist als der Nennwert des Sensors, wird das Gerät werkseitig maximal auf den OPL-Wert des Prozessanschlusses eingestellt. Bei Nutzung des gesamten Sensorbereichs einen Prozessanschluss mit einem höheren OPL-Wert wählen.

| Sensor           | Maximaler Sensormessbereich |             | MWP          | OPL         |
|------------------|-----------------------------|-------------|--------------|-------------|
|                  | Untere (LRL)                | Obere (URL) |              |             |
|                  | [bar (psi)]                 | [bar (psi)] | [bar (psi)]  | [bar (psi)] |
| 2 bar (30 psi)   | 0 (0)                       | +2 (+30)    | 6,7 (100,5)  | 10 (150)    |
| 4 bar (60 psi)   | 0 (0)                       | +4 (+60)    | 10,7 (160,5) | 16 (240)    |
| 10 bar (150 psi) | 0 (0)                       | +10 (+150)  | 25 (375)     | 40 (600)    |
| 40 bar (600 psi) | 0 (0)                       | +40 (+600)  | 100 (1500)   | 160 (2 400) |

### Druckverlust

Zur genauen Berechnung ist der Applicator zu verwenden → 🗎 186.

### Vibrationen

## 16.10 Konstruktiver Aufbau

Bauform, Maße

Gewicht

Angaben zu den Abmessungen und Einbaulängen des Geräts: Dokument "Technische Information", Kapitel "Konstruktiver Aufbau"

### Kompaktausführung

Einstufige Nennweitenreduktion

Gewichtsangaben:

- Inklusive Messumformer:
  - Bestellmerkmal "Gehäuse", Option C "GT20 Zweikammer, Alu, beschichtet, kompakt": 1,8 kg (4,0 lb)
  - Bestellmerkmal "Gehäuse", Option B "GT18 Zweikammer, 316L, kompakt": 4,5 kg (9,9 lb)
- Ohne Verpackungsmaterial

### Gewicht in SI-Einheiten

Alle Werte (Gewicht) beziehen sich auf Geräte mit EN (DIN), PN 40-Flanschen. Gewichtsangaben in [kg].

| DN   | Innendurchmesser | Gewich                                                                                              | t [kg]                                                                                    |
|------|------------------|----------------------------------------------------------------------------------------------------|-------------------------------------------------------------------------------------------|
| [mm] | [mm]             | Bestellmerkmal "Gehäuse", Option C<br>"GT20 Zweikammer, Alu, beschichtet,<br>kompakt" <sup>1)</sup> | Bestellmerkmal "Gehäuse", Option B<br>"GT18 Zweikammer, 316L, kom-<br>pakt" <sup>1)</sup> |
| 25R  | 15               | 6,1                                                                                                 | 8,8                                                                                       |
| 40R  | 25               | 10,1                                                                                                | 12,8                                                                                      |
| 50R  | 40               | 12,1                                                                                                | 14,8                                                                                      |
| 80R  | 50               | 16,1                                                                                                | 18,8                                                                                      |
| 100R | 80               | 23,1                                                                                                | 25,8                                                                                      |
| 150R | 100              | 42,1                                                                                                | 44,8                                                                                      |
| 200R | 150              | 63,1                                                                                                | 65,8                                                                                      |

1) Bei Hoch-/Niedertemperaturausführung: Werte + 0,2 kg

### Gewicht in US-Einheiten

Alle Werte (Gewicht) beziehen sich auf Geräte mit ASME B16.5, Class 300/Sch. 40-Flanschen. Gewichtsangaben in [lbs].

| DN   | Innendurchmesser | Gewicht                                                                                             | t [lbs]                                                                                   |
|------|------------------|----------------------------------------------------------------------------------------------------|-------------------------------------------------------------------------------------------|
| [in] | [III]            | Bestellmerkmal "Gehäuse", Option C<br>"GT20 Zweikammer, Alu, beschichtet,<br>kompakt" <sup>1)</sup> | Bestellmerkmal "Gehäuse", Option B<br>"GT18 Zweikammer, 316L, kom-<br>pakt" <sup>1)</sup> |
| 1R   | 1/2              | 18,0                                                                                                | 23,9                                                                                      |
| 1½R  | 1                | 22,4                                                                                                | 28,3                                                                                      |
| 2R   | 11/2             | 26,8                                                                                                | 32,7                                                                                      |
| 3R   | 2                | 48,8                                                                                                | 54,8                                                                                      |
| 4R   | 3                | 68,7                                                                                                | 74,6                                                                                      |
| 6R   | 4                | 121,6                                                                                               | 127,5                                                                                     |
| 8R   | 6                | 165,7                                                                                               | 171,6                                                                                     |

1) Bei Hoch-/Niedertemperaturausführung: Werte + 0,4 lbs

### Getrenntausführung Messumformer

#### Wandaufbaugehäuse

Abhängig vom Werkstoff des Wandaufbaugehäuses:

- Bestellmerkmal "Gehäuse", Option J "GT20 Zweikammer, Alu, beschichtet, getrennt": 2,4 kg (5,2 lb)
- Bestellmerkmal "Gehäuse", Option K "GT18 Zweikammer, 316L, getrennt": 6,0 kg (13,2 lb)

### Getrenntausführung Messaufnehmer

Einstufige Nennweitenreduktion

Gewichtsangaben:

- Inklusive Anschlussgehäuse Messaufnehmer:
  - Bestellmerkmal "Gehäuse", Option J "GT20 Zweikammer, Alu, beschichtet, getrennt": 0,8 kg (1,8 lb)
  - Bestellmerkmal "Gehäuse", Option K "GT18 Zweikammer, 316L, getrennt": 2,0 kg (4,4 lb)
- Ohne Verbindungskabel
- Ohne Verpackungsmaterial

### *Gewicht in SI-Einheiten*

Alle Werte (Gewicht) beziehen sich auf Geräte mit EN (DIN), PN 40-Flanschen. Gewichtsangaben in [kg].

| DN   | Innendurchmesser | Gewicht [kg]                                                                                                    |                                                                                                    |
|------|------------------|----------------------------------------------------------------------------------------------------|----------------------------------------------------------------------------------------------------|
| [mm] | [mm]             | Anschlussgehäuse<br>Bestellmerkmal "Gehäuse", Option J<br>"GT20 Zweikammer, Alu, beschichtet,<br>getrennt" <sup>1)</sup> | Anschlussgehäuse<br>Bestellmerkmal "Gehäuse", Option K<br>"GT18 Zweikammer, 316L,<br>getrennt" <sup>1)</sup> |
| 25R  | 15               | 5,1                                                                                                    | 6,3                                                                                                    |
| 40R  | 25               | 9,1                                                                                                    | 10,3                                                                                                    |
| 50R  | 40               | 11,1                                                                                                    | 12,3                                                                                                    |
| 80R  | 50               | 15,1                                                                                                    | 16,3                                                                                                    |
| 100R | 80               | 22,1                                                                                                    | 23,3                                                                                                    |
| 150R | 100              | 41,1                                                                                                    | 42,3                                                                                                    |
| 200R | 150              | 62,1                                                                                                    | 63,3                                                                                                    |

1) Bei Hoch-/Niedertemperaturausführung: Werte + 0,2 kg

### Gewicht in US-Einheiten

Alle Werte (Gewicht) beziehen sich auf Geräte mit ASME B16.5, Class 300/Sch. 40-Flanschen. Gewichtsangaben in [lbs].

| DN   | Innendurchmesser | Gewich                                                                                                    | t [lbs]                                                                                                    |
|------|------------------|----------------------------------------------------------------------------------------------------|----------------------------------------------------------------------------------------------------|
| [in] | [IN]             | Anschlussgehäuse<br>Bestellmerkmal "Gehäuse", Option J<br>"GT20 Zweikammer, Alu, beschichtet,<br>getrennt" <sup>1)</sup> | Anschlussgehäuse<br>Bestellmerkmal "Gehäuse", Option K<br>"GT18 Zweikammer, 316L,<br>getrennt" <sup>1)</sup> |
| 1R   | 1/2              | 15,6                                                                                                    | 18,3                                                                                                    |
| 1½R  | 1                | 20,0                                                                                                    | 22,7                                                                                                    |
| 2R   | 11/2             | 24,4                                                                                                    | 27,2                                                                                                    |
| 3R   | 2                | 46,4                                                                                                    | 49,2                                                                                                    |
| 4R   | 3                | 66,3                                                                                                    | 69,0                                                                                                    |

| DN II |      | Innendurchmesser | Gewicht                                                                                                    | t [lbs]                                                                                                    |
|-------|------|------------------|----------------------------------------------------------------------------------------------------|----------------------------------------------------------------------------------------------------|
|       | [IN] | in] [in]         | Anschlussgehäuse<br>Bestellmerkmal "Gehäuse", Option J<br>"GT20 Zweikammer, Alu, beschichtet,<br>getrennt" <sup>1)</sup> | Anschlussgehäuse<br>Bestellmerkmal "Gehäuse", Option K<br>"GT18 Zweikammer, 316L,<br>getrennt" <sup>1)</sup> |
|       | 6R   | 4                | 119,2                                                                                                    | 122,0                                                                                                    |
|       | 8R   | 6                | 163,3                                                                                                    | 166,0                                                                                                    |

1) Bei Hoch-/Niedertemperaturausführung: Werte + 0,4 lbs

### Zubehör

Strömungsgleichrichter

Gewicht in SI-Einheiten

| DN <sup>1)</sup><br>[mm] | Druckstufe                 | Gewicht<br>[kg]      |
|--------------------------|----------------------------|----------------------|
| 15                       | PN 10 40                   | 0,04                 |
| 25                       | PN 10 40                   | 0,1                  |
| 40                       | PN 10 40                   | 0,3                  |
| 50                       | PN 10 40                   | 0,5                  |
| 80                       | PN 10 40                   | 1,4                  |
| 100                      | PN 10 40                   | 2,4                  |
| 150                      | PN 10/16<br>PN 25/40       | 6,3<br>7,8           |
| 200                      | PN 10<br>PN 16/25<br>PN 40 | 11,5<br>12,3<br>15,9 |
| 250                      | PN 10 25<br>PN 40          | 25,7<br>27,5         |

#### 1) EN (DIN)

| DN <sup>1)</sup><br>[mm] | Druckstufe             | Gewicht<br>[kg] |
|--------------------------|------------------------|-----------------|
| 15                       | Class 150<br>Class 300 | 0,03<br>0,04    |
| 25                       | Class 150<br>Class 300 | 0,1             |
| 40                       | Class 150<br>Class 300 | 0,3             |
| 50                       | Class 150<br>Class 300 | 0,5             |
| 80                       | Class 150<br>Class 300 | 1,2<br>1,4      |
| 100                      | Class 150<br>Class 300 | 2,7             |
| 150                      | Class 150<br>Class 300 | 6,3<br>7,8      |

| DN <sup>1)</sup><br>[mm] | Druckstufe             | Gewicht<br>[kg] |
|--------------------------|------------------------|-----------------|
| 200                      | Class 150<br>Class 300 | 12,3<br>15,8    |
| 250                      | Class 150<br>Class 300 | 25,7<br>27,5    |

1) ASME

| DN <sup>1)</sup><br>[mm] | Druckstufe | Gewicht<br>[kg] |
|--------------------------|------------|-----------------|
| 15                       | 20K        | 0,06            |
| 25                       | 20K        | 0,1             |
| 40                       | 20K        | 0,3             |
| 50                       | 10K<br>20K | 0,5             |
| 80                       | 10K<br>20K | 1,1             |
| 100                      | 10K<br>20K | 1,80            |
| 150                      | 10K<br>20K | 4,5<br>5,5      |
| 200                      | 10K<br>20K | 9,2             |
| 250                      | 10K<br>20K | 15,8<br>19,1    |

1) JIS

Gewicht in US-Einheiten

| DN <sup>1)</sup><br>[in] | Druckstufe             | Gewicht<br>[lbs] |
|--------------------------|------------------------|------------------|
| 1/2                      | Class 150<br>Class 300 | 0,07<br>0,09     |
| 1                        | Class 150<br>Class 300 | 0,3              |
| 1½                       | Class 150<br>Class 300 | 0,7              |
| 2                        | Class 150<br>Class 300 | 1,1              |
| 3                        | Class 150<br>Class 300 | 2,6<br>3,1       |
| 4                        | Class 150<br>Class 300 | 6,0              |
| 6                        | Class 150<br>Class 300 | 14,0<br>16,0     |
| 8                        | Class 150<br>Class 300 | 27,0<br>35,0     |
| 10                       | Class 150<br>Class 300 | 57,0<br>61,0     |

1) ASME

### Werkstoffe

### Gehäuse Messumformer

Kompaktausführung

- Bestellmerkmal "Gehäuse", Option B "GT18 Zweikammer, 316L, kompakt": Rostfreier Stahl, CF3M
- Bestellmerkmal "Gehäuse", Option C "GT20 Zweikammer, Alu, beschichtet, kompakt": Aluminium, AlSi10Mg, beschichtet
- Fensterwerkstoff: Glas

### Getrenntausführung

- Bestellmerkmal "Gehäuse", Option J "GT20 Zweikammer, Alu, beschichtet, getrennt": Aluminium, AlSi10Mg, beschichtet
- Bestellmerkmal "Gehäuse", Option K "GT18 Zweikammer, 316L, getrennt": Für höchste Korrosionsbeständigkeit: Rostfreier Stahl, CF3M
- Fensterwerkstoff: Glas

### Kabeleinführungen/-verschraubungen

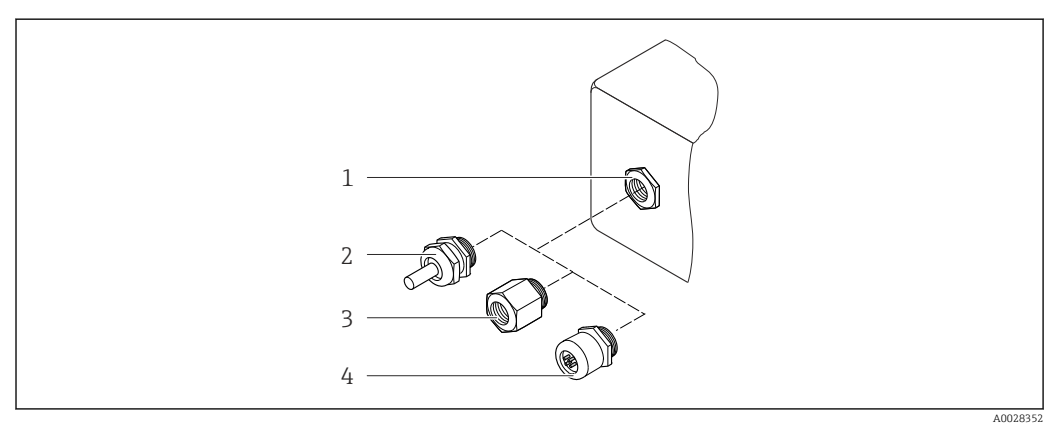

🗷 26 Mögliche Kabeleinführungen/-verschraubungen

- 1 Innengewinde M20 × 1,5
- 2 Kabelverschraubung M20 × 1,5
- 3 Adapter für Kabeleinführung mit Innengewinde G <sup>1</sup>/<sub>2</sub>" oder NPT <sup>1</sup>/<sub>2</sub>"
- 4 Gerätestecker

Bestellmerkmal "Gehäuse", Option B "GT18 Zweikammer, 316L, kompakt", Option K "GT18 Zweikammer, 316L, getrennt"

| Kabeleinführung/-verschraubung                         | Zündschutzart                                                                                                    | Werkstoff                       |
|--------------------------------------------------------|----------------------------------------------------------------------------------------------------|---------------------------------|
| Kabelverschraubung M20 × 1,5                           | <ul> <li>Nicht explosionsgefährdeter<br/>Bereich</li> <li>Ex ia</li> <li>Ex ic</li> <li>Ex nA, Ex ec</li> <li>Ex tb</li> </ul> | Rostfreier Stahl, 1.4404        |
| Adapter für Kabeleinführung mit<br>Innengewinde G ½"   | Nicht explosionsgefährdeter<br>Bereich und explosionsgefährdeter<br>Bereich<br>(außer für XP)                                  | Rostfreier Stahl, 1.4404 (316L) |
| Adapter für Kabeleinführung mit<br>Innengewinde NPT ½" | Nicht explosionsgefährdeter<br>Bereich und explosionsgefährdeter<br>Bereich                                                    |                                 |

Bestellmerkmal "Gehäuse", Option C "GT20 Zweikammer, Alu, beschichtet, kompakt", Option J "GT20 Zweikammer, Alu, beschichtet, getrennt"

| Kabeleinführung/-verschraubung                         | Zündschutzart                                                                                 | Werkstoff          |
|--------------------------------------------------------|-----------------------------------------------------------------------------------------------|--------------------|
| Kabelverschraubung M20 × 1,5                           | <ul> <li>Nicht explosionsgefährdeter<br/>Bereich</li> <li>Ex ia</li> <li>Ex ic</li> </ul>     | Kunststoff         |
|                                                        | Adapter für Kabeleinführung mit<br>Innengewinde G ½"                                          | Messing vernickelt |
| Adapter für Kabeleinführung mit<br>Innengewinde NPT ½" | Nicht explosionsgefährdeter<br>Bereich und explosionsgefährdeter<br>Bereich<br>(außer für XP) | Messing vernickelt |
| Gewinde NPT ½"<br>über Adapter                         | Nicht explosionsgefährdeter<br>Bereich und explosionsgefährdeter<br>Bereich                   |                    |

### Verbindungskabel Getrenntausführung

- Standardkabel: PVC-Kabel mit Kupferschirm
- Verstärktes Kabel: PVC-Kabel mit Kupferschirm und zusätzlichem Stahldraht-Geflechtmantel

### Anschlussgehäuse Messaufnehmer

Der Werkstoff des Anschlussgehäuses für den Messaufnehmer ist abhängig von der Auswahl des Werkstoffs des Messumformergehäuses.

- Bestellmerkmal "Gehäuse", Option J "GT20 Zweikammer, Alu, beschichtet, getrennt": Beschichtetes Aluminium AlSi10Mg
- Bestellmerkmal "Gehäuse", Option K "GT18 Zweikammer, 316L, getrennt": Rostfreier Stahlguss, 1.4408 (CF3M)
  - Konform zu:
  - NACE MR0175
  - NACE MR0103

### Messrohre

DN 25R ... 200R (1R ... 8R")/DN 40S ... 250S (1½S ... 10S"), Druckstufen PN 10/16/25/40, Class 150/300 , sowie JIS 10K/20K: Rostfreier Stahlguss, CF3M/1.4408

Konform zu:

- NACE MR0175
- NACE MR0103
- DN15 ... 150 (½ ... 6"): AD2000, zulässiger Temperaturbereich -10 ... +400 °C (+14 ... +752 °F) eingeschränkt)

### DSC-Sensor

Bestellmerkmal "Sensorausführung; DSC-Sensor; Messrohr", Option AA, BA, CA

### Druckstufen PN 10/16/25/40, Class 150/300, sowie JIS 10K/20K:

- Mediumberührte Teile (auf dem DSC-Sensor-Flansch als "wet" gekennzeichnet):
- Rostfreier Stahl, 1.4404 und 316 und 316L
- Konform zu:
  - NACE MR0175/ISO 15156-2015
  - NACE MR0103/ISO 17945-2015

Nicht mediumberührte Teile: Rostfreier Stahl, 1.4301 (304) Bestellmerkmal "Sensorausführung; DSC-Sensor; Messrohr", Option AB, BB, CB

#### Druckstufen PN 10/16/25/40, Class 150/300, sowie JIS 10K/20K:

Mediumberührte Teile (auf dem DSC-Sensor-Flansch als "wet" gekennzeichnet):

- Alloy C22, UNS N06022 ähnlich zu Alloy C22/2.4602
- Konform zu:
  - NACE MR0175/ISO 15156-2015
  - NACE MR0103/ISO 17945-2015

Nicht mediumberührte Teile:

Alloy C22, UNS N06022 ähnlich zu Alloy C22/2.4602

### Prozessanschlüsse

# DN 25R ... 200R (1R ... 8R")/DN 40S ... 250S (1½S ... 10S"), Druckstufen PN 10/16/25/40, Class 150/300, sowie JIS 10K/20K:

- R-Typ" mit einstufiger Nennweitenreduzierung: 25R ... 200R (1R ... 8R") Konform zu:
  - NACE MR0175-2003
  - NACE MR0103-2003
- "S-Typ" mit zweistufiger Nennweitenreduzierung DN 40S ... 250S (1½S ... 10S") Konform zu:
  - NACE MR0175-2003
  - NACE MR0103-2003

Abhängig von der Druckstufe sind folgende Materialien verfügbar: Rostfreier Stahl, mehrfachzertifiziert, 1.4404/F316/F316L

📪 Verfügbare Prozessanschlüsse

### Dichtungen

Graphit

Sigraflex Hochdruck  $^{\rm TM}$  (BAM-geprüft für Sauerstoffanwendungen, "hochwertig im Sinne der TA-Luft")

- FPM (Viton<sup>TM</sup>)
- Kalrez 6375<sup>TM</sup>
- Gylon 3504<sup>TM</sup> (BAM-geprüft für Sauerstoffanwendungen, "hochwertig im Sinne der TA-Luft")

### Gehäusestütze

Rostfreier Stahl, 1.4408 (CF3M)

### Schrauben für DSC-Sensor

- Bestellmerkmal "Sensorausführung", Option AA "Rostfreier Stahl, A4-80 nach ISO 3506-1 (316)"
- Bestellmerkmal "Sensorausführung", Option BA, CA, DA, DB Rostfreier Stahl, A2-80 nach ISO 3506-1 (304)
- Bestellmerkmal "Weitere Zulassung", Option LL "AD 2000 (inklusiv Opton JA+JB+JK) > DN25 inklusiv Option LK" Rostfreier Stahl, A4-80 nach ISO 3506-1 (316)
- Bestellmerkmal "Sensorausführung", Option AB, AC, BB, CB, CC Rostfreier Stahl, 1.4980 nach EN 10269 (Gr. 660 B)

### Zubehör

Wetterschutzhaube

Rostfreier Stahl, 1.4404 (316L)

Strömungsgleichrichter

- Rostfreier Stahl, mehrfachzertifiziert, 1.4404 (316, 316L)
- Konform zu:
  - NACE MR0175-2003
  - NACE MR0103-2003

| Prozessanschlüsse | DN 25R 200R (1R 8R")/DN 40S 250S (1½S 10S"), Druckstufen PN 10/16/25/40, Class 150/300, sowie JIS 10K/20K:                                                                                                    |
|-------------------|----------------------------------------------------------------------------------------------------|
|                   | <ul> <li>R-Typ" mit einstufiger Nennweitenreduzierung: 25R 200R (1R 8R")<br/>Konform zu:</li> <li>NACE MR0175-2003</li> <li>NACE MR0103-2003</li> <li>"S-Typ" mit zweistufiger Nennweitenreduzierung DN 40S 250S (1½S 10S")<br/>Konform zu:</li> <li>NACE MR0175-2003</li> <li>NACE MR0175-2003</li> <li>NACE MR0103-2003</li> </ul> |
|                   | Abhängig von der Druckstufe sind folgende Materialien verfügbar:<br>Rostfreier Stahl, mehrfachzertifiziert, 1.4404/F316/F316L                                                                                                    |
|                   | <b>1</b> Verfügbare Prozessanschlüsse                                                                                                    |
|                   | 16.11 Bedienbarkeit                                                                                                    |

Sprachen Bedienung in folgenden Landessprachen möglich: • Via Vor-Ort-Anzeige: Englisch, Deutsch, Französisch, Spanisch, Italienisch, Niederländisch, Portugiesisch, Polnisch, Russisch, Schwedisch, Türkisch, Chinesisch, Japanisch, Koreanisch, Bahasa (Indonesisch), Vietnamesisch, Tschechisch • Via Bedientool "FieldCare": Englisch, Deutsch, Französisch, Spanisch, Italienisch, Chinesisch, Japanisch Vor-Ort-Bedienung Via Anzeigemodul Es stehen zwei Anzeigemodule zur Verfügung: Bestellmerkmal "Anzeige; Bedienung", Option C "SD02" Bestellmerkmal "Anzeige; Bedienung", Option E "SD03" A0032219 A0032221 Bedienung mit Touch Control 1 Bedienung mit Drucktasten 1

### Anzeigeelemente

- 4-zeilige, beleuchtete, grafische Anzeige
- Hintergrundbeleuchtung weiß, bei Gerätefehler rot
- Anzeige für die Darstellung von Messgrößen und Statusgrößen individuell konfigurierbar

#### Bedienelemente

- Bedienung mit 3 Drucktasten bei geöffnetem Gehäuse: ±, ⊡, ⊑ oder
- Bedienelemente auch in den verschiedenen Zonen des explosionsgefährdeten Bereichs zugänglich

### Zusatzfunktionalität

- Datensicherungsfunktion
   Die Gerätekonfiguration kann im Anzeigemodul gesichert werden.
- Datenvergleichsfunktion
   Die im Anzeigemodul gespeicherte Gerätekonfiguration kann mit der aktuellen Gerätekonfiguration verglichen werden.
- Datenübertragungsfunktion
   Die Messumformerkonfiguration kann mithilfe des Anzeigemoduls auf ein anderes
   Gerät übetragen werden.

### Via abgesetzter Anzeige FHX50

P Die abgesetzte Anzeige FHX50 ist optional bestellbar → 🗎 185.

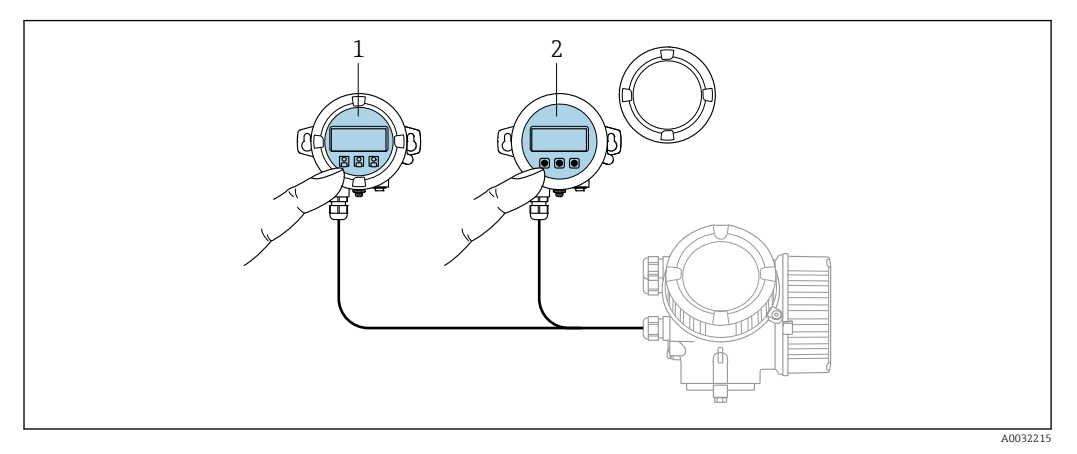

🖻 27 Bedienmöglichkeiten über FHX50

1 Anzeige- und Bedienmodul SD02, Drucktasten: Deckel muss zur Bedienung geöffnet werden

2 Anzeige- und Bedienmodul SD03, optische Tasten: Bedienung durch das Deckelglas möglich

### Anzeige- und Bedienelemente

Die Anzeige- und Bedienelemente entsprechen dem des Anzeigemoduls .

| Fernbedienung        | → 🗎 62 |  |  |
|----------------------|--------|--|--|
| Serviceschnittstelle | → 🗎 62 |  |  |

|                         | 16.12 Zertifikate und Zulassungen                                                                                                    |
|-------------------------|----------------------------------------------------------------------------------------------------|
|                         | Aktuell verfügbare Zertifikate und Zulassungen zum Produkt sind über den Produktkonfi-<br>gurator unter <u>www.endress.com</u> auswählbar:                                                                                                    |
|                         | 1. Produkt mit Hilfe der Filter und Suchmaske auswählen.                                                                                                    |
|                         | 2. Produktseite öffnen.                                                                                                    |
|                         | 3. Konfiguration auswählen.                                                                                                    |
| CE-Zeichen              | Das Gerät erfüllt die gesetzlichen Anforderungen der anwendbaren EU-Richtlinien. Diese<br>sind zusammen mit den angewandten Normen in der entsprechenden EU-Konformitätser-<br>klärung aufgeführt.                                                                                                    |
|                         | Endress+Hauser bestätigt die erfolgreiche Prüfung des Geräts mit der Anbringung des CE-<br>Zeichens.                                                                                                    |
| UKCA-Zeichen            | Das Gerät erfüllt die gesetzlichen Anforderungen der anwendbaren UK-Rechtsverordnun-<br>gen (Statutory Instruments). Diese sind zusammen mit den zugewiesenen Normen in der<br>entsprechenden UKCA-Konformitätserklärung aufgeführt. Durch Selektion der Bestellop-<br>tion zur UKCA Kennzeichnung bestätigt Endress+Hauser die erfolgreiche Prüfung und<br>Bewertung des Geräts mit der Anbringung des UKCA-Zeichens.                                                                                                    |
|                         | Kontaktadresse Endress+Hauser UK:<br>Endress+Hauser Ltd.<br>Floats Road<br>Manchester M23 9NF<br>United Kingdom<br>www.uk.endress.com                                                                                                    |
| RCM-Zeichen             | Das Messsystem stimmt überein mit den EMV-Anforderungen der Behörde "Australian<br>Communications and Media Authority (ACMA)".                                                                                                    |
| Ex-Zulassung            | Die Geräte sind zum Einsatz im explosionsgefährdeten Bereich zertifiziert und die zu<br>beachtenden Sicherheitshinweise im separaten Dokument "Safety Instructions" (XA) beige-<br>fügt. Dieses ist auf dem Typenschild referenziert.                                                                                                    |
| Zertifizierung PROFINET | PROFINET-Schnittstelle                                                                                                    |
| mit Ethernet-APL        | <ul> <li>Das Messgerät ist von der PNO (PROFIBUS Nutzerorganisation e. V.) zertifiziert und registriert. Das Gerät erfüllt alle Anforderungen der folgenden Spezifikationen:</li> <li>Zertifiziert gemäß: <ul> <li>Test Spezifikation für PROFINET devices</li> <li>PROFINET PA Profil 4</li> <li>PROFINET Netload Robustness Class 2 10 Mbit/s</li> <li>APL-Conformance Test</li> </ul> </li> <li>Das Gerät kann auch mit zertifizierten Geräten anderer Hersteller betrieben werden (Interoperabilität)</li> <li>Das Gerät unterstützt die PROFINET Systemredundanz S2.</li> </ul> |

| Druckgerätezulassung                | <ul> <li>Mit der Kennzeichnung <ul> <li>PED/G1/x (x = Kategorie) oder</li> <li>UK/G1/x (x = Kategorie)</li> </ul> </li> <li>auf dem Messaufnehmer-Typenschild bestätigt Endress+Hauser die Konformität mit den <ul> <li>"Grundlegenden Sicherheitsanforderungen"</li> <li>a) des Anhangs I der Druckgeräterichtlinie 2014/68/EU oder</li> <li>b) des Schedule 2 der Statutory Instruments 2016 no. 1105.</li> </ul> </li> <li>Geräte ohne diese Kennzeichnung (ohne PED oder UKCA) sind nach guter Ingenieurspraxis ausgelegt und hergestellt. Sie entsprechen den Anforderungen von <ul> <li>a) Art. 4 Abs. 3 der Druckgeräterichtlinie 2014/68/EU oder</li> <li>b) Part 1, Abs. 8 der Statutory Instruments 2016 no. 1105.</li> <li>Ihr Einsatzbereich ist <ul> <li>a) in den Diagrammen 6 bis 9 im Anhang II der Druckgeräterichtlinie 2014/68/EU oder</li> <li>b) im Schedule 3, Abs. 2 der Statutory Instruments 2016 no. 1105 dargestellt.</li> </ul> </li> </ul></li></ul>                                                                                                    |
|-------------------------------------|----------------------------------------------------------------------------------------------------|
| Erfahrungsgeschichte                | Das Messsystem Prowirl 200 ist das offizielle Nachfolgemodell des Prowirl 72 und Prowirl 73.                                                                                                    |
| Externe Normen und Richt-<br>linien | <ul> <li>EN 60529<br/>Schutzarten durch Gehäuse (IP-Code)</li> <li>DIN ISO 13359<br/>Durchflußmessung von leitfähigen Flüssigkeiten in geschlossenen Leitungen - Magnetisch-induktive Durchflußmeßgeräte mit Flanschen - Einbaulängen</li> <li>EN 61010-1<br/>Sicherheitsbestimmungen für elektrische Mess-, Steuer-, Regel- und Laborgeräte - All-<br/>gemeine Anforderungen</li> <li>IEC/EN 61326-2-3<br/>Emission gemäß Anforderungen für Klasse A. Elektromagnetische Verträglichkeit<br/>(EMV-Anforderungen).</li> <li>NAMUR NE 21<br/>Elektromagnetische Verträglichkeit von Betriebsmitteln der Prozess- und Labortechnik</li> <li>NAMUR NE 32<br/>Sicherung der Informationsspeicherung bei Spannungsausfall bei Feld- und Leitgeräten<br/>mit Mikroprozessoren</li> <li>NAMUR NE 43<br/>Vereinheitlichung des Signalpegels für die Ausfallinformation von digitalen Messumfor-<br/>mern mit analogem Ausgangssignal.</li> <li>NAMUR NE 53<br/>Software von Feldgeräten und signalverarbeitenden Geräten mit Digitalelektronik</li> <li>NAMUR NE 105<br/>Anforderungen an die Integration von Feldbus-Geräten in Engineering-Tools für Feldge-<br/>räte</li> <li>NAMUR NE 107<br/>Selbstüberwachung und Diagnose von Feldgeräten</li> <li>NAMUR NE 131<br/>Anforderungen an Feldgeräte für Standardanwendungen</li> <li>ETSI EN 300 328<br/>Vorschriften für 2,4-GHz-Funkkomponenten.</li> <li>EN 301489<br/>Elektromagnetische Verträglichkeit und Funkspektrumangelegenheiten (ERM).</li> </ul> |

Um die Funktionalität des Geräts je nach Bedarf zu erweitern, sind für das Gerät verschiedene Anwendungspakete lieferbar: z.B. aufgrund von Sicherheitsaspekten oder spezifischer Anforderungen von Applikationen. Die Anwendungspakete können bei Endress+Hauser mit dem Gerät bestellt oder nachbestellt werden. Ausführliche Angaben zum betreffenden Bestellcode sind bei Ihrer Endress+Hauser Vertriebszentrale erhältlich oder auf der Produktseite der Endress+Hauser Website: www.endress.com.

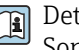

Detaillierte Angaben zu den Anwendungspaketen: Sonderdokumentationen zum Gerät  $\rightarrow \cong 216$ 

### 16.14 Zubehör

Überblick zum bestellbaren Zubehör → 🖺 185 

#### **Ergänzende Dokumentation** 16.15

Eine Übersicht zum Umfang der zugehörigen Technischen Dokumentation bieten:

- Device Viewer (www.endress.com/deviceviewer): Seriennummer vom Typenschild eingeben
  - Endress+Hauser Operations App: Seriennummer vom Typenschild eingeben oder Matrixcode auf dem Typenschild einscannen

#### Standarddokumentation Kurzanleitung

### Kurzanleitung zum Messaufnehmer

| Messgerät     | Dokumentationscode |
|---------------|--------------------|
| Prowirl R 200 | KA01325D           |

### Kurzanleitung zum Messumformer

| Messgerät   | Dokumentationscode |
|-------------|--------------------|
| Prowirl 200 | KA01545D           |

### **Technische Information**

| Messgerät     | Dokumentationscode |
|---------------|--------------------|
| Prowirl R 200 | TI01335D           |

### Beschreibung Geräteparameter

| Messgerät   | Dokumentationscode |
|-------------|--------------------|
| Prowirl 200 | GP01170D           |

#### Geräteabhängige Zusatzdokumentation

| Inhalt                            | Dokumentationscode |
|-----------------------------------|--------------------|
| ATEX/IECEx Ex d, Ex tb            | XA01635D           |
| ATEX/IECEx Ex ia, Ex tb           | XA01636D           |
| ATEX/IECEx Ex ic, Ex ec           | XA01637D           |
| <sub>C</sub> CSA <sub>US</sub> XP | XA01638D           |
| <sub>C</sub> CSA <sub>US</sub> IS | XA01639D           |

| Inhalt             | Dokumentationscode |
|--------------------|--------------------|
| NEPSI Ex d         | XA01643D           |
| NEPSI Ex i         | XA01644D           |
| NEPSI Ex ic, Ex nA | XA01645D           |
| EAC Ex d           | XA01684D           |
| EAC Ex nA          | XA01685D           |

### Sonderdokumentation

| Inhalt                            | Dokumentationscode |
|-----------------------------------|--------------------|
| Angaben zur Druckgeräterichtlinie | SD01614D           |

| Inhalt               | Dokumentationscode |
|----------------------|--------------------|
| Heartbeat Technology | SD02759D           |

### Einbauanleitung

| Inhalt                                         | Bemerkung                                                                                                    |
|------------------------------------------------|----------------------------------------------------------------------------------------------------|
| Einbauanleitung für Ersatzteilsets und Zubehör | <ul> <li>Übersicht aller verfügbaren Ersatzteilsets über <i>Device Viewer</i> aufrufen →  182</li> <li>Bestellbares Zubehör mit Einbauanleitung →  185</li> </ul> |
# Stichwortverzeichnis

### A

| 1                                     |
|---------------------------------------|
| Analog Output Modul                   |
| Anforderungen an Personal             |
| Anschluss                             |
| siehe Elektrischer Anschluss          |
| Anschlussbeispiele Potenzialausgleich |
| Anschlusskabel                        |
| Anschlusskontrolle                    |
| Anschlusskontrolle (Checkliste)       |
| Anschlussvorbereitungen 36            |
| Anschlusswerkzeug                     |
| Anwenderrollen                        |
| Anwendungsbereich                     |
| Anzeige                               |
| Aktuelles Diagnoseereignis            |
| Letztes Diagnoseereignis              |
| siehe Vor-Ort-Anzeige                 |
| Anzeigebereich                        |
| Bei Betriebsanzeige                   |
| In Navigieransicht                    |
| Anzeigemodul drehen                   |
| Anzeigewerte                          |
| Zum Status Verriegelung               |
| Applicator                            |
| Arbeitssicherheit                     |
| Assistent                             |
| Freigabecode definieren               |
| Messstoffwahl                         |
| Schleichmengenunterdrückung           |
| Aufbau                                |
| Bedienmenii                           |
| Messgerät                             |
| Ausfallsignal                         |
| Ausgangskenngrößen                    |
| Ausgangssignal                        |
| Auslaufstrecken                       |
| Außenreinigung                        |
| Austausch                             |
| Gerätekomponenten 182                 |
| Austausch von Dichtungen              |
| D                                     |
| D<br>Dedienelemente                   |
| Deuteneienneine                       |
| Deuterinienu (77                      |
| Auibau                                |
| wenus, Untermenus                     |

Bedienungsmöglichkeiten ..... 46

| Bestellcode (Order code)1Bestimmungsgemäße Verwendung10Betrieb12Betriebsanzeige44Betriebssicherheit1Binäres Input Modul64Binäres Output Modul7 |
|----------------------------------------------------------------------------------------------------|
| C                                                                                                    |
| CE-Zeichen                                                                                                    |
| Anschlusskontrolle                                                                                                    |
| D                                                                                                    |
| Device Viewer                                                                                                    |
| DeviceCare                                                                                                    |
| Gerätebeschreibungsdatei 60                                                                                                    |
| Diagnose                                                                                                    |
| Symbole                                                                                                    |
| Diagnoseinformation                                                                                                    |
| Auidau, Ellauteruirg                                                                                                    |
| FieldCare 13                                                                                                    |
| Leuchtdioden                                                                                                    |
| Vor-Ort-Anzeige                                                                                                    |
| Webbrowser                                                                                                    |
| Diagnoseinformationen                                                                                                    |
| Behebungsmaßnahmen 14                                                                                                    |
| Übersicht                                                                                                    |
| Diagnoseliste 170                                                                                                    |
| Diagnosemeldung                                                                                                    |
| Diagnosevernalten                                                                                                    |
| Symbole 13                                                                                                    |
| Diagnoseverhalten annassen 14                                                                                                    |
| DIP-Schalter                                                                                                    |
| siehe Verriegelungsschalter                                                                                                    |
| Direktzugriff                                                                                                    |
| Direktzugriffscode                                                                                                    |
| Dokument                                                                                                    |
| Funktion                                                                                                    |
| Symbole                                                                                                    |
| Dokumentrunktion                                                                                                    |
| Druckgerätezulassung 21                                                                                                    |
| Druckverlust 20                                                                                                    |
| Durchflussrichtung                                                                                                    |
| _                                                                                                    |
| E                                                                                                    |
| Einbaulage (vertikal, horizontal)                                                                                                    |
| Eindaumaise                                                                                                    |
| LIIIIIUSS                                                                                                    |
| omgeoungstemperatur                                                                                                    |

Bedientasten

siehe Bedienelemente

Behebungsmaßnahmen

| Einlaufstrecken                              |
|----------------------------------------------|
| Einsatz Messgerät                            |
| Fehlgebrauch                                 |
| Grenzfälle                                   |
| siehe Bestimmungsgemäße Verwendung           |
| Einsatzgebiet                                |
| Restrisiken                                  |
| Einstellungen                                |
| Administration                               |
| Analog Input                                 |
| Bediensprache77                              |
| Erweiterte Anzeigenkonfigurationen 109       |
| Externe Kompensation                         |
| Gaszusammensetzung                           |
| Gerät zurücksetzen                           |
| Kommunikationsschnittstelle                  |
| Messgerät an Prozessbedingungen anpassen 129 |
| Messstoff                                    |
| Messstoffeigenschaften                       |
| Schleichmengenunterdrückung 88               |
| Sensorabgleich                               |
| Simulation                                   |
| Summenzähler                                 |
| Systemeinheiten                              |
| Elektrischer Anschluss                       |
| Bedientools                                  |
| Via APL-Netzwerk                             |
| Via Service-Schnittstelle (CDI) 62           |
| Commubox FXA291                              |
| Messgerat                                    |
| RSLogix 5000                                 |
| Schutzart                                    |
| Elektromagnetische Vertraglichkeit           |
| Elektronikgenause drenen                     |
| siene Messumformergenause arenen             |
| Endress+Hauser Dienstielstungen              |
| Reparatur                                    |
| Waltung                                      |
| Enisolyully                                  |
| Ereignis-Logbuch filtern                     |
| Ereignis-Logbuch Intern                      |
| Ereiginisiiste                               |
| Ergänzende Dokumentation 215                 |
| Erganzende Dokumentation                     |
| Ersatzteile 182                              |
| Frwaiterter Bestellcode                      |
| Messaufnehmer 17                             |
| Ex-Zulassung                                 |
|                                              |
|                                              |

Fehlermeldungen siehe Diagnosemeldungen Fernbedienung ..... 212 Verbindungsaufbau ..... 63

| Firmware                          |         |
|-----------------------------------|---------|
| Freigabedatum                     | 6       |
| Version                           | 0       |
| Firmware-Historie                 | iU<br>o |
|                                   | 0       |
| Falsche Eingabe                   | 0       |
| Freigabecode definieren           | .5      |
| Funktionen                        |         |
| siehe Parameter                   |         |
| Funktionsumfang   SIMATIC PDM   6 | 64      |
| G                                 |         |
| Galvanische Trennung              | 15      |
| Gerätebeschreibungsdateien        | -6      |
| Gerätekomponenten 1               | 4       |
| Gerätename                        |         |
| Messaufnehmer 1                   | 7       |
| Geräterenaratur 18                | .7      |
| Geräterovision 6                  | 6       |
| Corätestammdatai                  | 0       |
|                                   | 6       |
|                                   | 0       |
|                                   |         |
| Gerateverriegelung, Status        | 5       |
| Getrenntausfuhrung                | ~       |
| Verbindungskabel anschließen      | 9       |
| Gewicht                           |         |
| Getrenntausführung Messaufnehmer  | _       |
| SI-Einheiten                      | 15      |
| US-Einheiten                      | 15      |
| Kompaktausführung                 |         |
| SI-Einheiten                      | )4      |
| US-Einheiten                      | )4      |
| Strömungsgleichrichter            | 16      |
| Transport (Hinweise)              | 1       |
| TT                                |         |
|                                   | _       |
| Hardwareschreibschutz             | .5      |
| Hauptelektronikmodul              | .4      |
| Hersteller-ID                     | 6       |
| Herstellungsdatum                 | .7      |
| Hilfetext                         |         |
| Aufrufen                          | 8       |
| Erläuterung                       | 8       |
| Schließen                         | 8       |
| T                                 |         |
|                                   | -       |
| I/O-Elektronikmodul               | /       |
| Inbetriebnahme                    | /       |
| Erweiterte Einstellungen          | ;9<br>  |
| Messgerät konfigurieren           | 7       |
| Informationen zum Dokument        | 6       |
| Innenreinigung                    | 1       |
| ĸ                                 |         |
| <b>N</b><br>Vahalainfühmung       |         |
| Kabeleinrunrung                   | ,       |
| Scnutzart                         | :4      |
| Kabeleinfuhrungen                 | . –     |
| I echnische Daten                 | 1/      |
| Klemmen                           | 11      |

| Klemmenbelegung37Klimaklasse201Konformitätserklärung11Kontextmenü55Aufrufen55Erläuterung55Schließen55                                                                                                    |
|----------------------------------------------------------------------------------------------------|
| L<br>Lagerbedingungen 21<br>Lagerungstemperatur 21<br>Lagerungstemperaturbereich 201<br>Leistungsaufnahme 196<br>Leistungsmerkmale 197<br>Lesezugriff 60<br>Linienschreiber 229                                                                      |
| <b>M</b><br>Maximale Messabweichung                                                                                                    |
| Setup                                                                                                    |
| Zu spezifischen Einstellungen                                                                                                    |
| Montieren29Messbereich188Messdynamik193Messeinrichtung187                                                                                                    |
| Messgerät14Aufbau14Demontieren184Einschalten77Entsorgen184Konfigurieren77Messaufnehmer montieren29Reparatur182Umbau182Vorbereiten für elektrischen Anschluss36Vorbereiten für Montage29Messgerät anschließen37Messgerät identifizieren15Messgrößen15 |
| Berechnete                                                                                                    |
| Messprinzip                                                                                                    |
| Anzeigemodul drehen31Gehäuse drehen31Signalkabel anschließen37Messumformergehäuse drehen31Messwerte ablesen125Messwerthistorie anzeigen129Modul                                                                                                    |
| Analog Output                                                                                                    |

#### Ρ

| Parameter                                |       |
|------------------------------------------|-------|
| Ändern                                   | 59    |
| Wert eingeben                            | 59    |
| Parametereinstellungen                   |       |
| Administration (Untermenü)               | . 112 |
| Anzeige (Untermenü)                      | 109   |
| APL-Port (Untermenü)                     | 79    |
| Diagnose (Menü)                          | . 175 |
| Erweitertes Setup (Untermenü)            | 89    |
| Externe Kompensation (Untermenü)         | 103   |
| Freigabecode definieren (Assistent)      | . 113 |
| Gaszusammensetzung (Untermenü)           | 93    |
| Geräteinformation (Untermenü)            | 179   |
| Heartbeat Grundeinstellungen (Untermenü) | . 112 |
| Messstoffeigenschaften (Untermenü)       | 90    |
| Messstoffwahl (Assistent)                | 84    |
| Messwertspeicherung (Untermenü)          | . 129 |
| Netzwerkdiagnose (Untermenü)             | 80    |
| Prozessgrößen (Untermenü)                | 125   |
| Schleichmengenunterdrückung (Assistent)  | 88    |
| Sensorabgleich (Untermenü)               | . 105 |
| Setup (Menü)                             | 77    |
| Simulation (Untermenü)                   | 113   |
|                                          |       |

| Summenzähler (Untermenü)         |
|----------------------------------|
| Summenzähler 1 n (Untermenü) 107 |
| Systemeinheiten (Untermenü) 80   |
| Volume flow (Untermenü)          |
| Parametereinstellungen schützen  |
| Potenzialausgleich               |
| Produktsicherheit                |
| Prozessbedingungen               |
| Druckverlust                     |
| Messstofftemperatur              |
| Prüfkontrolle                    |
| Anschluss                        |
| Erhaltene Ware                   |
| Montage                          |
| _                                |

#### R

| RCM-Zeichen                     | 213<br>181<br>200<br>197 |
|---------------------------------|--------------------------|
| Reinigung                       |                          |
| Außenreinigung                  | 181                      |
| Austausch von Dichtungen        | 181                      |
| Austausch von Gehäusedichtungen | 181                      |
| Austausch von Sensordichtungen  | 181                      |
| Innenreinigung                  | 181                      |
| Reparatur                       | 182                      |
| Hinweise                        | 182                      |
| Reparatur eines Geräts          | 182                      |
| Rücksendung                     | 183                      |
|                                 |                          |

## S

| Schleichmengenunterdrückung       |
|-----------------------------------|
| Schockfestigkeit                  |
| Schreibschutz                     |
| Via Freigabecode                  |
| Via Verriegelungsschalter         |
| Schreibschutz aktivieren          |
| Schreibschutz deaktivieren        |
| Schreibzugriff 60                 |
| Schutzart                         |
| Seriennummer                      |
| Sicherheit                        |
| SIMATIC PDM                       |
| Funktion                          |
| Softwarefreigabe                  |
| Speisegerät                       |
| Anforderungen                     |
| Sprachen, Bedienungsmöglichkeiten |
| Statusbereich                     |
| Bei Betriebsanzeige               |
| In Navigieransicht                |
| Statussignale                     |
| Störungsbehebungen                |
| Allgemeine                        |
| Stoßfestigkeit                    |
| Stromaufnahme 196                 |
| Summenzähler                      |
| Konfigurieren                     |

| Zuordnung Prozessgröße                              | 128        |
|-----------------------------------------------------|------------|
| Für Diagnoseverhalten                               | . 49       |
|                                                     | . 49       |
|                                                     | . 53       |
| Fur Menus                                           | . 54       |
| Für Messlandhummer                                  | . 49       |
| Für Messkanalnummer                                 | . 49       |
| Für Statussignal                                    | . 54<br>40 |
| Ful Statussiyilai                                   | . 49<br>50 |
| Ful Unterniegolung                                  | 22         |
| Für Wigord                                          | 47<br>57   |
| I'ul Wizalu<br>Im Statushereich der Vor-Ort-Anzeige | ∠ر.<br>۱۹  |
| Im Text- und Zahleneditor                           | . 47       |
| Systemaufbau                                        | رر         |
| Messeinrichtung                                     | 187        |
| siehe Messgerät Aufbau                              | 107        |
| Systemintogration                                   | 66         |
| Systeminitegration                                  | . 00       |
| Systemieumuanz 32                                   | . 70       |
| Т                                                   |            |
| Tastenverriegelung ein-/ausschalten                 | . 61       |
| Technische Daten, Übersicht                         | 187        |
| Temperaturbereich                                   |            |
| Lagerungstemperatur                                 | . 21       |
| Texteditor                                          | . 53       |
| Tooltipp                                            |            |
| siehe Hilfetext                                     |            |
| Transport Messgerät                                 | . 21       |
| Typenschild                                         |            |
| Messaufnehmer                                       | . 17       |
| **                                                  |            |
| U                                                   | 010        |
| UKCA-Zeichen                                        | 213        |
| Umgebungsbedingungen                                | 0.01       |
|                                                     | 201        |
| Schockfestigkeit                                    | 202        |
|                                                     | 202        |
| Umgebungstemperatur                                 | . 20       |
|                                                     | 201        |
| Finfluce                                            | 200        |
|                                                     | 200        |
| Untermenii                                          | . 20       |
| Administration                                      | 112        |
| Analog inputs                                       | 87         |
| Δητοίαο                                             | 109        |
| ΔPI -Port                                           | 79         |
| Freignisliste                                       | .,,<br>176 |
| Frweitertes Setun                                   | 89         |
| Externe Kompensation                                | 103        |
| Gaszusammensetzung                                  | 93         |
| Geräteinformation                                   | 179        |
| Heartheat Grundeinstellungen                        | 112        |
| Heartheat Setun                                     | 112        |
| Kommunikation                                       | 78         |
| Messstoffeigenschaften                              | . 90       |
| Messwertspeicherung                                 | 129        |
|                                                     | 101        |

| Netzwerkdiagnose  |
|-------------------|
| Prozessgrößen 125 |
| Sensorabgleich    |
| Simulation        |
| Summenzähler      |
| Summenzähler 1 n  |
| Systemeinheiten   |
| Übersicht         |
| Volume flow       |

### V

| Verpackungsentsorgung      |
|----------------------------|
| Verriegelungsschalter      |
| Versionsdaten zum Gerät 66 |
| Versorgungsausfall         |
| Versorgungsspannung        |
| Vibrationsfestigkeit       |
| Vor-Ort-Anzeige            |
| Editieransicht             |
| Navigieransicht            |
| siehe Betriebsanzeige      |
| siehe Diagnosemeldung      |
| siehe Im Störungsfall      |

## W

| W@M 181, 182           |
|------------------------|
| W@M Device Viewer 15   |
| Warenannahme           |
| Wärmeisolation         |
| Wartungsarbeiten       |
| Werkstoffe             |
| Werkzeug               |
| Elektrischen Anschluss |
| Montage                |
| Transport              |
| Wiederholbarkeit 200   |

## Ζ

| Zahleneditor                                 |
|----------------------------------------------|
| Zertifikate                                  |
| Zertifizierung PROFINET mit Ethernet-APL 213 |
| Zugriffsrechte auf Parameter                 |
| Lesezugriff 60                               |
| Schreibzugriff                               |
| Zulassungen                                  |
| Zyklische Datenübertragung                   |

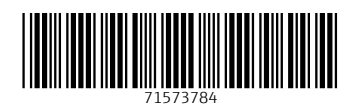

www.addresses.endress.com

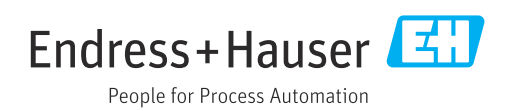